# きょうぎん法人WEBサービス ご利用マニュアル

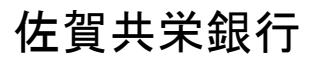

http://www kyogin co.jp

# サービス一覧

#### サービス一覧表

きょうぎん法人WEBサービスは以下のサービスを提供します。

| サービス項目                    |                           |           | サービス概要                                                                                                    |
|---------------------------|---------------------------|-----------|----------------------------------------------------------------------------------------------------|
| 残高                        | 照会                        |           | ・現在預金残高、お引出し可能残高、前日・前月末預金残高の照会ができます。                                                                                            |
| 取引明細照会(入出金)               |                           |           | <ul> <li>・お申し込みいただいた口座への入金や出金(振込や引き落とし等)の情報(入出<br/>金明細情報)の照会ができます。</li> </ul>                                                   |
| 取引明細照会(振込)                |                           |           | <ul> <li>・お申し込みいただいた口座への振込情報(振込入金明細情報)の照会ができます。</li> </ul>                                                                      |
|                           | 都度指定方式                    |           | ・ブラウザ画面上で振込先をその都度指定し、振込振替を行うことができます。                                                                                            |
|                           | 利用者登録<br>から選択             | 口座一覧      | <ul> <li>・事前登録方式の振込先一覧から振込先を選択できます。</li> <li>・振込先は、「振込先の管理」メニューより、随時、登録いただけます。</li> </ul>                                       |
| ※<br>振                    | 最近 10 回(<br>ら選択           | の取引か      | ・最近 10 回の取引履歴から振込先を選択できます。                                                                                                    |
|                           | 新規に振込<br>力                | 口座を入      | ・新規に振込先を指定できます。                                                                                                    |
| 込振                        | 他業務の登録<br>口座から選択          | 禄振込先<br>尺 | ・総合振込、給与・賞与振込の登録振込先口座から振込先を選択できます。                                                                                              |
| 替                         | 受取人番号指定方式                 |           | <ul> <li>・事前に「きょうぎん法人WEBサービス利用申込書」にて「入金指定口座」を登録することにより利用できます。</li> <li>・「入金指定口座」は、普通預金、貯蓄預金、当座預金より、50先まで登録することができます。</li> </ul> |
|                           | 振 込 デ ー タ の 状 況 照<br>会・取消 |           | ・過去に行った振込振替取引の状況照会や、予約中取引の取消が可能です。                                                                                              |
| 総合振込※                     |                           |           | <ul> <li>・振込指定日の25営業日前~前営業日20:00まで総合振込依頼データの受付を行います。</li> <li>・全銀フォーマットにより作成されたFDをもとに総合振込依頼を行うことができます。</li> </ul>               |
| 給与・賞与振込※                  |                           |           | ・振込データが当行のみの場合は25営業日前~前3営業日23:00まで、振込<br>データに他行を含む場合は25営業日前~前3営業日20:00まで給与賞与振<br>込依頼データの受付を行います。                                |
|                           |                           |           | ・全銀フォーマットにより作成された F D をもとに給与(賞与)振込依頼を行うこ<br>とができます。                                                                             |
| 税金・各種料金の払込み<br>(pay-easy) |                           | 払込み       | · Pay-easy(ペイジー)マークが表示された税金・公共料金等の<br>払込みが行えます。                                                                                 |
| <br>操作履歴の照会               |                           |           | ・ご自身または他の利用者が行った操作の履歴照会を行うことができます。                                                                                              |

※データ作成者権限と承認者権限を分けることができます。

※本冊子掲載の画面等は、サービス向上を目的に変更される場合もございます。

あらかじめご了承ください。

・お申込サービス種類ごとのご利用いただけるサービスの内容

| サービス種類    | 提供サービス                                                     |
|-----------|------------------------------------------------------------|
| エコノミーサービス | 残高照会、入出金・振込明細照会、振込振替、税金・各種料金の払込み(pay-easy)                 |
| フルサービス    | 残高照会、入出金・振込明細照会、振込振替、税金・各種料金の払込み(pay-easy)<br>総合振込、給与・賞与振込 |

#### ご利用時間について

きょうぎん法人WEBサービスは以下の時間にご利用いただけます。

#### (1) 照会、振込・振替サービス

| サービュ中央        |        |            | ご利用時間                                               |                         |  |
|---------------|--------|------------|-----------------------------------------------------|-------------------------|--|
|               | サービス内谷 | ž          | 平日                                                  | 銀行休業日(※1)               |  |
| 残高照会・入出金明細照会  |        |            | 8 : 00 <b>~</b> 23 : 00                             | 8 : 00 <b>~</b> 23 : 00 |  |
|               | 振込     |            | 8 : 00~23 : 00                                      | 8 : 00~23 : 00          |  |
|               |        |            | (15:00以降は翌営業日扱い)                                    | (終日、翌営業日依頼扱い)           |  |
| 振込振替          | 振替     | 普通預金宛      | 8 : 00~23 : 00                                      | 8 : 00~23 : 00          |  |
| (×2)          |        |            |                                                     | (終日、翌営業日依頼扱い)           |  |
| (%2)          |        |            | 8 : 00 <b>~</b> 15 : 00                             | 8 : 00~23 : 00          |  |
|               |        | 当座預金宛      | <ul><li>(15:00以降は、翌営業日以降の予<br/>約扱いのみ取引可能)</li></ul> | (終日、翌営業日依頼扱い)           |  |
| 振込データの状況照会・取消 |        | 8:00~23:00 | 8:00~23:00                                          |                         |  |

(2)一括データ伝送サービス

|          | ご利用時間              |                |  |
|----------|--------------------|----------------|--|
| サービス内容   | 平日                 | 銀行休業日(※1)      |  |
| 総合振込     | 8 : 00~23 : 00     | 8 : 00~23 : 00 |  |
| 給与(賞与)振込 | (20:00以降は翌営業日依頼扱い) | (終日、翌営業日依頼扱い)  |  |

(3) 各種料金等払込サービス「Pay-easy(ペイジー)」

|                  | ご利用時間            |                |  |
|------------------|------------------|----------------|--|
| サービス内容           | 平日               | 銀行休業日(※1)      |  |
| 各種料金等払込サービス      | 9 · 00 · 21 · 00 | 0 · 00~10 · 00 |  |
| 「Pay-easy(ペイジー)」 | 8:00~21:00       | 9:00~19:00     |  |

(※1) 銀行休業日は、土曜日・日曜日・祝祭日・12月31日がご利用いただける日です。

ただし、以下の日時を除きます。

①1月1日~1月3日、5月3日~5月5日

②ハッピーマンデー(成人の日、海の日、敬老の日、体育の日)の前日21時から当日6時まで
 ③サービス追加等によるメンテナンス時、および当行があらかじめ休止を通知する時間帯

(※2) 振込先口座確認機能は、平日8:00~21:00、銀行休業日9:00~17:00の時間帯にご利用いただけ ます。

# もくじ

| ご利用にあたって               |    |
|------------------------|----|
| 動作環境について               | 4  |
| セキュリティについて             | 5  |
| きょうぎん法人WEBサービスに関するお問合せ | 5  |
| 初期設定                   |    |
| ご利用開始登録の流れ             | 6  |
| ログインID取得               | 7  |
| 電子証明書発行(電子証明書方式のお客様)   |    |
| ログイン                   |    |
| 管理                     |    |
| 企業管理                   |    |
| 企業情報の変更                |    |
| 手数料情報の変更               |    |
| 利用者管理                  |    |
| 利用者情報の新規登録             |    |
| 利用者情報の変更               |    |
| 利用者情報の削除               |    |
| 操作履歴照会                 |    |
| 取引照会                   |    |
| 取引照会                   |    |
| 残高照会                   |    |
| 取引明細照会(入出金)            |    |
| 取引明細照会(振込入金)           |    |
| 資金移動                   |    |
| 振込振替データ作成/振込振替         |    |
| 振込振替データ作成/振込振替の流れ      |    |
| 振込振替                   |    |
| 振込データの状況照会・取消          | 51 |
| 総合振込                   |    |
| 給与・賞与振込                |    |
| 総合振込から振込振替への切替         |    |
| 給与・賞与振込から総合振込への切替      |    |
| 過去の取引データからの作成          |    |
| ファイルによる新規作成            | 71 |
| 取引情報の照会                |    |
| 取引状況照会                 |    |
| 受付状況照会                 | 75 |
| 承認待ちデータの引戻し            |    |
| 承認                     |    |
| 税金・各種料金の払込み            |    |
| 税金・各種料金の払込み            |    |
| サービスご利用のヒント            |    |
| 用語集                    |    |
| ご注意事項                  |    |
|                        |    |

### ご利用にあたって

動 作 環 境 に つ い て

きょうぎん法人WEBサービスをご利用いただくためには、ご利用可能な環境を準備していただく必要が あります。

■インターネット経由のメールが受信できるメールアドレスをお持ちであること。

■OSとインターネットに接続するソフトのバージョンは以下を推奨。

| ご利用推奨機種 |                   |            | 電子証明書 | ANSER-WEB (AAC) | InterFB |
|---------|-------------------|------------|-------|-----------------|---------|
|         |                   | IE6.0      | 0     | O *2*3*4        | 0       |
|         | Windows VD +1     | IE7 *5     | 0     | O *2*3*4        | 0       |
|         | WITHOUWS AF *1    | IE8        | 0     | O *2*3*4        | 0       |
|         |                   | FireFox *6 | ×     | 0               | 0       |
|         |                   | IE7 *5     | 0     | O*2             | 0       |
| Windows | Windows VISTA +1  | IE8        | 0     | O*2             | 0       |
|         | WINDOWS VISIA *I  | IE9        | 0     | O*2             | 0       |
|         |                   | FireFox *6 | ×     | 0               | 0       |
|         |                   | IE8        | 0     | O*2*7           | 0       |
|         | Windows 7 *1      | IE9        | 0     | O*2*7           |         |
|         |                   | FireFox *6 | ×     | 0               |         |
|         |                   | Safari5.0  | ×     | O*3             | 0       |
|         | MacOS X(10.6)     | Safari5.1  | ×     | 0               | 0       |
| Mac     |                   | FireFox *6 | ×     | 0               | 0       |
|         | $M_{0,0}$ (10, 7) | Safari5.1  | ×     | O*3             | 0       |
|         | Macus X(10.7)     | FireFox *6 | ×     | 0               | 0       |

(平成24年3月現在)

\*1 Windows XPにつきましてはサービスパック3以降、Windows Vistaにつきましてはサービスパック2以降、Windows7につきまして はサービスパック1以降が適用されていることが条件となります。

\*2 取引照会業務にてMoneyダウンロードボタンおよびAPIダウンロードボタンを、Tabキーでカーソルを移動させて選択した後に、 スペースキーでボタンを押下しますと、Windowsのダウンロードブロック機能によりダウンロードが実行できません。この場合、マ ウスクリックもしくはEnterキーによる押下で問題なくダウンロードできます。

\*3 電子証明書をご利用の場合、「Windows NT4.0ドメイン」に属し、且つOSとしてWindows XP Professionalを搭載した端末を利 用している環境において、証明書発行後に、クライアントがドメインにログインする際に入力するパスワードを変更すると、証明書 が利用できなくなります。この場合は、パスワードを証明書取得時のものに戻すか、証明書の再発行が必要となります。

\*4 電子証明書をご利用の場合、Windows XPにてワークグループの機能を利用している場合、ワークグループに参加しているWindows XPユーザのWindowsパスワードを、証明書発行後に強制的にリセットすると、証明書ログインができなくなります。この場合は、、パスワードを証明書取得時のものに戻すか、証明書の再発行が必要となります。

\*5 IE7では、画面情報がまったく表示されない、という事象が発生することを確認しております。この事象は、マイクロソフト社のIE7の不具合であることが確認されており、マイクロソフト社よりパッチが提供されております。

\*6 最新版のFireFoxにて動作確認しております。

\*7 Windows7にて、ServicePackを適用されていない場合、証明書を利用するためには、マイクロソフト社から提供されるセキュリ ティパッチKB974431が適用されていることが条件となります。

ご利用のブラウザにより表示される線の太さの違いや、センタリング、上詰め、下詰め等の表示等に差異があります。

※上記内容については動作確認済の機種であり、動作環境を保証するものではありません。
※専用のソフトは不要です。(インターネットに接続するためのソフト、モデム、電話回線はお客様にてご用意ください。)
※CATV、イントラネット等、ネットワーク環境によってはご利用いただけない場合があります。
(ポート443にご対応できない場合、きょうぎん法人WEBサービスのご利用ができませんので予めご了承ください。)

※IE: Internet Explorerの略 Internet Explorer (IE) は米国Microsoft Corporationの米国およびその他の国における 登録商標または商標です

#### ■ログインID、パスワード等の管理について

「ログインID」「ログインパスワード」「確認用パスワード」「承認パスワード」「照会用暗証番号」「振込 振替暗証番号」「確認用暗証番号」は、お客様がご本人であることを確認するための重要な情報です。こ れらは第三者に知られることの無いように、またお忘れにならないようにご注意ください。「ログインパ スワード」「確認用パスワード」「承認用パスワード」についてはお客様自身がご自由にパスワードを変 更していただくことが可能ですので、定期的に変更していただきますとより安全性が高まります。 ※「ログインID」「ログインパスワード」「確認用パスワード」「承認パスワード」「照会用暗証番号」「振

込振替暗証番号」「確認用暗証番号」についての説明は、用語集をご覧ください。

#### ■取引のご確認

ご依頼いただいたお取引の受付確認や処理結果等の重要なご通知やご案内をスピーディに電子メールで ご案内いたします。お客様が振込振替等のお取引を実施したにもかかわらず受付確認メールを受信しな い場合、またはお心当たりのない電子メールが届いた場合は「お問い合せ先」かお取引店までご連絡く ださい。

#### ■サービスの休止について

システムの更新・メンテナンス等により一時的にサービスを休止することがありますのであらかじめご 了承ください。

■画面移動および終了時

・ブラウザ上の「戻る」、「進む」ボタンは使用しないでください。

・終了のときに画面上の「ログアウト」ボタンを押してください。
 (ブラウザ上の「×」ボタンは押さないでください。)

セキュリティについて

#### ■128ビットSSL(Secure Socket Layer)暗号化方式

きょうぎん法人WEBサービスでは、お客様のパソコンと当行のコンピュータ間のデータ通信について、 本サービスを安心してご利用していただけるよう、最新式の暗号化技術の128ビットSSL暗号化方式を採 用し、情報の盗聴・書換え等を防止します。

#### ■電子証明書方式

きょうぎん法人WEBサービスでは、電子証明書を利用したログイン方式をご選択いただけます。電子 証明書方式とは、特定の発行機関が発行した電子的な証明書を用いることで、「きょうぎん法人WEB サービス」を利用するパソコンを特定させるもので、第三者による不正使用のリスクが軽減し、セキュ リティ面の強化を図れる機能です。なお、ご利用にあたっては、別途、お申し込みが必要となります。

--- きょうぎん法人WEBサービスに関するお問い合せ ---

困ったときの対処法、トラブル、その他ご質問・疑問点等は、電子メールやお電話でお問い合せいただけ ます。

| 1 |              |                                                                                  | $\overline{}$ |
|---|--------------|----------------------------------------------------------------------------------|---------------|
| ĺ | き。           | <b>ょうぎん法人WEBサービスヘルプデスクセンター</b> まで                                                |               |
|   | 電話番号<br>受付時間 | 0120-651034<br>平日9:00~18:00<br>(土・日・祝日、12月31日、1月1日~3日、5月3日~5月5日は<br>ご利用いただけません。) |               |

# ご利用開始登録の流れ

# ●ご利用開始登録の流れ

きょうぎん法人WEBサービスをご利用いただくために、ログインID取得・電子証明書発行などをお手続いただきます。

#### ご利用開始登録の流れ

「(商品名)申込書」(お客様控)をお手元にご用意ください。

| マスターユーザのお客様  |                  | 管理者ユーザ・<br>一般ユーザのお客様 |
|--------------|------------------|----------------------|
| ログインID取得(P7) |                  |                      |
|              |                  |                      |
| 電子           | 子証明書発行<br>証明書方式の | - (P11)<br>お客様のみ)    |
|              |                  | $\overline{\Box}$    |
|              | ログイン(F           | 215)                 |
|              |                  |                      |

#### ログインID取得

マスターユーザが初回ご利用の際は、ログインID取得を行ってください。

#### 手順1 佐賀共栄銀行ホームページからログイン

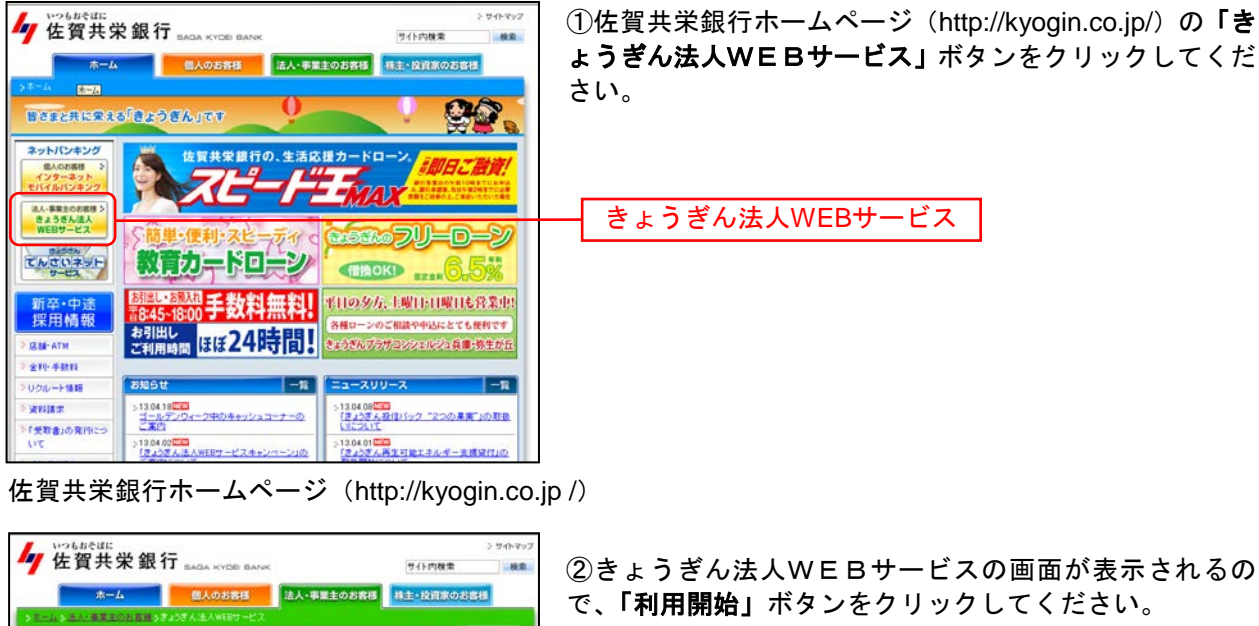

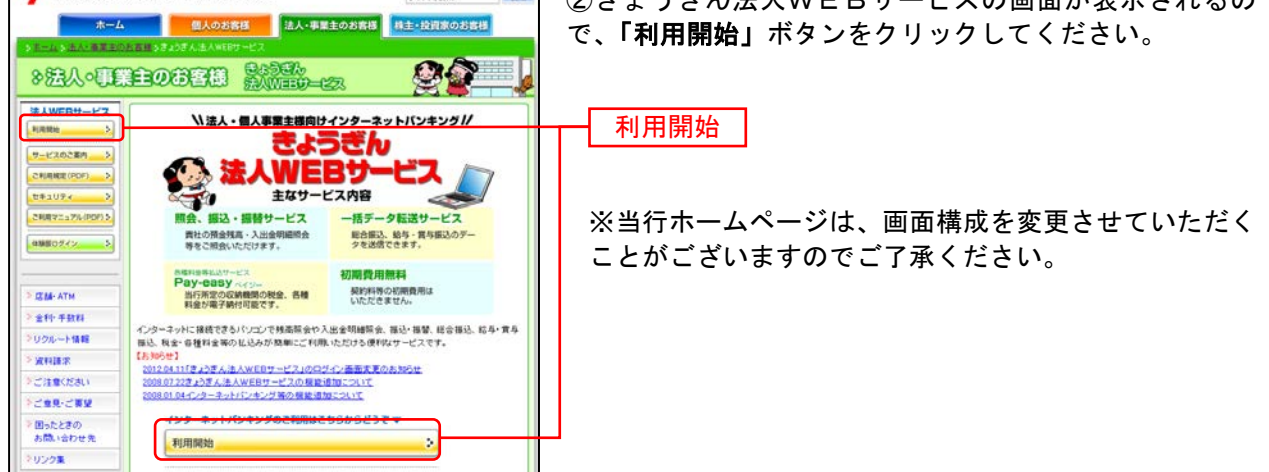

#### 手順2 ログインID取得開始

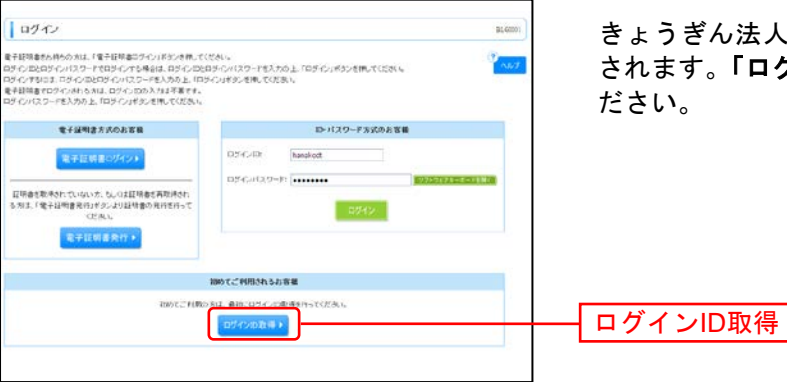

きょうぎん法人WEBサービスのログイン画面が表示 されます。**「ログインID取得」**ボタンをクリックしてく ださい。

### 手順3 代表口座を入力

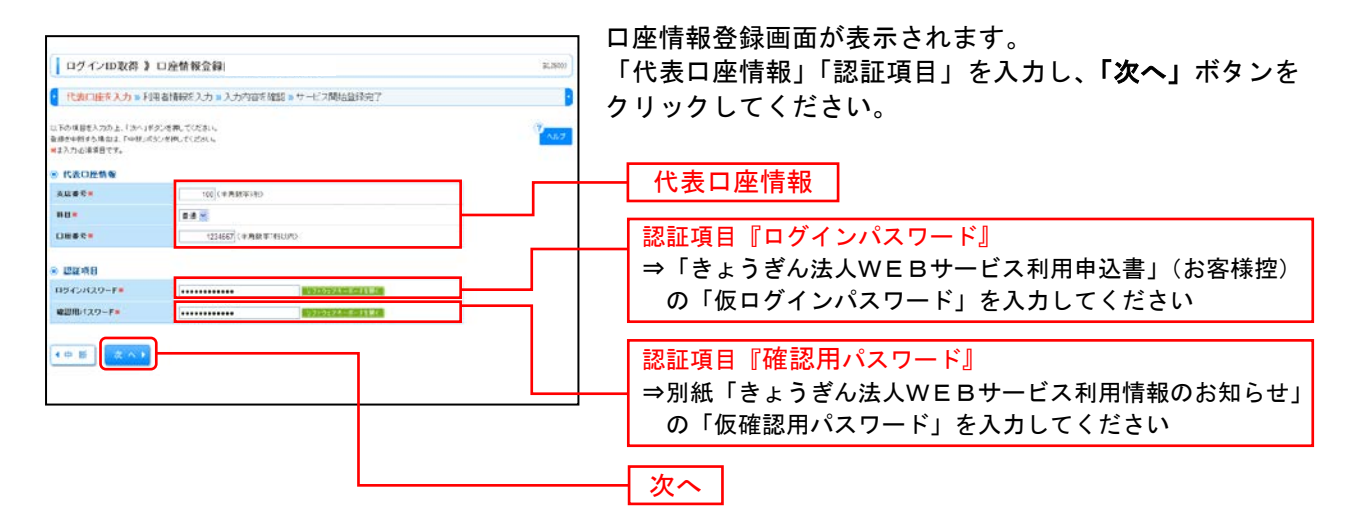

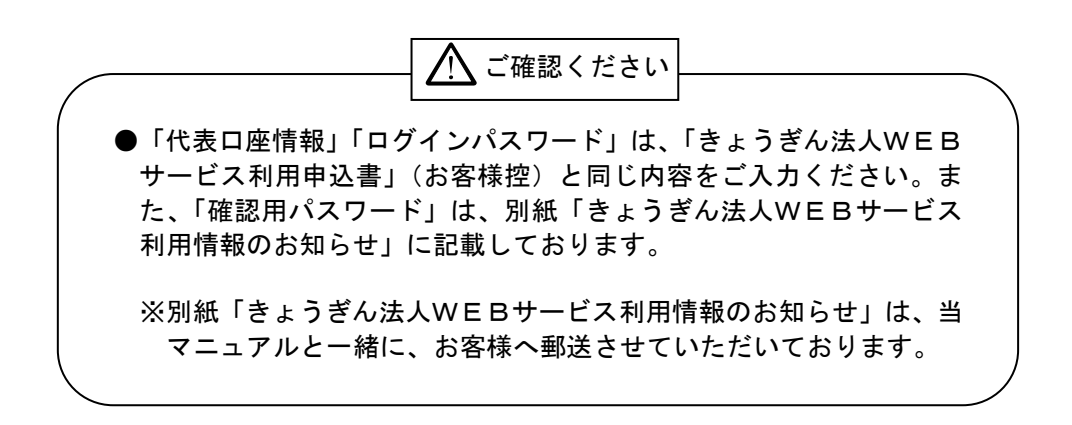

### 手順4 利用者情報を入力

| ログイン10取得 ) *                                           | サービス開始登録(パ - 8,505)                                                                                                    | サービス開始登録画面が表示されます。         |
|--------------------------------------------------------|----------------------------------------------------------------------------------------------------|----------------------------|
| 代表口至を入力 » 利用                                           | 各情報を入力 = 入力2倍を確認 = サービス開始語政元?                                                                                                    | 利用有情報(衣参照)を八刀し、「次へ」小ダノをクリッ |
| い下の項目を入力力上、「コー」ドラ<br>全球を中断する場合は、「ロビ」ドラ<br>■コスカムを連載日です。 | Demotrania<br>Demotrania                                                                                                    | クしてください。                   |
| ⑧ 利用者情報                                                |                                                                                                    |                            |
| нше 2.=                                                | ダータル子<br>く生売50大学11内(半売15)                                                                                                    |                            |
| x-2712.2.*                                             | lear alloct (Joaco to co p)<br>(4 年末時年史をいたすは1.5 cc 年1.0 mp<br>※ 増加のため再来入力して行わい。                                                                                                    |                            |
| -                                                      | C 体为或的中部(4)(2 +12)(2 +12)(2 +10)(2)                                                                                                    |                            |
| 07-0-00                                                | Introduct         (4件角質指字配号式字UL_212大字以方)           # 場面のため高粱入力にてござい。                                                                                                    | ——【利用者情報】                  |
|                                                        | harakod (MARXYEL®(CFUL)(CFU/O                                                                                                    |                            |
| BL30345729-F*                                          | (中和女師室をやたり上に2次にから<br>まのからの第二人がしていため、<br>くのののの第二人がしていため、<br>(中和女師学室やたちし、<br>につえることのでの二人のでした。<br>マリカスは下型やたちし、<br>マリカスは下型やたちし、<br>マリカスは下型やたちし、<br>マリカスは「スポージ」から<br>マリカスは「スポージ」から<br>マリカスは「スポージ」の<br>マリカスは「スポージ」の |                            |
| 時しい場合用パスワード*                                           |                                                                                                    |                            |
| • R 5 • + H                                            |                                                                                                    |                            |

| 入力項目 |              | 入力内容                                                                                                    |  |  |
|------|--------------|----------------------------------------------------------------------------------------------------|--|--|
|      | 利用者名         | ・全角 30 文字以内[半角可]で入力してください。                                                                                                    |  |  |
|      | メールアドレス      | <ul> <li>・半角英数字記号4文字以上64文字以内で入力してください。</li> <li>・2ヶ所に同じものを入力してください。</li> </ul>                                                                                     |  |  |
| 利用者  | ログイン ID      | <ul> <li>・お客様が任意の文字列をお決めください。ただし、入力されたログイン ID が既に他のお客様により登録されている場合は、新たに登録できません。</li> <li>・半角英数字記号 6 文字以上 12 文字以内で入力してください。</li> <li>・2ヶ所に同じものを入力してください。</li> </ul> |  |  |
| 有情報  | 新しいログインパスワード | <ul> <li>・お客様が任意の文字列をお決めください。</li> <li>・半角英数字記号 6 文字以上 12 文字以内で入力してください。</li> <li>・英字は大文字と小文字が区別されます。</li> <li>・2ヶ所に同じものを入力してください。</li> </ul>                      |  |  |
|      | 新しい確認用パスワード  | <ul> <li>・お客様が任意の文字列をお決めください。</li> <li>・半角英数字記号 6 文字以上 12 文字以内で入力してください。</li> <li>・英字は大文字と小文字が区別されます。</li> <li>・2ヶ所に同じものを入力してください。</li> </ul>                      |  |  |

### 手順5 入力内容を確認

| 代表口座を入力 » #                                        | 」思想情報を入力 = 入力内容を確認 > サービス開始設得出了      | D        | 容をご確認 |
|----------------------------------------------------|--------------------------------------|----------|-------|
| 以下の内容マサービス開始型<br>内容を確認の上、「変換」をクン<br>査渉を中断する場合は、「中秋 | 春を行います。<br>含果してくたみい。<br>べかとを供してください。 | 19 No.7  | さい。   |
| 的表口腔情報                                             |                                      | <b>-</b> |       |
|                                                    | 136                                  |          |       |
| #8                                                 | 2.0                                  |          |       |
| 0889                                               | 12+66*                               |          |       |
| · FIELd the                                        |                                      |          |       |
| NRES                                               | データモネ                                |          | 人力内容  |
| x-27822                                            | hanshodt floornes co jp              |          |       |
|                                                    | hankott                              |          |       |
| ロジインの                                              |                                      |          |       |
| ロジインの<br>ロジインパスワード                                 |                                      |          |       |

サービス開始登録確認画面が表示されますので、入力内 容をご確認のうえ、「登録」ボタンをクリックしてくだ さい。

### 手順6 サービス開始登録完了

| ログインID取得                                                                                                    | 》サービス開始登録結果          | 8C.9600 | サービス開始登録結果画面が表示されますので、登録結<br>思たご確認ください                         |  |  |
|----------------------------------------------------------------------------------------------------|----------------------|---------|----------------------------------------------------------------|--|--|
| ・ 代表口室を入力 » 利用書情報を入力 » 入力内容を確認 » サービス開始音識完了                                                                                                    |                      |         | 未ぞこ唯認ください。                                                     |  |  |
| はTorvineでリービス開始を発行すていました。<br>ログ (2) 加速力 たいたり使う ふとかと自然であっ、<br>単純、たいたりで 2010 とりであるませえ、パックト・パックンを用いていたい。<br>その地でまた11日後の 2017 からは、「ます21日来会社でいたがっ」<br>そのまます11日後の 2017 からは、「ます21日来会社でいたがっ」 |                      | Aut.    | ID・パスワード方式のお客様は「 <b>ログインへ」</b> ボタンを<br>クリックし、P15手順2-1へお進みください。 |  |  |
| ◎ 代表口腔情報                                                                                                    |                      |         | 電子証明書方式のお客様は <b>「電子証明書発行へ</b> 」 ボタン                            |  |  |
| 実証書号                                                                                                    | 120                  |         |                                                                |  |  |
| ***                                                                                                    | 23                   |         | をクリックし、P12手順4へお進みくたさい。                                         |  |  |
| 0865                                                                                                    | 1234267              |         |                                                                |  |  |
| 6. 中田市古鉄廠                                                                                                    |                      |         |                                                                |  |  |
| FUUE &                                                                                                    | 9-91+                |         |                                                                |  |  |
| メールアドレス                                                                                                    | hanskolt goozna ro g |         |                                                                |  |  |
| 119-C20                                                                                                    | hesiloft             |         |                                                                |  |  |
| ロジインパスワード                                                                                                    |                      |         |                                                                |  |  |
| w世用パスワード                                                                                                    |                      |         |                                                                |  |  |
| <ul><li>ログインへ</li><li>・電子</li></ul>                                                                                                    | 「広消豊衆行へ」             |         | ─ ログインへ                                                        |  |  |
|                                                                                                    |                      |         | 电丁证仍音光11**                                                     |  |  |

#### 電子証明書発行

初めてご利用の方、もしくは電子証明書再発行の際は、電子証明書の発行を行ってください。

#### 手順1 佐賀共栄銀行ホームページからログイン

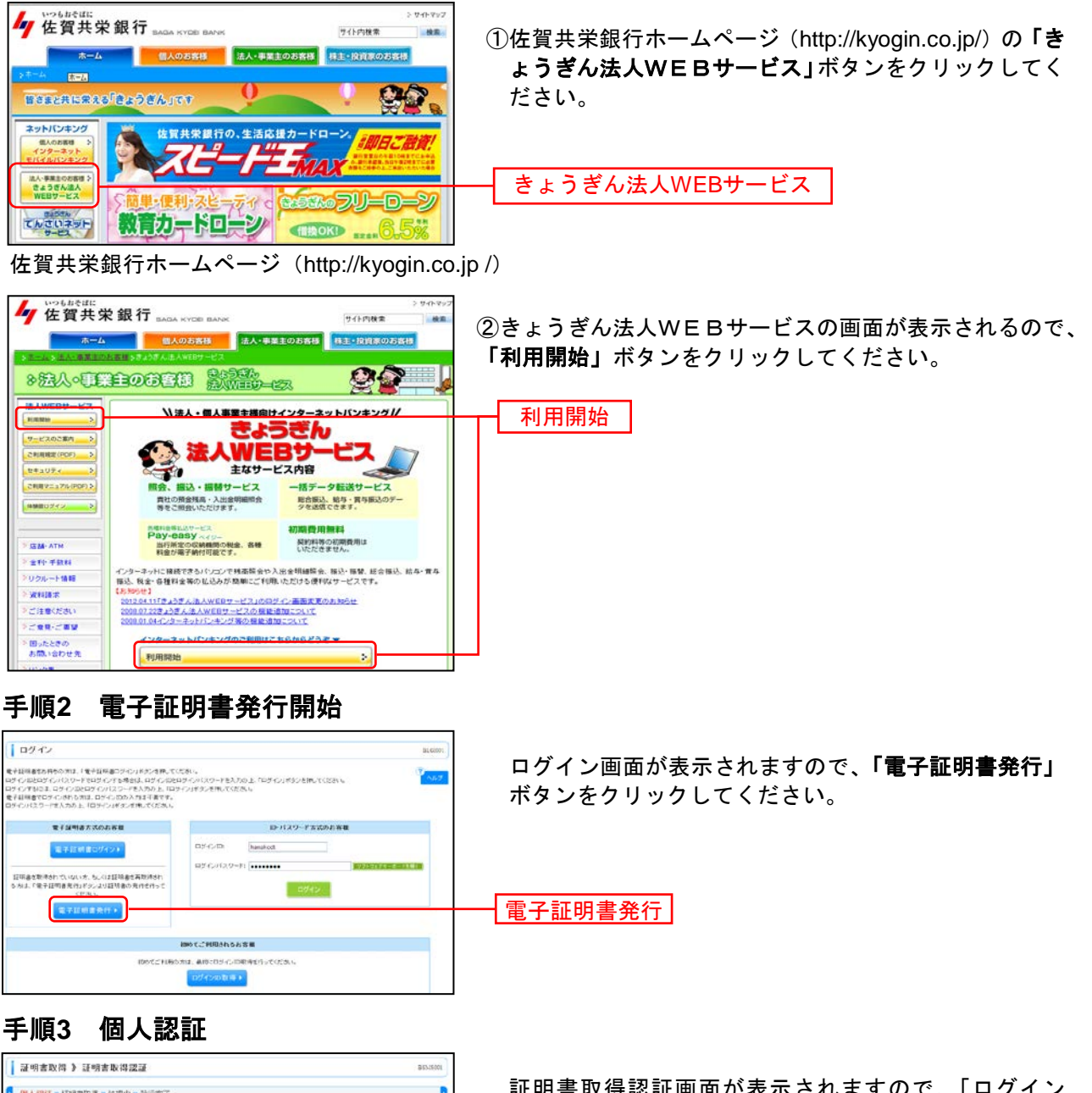

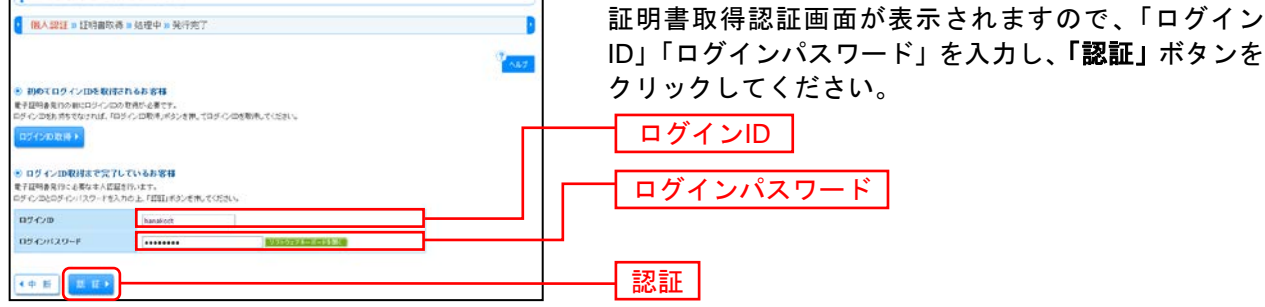

⇒Windows XPをご使用のお客様は、P12へお進みください。

⇒Windows Vista、Windows 7をご使用のお客様は、P13へお進みください。

#### ■Windows XPをご使用のお客様

 (Windows Vista、Windows 7をご使用のお客様はP13をご覧ください。)
 ※Windows XPでInternet Explorer 7をご使用のお客様が初めて証明書を取得する際に、情報バーダイアログが表示 される場合は、P13 手順4 以降の手順に従ってください。

#### 手順4 証明書発行

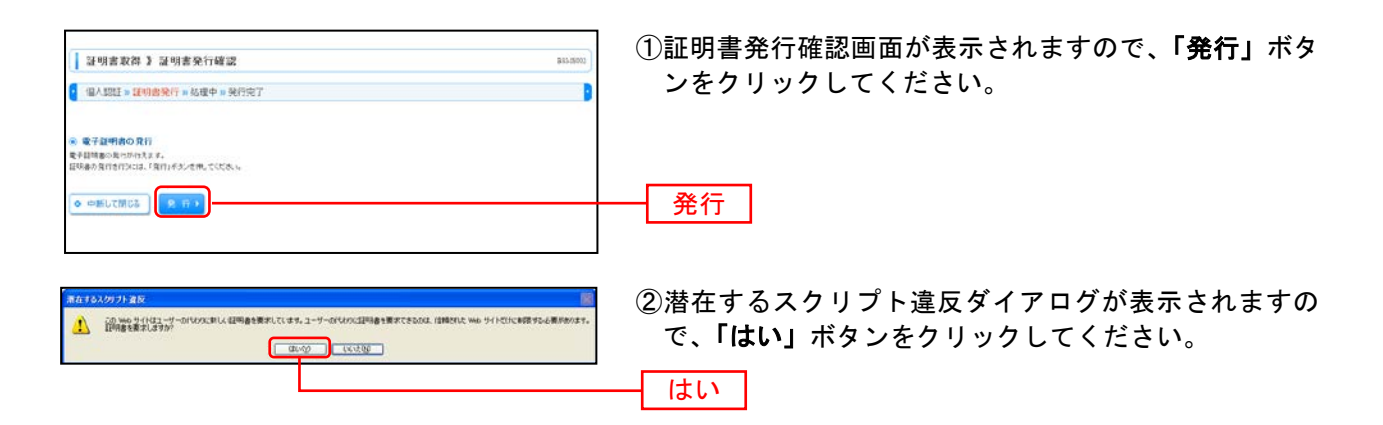

#### 手順5 処理中

| <ul> <li></li></ul>              | RES.MITT | <ol> <li>①証明書発行処理中画面が表示されます。</li> <li>(しばらくすると次画面に自動的に遷移します。)</li> </ol> |
|----------------------------------|----------|--------------------------------------------------------------------------|
| 87日時度1月10日です。<br>このまり上げらよ時時にたち、、 |          |                                                                          |
|                                  |          |                                                                          |

②潜在するスクリプト違反ダイアログが表示されますので、「はい」ボタンをクリックしてください。

#### 手順6 発行完了

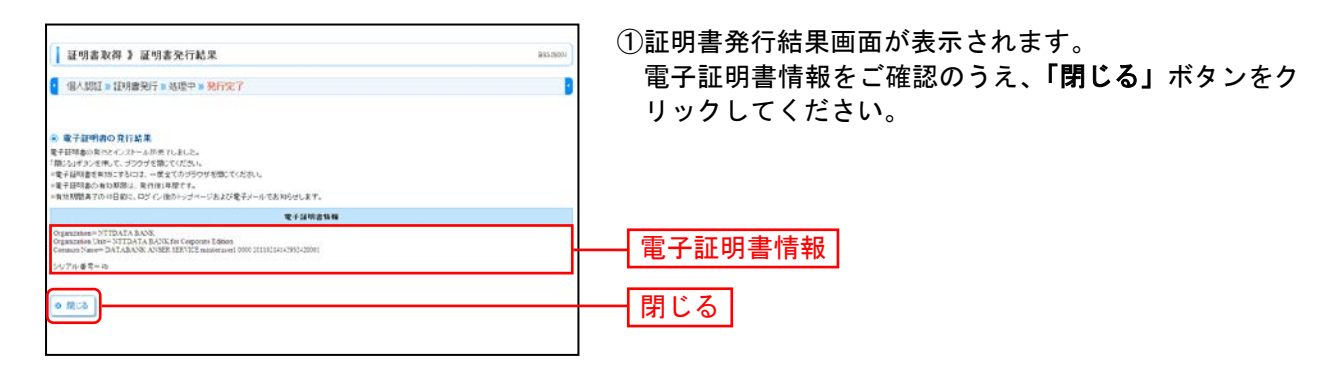

はい

⇒ブラウザが閉じますので、再度ブラウザを起動し、P15へお進みください。

■Windows Vista、Windows 7をご使用のお客様 (Windows XPをご使用のお客様はP12をご覧ください。)

#### 手順4 証明書発行

|                                                                          | B85-59002 | ①証明書発行確認画面が表示されますので、 <b>「発行」</b> ボタ<br>ンをクリックしてください。 |
|--------------------------------------------------------------------------|-----------|------------------------------------------------------|
| ※ 電子証明的の発行<br>発き損損的な行われます。<br>取得の発行の行われます。<br>取得の発行の行われます。<br>(利用が予めてきた) |           |                                                      |
| ♦ •mutmus                                                                |           | —— <u>発行</u>                                         |

②セキュリティダイアログメッセージが表示される場合、「許可する」ボタンをクリックしてください。

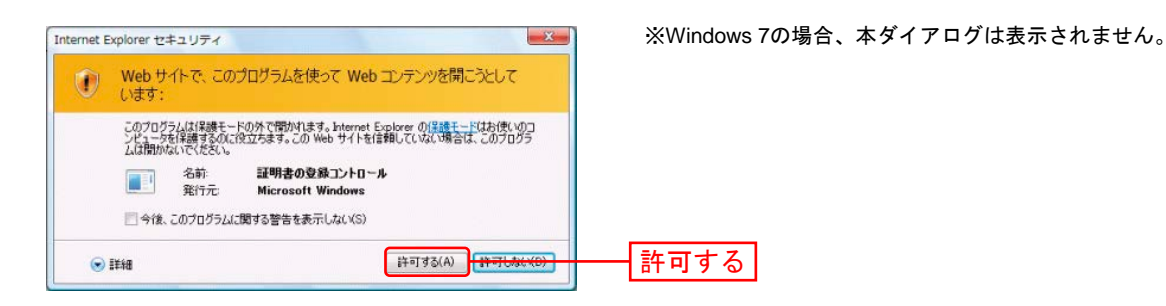

③ Webアクセスの確認ダイアログが表示されますので、「はい」ボタンをクリックしてください。

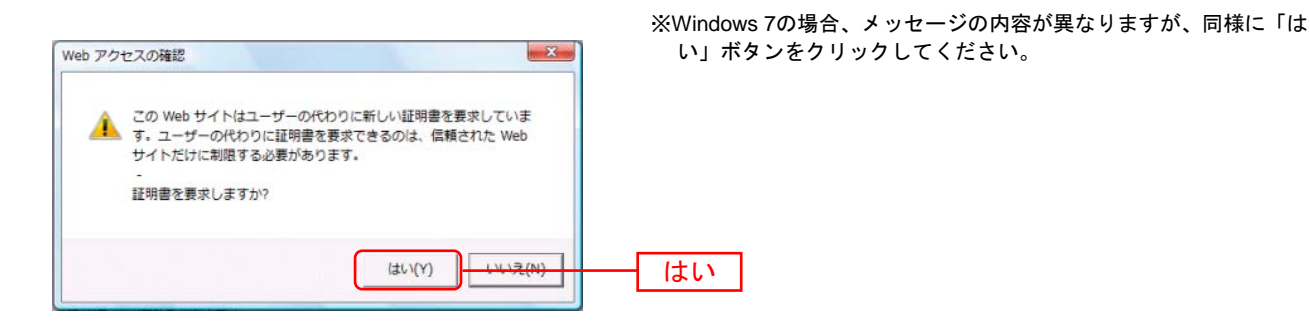

 かのて証明書を取得する際に、情報バーが表示される場合は以下の手順に従ってください。
 1.情報バーダイアログが表示された場合、「閉じる」ボタンをクリックしてください。
 2.「このWebサイトは 'Microsoft Corporation' からの '証明書コントロール' アドオンを実行しようとしています。Webサイトとアドオンを信頼し、アドオンの実行を許可するにはここをクリックしてください」のメッセージをクリックし、メニューから「ActiveXコントロールの実行」をクリックしてください。
 3.セキュリティ警告ダイアログが表示されますので、「実行する」ボタンをクリックしてください。
 4.証明書発行確認画面に戻り、「発行」ボタンをクリックしてください。

#### 手順5 処理中

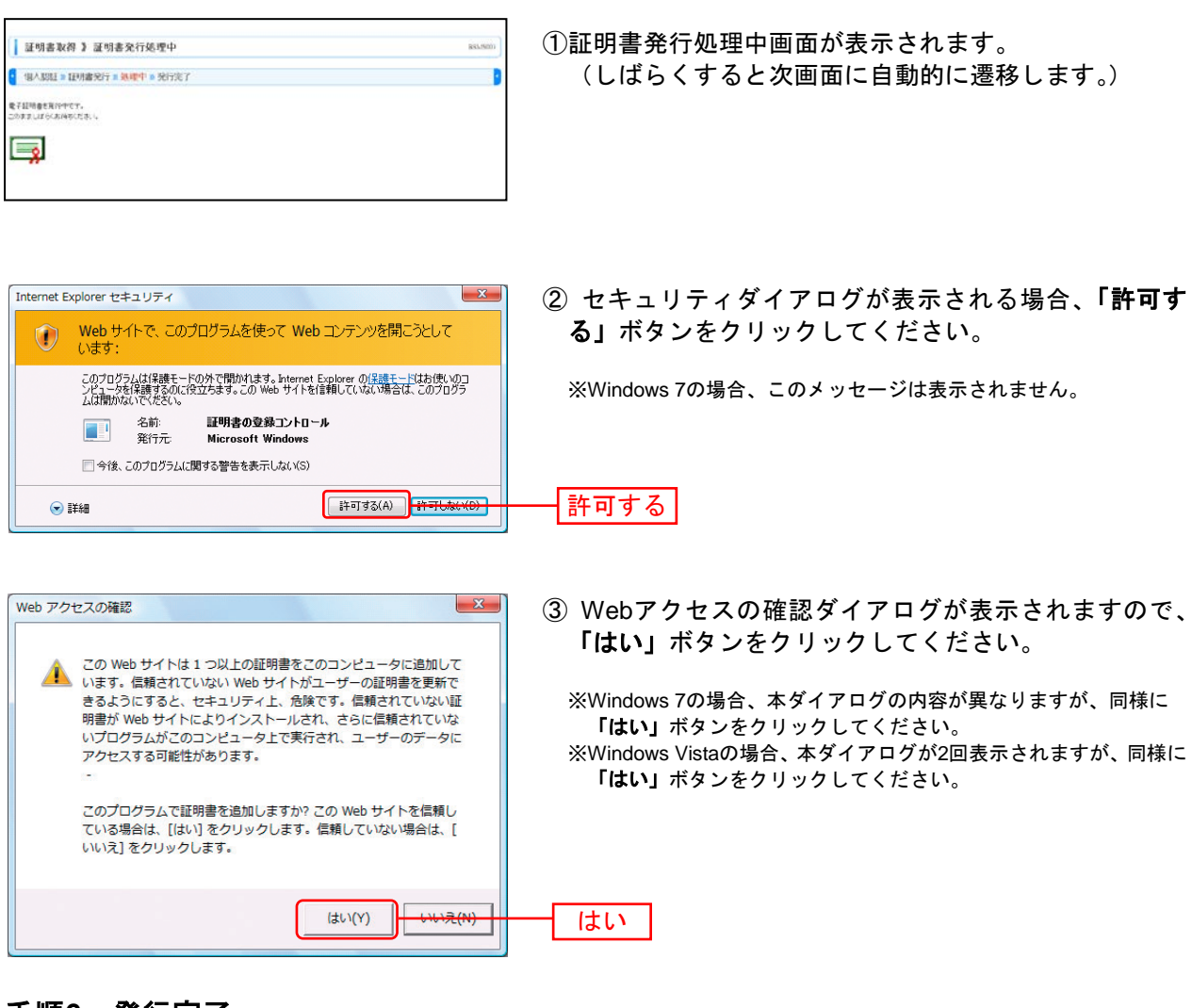

#### 手順6 発行完了

|                                                                                                    | ①証明書発行結果画面が表示されます。電子証明書情報を<br>ご確認のうえ、「 <b>閉じる」</b> ボタンをクリックしてくださ |
|----------------------------------------------------------------------------------------------------|------------------------------------------------------------------|
| ※ 業子証明者の見行試算<br>電子証明者の後にそしたームが歩行しました。<br>国わられたりに歩いて、マジング語(などのたち)、<br>「電子証明書を知られたした」、一業などのきのジを聞くていたい。<br>「電子証明書かれたの話の」、発行に対すて、<br>・・・・・・・・・・・・・・・・・・・・・・・・・・・・・・・・・・・・ | ί <sup>ν</sup> 。                                                 |
|                                                                                                    | —— 電子証明書情報                                                       |
| 0 R.S                                                                                                    | 「閉じる」                                                            |
| Windows Internet Explorer                                                                                                    | ②ダイアログが表示されますので、 <b>「はい」</b> ボタンをクリ<br>ックしてください。                 |
| マ・<br>このウィンドウを閉じますか?                                                                                                    |                                                                  |
| (du(Y))                                                                                                    |                                                                  |

⇒ブラウザが閉じますので、再度ブラウザを起動し、P15へお進みください。

#### ログイン

#### 手順1 佐賀共栄銀行ホームページからログイン

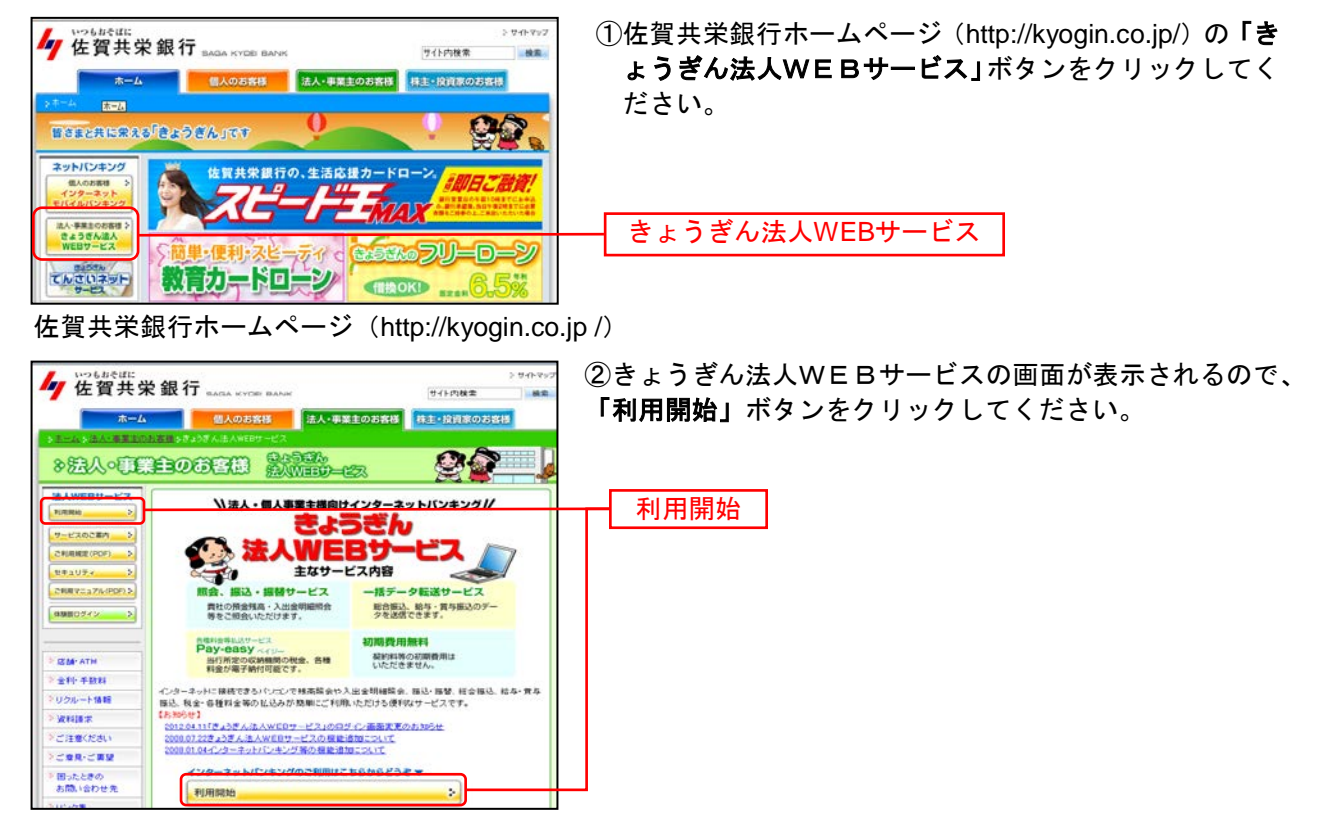

⇒ID・パスワード方式のお客様は、手順2-1へお進みください。 ⇒電子証明書方式のお客様は、手順2-2へお進みください。

#### 手順2-1 きょうぎん法人WEBサービスにログイン(ID・パスワード方式のお客様)

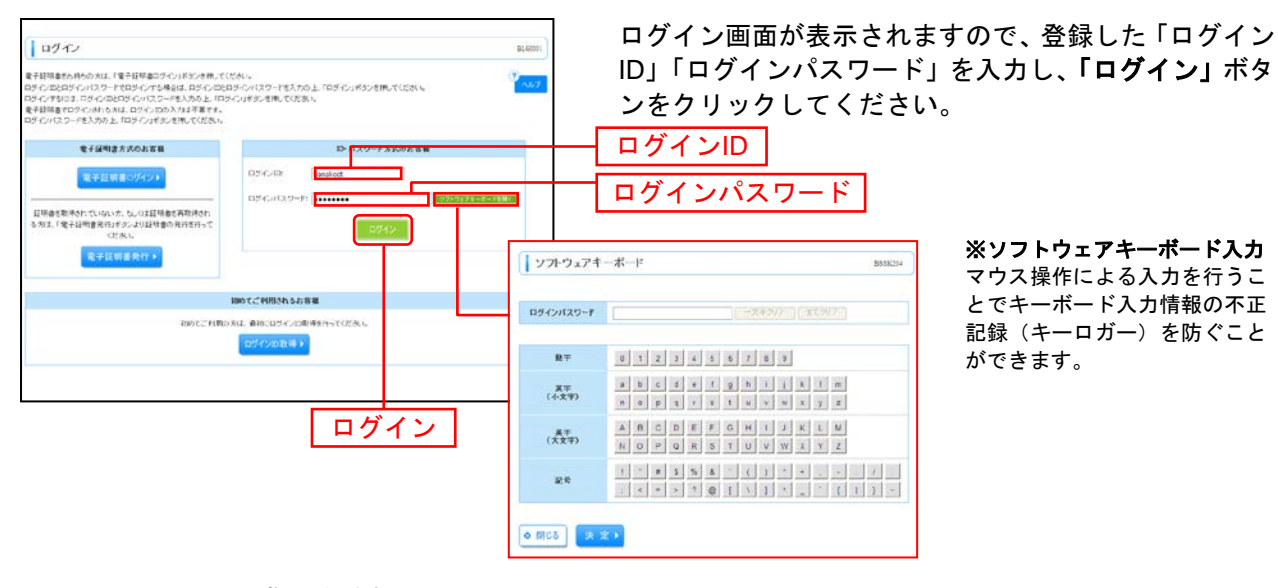

⇒P17 手順3へお進みください。

### 手順2-2 きょうぎん法人WEBサービスにログイン(電子証明書方式のお客様)

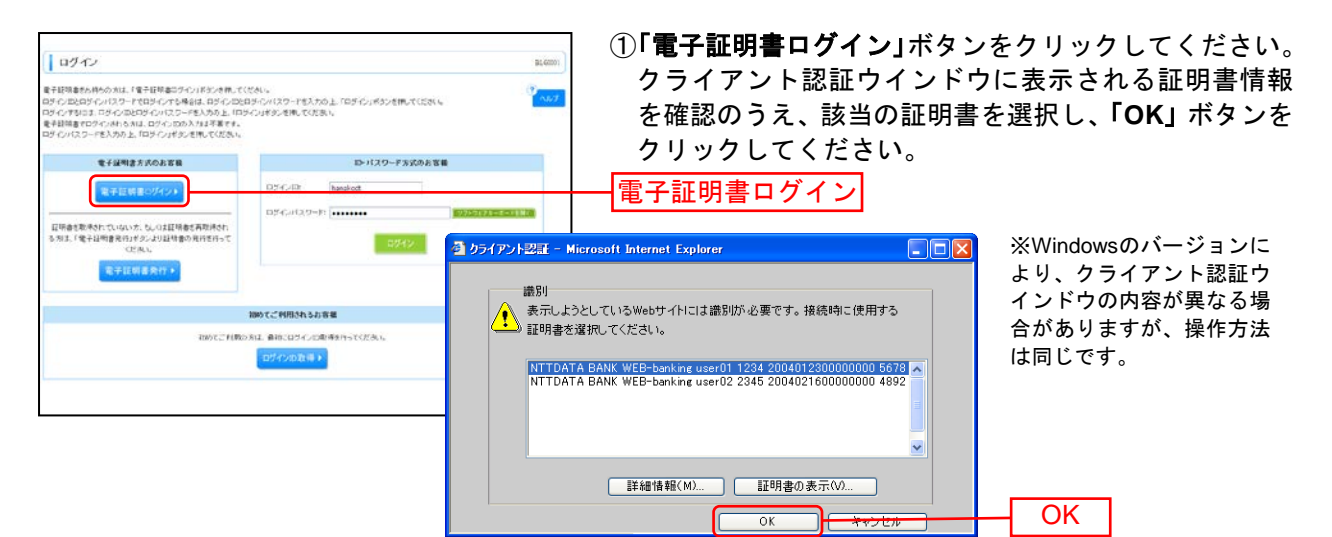

| ログイン     ETERNATCS-CORDANS.DF-C-DDA.NSIT#です。     DF-C-ICD-HANDEL.DF-C-DDA.NSIT#です。     DF-C-ICD-HANDEL.DF-C-IFS-C-MR.TCESA-     SEAAN3BET.     EEEAAI     DF-C-ICD-F*     EEEAAI     EEEAAI | 81.600<br><b>* 0.57</b> | ②ログイン画面が表示<br>ド」を入力し、「ログ<br>さい。<br>ログインパスワード           | されますので、「ログインパスワー<br><b>「イン」</b> ボタンをクリックしてくだ |
|----------------------------------------------------------------------------------------------------|-------------------------|--------------------------------------------------------|----------------------------------------------|
| D#AD                                                                                                    | <b>ノ</b> フトウェアキーオ       | К—К В55К204                                            | ※ソフトウェアキーボード入力                               |
|                                                                                                    | 8942/129-F              | - 太平知7 金10月7                                           | マウス操作による入力を行うこ<br>とでキーボード入力情報の不正             |
|                                                                                                    | B.F.                    | 0 1 2 3 4 5 6 7 8 9                                    | 記録(キーロガー)を防ぐこと                               |
| <u> </u>                                                                                                    | 萬平<br>(小文平)             | a b c d e f g h i j k l m<br>n o p q r s t u v w x y z | ができます。                                       |
|                                                                                                    | AF<br>(ARF)             | A B C D E F G H I J K L M<br>N O P Q R S T U V W X Y Z |                                              |
|                                                                                                    | 82.19                   | 1 * # \$ % &                                           |                                              |
|                                                                                                    | ● 課US 供 ★ ★             |                                                        |                                              |

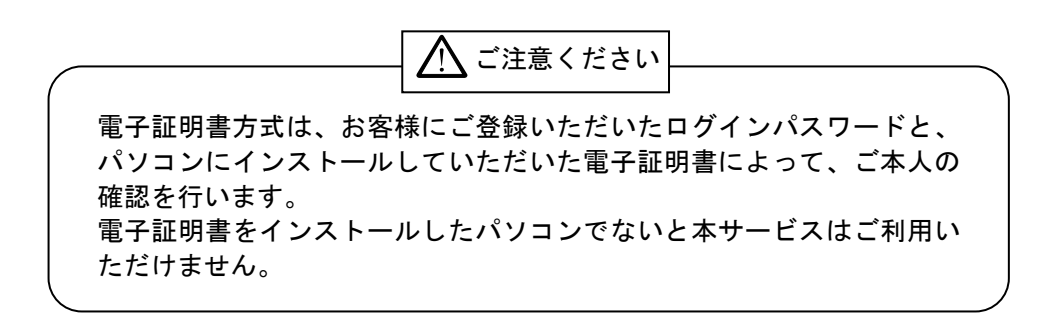

⇒P17 手順3へお進みください。

#### 手順3 パスワード強制変更

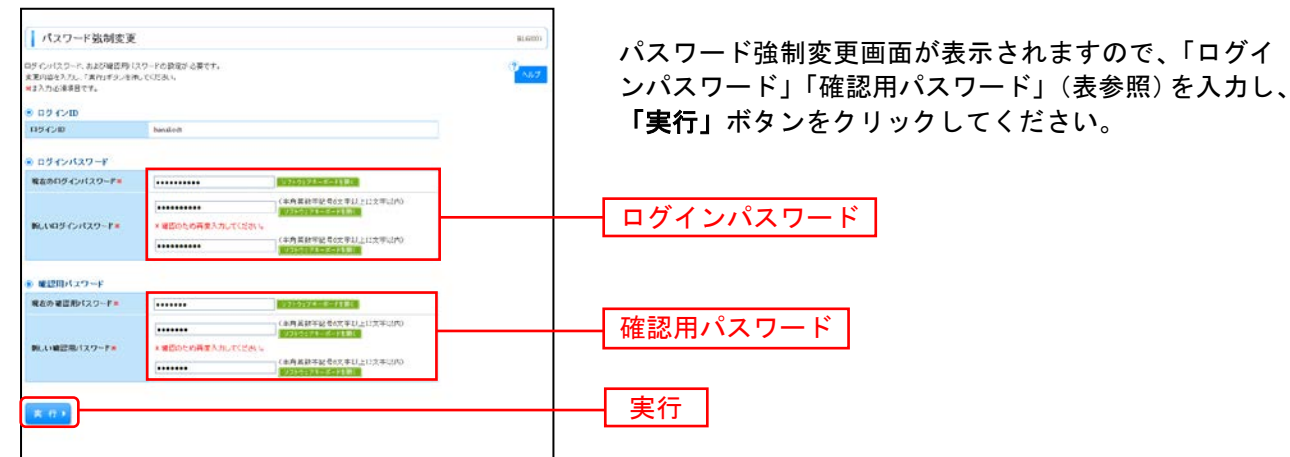

⇒パスワード強制変更画面が表示されない場合は、手順5へお進みください。

| 入力項目     |              | 入力内容                                                                                                    |
|----------|--------------|----------------------------------------------------------------------------------------------------|
| ログ       | 現在のログインパスワード | ・現在のログインパスワードを入力してください。                                                                                                    |
| インパスワード  | 新しいログインパスワード | ・お客様が任意の文字列をお決めください。<br>・半角英数字記号 6 文字以上 12 文字以内で入力してください。<br>・英字は大文字と小文字が区別されます。<br>・ログイン ID・確認用パスワードとは異なる文字列をご入力ください。<br>・2 ヶ所に同じものを入力してください。                                             |
| 確認用パスワード | 現在の確認用パスワード  | ・現在の確認用パスワードを入力してください。                                                                                                    |
|          | 新しい確認用パスワード  | <ul> <li>・お客様が任意の文字列をお決めください。</li> <li>・半角英数字記号 6 文字以上 12 文字以内で入力してください。</li> <li>・英字は大文字と小文字が区別されます。</li> <li>・ログイン ID・ログインパスワードとは異なる文字列をご入力ください。</li> <li>・2ヶ所に同じものを入力してください。</li> </ul> |

#### 手順4 パスワード変更結果

| 確認 |
|----|
|    |

パスワード変更結果画面が表示されますので、内容をご 確認のうえ、「確認」ボタンをクリックしてください。

#### 手順5 ログイン時のお知らせ

| ログイン時お知らせ                                                                                                   | 81.6936           |
|----------------------------------------------------------------------------------------------------|-------------------|
|                                                                                                    | 10 A.D.7          |
|                                                                                                    | The second second |
| お知らせタイトル                                                                                                    |                   |
| サーバングテナンスのため、下記の日時にインターネットパンはシジのサービスを一時停止39世代に先だ変更す。<br>サービスをご利用の背側によ、大変ご使用されたけいたしますが、ご協力にたどさますようお風い側に対すます。 |                   |
| -727.09.4.8000<br>平式10年4月3日(円 20~ 600                                                                       |                   |
| ■1年に開けると聞いなわせた<br>3117~9月1日(ルターニットバルキング社会)<br>11月、山山の1999年                                                  |                   |
| Email/FLZ: m@mjp                                                                                            |                   |
| 6.7702/10/03/03/03/05                                                                                       |                   |
|                                                                                                    |                   |
| X A F                                                                                                    |                   |
|                                                                                                    |                   |

ログイン時お知らせ画面が表示されます。 おしらせ内容をご確認のうえ、「次へ」ボタンをクリッ クしてください。

⇒ログイン時お知らせ画面が表示されない場合は、手順6へお進みください。

次へ

#### 手順6 きょうぎん法人WEBサービストップページ

きょうぎん法人WEBサービストップページが表示されます。

| 197百百 取引照会 振込振替                                                                                                    | 各種料金払込<br>サービス データ伝送:                                                                                           | ナービス でんきいネ     | <sup>7ト</sup> 企業情報管   | ユーザー情報管理 ①きょうぎん法人WEBサービスタブ |
|----------------------------------------------------------------------------------------------------|----------------------------------------------------------------------------------------------------|----------------|-----------------------|----------------------------|
|                                                                                                    |                                                                                                    |                |                       |                            |
| トップページ                                                                                                    |                                                                                                    |                |                       |                            |
| 特式会社大型簡單                                                                                                    |                                                                                                    | 04             | 利用履展                  | (詳細についてはP19をご覧ください)        |
| >−976+ M<br>hansholt9occors.co.ip                                                                                                    |                                                                                                    | 20084          | DOGRECE LONG STORE    |                            |
|                                                                                                    |                                                                                                    | 2004           | 800/R208 178945(35089 | ②過去3回のログイン日時が表示されます        |
| ●お知らせタイトル                                                                                                    |                                                                                                    |                |                       |                            |
| サーバルシテナンスのため、下記の日時にインターネオバンキン<br>サービスをご利用の唇槽には、大変ご後想をおかりたいたます5                                                                                                    | ヴのサービスを一時得止させていたたきます。<br>4. ご協力いただきますようお願い申し上げます。                                                               |                |                       |                            |
| ■ワービス停止期間<br>平成15年6月3日(月) 200~600                                                                                                    |                                                                                                    |                |                       |                            |
| ■念件に取するお配いらわせ先<br>httドデータ銀行インターネオ・バンキング理由<br>TEL 00-0000-0000<br>E-mat7F しア: xxx8kxxxip                                                                           |                                                                                                    |                |                       |                            |
| CPTURNELW/TELES                                                                                                    |                                                                                                    |                |                       |                            |
|                                                                                                    | 106/7F.                                                                                                    |                |                       |                            |
| <ul> <li>未未認めら取付</li> <li>未必認わられのおちはのとうころわらら「私みら」パクンセム<br/>ある。あらだのおりはの合けのです。</li> <li>本がからおり(この)</li> <li>中の中的ち((になみあなに入力) = 10年<br/>(おかやわち)((になみたなし))</li> </ul> | <ul> <li>1. てくだおい。</li> <li>一覧表示 ▼</li> <li>一覧表示 ▼</li> </ul>                                                   |                |                       |                            |
| ම සාකර්ජ                                                                                                    |                                                                                                    |                |                       |                            |
| 現在、未読のおおらせは10件です。最新の未読おおらせを10件<br>パッセージ門店を確認する場合は、あおおらせの作料目がタング                                                                                                   | まで表示しています。<br>B時してくだれい                                                                                          |                |                       |                            |
| ያብት                                                                                                    | 2848                                                                                                    | 84478          | 38-11                 |                            |
| 朝日半辺乾減党付のご知作                                                                                                    | per Caracter and                                                                                                | 2011#06.928日   | 38 46 <b>v</b>        |                            |
| 病込病骨受けのご案内                                                                                                    | 201 044 co A20E                                                                                                 | 2011#06月18日    | 18 M Y                |                            |
| 称込務要使性非常了のご知内                                                                                                    | 2010800.R16日                                                                                                    | 2011904/R10E   | 18 MB 🔻               |                            |
| 際込得替地理不能のご知ら                                                                                                    | 204 ORIXO (FICE)                                                                                                | 2011年05月01日    | IF HE 💌               | ③未読のお知らせが最大10件まで           |
| 務込務要承認受付来完了のご案件                                                                                                    | 2010年02月23日                                                                                                    | 2011#08.R25E   | 10 MB 🔻               |                            |
| \$10000001010Cale                                                                                                    | an other Box Box                                                                                                | 2011#05.R08日   | 10 10 *               | 衣示されまり。                    |
| 療込疫療費付未完了のご案内                                                                                                    | 2010年07月11日                                                                                                    | 2011#04A15E    | 18 ME 🔻               |                            |
| 毎日毎岁記者受付のご知内                                                                                                    | 2010/K01 A11E                                                                                                   | 20118048118    | 18 ME 🔻               |                            |
| ログイルの重要受けのご案内                                                                                                    | 2010/from /F110E                                                                                                | 2011/004/9100  | 38 60 🕶               |                            |
| こNRRhのご取り                                                                                                    | to other finds                                                                                                  | 2011#04月10日    | 38 60 T               |                            |
| Sectores (Control)                                                                                                    | The second second second second second second second second second second second second second second second se |                | - Summittee and       |                            |
| 金タイトルを表示 ) ほれ、開始まなすべ                                                                                                    | てのお知らせを一覧表示します。                                                                                                 | L. v was noted |                       |                            |

#### きょうぎん法人WEBサービス タブメニュー

|                                  | メ ニュー項 目      | メ ニ ュー概 要                                                    | 参照    |
|----------------------------------|---------------|--------------------------------------------------------------|-------|
| 取引照会                             | 残高照会          | お申し込みいただいた口座に対する残高情報の照会を行うことができます。                           | P. 37 |
|                                  | 取引明細照会(入出金)   | お申し込みいただいた口座への入金や出金(振込や引き落とし等)の情報(入<br>出金明細情報)の照会を行うことができます。 | P. 38 |
|                                  | 取引明細照会(振込)    | お申し込みいただいた口座への振込情報(振込入金明細情報)の照会を行う<br>ことができます。               | P. 40 |
| 振込                               | 振込振替          | お申し込みいただいた口座から他の口座への資金移動を行うことができま<br>す。                      | P. 42 |
| 恢<br>替                           | 振込データの状況照会・取消 | 過去に行った取引の状況照会や、予約中取引の取り消しが可能です                               | P. 51 |
| 込サービス<br>イ種料金払                   | 税金・各種料金の払込み   | Pay-easy(ペイジー)マークが表示された税金・公共料金等の払込みを行う<br>ことができます。           | P. 82 |
| デ                                | 総合振込          | お申し込みいただいた口座から、取引毎に振込先口座情報および、日付、金<br>額を指定し、振込を行うことができます。    | P. 54 |
| <br>  タ<br> 伝                    | 給与・賞与振込       | お申し込みいただいた口座から、指定した各社員の口座および、日付、金額<br>を指定し、振込を行うことができます。     | P. 59 |
| 送                                | 振込ファイルによる総合振込 | 振込ファイル(全銀協フォーマット)による総合振込を行うことができます。                          | P. 71 |
| サー                               | 振込ファイルによる給与振込 | 振込ファイル(全銀協フォーマット)による給与振込を行うことができます。                          |       |
| Ĕ                                | 振込ファイルによる寘与振込 | 振込ファイル(全銀協フォーマット)による寘与振込を行うことができます。                          | D 00  |
|                                  | 送信データの承認      | 各業務で確定された取引の依頼内容を確認し、取引の承認・差戻し・則际を<br>行うことができます。             | P. 80 |
| でんさいネット                          | 電子記録債権へ       | 電子記録債権のサービスを開始します。<br>※電子記録債権サービスをご利用いただくには、別途お申し込みが必要です。    | _     |
| 報 企                              | 企業情報          | 企業情報の照会などを行うことができます。                                         | P. 20 |
| 管業理情                             | 手数料情報         | 振込振替業務と総合振込業務で使用する、先方負担手数料情報の変更・照会<br>を行うことができます。            | P. 23 |
| 信口                               | ユーザー情報の管理     | 利用者情報の照会などを行うことができます。                                        | P. 25 |
| 『報<br>一<br>一<br>町<br>一<br>町<br>一 | 操作履歴照会        | ご自身または他の利用者が行った操作の履歴照会を行うことができます。                            | P. 35 |

※お客様のお申し込み内容によっては、ご利用いただけないメニューもございます。

管理
企業管理

管理者ユーザは企業名、各種機能の利用有無、限度額、口座、手数料情報の登録/変更が可能です。

### ●企業情報の変更

#### 手順1 業務を選択

| IP/C/A: 82%48/8 (C29-2-4) 2020/           THESAGAKYDELBANK,LTD         少ななれた3817         Dグ C/A: 82%48/8 (C29-2-4)         2020/           エアインにまま         ()         エロペログロの (HAMOLE)         エロペログロの (HAMOLE)           トップ演算         取引用金         単の単語         グークス         グーク名         エロペログロの (HAMOLE) | 「企業情報管理」メニューをクリックしてください。<br>企業管理メニュー画面が表示されますので、「企業情報の変 |
|----------------------------------------------------------------------------------------------------|---------------------------------------------------------|
| ()企業情報の管理)作業内容選択 きゅんのの                                                                                                    | 更」ホダンをクリックしてくたさい。                                       |
| <ul> <li>※ 支票情報</li> <li>※ 支票情報の交更</li> <li>↓ ★#140.052. ★#17180.11.</li> </ul>                                                                                                    |                                                         |
| ④ 手数科情報                                                                                                    |                                                         |
| # 久方決田子数料(第込第首)の変更         知込加留案所で成月する大刀決注手料料(10時定要定できす。           # 久方決田子数料(前告報込)の変更         #台市出業所で成月する大力所は手料料(10時に変更できます。                                                                                                    |                                                         |

#### 手順2 企業情報・限度額を変更

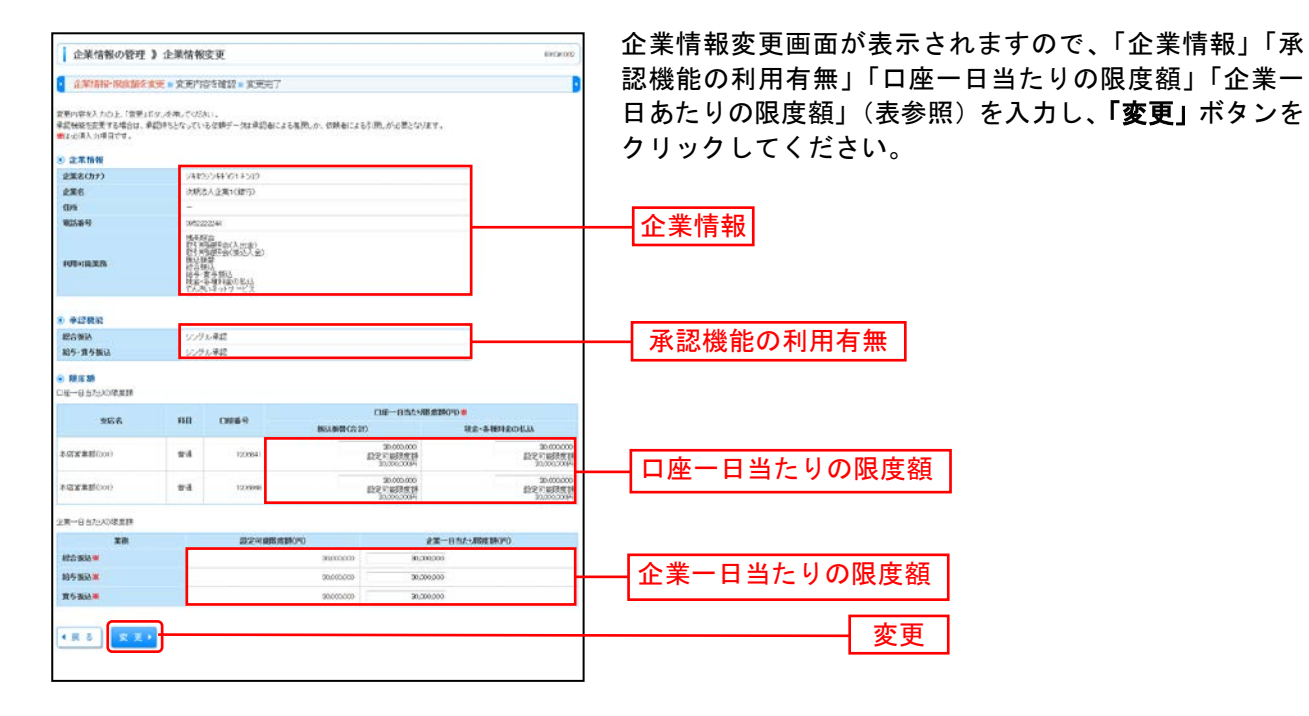

|            | 入力項目        | 入力内容                                                  |
|------------|-------------|-------------------------------------------------------|
| 企業         | 企業名(カナ)     | ・半角 40 文字以内で入力してください。                                 |
| 情報         | 企業名         | ・全角 30 文字以内[半角可]で入力してください。                            |
| 利用有承認機     | 総合振込        | ・シングル承認/ダブル承認(順序なし)/ダブル承認(順序あり)を選択して<br>ください。         |
| 有 能<br>無 の | 給与・賞与振込     | ・シングル承認/ダブル承認(順序なし)/ダブル承認(順序あり)を選択して<br>ください。         |
| 口座一日当たりの   | 振込振替(合計)    | ・ロ座一日当たりの限度額を口座ごとに入力してください。<br>・半角数字 15 桁以内で入力してください。 |
|            | 税金・各種料金の払込み | ・口座一日当たりの限度額を口座ごとに入力してください。<br>・半角数字 15 桁以内で入力してください。 |
| 企業一日当たりの   | 総合振込        | ・半角数字 12 桁以内で入力してください。                                |
|            | 給与振込        | ・半角数字 12 桁以内で入力してください。                                |
|            | 賞与振込        | ・半角数字 12 桁以内で入力してください。                                |

### 手順4 変更内容を確認

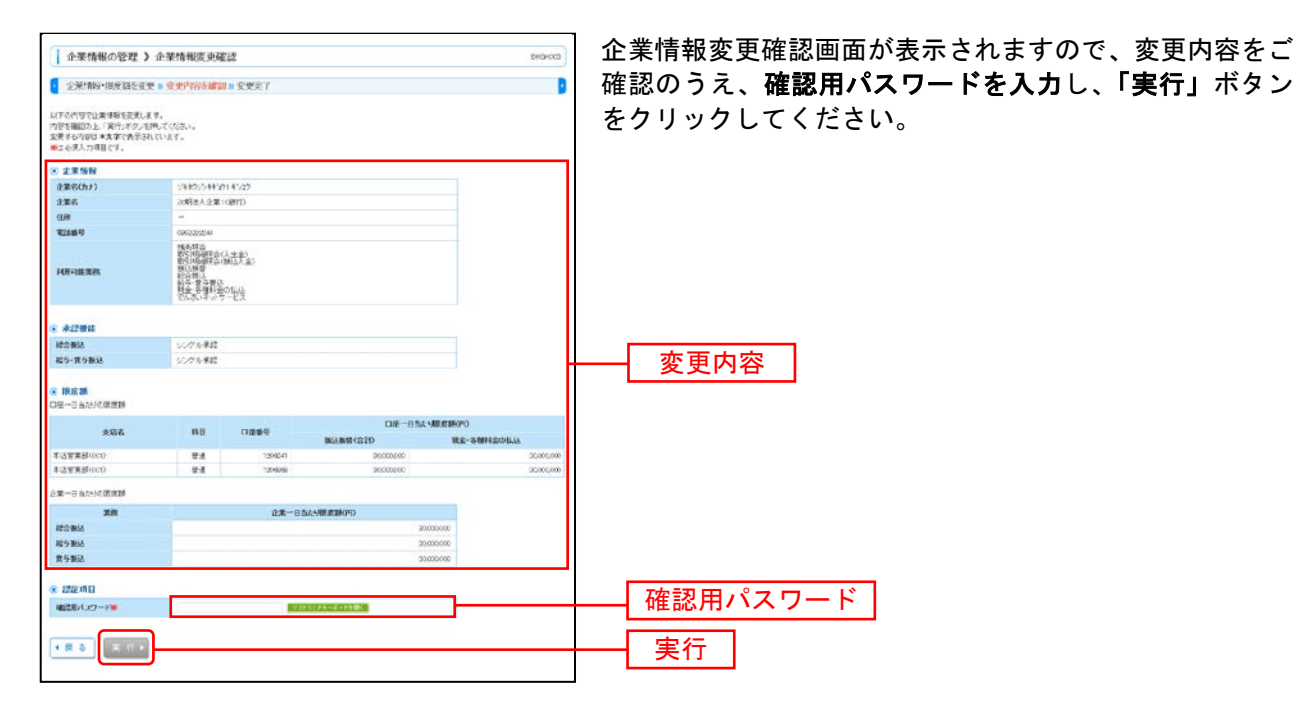

#### 手順5 変更完了

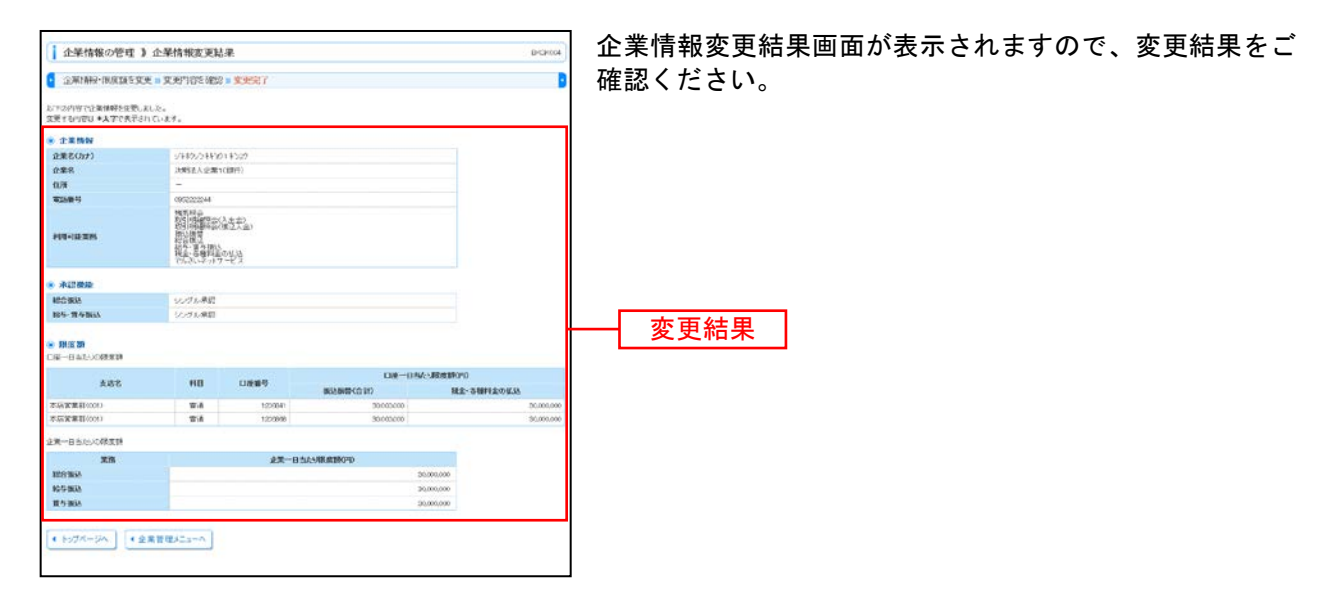

# ●手数料情報の変更

手数料情報の変更を行います。

#### 手順1 業務を選択

| ログイン6: 株式お草目 (マンターユーグ) ほうだつ           ログイン6: 株式お草目 (マンターユーグ) ほうだつ           ログイン6: 株式お草目 (マンターユーグ) ほうだつ           ログイン6: 株式お草目 (マンターユーグ) ほうだつ           ログイン6: 株式お草目 (マンターユーグ) ほうだつ           ログイン6: 株式お草目 (マンターユーグ) ほうだつ           ログイン6: 株式お草目 (マンターユーグ) ほうだつ           ログイン6: 株式お草目 (マンターユーグ) ほうだつ           ログログログログログログログログログログログログログログログログログログログ | <b>「企業情報管理」</b> メニューをクリックしていただくと業務<br>選択画面が表示されます。 |
|----------------------------------------------------------------------------------------------------|----------------------------------------------------|
| ↓ 企業情報の管理 ▶ 作美内容選択 □ Goox                                                                                                    |                                                    |
| 9 2X\$94                                                                                                    |                                                    |
| 11 企業情報の変更<br>立実体時2件会。更更が19歳です。                                                                                                    | 企業情報管理                                             |
| ● 4811%10                                                                                                    |                                                    |
| ※ 欠方負担手税料(協力度算)の変更<br>新込用部業指で使用するた方負担手給料/領税を変更できます。                                                                                                    |                                                    |
| ⇒先方負担手数料(相合量込)の変更<br>総合額に原用で使用する先方負担手数料(相合量込)の変更                                                                                                    |                                                    |

### 手順2 企業管理メニューを選択

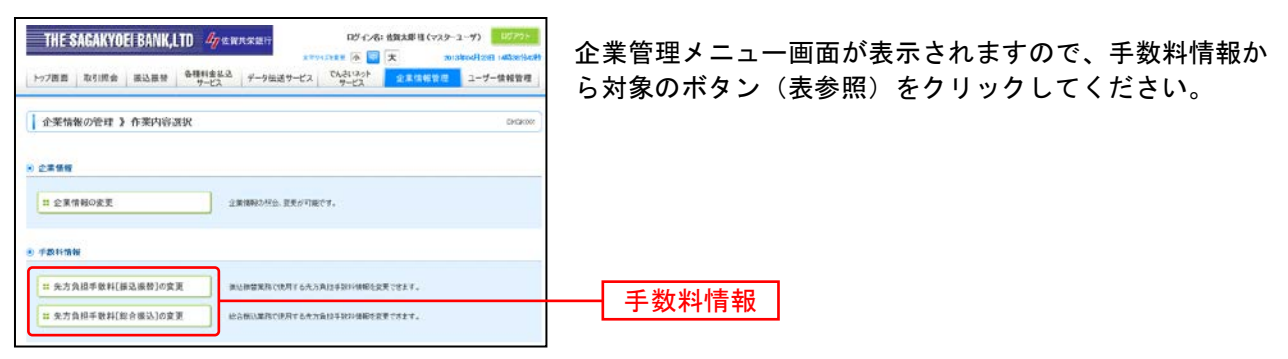

| ボタン名             |                              | 参照       |
|------------------|------------------------------|----------|
| 先方負担手数料[振込振替]の変更 | 振込振替業務で使用する先方負担手数料情報を変更できます。 | 手順 3-1 へ |
| 先方負担手数料[総合振込]の変更 | 総合振込業務で使用する先方負担手数料情報を変更できます。 | 手順 3-1 へ |

## 手順3-1 先方負担手数料を変更

| 企業管理>先方負担<br>また合則手数料(紙込助す<br>またの前日子数料(紙込助す<br>またの前日子数料(紙込助す<br>またの前日子数料)<br>またの前日子数料 | 1手数料 [版<br>1]を変ま » g<br>してにさい                  | 込振替]変更<br>研究7                      |                      |                | BADRIDO<br>Control<br>Alter | 先方負担手数料[振込振替(総合振込)]変更画面が表示さ<br>ますので、「適用最低支払金額」「支払金額範囲」「振込<br>ターンごとの手数料」を入力し、「変更」ボタンをクリッ<br>してください。 |
|--------------------------------------------------------------------------------------|------------------------------------------------|------------------------------------|----------------------|----------------|-----------------------------|----------------------------------------------------------------------------------------------------|
| 論問結束さ考支部= 10.000 円(三角以中1)市1)市1                                                       |                                                |                                    | —— 適用最低支払金額          |                |                             |                                                                                                    |
| 8#+¥N                                                                                | <ul> <li>● 使用する()</li> <li>○ 使用する()</li> </ul> | 時に最新の基準手数料を使用する<br>(信別に登録した手数料を使用す | 5<br>50              |                |                             |                                                                                                    |
| 泰维手發和最近                                                                              | 🕭 88 35                                        |                                    |                      |                |                             |                                                                                                    |
| 支払金額NERKFD®                                                                          | 0                                              |                                    | 集込パターンごとの<br>(本内数平48 | 588(FD<br>1040 |                             | ── 文払金額範囲                                                                                          |
| (平片数于110以内)                                                                          |                                                | R-支后* 自行X                          |                      | 801            | 提供九=                        |                                                                                                    |
| 1~                                                                                   |                                                | 105                                | 105                  | 210            | 210                         |                                                                                                    |
| 30.400                                                                               |                                                | 105                                | 105                  | 210            | 210                         |                                                                                                    |
| 100.000]~                                                                            |                                                | 105                                | 210                  | 315            | 315                         |                                                                                                    |
| 200.000                                                                              |                                                | 105                                | 210                  | 315            | 315                         |                                                                                                    |
| 1 000.000]~                                                                          |                                                | 105                                | 218                  | 316            | 315                         |                                                                                                    |
| ~                                                                                    |                                                |                                    |                      |                |                             |                                                                                                    |
| × 展 る <b>東 戸</b>                                                                     |                                                |                                    |                      |                |                             | 変更                                                                                                 |

※当行の基準手数料を使用する場合は、「使用する(常に最新の基準手数料を使用する)」を選択してください。 基準手数料が変更になった場合でも、自動で更新されます。

※「読込」ボタンをクリックすると、当行所定の振込手数料を読込むことができます。

#### 利 用 者 管 理

管理者ユーザは利用者情報の新規登録、登録されている利用者情報の変更/削除が可能です。

#### 手順1 業務を選択

| THE SAGAKYOEI BANK,LTD (少な現本支援行)         ログ・ク・ボ・根本部 16 (72/2・3 - 97)         50775           THE SAGAKYOEI BANK,LTD (少な現本支援行)         ログ・ク・ボ・根本部 16 (72/2・3 - 97)         50775           THE SAGAKYOEI BANK,LTD (少な現本支援行)         ログ・ク・ボ・ダ・ク・ク・ク・ク・ク・ク・ク・ク・ク・ク・ク・         50775           THE SAGAKYOEI BANK,LTD (少な現本支援行)         ログ・ク・ク・ク・ク・ク・ク・ク・ク・ク・ク・ク・         50775           FORM 10 (10 (10 (10 (10 (10 (10 (10 (10 (10 | <b>「ユーザー情報管理」</b> メニューをクリックしていただくと<br>利用者管理メニュー画面が表示されます。 |
|----------------------------------------------------------------------------------------------------|-----------------------------------------------------------|
| ( 孝務選択 800000)                                                                                                    |                                                           |
| # ユーザー信頼の管規         ・#市会補助が目台かどを行うことができます。           # 操作意思の原音         ご由用または年の1時をかけった時中の構図が広を行うことができます。                                                                                                    | ザー情報の管理                                                   |

### 手順2 利用者管理メニューを選択

| Dグ (パル・ちなた# は (パクターユーグ) (グワン・<br>コナ・ロスタ (小))         (グロン・<br>コナ・ロスタ (小))         (グロン・<br>コナ・ロスタ (小))         (グロン・<br>コナ・ロスタ (小))         (グロン・<br>コーク・日本 (小))         (グロン・<br>コーク・日本 (小))         (グロン・<br>コーク・日本 (小))         (グロン・<br>コーク・日本 (小))         (グロン・<br>コーク・日本 (小))         (グロン・<br>コーク・日本 (小))         (グロン・<br>コーク・日本 (小))         (グロン・<br>コーク・日本 (小))         (グロン・<br>コーク・日本 (小))         (グロン・<br>コーク・<br>コーク・<br>コーク・<br>コーク・<br>コーク・<br>コーク・<br>コーク・<br>コーク | <b>「利用者情報の管理」</b> ボタンをクリックしてください。 |
|----------------------------------------------------------------------------------------------------|-----------------------------------|
| [ユーザー情報の管理] 作業内容選択 (#80000)                                                                                                    |                                   |
| ● 自告の情報の変更・解合                                                                                                    |                                   |
| # JCV7ード記覧<br>ログインがスワード、第回700スワードに記念できます。                                                                                                    |                                   |
| ⊗ НЯАВФОЗИ                                                                                                    |                                   |
|                                                                                                    | 利用者情報の管理                          |
| ● 利用者仲止·新幹                                                                                                    |                                   |
| 11 利用者保止・解除<br>利用者保止・解除                                                                                                    |                                   |

### 手順3 利用者一覧

| <ul> <li>利用</li> <li>税用</li> <li>税</li> <li>税</li> <li></li></ul> <li></li> <li></li> <li></li> <li></li> <li></li> <li></li> <li> <li></li> <li> <li></li> <li> <li></li> <li> <li><!--</th--><th>13者管理 3 利<br/>15市会主「有法地部<br/>10<br/>10<br/>10<br/>10<br/>10<br/>10<br/>10<br/>10<br/>10<br/>10<br/>10<br/>10<br/>10</th><th>旧名一覧<br/>いかうとき用してください。<br/>11巻の利用者を変わり上<br/>11巻の利用者を変わり上</th><th>「原語」ポジンを行いてに行らい<br/>「原語」ポジンを行いてに行らい。<br/>「原語」ポジンを行いてに行らい。</th><th>85500<br/>(****</th><th>利用者一覧画面が表示されます。<br/>利用者を新たに登録する場合は、「新規登録」ボタ<br/>リックし、P26にお進みください。<br/>利用者情報を変更する場合は、利用者一覧から対象<br/>者を選択し、「変更」ボタンをクリックして、P3<br/>みください。<br/>利用者情報を削除する場合は、利用者一覧から対象</th></li></li> | 13者管理 3 利<br>15市会主「有法地部<br>10<br>10<br>10<br>10<br>10<br>10<br>10<br>10<br>10<br>10<br>10<br>10<br>10 | 旧名一覧<br>いかうとき用してください。<br>11巻の利用者を変わり上<br>11巻の利用者を変わり上 | 「原語」ポジンを行いてに行らい<br>「原語」ポジンを行いてに行らい。<br>「原語」ポジンを行いてに行らい。 | 85500<br>(****  | 利用者一覧画面が表示されます。<br>利用者を新たに登録する場合は、「新規登録」ボタ<br>リックし、P26にお進みください。<br>利用者情報を変更する場合は、利用者一覧から対象<br>者を選択し、「変更」ボタンをクリックして、P3<br>みください。<br>利用者情報を削除する場合は、利用者一覧から対象 |
|----------------------------------------------------------------------------------------------------|----------------------------------------------------------------------------------------------------|-------------------------------------------------------|---------------------------------------------------------|-----------------|----------------------------------------------------------------------------------------------------|
|                                                                                                    |                                                                                                    |                                                       | \$68                                                    |                 | 利用名用報で削除する物口は、利用名 見かられ                                                                                                    |
| 准代                                                                                                    | ログインロ                                                                                                 | 利用者名                                                  | 利用者医分                                                   | ワーピス状態          | 者を選択し、「 <b>削除</b> 」ボタンをクリックして、P3                                                                                                    |
| ۲                                                                                                    | hanslordt                                                                                             | データお子                                                 | 新福寨2一品                                                  | 4144185         |                                                                                                    |
| 0                                                                                                    | ichevelt                                                                                              | 7-3-15                                                | -122-7                                                  | 利用可能            | みくたさい。                                                                                                    |
| C                                                                                                    | jeedt                                                                                                 | 9-328                                                 | -193-2                                                  | ログインバスワードー時代前任会 |                                                                                                    |
| c                                                                                                    | storeda                                                                                               | データ三部                                                 | マスターユーザ                                                 | ログインパスワード利用体上   |                                                                                                    |
| 0                                                                                                    | mchiko-fr                                                                                             | 7-207                                                 | -12-4                                                   | 利用可能            |                                                                                                    |
| 0                                                                                                    | tuodt                                                                                                 | データス盤                                                 |                                                         | 利用打批            |                                                                                                    |
| 4 JI 8                                                                                                    |                                                                                                    |                                                       | 6 F                                                     |                 | │                                                                                                    |
|                                                                                                    |                                                                                                    |                                                       |                                                         |                 | ── 利用者一覧                                                                                                    |
|                                                                                                    |                                                                                                    |                                                       |                                                         |                 | 変更                                                                                                    |
|                                                                                                    |                                                                                                    |                                                       |                                                         |                 | —— 削除                                                                                                    |

※利用者情報を照会する場合は、利用者一覧から対象の利用者を選択し、「照会」ボタンをクリックしてください。

# ●利用者情報の新規登録

※本手順はP25の続きです。

### 手順1 利用者基本情報を入力

| ユーザー情報の管理 》                                 | 利用者登録【基本情報】 18:30                                             | 利用者登録[基本情報]画面:   |
|---------------------------------------------|---------------------------------------------------------------|------------------|
| 利用名基本情報を入力=利                                | 用者権限於入力 = 利用口座・限定部分入力 = 内容確認 = 显得完了                           | 🔋 恕 (主矣昭) た入力! 『 |
| は下の項目を入力の上「次へ」ポジーを計<br>単は必須入力項目です。          | WUT dogu,                                                     | 報(私参照)をバガし、「な    |
| 利用者基本模拟                                     | 21478                                                         |                  |
| R9-C-40#                                    | (市場総定地区本以上122年3月)<br>*電話の水の有限入力してび221-。<br>(中局部が102下以上122下3月) |                  |
| ロダインパスワード <mark>の</mark><br>ヨンア・ウェアキーボードを洗剤 |                                                               | 利用者基本情報          |
| NB88 <mark>#</mark>                         | (全角80文字23内)                                                   |                  |
| \$~\$\$7\$\$\$2                             | (半角発展で記号425年2月2日2日2月2日)<br>*#1100120月月1日に101251-              |                  |
|                                             | (州角英数字配号-02字以上402字以内)                                         |                  |
|                                             |                                                               |                  |

利用者登録[基本情報]画面が表示されます。利用者基本情 報(表参照)を入力し、**「次へ」**ボタンをクリックしてく ださい。

| 入力項目      | 入力内容                                                                                                    |
|-----------|----------------------------------------------------------------------------------------------------|
| ログイン ID   | <ul> <li>・お客様が任意の文字列をお決めください。ただし、入力されたログイン ID が既に他のお客様により登録されている場合は、新たに登録できません。</li> <li>・半角英数字記号 6 文字以上 12 文字以内で入力してください。</li> <li>・2ヶ所に同じものを入力してください。</li> </ul>                                              |
| ログインパスワード | <ul> <li>・お客様が任意の文字列をお決めください。</li> <li>・半角英数字記号 6 文字以上 12 文字以内で入力してください。</li> <li>・英字は大文字と小文字が区別されます。</li> <li>・2ヶ所に同じものを入力してください。</li> <li>・「ログイン時に強制変更する」をチェックすると、対象の利用者は次回ログイン時にパスワードの変更が必要になります。</li> </ul> |
| 利用者名      | ・全角 30 文字以内[半角可]で入力してください。                                                                                                    |
| メールアドレス   | <ul> <li>・半角英数字記号4文字以上64文字以内で入力してください。</li> <li>・2ヶ所に同じものを入力してください。</li> </ul>                                                                                                    |

### 手順2 利用者権限を入力

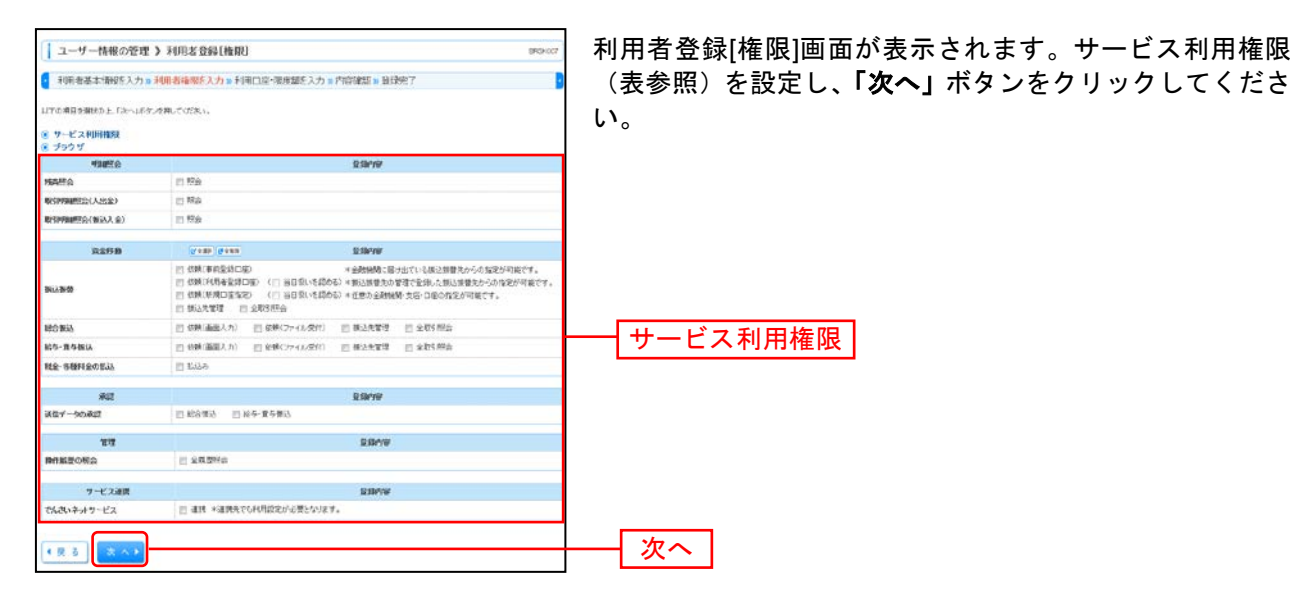

#### 【サービス利用権限】

| 権               | 限                          | 説 明                                                       |
|-----------------|----------------------------|-----------------------------------------------------------|
| 依頼<br>(事前登録口座)  |                            | 事前登録口座による振込振替データの作成・編集・削除・照会が可能                           |
|                 | 休雨                         | 利用者登録口座(予約)による振込振替データの作成・編集・削除・照会が可能                      |
|                 | <sup>依頼</sup><br>(利用者登録口座) | 利用者登録口座(当日)による振込振替データの作成・編集・削除・照会が可能(利用者登録口座(予約)のオプション)   |
| 振込振替            |                            | 新規口座指定(予約)による振込振替データの作成・編集・削除・照会が可能                       |
|                 | 依頼                         | 新規口座指定(当日)による振込振替が可能(新規口座指定(予約)のオプション)                    |
|                 | (新規口座指定)                   | 新規口座指定(当日)による振込振替データの作成・編集・削除・照会が可能(新規口座指<br>定(予約)のオプション) |
|                 | 全取引照会                      | 振込振替全取引の照会が可能                                             |
|                 | 依頼(画面入力)                   | 画面入力による依頼データの作成・編集・削除・照会・引き戻しが可能                          |
|                 | ・総合振込                      | 画面入力による依頼データの切替が可能                                        |
| 総合振込            | ・給与・員与振込                   | 依頼アータ作成時に総合振込/給与・員与振込の参照か可能                               |
| 給与・寘与振込         | 依頼(ファイル受付)                 | ファイル受付による依頼データの作成・編集・削除・照会・引き戻しが可能                        |
|                 | ·総合振込<br>·給与·賞与振込          | ファイル受付による依頼データの切替が可能                                      |
| 税金・各種料金の<br>払込み | 払込み                        | 収納サービスの利用・照会が可能                                           |
| 全操作履歴照会         | 利用可                        | 企業内の他の利用者の操作履歴の照会が可能                                      |
| でんさいネット         | "声推                        | でんさいネットサービスへの連携が可能                                        |
| サービス 単携         |                            | でんさいネットサービス側の設定が必要                                        |

### 手順3 利用口座・限度額を入力

| 2-4-                       | 情報の管理 》利用者                      | 2월[口庙]              |             |                  | (PCFX)  | 利用者登録[口座]画面が表示されます。利用可能口座・限度 |
|----------------------------|---------------------------------|---------------------|-------------|------------------|---------|------------------------------|
| 1111名基本                    | 时期经五人力。利用者编取各                   | 2入力 • 利用口塗・探索加を入力 : | 内容確認 » 並得完了 |                  | D       | 額(表参照)を入力して、「登録」ボタンをクリックしてく  |
| た下の増加を入力<br>■まが増入力増加       | ROLE、「第四日ナダンをPRUT COLER<br>目です。 | 34                  |             |                  |         | ださい。                         |
| <ul> <li>利用可能OF</li> </ul> | Ĥ                               |                     |             | 04: ECZ . R#     |         |                              |
| HER<br>(?)                 | \$81                            | 8                   | #8          | 000009           | 静作      | 利用可能口应                       |
| 10 268                     | 客業副(001)                        |                     | πA          | 12064            | 11 10 + | 利用可能口座                       |
| 2 ×93                      | 87.88.80 (con)                  |                     | 84          | 12060            | 21 10 + |                              |
| <ul> <li>NEM</li> </ul>    |                                 |                     |             |                  |         |                              |
|                            | <b>第</b> 作                      | 18/2+18880839(P1)   | 101         | - MIST VIEW INFO |         |                              |
| SAND .                     | \$H                             | 30,00,00            | 1,005,000   |                  |         |                              |
| 1263963.8                  |                                 | 96,966,99           | 1,000,000   |                  |         | 阳府宛                          |
| 80%-BRIA #                 |                                 | 90,000,00           | 1,000,000   |                  |         | <b>被</b> 反領                  |
| <b>首与新认</b> 章              |                                 | 30,000,00           | 1,000,000   |                  |         |                              |
| 総会・各種料金の                   | Bala B                          | 20,000,00           | 1,000,000   |                  |         |                              |
| • R 0                      | 2 11 >                          |                     |             |                  |         | 登録                           |

| 入力項目   | 入力内容                                                  |
|--------|-------------------------------------------------------|
| 利用可能口座 | 利用可能口座をチェックしてください。                                    |
| 限度額    | ・利用者一回当たり限度額を業務ごとに入力してください。<br>・半角数字 12 桁以内で入力してください。 |

#### 手順4 内容確認

| ユーザー情報の管理                                                | )利用者登録確認 889/02                                                                                                    | 司 利用者登録確認画面が表示されまう   |
|----------------------------------------------------------|----------------------------------------------------------------------------------------------------|----------------------|
|                                                          |                                                                                                    | ミーンシー 「本河田パフロード」 ちょう |
| 利用名基本情報を入力で                                              | 利用者權限從入力》利用口室·取度類在入力》的管確認》登録完了                                                                                                    | ਗ਼ うん、「唯認用ハスワート」を入力  |
| にするの存で利用者情報を発起します<br>内容を確認の上、「実行」するいを押し<br>#11 公決人力項目です。 | 5.<br>7. CER1.                                                                                                    | リックしてください。           |
| 利用者基本情報                                                  |                                                                                                    |                      |
| 利用非常本情报                                                  | 2846                                                                                                    |                      |
| 054040                                                   | USERCI                                                                                                    |                      |
| ログインパスワード                                                | Cログィン時に加速度実する                                                                                                    |                      |
| 利果市名                                                     | 2-11                                                                                                    |                      |
| x=16786.2                                                | LINF BringPas (n)p                                                                                                    |                      |
| 管理省相限                                                    | <b>什</b> 死(版)                                                                                                    |                      |
| <ul> <li>8 サービス利用機構</li> <li>8 ブラウザ</li> </ul>           |                                                                                                    |                      |
| NUMBER                                                   | 8.044                                                                                                    |                      |
| 线角积合                                                     | OFF                                                                                                    |                      |
| 取引用制度把会(入止会)                                             | C#a                                                                                                    |                      |
| TYSI#IMPRA(MSAX:g)                                       | CRE                                                                                                    |                      |
|                                                          |                                                                                                    |                      |
| 式全移動                                                     | \$384W                                                                                                    |                      |
| BLAD-D                                                   | ○合領(第官官道田町) ×急速物(公長)たていき組(防害がから)ながり保守す。<br>○信頼(前者を設む日間) (○当日島、を広める) ※信息者を大力できたした(加害者がから)などが可能です。<br>○信頼(前者に回転号) (○当日島、を広める) ※信息の金融解析 気を一日を心をだが可能です。<br>○信頼(前者) ○全日 時の。 |                      |
| 12:2465                                                  | の原料(医療入力) の原則(ファイル会社) の副山光智慧 の金数性部論                                                                                                    |                      |
| 総合・資本額法                                                  | 〇谷時(直直入力) 〇谷県(ファイル党内) 〇時山光堂間 〇会町5部会                                                                                                    |                      |
| <b>建全-谷圃料金沙法</b> 达                                       | OLISA                                                                                                    |                      |
| • 和田可能口作                                                 |                                                                                                    | -                    |
| 10015                                                    | 268 HB DE#S \$#                                                                                                    |                      |
| 0 553886000                                              | #18 1209MI (#18.*)                                                                                                    | 3                    |
|                                                          |                                                                                                    |                      |
| O SWEEDOOD                                               | 10000 (## *)                                                                                                    | 3                    |
| · 19/11.01                                               |                                                                                                    |                      |
| II III                                                   | 和用者一段為為一個意志                                                                                                    |                      |
| 122 94538                                                | 1.000.00                                                                                                    | 0                    |
| 總合額該                                                     | 1,000,000                                                                                                    | 20                   |
|                                                          | 1.000.000                                                                                                    |                      |
| 16-9-900A                                                |                                                                                                    |                      |
| 指导编码<br>指导编码                                             | 000001                                                                                                    |                      |

登録内容をご確認の 、「**実行」**ボタンをク

### 手順5 登録完了

|                                   | 古登録結末                                                                                                    |                                                                                                    | provers.                                | ↓ 利用者登録結果画面が表示されますので、登録結果を; |
|-----------------------------------|----------------------------------------------------------------------------------------------------|----------------------------------------------------------------------------------------------------|-----------------------------------------|-----------------------------|
| (Deseable) to a Different         | Relm = ((Ersp. Herstelle = octoff) = 0.0                                                                                                    | 1977                                                                                                    |                                         |                             |
| TITIESCH BRECOV) II TOTETHE       | RECOVER FEELLING HOUSE CO. IN COMPANY & MIN                                                                                                    | · · · ·                                                                                                    |                                         | 認ください。                      |
| TONOTHINGRATING                   |                                                                                                    |                                                                                                    |                                         |                             |
| 1. Cartening - Youthin coordinate |                                                                                                    |                                                                                                    |                                         |                             |
| E POUR & A SUM                    |                                                                                                    |                                                                                                    |                                         |                             |
| HEGENER                           |                                                                                                    | 29/10                                                                                                    |                                         |                             |
| 0.9 € AD                          | harange                                                                                                    |                                                                                                    |                                         |                             |
| 25 (yA20-F                        | 0.07-0403402875                                                                                                    |                                                                                                    |                                         |                             |
| - ANTI- A                         | a                                                                                                    |                                                                                                    |                                         |                             |
|                                   | PATS                                                                                                    |                                                                                                    |                                         |                             |
|                                   |                                                                                                    |                                                                                                    |                                         |                             |
| 2-1-1/21010-0                     |                                                                                                    |                                                                                                    |                                         |                             |
| 1507                              |                                                                                                    |                                                                                                    |                                         |                             |
| Matte                             |                                                                                                    | e ann                                                                                                    |                                         |                             |
| RAFA                              | CRa                                                                                                    | The second second second second second second second second second second second second second second second s                                                                                    |                                         | []                          |
| B-20080-0(3.258)                  | Clie                                                                                                    |                                                                                                    |                                         | []                          |
| REWARDA(NO.).40                   | 0.00                                                                                                    |                                                                                                    |                                         | []                          |
|                                   |                                                                                                    |                                                                                                    |                                         |                             |
| ****                              |                                                                                                    | e DAN                                                                                                    |                                         |                             |
| 63.69                             | ○秋田市村田田田田田         ○秋田市村田田田田田         ○秋田市村田田田田         ○秋田市村田田田         ○秋田市村田田         ○秋田市村田田         ○秋田市村田         ○秋田市村田         ○秋田         ○秋田        ○秋田        ○秋田        ○秋田         ○秋田         ○秋田         ○秋田        ○秋田        ○秋田        ○秋田         ○秋田         ○秋田        ○秋田 <td><ul> <li>Clifford Strength, KLIP-CLIFFORD (1):0</li> <li>Michael Colling, Clifford Colling, Clifford (1):0</li> <li>Michael Children, Clifford (1):000000000000000000000000000000000000</li></ul></td> <td>ANNO 1107.<br/>Anno 2007 - 1107.<br/>117.</td> <td></td> | <ul> <li>Clifford Strength, KLIP-CLIFFORD (1):0</li> <li>Michael Colling, Clifford Colling, Clifford (1):0</li> <li>Michael Children, Clifford (1):000000000000000000000000000000000000</li></ul> | ANNO 1107.<br>Anno 2007 - 1107.<br>117. |                             |
|                                   | 000000000 0000000000000000000000000000                                                                                                    | Oytetala                                                                                                    |                                         |                             |
| E5-8584                           |                                                                                                    | Ogbilla                                                                                                    |                                         |                             |
|                                   | CREATING CRECHESTI CREENE                                                                                                    | Owned a constant                                                                                                    | (+214)a                                 |                             |
| Ra-SMILLING                       | CRUA OSTIN                                                                                                    |                                                                                                    | (                                       | └─── 登録結果 │                 |
|                                   |                                                                                                    |                                                                                                    |                                         |                             |
| 201-2052                          | ORRER ORP-RART OCCERS                                                                                                    |                                                                                                    |                                         |                             |
|                                   |                                                                                                    |                                                                                                    |                                         |                             |
|                                   |                                                                                                    | 2205                                                                                                    |                                         |                             |
| PARTORS                           | OWNERS                                                                                                    |                                                                                                    |                                         |                             |
| 1-2-2008                          |                                                                                                    | 8805                                                                                                    |                                         |                             |
| TLAVE# 9-83                       | Our - and the marries out of the                                                                                                    |                                                                                                    |                                         |                             |
|                                   |                                                                                                    |                                                                                                    |                                         |                             |
| * HERIDELIN                       |                                                                                                    |                                                                                                    |                                         |                             |
| -                                 | 8.66                                                                                                    | 80                                                                                                    | 0.885                                   |                             |
| 0 0.11.20.00                      |                                                                                                    | 85                                                                                                    | (sees                                   | []                          |
| 0 (79-1+K@020)                    |                                                                                                    | 8.8                                                                                                    | 1.00.00                                 | 11                          |
| 0 \$XT.B(30)                      |                                                                                                    | T A                                                                                                    | 100314                                  | []                          |
|                                   |                                                                                                    |                                                                                                    |                                         |                             |
| S R.E.B.                          |                                                                                                    |                                                                                                    |                                         |                             |
| 28                                |                                                                                                    | HIRE-BALSMAR(PD                                                                                                    |                                         |                             |
| 400 day                           |                                                                                                    |                                                                                                    | 81,000,940,88                           |                             |
| 10.000 C                          |                                                                                                    |                                                                                                    | 19(24),200,919                          | []                          |
|                                   |                                                                                                    |                                                                                                    | 102206200280                            | (1)                         |
| E462                              |                                                                                                    |                                                                                                    | 100,000,000,000                         |                             |
| 6962<br>5363                      |                                                                                                    |                                                                                                    | a defend of the last                    |                             |

# ●利用者情報の変更

※本手順はP25の続きです。

#### 手順1 利用者基本情報を変更

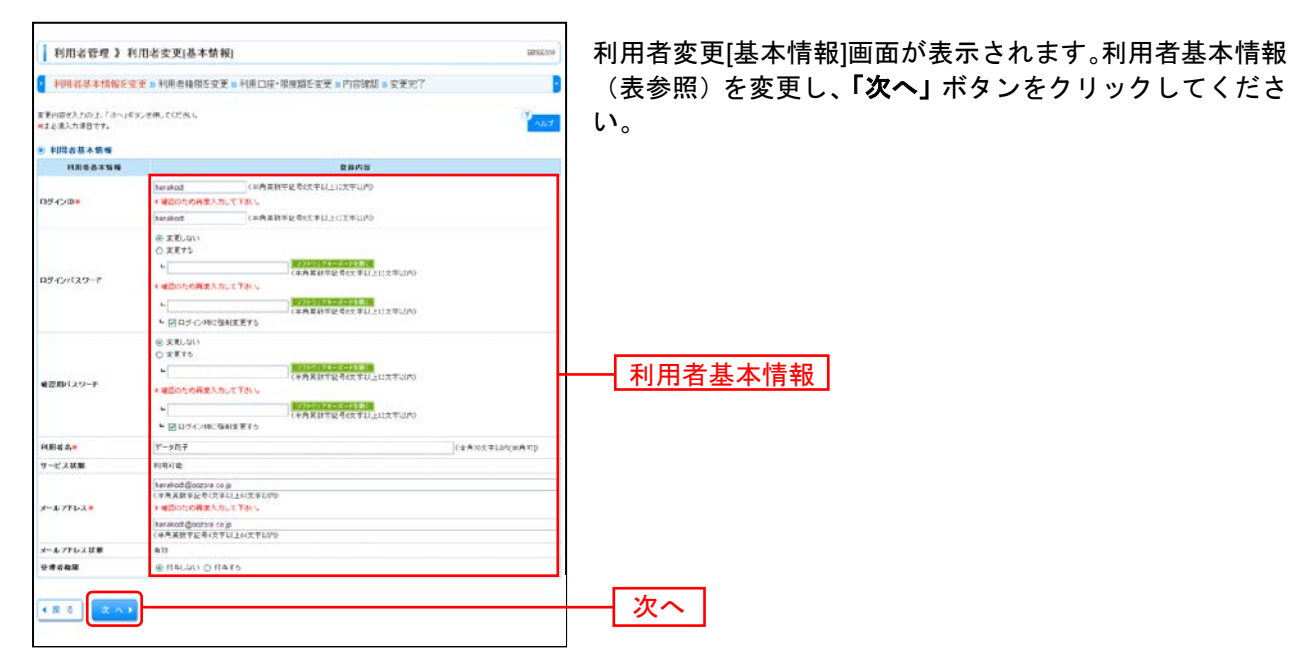

| 入力項目      | 入力内容                                                                                                    |
|-----------|----------------------------------------------------------------------------------------------------|
| ログイン ID   | <ul> <li>・お客様が任意の文字列をお決めください。ただし、入力されたログイン ID が既に他のお客様により登録されている場合は、新たに登録できません。</li> <li>・半角英数字記号 6 文字以上 12 文字以内で入力してください。</li> <li>・2ヶ所に同じものを入力してください。</li> </ul> |
| ログインパスワード | ・お客様が任意の文字列をお決めください。<br>・半角英数字記号 6 文字以上 12 文字以内で入力してください。<br>・英字は大文字と小文字が区別されます。                                                                                   |
| 確認用パスワード  | ・変更の場合、「変更する」をチェックしてください。<br>・「ログイン時に強制変更する」をチェックすると、対象の利用者は次回ログイン時にパスワードの<br>変更が必要になります。                                                                          |
| 利用者名      | 全角 30 文字以内[半角可]で入力してください。                                                                                                    |
| メールアドレス   | <ul> <li>・半角英数字記号4文字以上64文字以内で入力してください。</li> <li>・2ヶ所に同じものを入力してください。</li> </ul>                                                                                     |

### 手順2 利用者権限を変更

| ユーザー情報の管理<br>利用者基本計解除究更加                                                  | > 利用者変更[htt] #995x<br>利用者追求を更 1月目の途・供支訴を交更 0 片前推設 0 文更を?                                                                                                    | 】利用者変更[権限]画面が表示されます。サービス利用権<br>(P27参照)を設定し、「次へ」ボタンをクリックしてく |
|---------------------------------------------------------------------------|----------------------------------------------------------------------------------------------------|------------------------------------------------------------|
| <ul> <li>(第四月写を入力の上「ホヘJボタン</li> <li>・ サービス利用権限</li> <li>・ ブラウザ</li> </ul> | 498, ( 020) ,                                                                                                    | さい。                                                        |
| AMAGO                                                                     | 2384T                                                                                                    |                                                            |
| 病為結合                                                                      | 12 柳台                                                                                                    |                                                            |
| 059988992(人出金)                                                            | N Wa                                                                                                    |                                                            |
| 取5回98095合(委员入金)                                                           | 12 HA                                                                                                    |                                                            |
| 2.0Fb                                                                     | (7+85) (7+83) (238/39)                                                                                                    |                                                            |
| BUINDER                                                                   | ※ 信頼(事業会員の面) 米金数時間に最小さないを知ら速量かからの作定が可能です。<br>※ 信頼(利用金額目の面) (第 古日秋、5年四から 半見に非常かた常常で会話した市長は肥かからの作定が可能です。<br>※ 信頼(期間の単態な) (第 当日秋、5年四から) 本代あた古物が作る会市の平く和定が可能です。<br>※ 知氏の使用 ※ 会気利用金 |                                                            |
| ALCONO.                                                                   | 回《桃·蒲莲入九》 回 梁桷(27-(4-荧竹) 回 振达传望理 回 全取引现合                                                                                                    |                                                            |
| 給与-貴与振込                                                                   | 医-依頼(画面入力) 医-依頼(ファイル委付) 医-振込売管理 医-金粉引除会                                                                                                    | ┣━━┫ サービス利用権限                                              |
| <b>税金- 8-税料金の</b> 至33                                                     | N FILM                                                                                                    |                                                            |
| RET                                                                       | 211-78                                                                                                    |                                                            |
| 通信プータの承認                                                                  | 图 \$8合重达   图 \$8手 贯手指让                                                                                                    |                                                            |
| 20                                                                        | 1218-197                                                                                                    |                                                            |
| 特許構成の行命                                                                   | · 20 全局型毕会                                                                                                    |                                                            |
| サービス連携                                                                    | £101767                                                                                                    |                                                            |
|                                                                           |                                                                                                    |                                                            |

31

### 手順3 利用口座・限度額を入力

| ユーザー情報の管理                                                                                                    | 》利用者変更[口座]               |            |                     | BR0K011 | 利用者変更[口座]画面が表示されます。利用可能口座・限度 |
|----------------------------------------------------------------------------------------------------|--------------------------|------------|---------------------|---------|------------------------------|
| 1 利用岩基本情報安定更                                                                                                    | 1利用名楼很至安更 »利用口腔·那直面在安美 » | 内容破损。实现完了  |                     |         | 額(表参照)を入力し、「変更」ボタンをクリックしてくだ  |
| 変更内容を入力の上、「変更」ポタン<br>■は必須入力項目です。                                                                                                    | 43#UC(C25.).             |            |                     |         | さい。                          |
| ● 科用可能口性                                                                                                    |                          |            | 58. <u>184</u> . 88 |         |                              |
| Mir.                                                                                                    | 252                      | 88         | 口服服的                | 28-15   |                              |
| 2 <b>55322</b> 000                                                                                                    |                          | 44         | 12984               |         | 利田可能口应                       |
| 2 本语答案部(001)                                                                                                    |                          | 9.4        | 1206068             | 20 NE 🕶 | 利用可能口注                       |
| ● 現成語                                                                                                    |                          |            |                     |         |                              |
| 業店                                                                                                    | 222FI装用改制(PD)            | 1016       | -EENZ-SIRRER(PD)    |         |                              |
| 100 C 100 C | 3000000                  | 30,000,000 |                     |         |                              |
| 108963.8                                                                                                    | 30,000,000               | 30,000,000 |                     |         |                              |
| 紀今張込奉                                                                                                    | 3000000                  | 30,000,000 |                     | -       |                              |
| 賞を読込業                                                                                                    | 30/00/00                 | 90,000,000 |                     |         |                              |
| 現在・各種料金の払み●                                                                                                    | 3000000                  | 30,200,200 |                     |         |                              |
| * R 0                                                                                                    |                          |            |                     |         | 変更                           |

| 入力項目   | 入力内容                                                  |
|--------|-------------------------------------------------------|
| 利用可能口座 | 利用可能口座をチェックしてください。                                    |
| 限度額    | ・利用者一回当たり限度額を業務ごとに入力してください。<br>・半角数字 12 桁以内で入力してください。 |

#### 手順4 内容確認

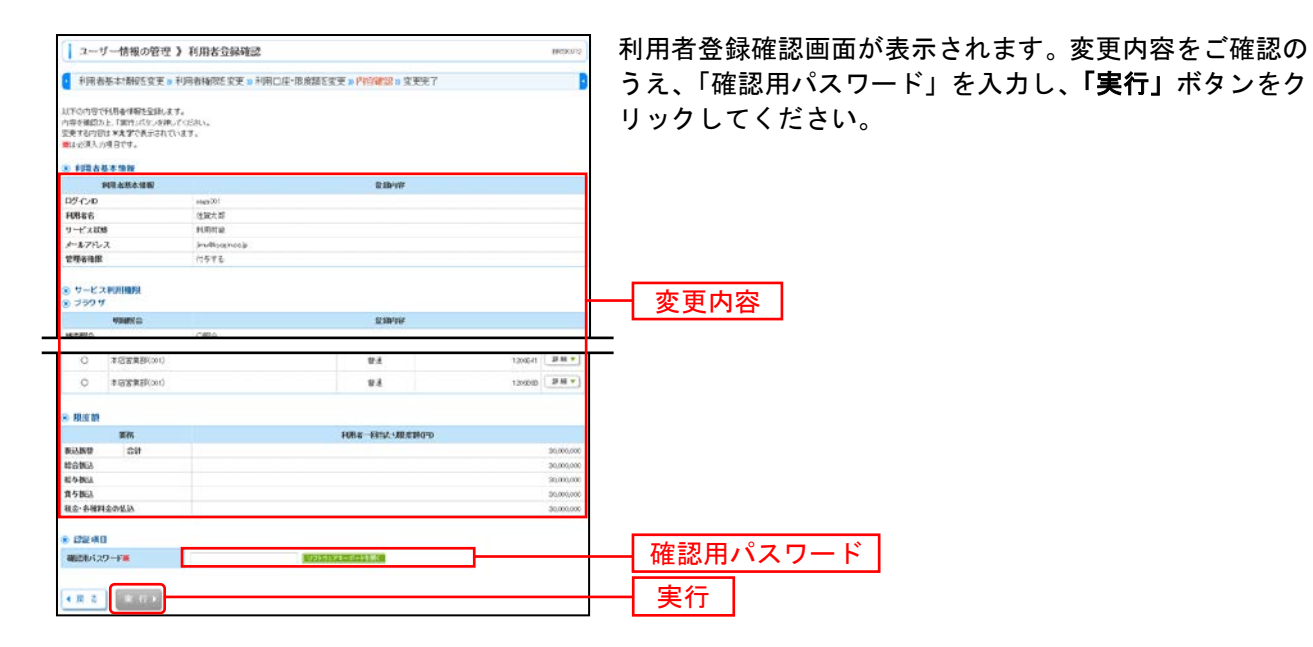

### 手順5 登録完了

| ユーザー情報の管理                                                                                                    | 利用者登録結果                                                                                                    |                                                            |                                        | BR5K013      | 利用者登録結果画面が表示されますので、変更結果をご確                   |
|----------------------------------------------------------------------------------------------------|----------------------------------------------------------------------------------------------------|------------------------------------------------------------|----------------------------------------|--------------|----------------------------------------------|
| 手用者基本:静脉医实更 » 非                                                                                                  | ·阿吉榆宗E文天 » 利用口店·采成额                                                                                                    | 5文更 = 內容確認 = 文更完了                                          |                                        | þ            | 認ください。                                       |
| に下の内容で利用者情報を登録しまし<br>サービス利用機能については対象の利<br>変更した内容は本文学で表示されてい                                                      | た。<br>UN#452807 -ビスドロMIC用DBCなります。<br>ます。                                                                                                    |                                                            |                                        |              |                                              |
| ● 利用者基本情報                                                                                                    |                                                                                                    |                                                            |                                        |              |                                              |
| HEADAIN                                                                                                    |                                                                                                    | 12 IN YF                                                   |                                        |              |                                              |
| 0.945/0                                                                                                    | unger001                                                                                                    |                                                            |                                        |              |                                              |
| <b>H886</b>                                                                                                    | 位留大部                                                                                                    |                                                            |                                        |              |                                              |
| サービス80日                                                                                                    | 和時可能                                                                                                    |                                                            |                                        |              |                                              |
| メールア・セス                                                                                                    | Im/Roalnzola                                                                                                    |                                                            |                                        |              |                                              |
| 影响着建筑                                                                                                    | けをする                                                                                                    |                                                            |                                        | 1            |                                              |
| <ol> <li>サービス利用機理</li> <li>ブラウザ</li> </ol>                                                                       |                                                                                                    |                                                            |                                        |              |                                              |
| 1982                                                                                                    |                                                                                                    | RINYY                                                      |                                        |              |                                              |
| 地自己公                                                                                                    | OFFR                                                                                                    |                                                            |                                        |              |                                              |
| 取引用制理会(人出金)                                                                                                    | ORE                                                                                                    |                                                            |                                        |              |                                              |
| 取出阿爾尼亞(個法人金)                                                                                                    | ORE                                                                                                    |                                                            |                                        |              |                                              |
| 0768                                                                                                    |                                                                                                    | PERMY                                                      |                                        |              |                                              |
| B-JB-W                                                                                                    |                                                                                                    | *会計時間に展ったでいる#2<br>*市法部者たう変型で変更った<br>いを認めら) *世俗の出時時時 天法・日本( | 教養大からの作家が可能<br>教徒教養先からの相定的<br>相定が何期です。 | ra.<br>Neca. |                                              |
| 100365                                                                                                    | ORM(##A.F) ORM(27-0.4                                                                                                    | ND OBLEVE OANSRE                                           |                                        |              |                                              |
| 10A-#A#0.                                                                                                    | ORM/883.20 ORMIC2/01/                                                                                                    | 000497 00000                                               |                                        |              |                                              |
| HO AMMONTO                                                                                                    | OF ALL AND A DECEMBER OF A DECEMBER OF A DEC |                                                            |                                        |              |                                              |
| ere. e-anteoans                                                                                                  | 074407                                                                                                    |                                                            |                                        |              |                                              |
| <b>R</b> 01                                                                                                    |                                                                                                    | 8 BMW                                                      |                                        |              |                                              |
| 这位于一9为来说                                                                                                    | Q48合推进 Q48号·复与推进                                                                                                    |                                                            |                                        |              |                                              |
| 1 mm                                                                                                    |                                                                                                    |                                                            |                                        | _            |                                              |
| 24                                                                                                    |                                                                                                    | \$238/78                                                   |                                        |              |                                              |
| NAMESON OF                                                                                                    | OXMONS                                                                                                    |                                                            |                                        |              |                                              |
| サービス運営                                                                                                    |                                                                                                    | 28/97                                                      |                                        |              |                                              |
| でんあいネットサービス                                                                                                    | 〇連県 +連续生下も利用設定が必要とう                                                                                                    | 2.27.                                                      |                                        |              |                                              |
| and the second second second second second second second second second second second second second second second |                                                                                                    |                                                            |                                        |              |                                              |
| ● 利用可能口注                                                                                                    |                                                                                                    |                                                            |                                        |              |                                              |
| 1094S                                                                                                    | 多富者                                                                                                    | 40                                                         | 0686                                   |              |                                              |
| 0 #35.88(00)                                                                                                    |                                                                                                    | 84                                                         |                                        | 1206041      |                                              |
| 〇 年送営業部(000)                                                                                                    |                                                                                                    | 24                                                         |                                        | 1205858      |                                              |
| 8 REN                                                                                                    |                                                                                                    |                                                            |                                        |              |                                              |
|                                                                                                    |                                                                                                    | CALL AND AND A DESCRIPTION                                 |                                        | -            |                                              |
| 100803                                                                                                    |                                                                                                    |                                                            |                                        | 20,000,000   |                                              |
| 10580                                                                                                    |                                                                                                    |                                                            |                                        | 30,000,000   |                                              |
| <b>意与被</b> 这                                                                                                    |                                                                                                    |                                                            |                                        | 00.000.000   |                                              |
| 観史・各個料金の払い                                                                                                    |                                                                                                    |                                                            |                                        | 00.000.000   |                                              |
| 4. トップページへ 4 利用者                                                                                                 | 別へ】 【+ 利用古管理メニューへ】                                                                                                    |                                                            | 1                                      | i R Ə        | ※「 <b>印刷」</b> ボタンをクリックすると、印刷用PDFファイルが表示されます。 |

# ●利用者情報の削除

※本手順はP25の続きです。

### 手順1 削除内容を確認

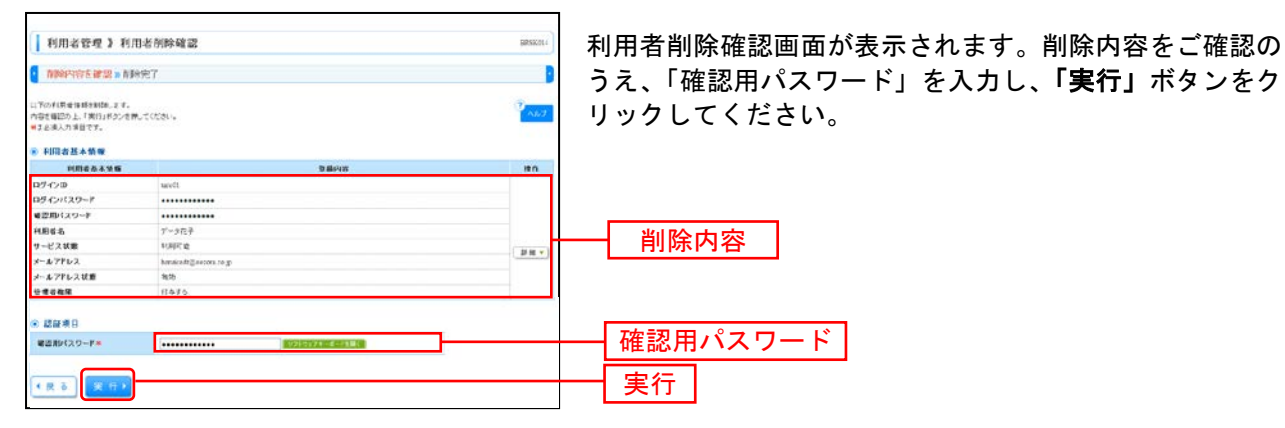

#### 手順2 削除完了

| 利用者管理》利用                                                                                                    | 老別除結果 arsso           | 利用者削除結果画面が表示されますので、削除結果をご確 |
|----------------------------------------------------------------------------------------------------|-----------------------|----------------------------|
| 新新的有容差確認 > 約8%     新新的有容差確認 > 約8%     新新的有容差確認 > 約8%     新新的有容差     新新的有容差     新加加     新加加     新加     新加     和     新加     新加     和     新加     新加     新加     新加     新加 | 87                    | 認ください。                     |
| こ下の利用者後期時期にました。                                                                                                    |                       |                            |
| · #01888+59%                                                                                                    |                       |                            |
| 105.CVD                                                                                                    | 364710                |                            |
| P7-C/127-F                                                                                                    |                       |                            |
| ■認用(スワード                                                                                                    |                       |                            |
| 11886                                                                                                    | 9-347                 | 当 除 结 田                    |
| サービス状態                                                                                                    | 利用可能                  |                            |
| x-17862                                                                                                    | handloft@course.co.jp |                            |
| メールフドレスは厳                                                                                                    | 413                   |                            |
| <ul> <li>▲ HyDX-DA</li> <li>▲ HyDX-DA</li> </ul>                                                                                                    | 老一覧へ】 ● 利用者指導メニューム    |                            |

ご自身または他の利用者が行った操作の履歴照会を行うことができます。

#### 手順1 業務を選択

| 【 莱格波沢      | 609-041               | 「ユーザー情報管理」メニューをクリックしてください。<br>続いて業務選択画面が表示されますので、「操作履歴の照 |
|-------------|-----------------------|----------------------------------------------------------|
| # ユーザー情報の管理 | 利用事情報の概念などを行うことができます。 | │ <b>会」</b> ボタンをクリックしてください。<br>──────                    |
| 二 接作課歴の卵会   |                       | 操作履歷照会                                                   |

#### 手順2 操作履歴を照会

| 操作嚴遵與                                         | 员会                                                                                                    |                                                                                                    |                                                                                                    |                                                                                                    |                                                                                               |                                                                                                    | E4R600)                                                                                                    | 操作履歴照会画面が表示さ | 112 9 00 0 | 、床下腹 |
|-----------------------------------------------|----------------------------------------------------------------------------------------------------|----------------------------------------------------------------------------------------------------|----------------------------------------------------------------------------------------------------|----------------------------------------------------------------------------------------------------|-----------------------------------------------------------------------------------------------|----------------------------------------------------------------------------------------------------|----------------------------------------------------------------------------------------------------|--------------|------------|------|
| *自殿窓の宛安局東、                                    | 77.                                                                                                    |                                                                                                    |                                                                                                    |                                                                                                    |                                                                                               |                                                                                                    | 3 187                                                                                                    | 催認ください。      |            |      |
|                                               | の秘索                                                                                                    |                                                                                                    |                                                                                                    |                                                                                                    |                                                                                               |                                                                                                    | 100 million (100 million)                                                                                                    |              |            |      |
| ■ 股票条件をM                                      | K <b>E</b> NRAP                                                                                                    | SIMC 0                                                                                                    |                                                                                                    |                                                                                                    |                                                                                               |                                                                                                    |                                                                                                    |              |            |      |
| 11月込み高川を入7<br>条件を接取入りした<br>10月日以内の使作          | 5の上、1891とみ」<br>と様点、すべての奏<br>課題を照会すること                                                                                                    | ちろいを伴いてくたさ<br>トを満たて快た開き<br>ができます。                                                                                                    | 9.1.<br>97—117871.27.                                                                                                    |                                                                                                    |                                                                                               |                                                                                                    |                                                                                                    |              |            |      |
|                                               |                                                                                                    | 0111                                                                                                    | 10.000 11000010                                                                                                    | -                                                                                                    |                                                                                               | (1111) ACO 1100 01                                                                                                    | 11                                                                                                    |              |            |      |
| FIRE S:                                       |                                                                                                    |                                                                                                    | 9                                                                                                    |                                                                                                    |                                                                                               |                                                                                                    |                                                                                                    |              |            |      |
| TREN:                                         |                                                                                                    |                                                                                                    |                                                                                                    |                                                                                                    |                                                                                               |                                                                                                    |                                                                                                    |              |            |      |
| <b>独作内容</b> :                                 |                                                                                                    |                                                                                                    | 1                                                                                                    |                                                                                                    |                                                                                               |                                                                                                    |                                                                                                    |              |            |      |
|                                               |                                                                                                    |                                                                                                    |                                                                                                    |                                                                                                    |                                                                                               |                                                                                                    |                                                                                                    |              |            |      |
| 钟枝果                                           |                                                                                                    |                                                                                                    |                                                                                                    |                                                                                                    |                                                                                               |                                                                                                    |                                                                                                    |              |            |      |
| ▶▶                                            |                                                                                                    |                                                                                                    |                                                                                                    |                                                                                                    |                                                                                               |                                                                                                    |                                                                                                    |              |            |      |
| ▶>>> 技 元<br>● 時作税型一覧<br>■ DM1/11 (E)<br>#7884 | 取べつジ                                                                                                    | 王名登时                                                                                                    | #2860-<br>1 2 3 4<br>#0193                                                                                                    | 500 80<br>5 8, 7 1                                                                                           | R-199<br>1 9 10<br>1847542.8                                                                  | 14-9208<br>2<br>24                                                                                                    | Realit: 1314 — — — — — — — — — — — — — — — — — — —                                                                                                    |              |            |      |
|                                               | 取合ージ<br>日分イン印<br>和学者支<br>なの別<br>ての238                                                                                                    | <b>東京教内</b><br>05-02                                                                                                    | ###O-                                                                                                    |                                                                                                    | R×10)<br>1 9 10<br>187542.∓<br>⊒.∓                                                            | 21-2203                                                                                                    | 1907日<br>1911日<br>1911<br>1911<br>1911 |              |            |      |
|                                               | レージ<br>10942-05<br>取用する。<br>ての501<br>デージスE<br>100501<br>デージスE                                                                                                    | 東京教列<br>ロジィン・<br>Fulle 安吉                                                                                                    | ###CP<br># 1 3 4<br>##PAPA<br>##PAPAPA<br>##PAPA<br>##PA | 50.9 Bi<br>5 6.7 1<br>7<br>7<br>7<br>7 T                                                                     | R-199<br>1 9 10<br>181916.#<br>2.#<br>2.#                                                     | 11-980#<br>21<br>21<br>-                                                                                                    | 日田21日 - 122日 - 11日 - 11日<br>11日 - 122日 - 11日 - 11日<br>市内電気<br>コラウザ<br>下始のe12 - 34日                                                                                                    |              |            |      |
|                                               | <ul> <li>Kマージ</li> <li>DジインD<br/>4054名</li> <li>CarcN1<br/>デージスEB</li> <li>CarcN1<br/>デージスEB</li> <li>CarcN1<br/>デージスEB</li> <li>Status2023</li> <li>デージェ目前</li> </ul>                                                                                                    | 王品書列 日本の第二 日本の第二 <p日本の第二< p=""> <p日本の第二< p=""> <p日本の第< td=""><td>#3株G+<br/>1 2 3 4<br/>用のint<br/>ログイン・<br/>パスワード<br/>様を転送データ</td><td>540 gai<br/>5 6 7 1<br/>7<br/>7<br/>7<br/>7<br/>7<br/>7<br/>7<br/>7<br/>7<br/>7<br/>7<br/>7<br/>7<br/>7<br/>7<br/>7<br/>7<br/>7</td><td>R440<br/>5 9 10<br/>正常<br/>正常</td><td>211-12 &amp; C.M.<br/>2<br/>2<br/>2<br/>2<br/>2<br/>2<br/>2<br/>2<br/>2<br/>2<br/>2<br/>2<br/>2<br/>2<br/>2<br/>2<br/>2<br/>2</td><td>RHID 13月 () (19月前日)<br/>RHID (19月 () (19月前日)<br/>日日日 (19月 (19月日日)<br/>日日日 (19月 (19月 (19月日日)<br/>日日日 (19月 (19月 (19月 (19月 (19月 (19月 (19月 (1995 (1995</td><td>——<br/>操作履歴一覧</td><td></td><td></td></p日本の第<></p日本の第二<></p日本の第二<> | #3株G+<br>1 2 3 4<br>用のint<br>ログイン・<br>パスワード<br>様を転送データ                                                                                                    | 540 gai<br>5 6 7 1<br>7<br>7<br>7<br>7<br>7<br>7<br>7<br>7<br>7<br>7<br>7<br>7<br>7<br>7<br>7<br>7<br>7<br>7 | R440<br>5 9 10<br>正常<br>正常                                                                    | 211-12 & C.M.<br>2<br>2<br>2<br>2<br>2<br>2<br>2<br>2<br>2<br>2<br>2<br>2<br>2<br>2<br>2<br>2<br>2<br>2                                | RHID 13月 () (19月前日)<br>RHID (19月 () (19月前日)<br>日日日 (19月 (19月日日)<br>日日日 (19月 (19月 (19月日日)<br>日日日 (19月 (19月 (19月 (19月 (19月 (19月 (19月 (1995 (1995                                                                                                    | ——<br>操作履歴一覧 |            |      |
|                                               | ¥パーンジ<br>ロタインの<br>10月インの<br>10月インの<br>10月<br>マーンス部<br>10月<br>マーンス部<br>10月<br>マーンス部<br>10月<br>マーンス部<br>10月<br>マーンス部                                                                                                    |                                                                                                    | #3560-     1 2 3 4     #0199     D54-     127-     は合知法デー3     D54-     D54-     127-     は合知法デー3                                                                                                    |                                                                                                    | R49<br>9 10<br>197562#<br>27<br>27<br>27<br>27<br>27                                          | 21-22 BOA<br>2<br>2<br>3<br>3<br>2<br>3<br>3<br>4<br>3<br>4<br>3<br>5<br>5<br>5<br>5<br>5<br>5<br>5<br>5<br>5<br>5<br>5<br>5<br>5<br>5 | 6 явр. 13 а. (р. нар.)<br>19 а. (р. нар.)<br>19 а.                                                                                                    | —— 操作履歴一覧    |            |      |
|                                               | Kパーンジ<br>D94(20)<br>10945 名<br>10951 7・318<br>100000<br>ア・318<br>(mon00)<br>ア・318<br>(mon00)<br>(mon00)<br>(mon00)<br>(mon |                                                                                                    | #35607     1 2 3 4     #0199     D5407     1207-F     任会地上テー3     D5407     は合地上テー3                                                                                                    |                                                                                                    | 5.49)<br>1 9 10<br>विषे<br>विष<br>विष<br>विष<br>विष<br>विष<br>विष<br>विष<br>विष<br>विष<br>विष | ۲۰۰۰<br>۲۰۰۰<br>۲۰۰۰<br>۲۰۰۰<br>۲۰۰۰<br>۲۰۰۰<br>۲۰۰۰<br>۲۰۰                                                                            | Antho 114 w (2444)<br>to evol & Devol 3 to<br>80000<br>2500<br>70000<br>40-P<br>12ve                                                                                                    | 操作履歴一覧       |            |      |

※操作履歴を検索する場合は、「操作履歴情報の検索」に検索条件を入力し、「検索」ボタンをクリックしてください。 ※「印刷」ボタンをクリックすると、印刷用PDFファイルが表示されます。
# 取引照会

## 取引照会

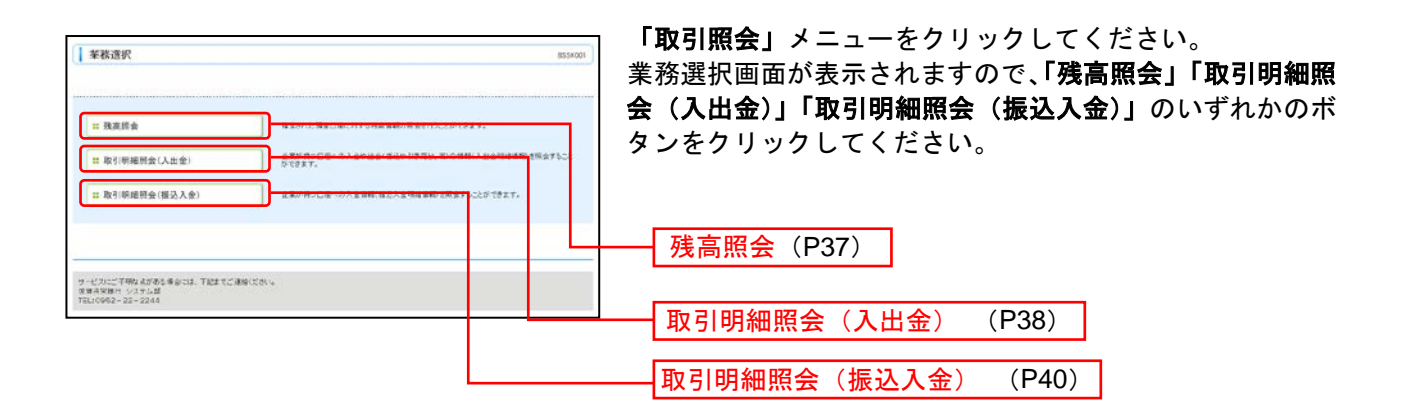

# 残高照会

指定された預金口座に対する残高情報の照会を行うことができます。

※本手順はP36の続きです。

## 手順1 口座を選択

| <b>1</b> 357               | 高照会 🕽 口座選択                                                |          |              | BZD-9001   | 口座選択画面が表示されます。対象口座から照会する口座            |
|----------------------------|-----------------------------------------------------------|----------|--------------|------------|---------------------------------------|
| C (16                      | FE 渊訳 a 综合结果                                              |          |              | B          | をチェックし、「照会用暗証番号」を人力後、「照会」ホタ           |
| HARON<br>H22(第)<br>(1) 対策( | 87501 日本を使わた。「新台湾タンタ界」でだれ、<br>いた道見です。<br>口 <mark>洗</mark> |          | 50           |            | ンをクリックしてください。                         |
| #H                         | 286                                                       | HB       | 0884         | DBN        |                                       |
|                            | ₩.118(0E(100)                                             | 0.8      | 1252567 #221 | S IN MEDIE |                                       |
|                            | インターネット支店(222)                                            | 2.8      | 1111111 -    |            |                                       |
|                            | インターネット東瓜(202)                                            | 2.8      | 222222 62.9  |            | · · · · · · · · · · · · · · · · · · · |
|                            | @ H6@CM0                                                  | 2.8      | 1000414 Home | 1          |                                       |
| Rollin A                   | 역교 6 위 × ···· · · · · · · · · · · · · · · ·               | 1. 正 月第二 |              |            | 照会用暗証番号                               |

## 手順2 照会結果

| 1.00                    | h an A                           |                                    |                                  |                        |                     |                                  |                               |           |
|-------------------------|----------------------------------|------------------------------------|----------------------------------|------------------------|---------------------|----------------------------------|-------------------------------|-----------|
| 25                      | 马凯会                              | 2 照会档案                             |                                  |                        |                     |                                  |                               | BSDHOUL   |
|                         | を選択                              | 1 新公结果                             |                                  |                        |                     |                                  |                               | 1         |
| 作用したの<br>形式結果:<br>新日・約月 | 1回の単1<br>(編品の)<br>(本の特徴<br>(本の特徴 | 時の残酷です。<br>上、以下の口道を定<br>記を新会する場合は、 | LDEとして加込指数内口度な<br>「和日・約月北州商店会へ」が | I記大法を基於する<br>Sンを用してくだみ | ·明台(3, 1 18)注8<br>小 | W~1892670.7023                   | N.,                           | 14.7      |
| #R                      |                                  | 2256                               | 素服化<br>用用口用通常                    | 维高区分                   | MAR<br>CPD          | 内課医分                             | 内沢会師                          | Dæxt      |
| ۲                       | 1                                | 中)大空政事務                            | 重止(安塔(100)<br>登場 1234547         | 终期                     | 3,300,000           | <b>志引作出。可能全额</b>                 | 5,000.004                     | REPROPER  |
| 0                       | 1                                | 0)X2888                            | -Cパターネットをは(200<br>営業100010       | W2HA                   | 110,000,000         | 无机学习几时能全部                        | 800.000                       | -         |
|                         | 23-                              |                                    | -C/ターネット支店(200)<br>普通2222222     |                        |                     |                                  |                               | インターキット専用 |
| 0                       | 4                                | 6)大皇原務相                            | ●決定協(1013)<br>営業1005614          | 65                     | 3,046,046,066       | あら注意し、引助金額<br>時のの1月1回は商<br>安然時度額 | 1,901,000<br>22,000<br>77,000 | RADIR     |
| 0 8001                  | •                                |                                    | ■通 2005514                       |                        |                     | 4946 ath                         | 77,010                        | 20010     |
| 1612-16                 | No.                              |                                    |                                  |                        |                     |                                  |                               |           |
| <. Hop                  | (K-9)                            | <ul> <li>•□康選</li> </ul>           | 8A 88-888                        | 病理会へ下                  |                     |                                  |                               | 10 R 👄    |
|                         |                                  |                                    |                                  |                        |                     |                                  |                               |           |

※「振込振替へ」ボタンをクリックすると、指定した口座から振込振替のお取引を続けて行うことができます。
※前日・前月末残高を照会する場合は、「前日・前月末残高照会へ」ボタンをクリックしてください。
※「印刷」ボタンをクリックすると、印刷用PDFファイルが表示されます。

## 取引明細照会(入出金)

企業が持つ口座への入金や出金(振込や引き落とし等)の情報(入出金明細情報)の照会を行うことがで きます。

※本手順はP36の続きです。

## 手順1 条件指定

| 取引                                                                                                    | 「明細照会(入出金) 》 条件指定                                                       |                                                                                                    |                                                                                                    | (INMARCE)                              |
|----------------------------------------------------------------------------------------------------|-------------------------------------------------------------------------|----------------------------------------------------------------------------------------------------|----------------------------------------------------------------------------------------------------|----------------------------------------|
| 条件                                                                                                    | 指定 8 预金结果                                                               |                                                                                                    |                                                                                                    | 3                                      |
| 1880年1月<br>1月1日日<br>1月1日日<br>1月1日日<br>1月1日日<br>1月1日日<br>1月1日日<br>1月1日日<br>1月1日日<br>1月1日日<br>1月1日日<br>1月1日日<br>1月1日日<br>1月1日日<br>1月1日日<br>1月1日日<br>1月1日日<br>1月1日日<br>1月1日日<br>1月1日日<br>1月1日日<br>1月1日日<br>1月1日日<br>1月1日日<br>1月1日日<br>1月1日日<br>1月1日日<br>1月1日日<br>1月1日日<br>1月1日<br>1月1日<br>1月11日<br>1月11日<br>1月11日<br>1月11日<br>1月11日<br>1月11日<br>1月11日<br>1月11日<br>1月11日<br>1月11日<br>1月11日<br>1月11日<br>1月11日<br>1月11日<br>1月11日<br>1月11日<br>1月11日<br>1月11日<br>1月11日<br>1月11日<br>1月11日<br>1月11日<br>1月111日<br>1月111<br>1月1111<br>1月11111<br>1月111111<br>1月1111111 | 部を当時を運転りた、1部会にすべき時代でであし、<br>物面でも考慮は、001~0000時間で変更してください<br>が増加すす。<br>口時 |                                                                                                    | Б                                                                                                    | び跳 支京為 マ 4歳 マ 24888<br>「 代わ日空気上の1 留空する |
| **                                                                                                    | 支后名                                                                     | #8                                                                                                    | 口夜香芍                                                                                                    | 日根メモ                                   |
| D                                                                                                    | 春山東巡(18)                                                                | 2.8                                                                                                    | 1234347 38                                                                                                    | 金彩秋雨口定                                 |
|                                                                                                    | インターネット素(株(20))                                                         | 2.8                                                                                                    |                                                                                                    | ci                                     |
|                                                                                                    | 查测支店(040)                                                               |                                                                                                    | 1000314 (*                                                                                                    | 208 SCR                                |
| 0 81<br>48940<br>0 81<br>0 81                                                                                                    | धासम. <u>१०२</u> थे<br>तरकेस<br>जिख्यासद<br>धारकेड<br>हरद ज             | (1111)<br>(1111)<br>(1 | 1991 (1991 <mark>- 1992 - 1995 (</mark> 1994 - 1995 - 1995 - 19 |                                        |
| E 9/84                                                                                                    | 5の開闢を開会<br>サナルマ                                                         |                                                                                                    |                                                                                                    |                                        |
| 0.81                                                                                                    | ITAT ENGINE                                                             | (YYYYYY)/2000                                                                                                    |                                                                                                    | -                                      |
| -                                                                                                    |                                                                         | Bracata como                                                                                                    |                                                                                                    |                                        |
| -4(9)                                                                                                    | 100 JESCER                                                              | 11 T 11 CO.P.                                                                                                    |                                                                                                    |                                        |
| 8 LEE 1                                                                                                    | 88                                                                      |                                                                                                    |                                                                                                    |                                        |
| #12M4                                                                                                    | <u>201</u>                                                              | 1227 A 44 8 44 8 88 1                                                                                                    |                                                                                                    |                                        |
| R s                                                                                                    |                                                                         |                                                                                                    |                                                                                                    |                                        |

|             |       | 照会条件                                                 |
|-------------|-------|------------------------------------------------------|
|             | すべて   | 照会可能期間内の全明細(未照会および照会済)を照会可能                          |
| すべ          | 当月    | 当月分の全明細(未照会および照会済)を照会可能。(当月1日より当日まで可能)               |
| ての明         | 前月    | 前月分の全明細(未照会および照会済)を照会可能。(前月1日より前月末日まで可能)             |
| が細を         | 前々月   | 前々月分の全明細(未照会および照会済)を照会可能。(前々月1日より前々月末日まで可能)          |
| 照会          | 最近1週間 | 最近 1 週間分の全明細(未照会および照会済)を照会可能。(最長 6 日前より可能)           |
|             | 日付で指定 | 選択した日付指定内の全明細(未照会および照会済)を照会可能。(最長 91 日前より可能)         |
| 未照。         | すべて   | 照会可能期間内の未照会明細をすべて照会可能                                |
| 云の明細        | 当日のみ  | 当日分の未照会明細を照会可能                                       |
| を<br>照<br>会 | 日付で指定 | 選択した日付指定内の未照会明細を照会可能。(最長 91 日前より可能)                  |
| 照会済         | すべて   | 明細の照会可能期間内にある照会済の明細を再度照会可能                           |
| みの明細        | 当日のみ  | 当日分の照会済明細、または入力した取引番号の範囲で照会済明細を再度照会可能                |
| を<br>照<br>会 | 日付で指定 | 選択した日付指定内、または入力した取引番号の範囲で照会済明細を再度照会可能。(最長 91 日前より可能) |

# 手順2 照会結果

| 取马                | 明細胞会(入出)                                                                                                    | b)》服会結果           |                   |            |                      | 5NAV-POIL2                             |
|-------------------|----------------------------------------------------------------------------------------------------|-------------------|-------------------|------------|----------------------|----------------------------------------|
| - \$11            | l管定 » 際会結果                                                                                                    |                   |                   |            |                      | D                                      |
| こ 敬信の 森<br>岡 会話単言 | 0年に25年会成業です。<br>1単四の上、以下の口服を                                                                                                    | 主転自営として備る機能を行う場   | @\$. [M2MW~1#3    | ン生用していたさい  | 14                   | 1 ALC                                  |
| ≥ 対象(             | 312                                                                                                    |                   |                   |            |                      |                                        |
| 建称先名              | 6                                                                                                    | 林)大空拓集相           |                   |            |                      |                                        |
| 6208              | •                                                                                                    | ●山东な(110 巻通 1343) | 1999年1945月1日年     |            |                      |                                        |
|                   | <b>4</b> #                                                                                                    |                   |                   |            |                      |                                        |
| <b>用</b> 会刊集      | a de la companya de la companya de la | 服金油の利用すべて         |                   |            |                      |                                        |
| <b>照会取</b> ()     | 144                                                                                                    | 001 - 999         |                   |            |                      |                                        |
| - Rg#             | 6×                                                                                                    |                   |                   |            |                      |                                        |
| <b>8</b> %        | (数字日<br>(数字日)                                                                                                    | お史全筆(FD)          | 人业全额(回)           | 104105.5P  | 金融程期名<br>支店名         |                                        |
| an 2              | 000年64月14日<br>2002年64月14日)                                                                                                    |                   | 10,500<br>-9-92-0 | 鞭毛入金<br>欠春 | 95-98500<br>80899599 | 19-4-95/                               |
| 602 20            | BuRARK                                                                                                    |                   | AC.000            | 1.1        |                      | 13************************************ |
| 00.3 20           | (10401.R108                                                                                                    | 30, 120           |                   | が全<br>取用   |                      |                                        |
| 094 70            | 10404月1日                                                                                                    | 20,303            |                   | 128        |                      |                                        |
| 985 34            | (1)年14月1日                                                                                                    | 215.213           |                   | 出生         |                      |                                        |
| 3,814.0           | A 12 04 28                                                                                                    | 2014              | 259               |            |                      |                                        |
| 入出来自              | 121 ± 10                                                                                                    | 1,4007,100円       | 1,214,00円         |            |                      |                                        |

※「振込振替へ」ボタンをクリックすると、指定した口座から振込振替のお取引を続けて行うことができます。 ※「ANSER 連携ソフトウェアダウンロード」ボタンをクリックすると、ANSER-API ファイル形式(タブ区切りのテキストファイ ル)のファイルを取り込むことができます。

※「印刷」ボタンをクリックすると、印刷用PDFファイルが表示されます。

取引明細照会(振込入金)

企業が持つ口座への入金情報(振込入金明細情報)の照会を行うことができます。

※本手順はP36の続きです。

## 手順1 条件指定

|                                                                                                    |                                                   |               |                |                                     | 条件指定画面が表示されます。対象口座から照会する口                    |
|----------------------------------------------------------------------------------------------------|---------------------------------------------------|---------------|----------------|-------------------------------------|----------------------------------------------|
| 取引明細照会                                                                                                    | 会(振込入金)》条件指定                                      |               |                | BFHPBC1                             |                                              |
| 🚦 条件指定 🛚 脉                                                                                                    | 全結果                                               |               |                | D                                   | 座をナエックし、照会条件から照会対象を選択後、「照会                   |
| 村倉口法、振会条件を展<br>取引番号を信定する場合<br>■はる違人力は目です。<br>● 対象口腔                                                                                                    | 1890上、「私会」ドクンを押してください。<br>に2、001~999の範囲で株定してください。 |               |                |                                     | 用暗証番号」を入力して、 <b>「照会」</b> ボタンをクリックして<br>ください。 |
|                                                                                                    |                                                   |               | ±0             | 株 夏25 ● 株 ● BRAD<br>に れた日本を上位に 第三75 |                                              |
| and the second second s | 家臣名                                               | 81            | 0665           | CD##×€                              |                                              |
|                                                                                                    | 80                                                |               | 1234347 Wr     | 164.901                             |                                              |
| E 429-47                                                                                                    | ト東唐(202)                                          | 0.0           | / imm -        | -                                   |                                              |
| 2 2HARO                                                                                                    | 80 C                                              | = 3           | 1000314 (5     | 404                                 |                                              |
| 8 E2AB                                                                                                    |                                                   |               |                |                                     |                                              |
| 緊張対象                                                                                                    |                                                   |               |                |                                     |                                              |
| ⊙ 未限会の明確認知会                                                                                                    | e                                                 |               |                |                                     | 昭合冬姓                                         |
| 0.9983(3890.0)                                                                                                    | Magental (0.010-01)                               | 26 870        | # PERFET PERFE |                                     | m A KIT                                      |
|                                                                                                    |                                                   |               |                | -                                   |                                              |
| S DRAD                                                                                                    |                                                   |               |                |                                     |                                              |
| N CHIGH CO.                                                                                                    | ••••                                              | 1274-12-74 ML |                |                                     | 派女/16世里。2                                    |
| (1-1-1-1-1-1-1-1-1-1-1-1-1-1-1-1-1-1-1-                                                                                                    |                                                   |               |                |                                     | 四 <u>人</u>                                   |
|                                                                                                    |                                                   |               |                |                                     |                                              |
|                                                                                                    |                                                   |               |                |                                     |                                              |

## 手順2 照会結果

| Weid     Weid     Weid     Weid       ● HFBUIG     ● HFBUIG     ● HFBUIG     ● HFBUIG     ● HFBUIG       ● HFBUIG     ● HFBUIG     ● HFBUIG     ● HFBUIG     ● HFBUIG       ● HFBUIG     ● HFBUIG     ● HFBUIG <td< th=""><th></th><th></th><th></th><th></th><th></th><th></th><th></th></td<>                                                                                                    |                                                                                                    |                           |                  |                   |                     |             |                     |
|----------------------------------------------------------------------------------------------------|----------------------------------------------------------------------------------------------------|---------------------------|------------------|-------------------|---------------------|-------------|---------------------|
| 取料取扱     数4     数4     数4     数4     数4     数4     数4     数4     数4     数4     数4     数4     数4     数5     数5     数5     数5     数5     数5     数5     数5     数5     35     35     35     35     35     35     35     35     35     35     35     35     35     35     35     35     35     35     35     35     35     35     35     35     35     35     35     35     35     35     35     35     35     35     35     35     35     35     35     35     35     35     35     35     35     35     35     35     35     35     35     35     35     35     35     35     35     35     35     35     35     35     35     35     35     35     35     35     35     35     35     35     35     35     35     35     35     35     35     35     35     35     35     35     35     35     35     35     35     35     35     35     35     35     35     35     35     35     35     35     35     35     35     35                                                                                                    | 取引用                                                                                                    | 關係会(版込)                   | (金) 照会結果         |                   |                     |             | BENROS2             |
| Ball       All Control Life Coll Baller Unit Coll Baller Unit Coll                                           | 泉(4)皆                                                                                                    | 定 = 解会結果                  |                  |                   |                     |             | 8                   |
| ● ボレボ       ● ボレボ       <                                                                                                    | 2 御堂の会社4<br>6 元結果を確認                                                                                                    | により研究成果です。<br>5の上、以下の口道を) | まだの言として体动体験を     | 55場金ま <b>「</b> 路正 | 「日間へ」がたった中して        | CETU.       | ()<br>ALT           |
| ●●●       ● # 2 # 1 # 2 # 2 # 2 # 2 # 2 # 2 # 2 # 2                                                                                                    | N205                                                                                                    | 1                         |                  |                   |                     |             |                     |
| ■       ●       ●       ●       ●       ●       ●       ●       ●       ●       ●       ●       ●       ●       ●       ●       ●       ●       ●       ●       ●       ●       ●       ●       ●       ●       ●       ●       ●       ●       ●       ●       ●       ●       ●       ●       ●       ●       ●       ●       ●       ●       ●       ●       ●       ●       ●       ●       ●       ●       ●       ●       ●       ●       ●       ●       ●       ●       ●       ●       ●       ●       ●       ●       ●       ●       ●       ●       ●       ●       ●       ●       ●       ●       ●       ●       ●       ●       ●       ●       ●       ●       ●       ●       ●       ●       ●       ●       ●       ●       ●       ●       ●       ●       ●       ●       ●       ●       ●       ●       ●       ●       ●       ●       ●       ●       ●       ●       ●       ●       ●       ●       ●       ●       ●       ●       ●       ●       ●                                                                                                    | ***                                                                                                    |                           | 天皇恭恭祖            |                   |                     |             |                     |
| ● 学会年       ● 第日       ● 第日                                                                                                    | RADR                                                                                                    |                           | ●1支払(1)0 支援      | 000738298         | 6用口座(リアル)           |             |                     |
| ■ A P P P P P P P P P P P P P P P P P P                                                                                                    | - 新会条件                                                                                                    |                           |                  |                   |                     |             | -                   |
| Network     Notice       Network     Network       Network     Network                                                                                                    | 医会对象                                                                                                    |                           | 概要測(当日分)の時       | NE                |                     |             |                     |
| ● ままま       ● ままま      ● まま       ● まま       ●                                                                                                    |                                                                                                    | 8                         | 03:~~998         |                   |                     |             |                     |
| #E         #E         #E<                                                                                                    | - 展会結果                                                                                                    | i.                        |                  |                   |                     |             |                     |
| NI     NI     <                                                                                                    | #R                                                                                                    | 兼定日<br>(お昔日)              | 2 BKPD           | 101112.0          | 全計都開発<br>支店名        | 8458        | BBArt-2             |
| 92     91884-8148     Aller Bab     PARPER     PARPER     PARPER       83     2084-8148     Aller Bab     PARPER     PARPER       84     2084-8148     Aller Bab     PARPER     PARPER       85     2084-8148     Aller Bab     PARPER     PARPER       86     2084-8148     Aller Bab     PARPER     PARPER       86     2084-8148     PARPER     PARPER     PARPER                                                                                                    | N1 2010                                                                                                    | 年14月12日<br>2年14月21日)      | 10.500<br>小切手    | 8.2               | 11-54525            | 31-91905    | ED(20040041201(D22* |
| Mail     Mail     Mail     Mail     Mail     Mail     Mail     Mail       Mail     Mail     Mail     Mail     Mail     Mail     Mail     Mail       Mail     Mail     Mail     Mail     Mail     Mail     Mail     Mail       Mail     Mail     Mail     Mail     Mail     Mail     Mail     Mail       Mail     Mail     Mail     Mail     Mail     Mail     Mail       Mail     Mail     Mail     Mail     Mail     Mail       Mail     Mail     Mail     Mail     Mail     Mail                                                                                                    | 912 2115                                                                                                    | 800 A118                  | 30,000           | 6:01              | ±~04500<br>#2020270 | R7<01010    |                     |
| No.         Solution         Solution         No.         No.           No.         Solution         Solution         Solution         Solution           No.         Solution         Solution         Solution         Solution           No.         Solution         Solution         Solution         Solution           No.         Solution         Solution         Solution         Solution                                                                                                    | 013 2010                                                                                                    | 4ы.Л12B                   | 30,530           | 16己<br>秋瀬         | 31-345/20<br>8050   | 10122/20/08 |                     |
| Instructure         2010         204         2049         HED 2059         HED 2059         HED 2                                                                                                    | 104 2010                                                                                                    | 年64月11日                   | 20,00            | 16.2              | 11-94-529<br>730-12 | 1310799     |                     |
| NDA 2 data and the Data and the Data and the | 805 2910                                                                                                    | <b>年に月11日</b>             | 219,214          | Red.              | 11-945/20           | HI53992     | EDI09120021801D62   |
| 4 40/00840-1 0/00840-1                                                                                                    |                                                                                                    | 21 A B                    | 294<br>1,236/197 |                   |                     |             |                     |
|                                                                                                    | · and an an                                                                                                    |                           |                  |                   |                     |             | workson a           |
|                                                                                                    | 4 前の口指                                                                                                    | 2                         |                  |                   |                     |             | 次の口座へき              |
|                                                                                                    |                                                                                                    | 308211/08                 | At the           |                   |                     |             |                     |
| 100日本     100日本     10日本     10日本              |                                                                                                    |                           |                  |                   |                     |             |                     |
| (100日本)<br>H単山田市(21度)(11度)(11度)(11度)(11度)(11度)(11度)(11度)                                                                                                    | 1833年後1                                                                                                    | <ul> <li>•</li> </ul>     |                  |                   |                     |             |                     |
|                                                                                                    |                                                                                                    |                           |                  |                   |                     |             |                     |
|                                                                                                    | + Fort-                                                                                                    | ジハ   集件!                  | 指定へ              |                   |                     | 10.40 e     | ANSERBRUDION7 .     |
|                                                                                                    | State of the local division of the local division of the local div |                           |                  |                   |                     | -           |                     |

※「振込振替へ」ボタンをクリックすると、指定した口座から振込振替のお取引を続けて行うことができます。

※「印刷」ボタンをクリックすると、印刷用 PDF ファイルが表示されます。

※「ANSER 連携ソフトウェアダウンロード」ボタンをクリックすると、ANSER-API ファイル形式(タブ区切りのテキストファイル)のファイルを取り込むことができます。

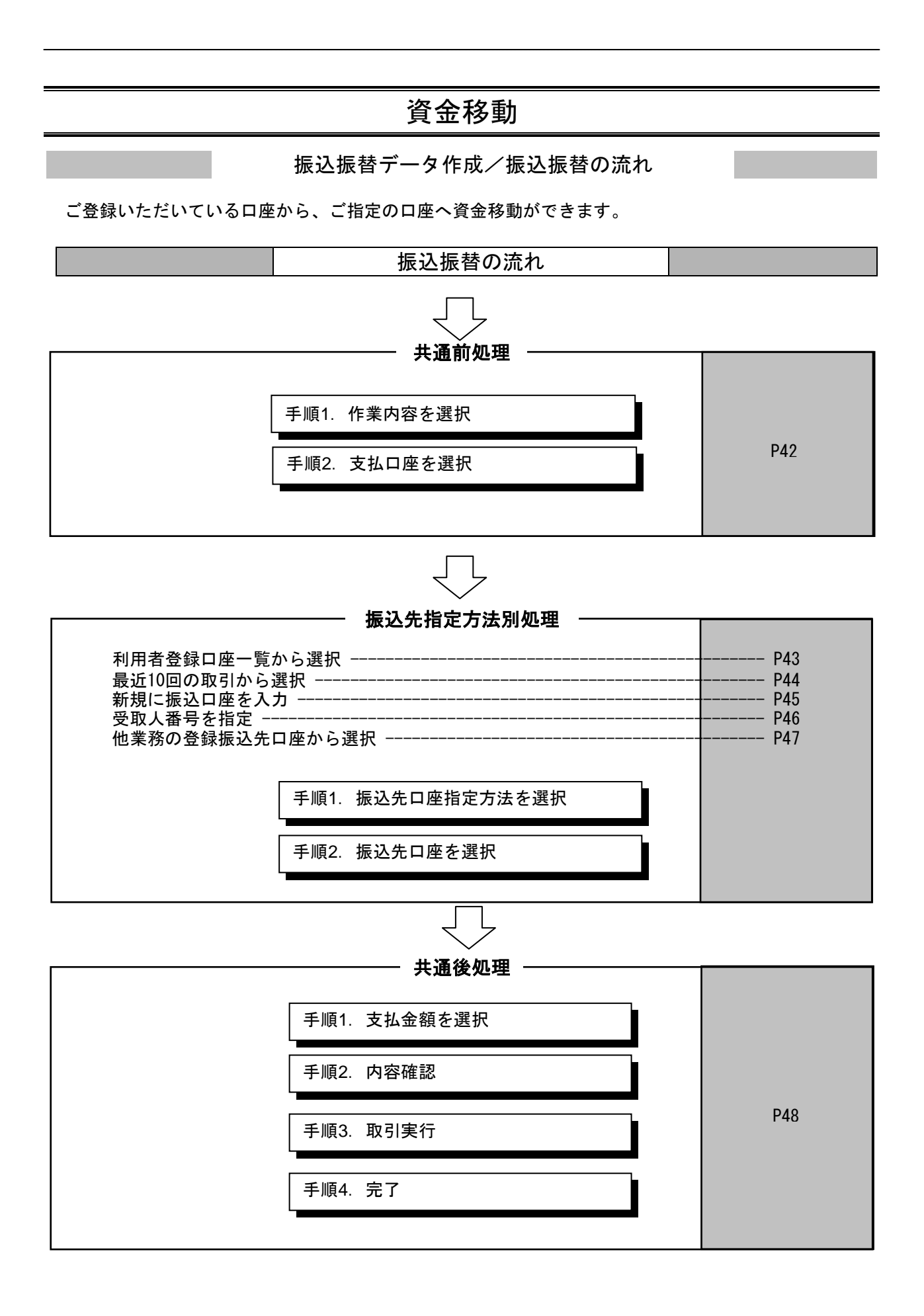

# ●振込振替

ご登録いただいている口座から、ご指定の口座へ資金移動ができます。

## 共通前処理

## 手順1 作業内容を選択

| 」 振动振音 > 合系//台湾R 8000000000000000000000000000000000000                                               | 「振込振替」メニューをクリックしてください。続いて作<br>業内容選択画面が表示されますので、「新規取引」ボタンを |
|----------------------------------------------------------------------------------------------------|-----------------------------------------------------------|
| □ 単規数 51<br>■ 出版物の行い時期の時かいうためのできます。                                                                  |                                                           |
| □         ■ ■ ■ ■ ■ ■ ■ ■ ■ ■ ■ ■ ■ ■ ■ ■ ■ ■ ■                                                      |                                                           |
| <ul> <li>2 取込みの管理</li> <li>2 取込みの管理</li> <li>2 取込みの管理</li> <li>2 取込みの管理</li> <li>2 取込みの管理</li> </ul> |                                                           |

※「振込先の管理」ボタンをクリックすると、振込先の新規登録や、登録振込先の変更、削除が可能です。また、登録振込先の情報 をファイルに出力できます。

### 手順2 支払口座を選択

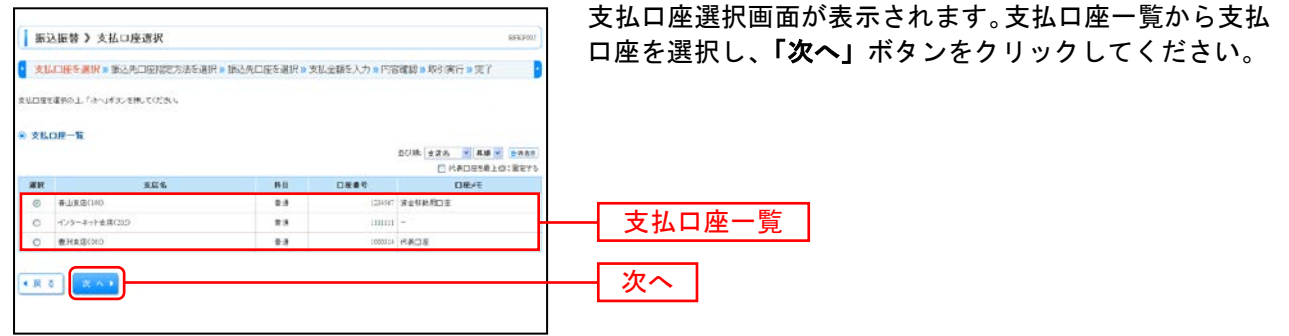

## 振込先指定方法別処理

振込先を指定する方法は以下の5つからご選択ください。

|                   | 振込先指定方法                           | 参照   |
|-------------------|-----------------------------------|------|
| 1 利用者登録口座一覧から選択   | 都度指定方式の振込先一覧から振込先を選択できます。         | P43へ |
| 2 .最近 10 回の取引から選択 | 最近 10 回の取引履歴から振込先を選択できます。         | P44へ |
| 3 新規に振込口座を入力      | 新規に振込先を指定できます。                    | P45へ |
| 4 .受取人番号を指定       | 受取人番号を入力して、新規に振込先を指定できます。         | P46へ |
| 5.他業務の登録振込先口座から選択 | 総合振込、給与・賞与振込の登録振込先口座から振込先を選択できます。 | P47へ |

# 1. 利用者登録口座一覧から選択

※本手順はP42の続きです。

## 手順1 振込先口座指定方法を選択

| ● 振込振費 > 振込先口座指定方法選択 0mmoo                                                        | 振込先口座指定方法選択画面が表示されますので、「利用者        |
|-----------------------------------------------------------------------------------|------------------------------------|
| 支払口室を選択。第2次二単指定方法を選択。第2次二座を選択。支払金額を入力。内容確認。第3 実行。完了                               | <b>登録口座一覧から選択」</b> ボタンをクリックしてください。 |
| 個品先口様の指定力は毛織時、てくためい。                                                              |                                    |
| ※ 登録報込先に使から選択する                                                                   |                                    |
| ■ 利用者意味口道一気9-5選択<br>● ###25AA-9AA-3ki-58A-18ki-18ki-18ki-18ki-18ki-18ki-18ki-18ki | 利用者登録口座一覧から選択                      |
| ※ 過去の取りから施込先に回き 継択する                                                              |                                    |
| ※ 最近に図の取引がら選択<br>単立い図の取引用型から除止をも続くてきます。                                           |                                    |
| 8) 新規に審認入の課金書堂する                                                                  |                                    |
| # 単規に振込先口底を入力 単均に振込先を起定できます。                                                      |                                    |
| ※ 受応人養与を指定<br>交応人養与を消定                                                            |                                    |
| ・ 教育物の登録審決先に序から運転する                                                               |                                    |
| ※ 総合振込先口底一覧から選択<br>総合物込先も描述できます。                                                  |                                    |
| :: 終身・賞参援込先日屋一覧から選択<br>総合、賞参振込先一覧から選択                                             |                                    |
| < R 5                                                                             |                                    |

## 手順2 振込先口座を選択

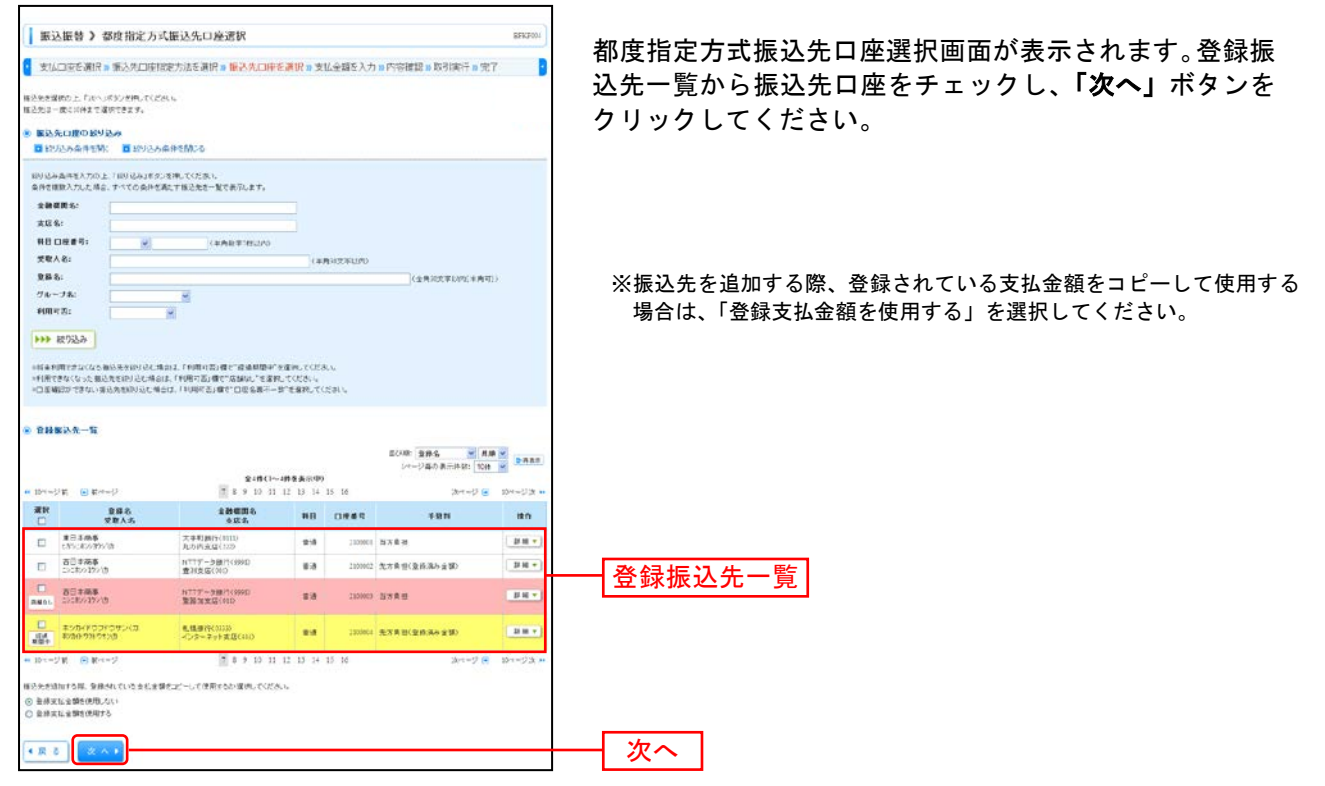

# 2. 最近10回の取引から選択

※本手順はP42の続きです。

## 手順1 振込先口座指定方法を選択

| () 推込服務 》 服込先口原指定方法選択 0mmon                        | 振込先口座指定方法選択画面が表示されますので、 <b>「最近10</b> |
|----------------------------------------------------|--------------------------------------|
| 支払口座を選択。第2次口時間定方法を選択。第2次口座を選択。支払金額を入力。内容撮影。取引換行。完了 | <b>回の取引から選択」</b> ボタンをクリックしてください。     |
| 振品用目標の指定方法を撤回していたかい。                               |                                      |
| ※ 登録報込入口能から選択する                                    |                                      |
| # 料用者査録口座一覧から選択 販売取込ががあした一覧から新したを継びできます。           |                                      |
| ※ 過去の取らから解込先に増き 環境する                               |                                      |
|                                                    | ── 最近10回の取引から選択                      |
| 8 新規: 张政凡自遵承書定する                                   |                                      |
| # 新規に描込先口能を入力<br>新規:描込先を加定できます。                    |                                      |
| ※ 交流人奏号を指定<br>交応人事号を入力して、新地工師以先を指定できます。            |                                      |
| ※ 教業指の登録後込先に得から満秋する                                |                                      |
| 二 総合振込先口廠一覧から選択<br>総合額以先一覧から第以先も編成できます。            |                                      |
| # 結局・賞参援込先口盤一覧から選択<br>総多・賞参援込先口盤一覧から選択             |                                      |
| • R 8                                              |                                      |

# 手順2 振込先口座を選択

| <b>公理</b><br>721支<br>752555 | 振動う 過去<br>DIEを選択す新<br>の上「PPへJFN | 振込先口座選択<br>入先口座間定方法を<br>ざれしてくどれに | 裏訳 » 输入先口中を演讲                             | ₹Ⅲ支払金 | 騙を入力 m l | 內容機關 10 取引執行        | BFR704  |
|-----------------------------|---------------------------------|----------------------------------|-------------------------------------------|-------|----------|---------------------|---------|
| 8 8 10<br>8 R               | 件の筆込先<br>日月                     | 受罪人名                             | 主動展開る                                     | 80    | 0.842    | 781                 | BCI.5.  |
| 0                           | 2012/00/RCIE                    | 235/30/49/10                     | 天体町銀行(目10)<br>丸の内支店(122)                  | 113   | 215066   | SAR                 | PAKE    |
| E<br>(54)<br>100+           | 200300 AccB                     | 1757R/487/8                      | 大手可算行(2110<br>先の内表及[1228                  | -018  | 21000    | 57.8 B              | *##XL   |
| 2011                        | 2010年05月05日                     | 2>18/>39>10                      | HTTT-3銀行(9990<br>意利在塔(01)                 | 8.0   | 210040   | 大方言王<br>(金藤家)-金額    | DAU-284 |
| 0                           | 200407ANE                       | CALIFORNIA                       | NTTF-200000000000000000000000000000000000 |       | 210000   | 現大井谷<br>(御田全部 LavP) | 7.889   |
| 6 頁 5                       | * ^ •                           | )                                |                                           |       |          |                     |         |

# 3. 新規に振込先口座を入力

※本手順はP42の続きです。

# 手順1 振込先口座指定方法を選択

| ● 振込振得 > 振込先口原指定方法選択 8007000                                      | │ 振込先口座指定方法選択画面が表示されますので、 <b>「新規に</b> |
|-------------------------------------------------------------------|---------------------------------------|
| ▼ 支払口度を選択 = 第2次口度指定方法を選択 = 第2次口度を選択 = 支払金額を入力 = 内容確認 = 取引 実行 = 完了 | <b>振込先口座を入力」</b> ボタンをクリックしてください。      |
| 類点氏口径の偏定方法を勝利してくためい。                                              |                                       |
| ※ 登録報込先に連から選びする                                                   |                                       |
| □ 利用者会は○最一覧ひら選択<br>単式内定ちました(新山内-製たら新山内を展開できます。                    |                                       |
| (8) 過去の取号から訴込みに招を選択する。                                            |                                       |
| ※ 単近に回の時代から選択<br>単近に回の時代から選択                                      |                                       |
| 8 新規: 福込氏口煙を勘定する                                                  |                                       |
| # 奈に接込先口座を入力     # 府に接込たは盛くできたう。                                  | 新規に振込先口座を入力                           |
| 11 受容人番号を指定<br>交応人番号を指定                                           |                                       |
| 第二条件 (1) (1) (1) (1) (1) (1) (1) (1) (1) (1)                      |                                       |
| ※ 総合番込夫口廠一覧から選択<br>総合物以外一覧から選択できます。                               |                                       |
| 11 前与・黄芩莲込先口服一覧から選択 おら・東ら第11キー型へら第11キを継げですす。                      |                                       |
| * # 3                                                             |                                       |

## 手順2 振込先口座を選択

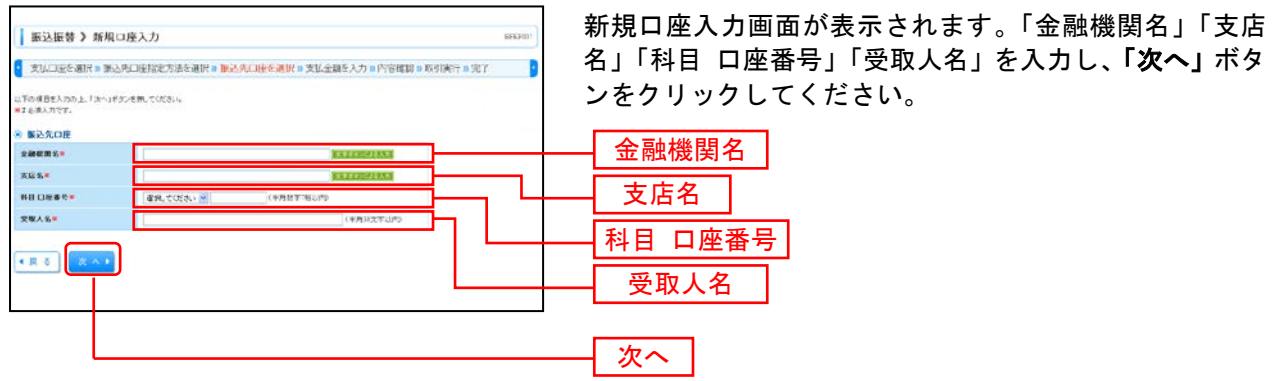

※「文字ボタンによる入力」ボタンをクリックすると、金融機関名、支店名を検索することができます。 ※口座確認機能のサービス時間においては、「受取人名」が非表示になり、入力が不要となります。 (サービス時間は、P2「ご利用時間について」をご参照ください。)

# 4. 受取人番号を指定

本手順はP42の続きです。

# 手順1 振込先口座指定方法を選択

| ₩入振号 》 服认先口原指定方法进択 007700                                       | 振込先口座指定方法選択画面が表示されますので、 <b>「受取</b> |
|-----------------------------------------------------------------|------------------------------------|
| 支払口室を選択 = 第込先二単相能力法を選択 = 第込先二座を選択 = 支払金額を入力 = 内容機関 = 第号 実行 = 売了 | <b>人番号を指定」</b> ボタンをクリックしてください。     |
| 個品先口協力指定方法を解除していない。                                             |                                    |
| 8 登録報込氏に並から選択する                                                 |                                    |
| ※ 利用者豊雄口島一覧から運択<br>助気容だたたの参払夫一覧から通い先を制用できます。                    |                                    |
| ※ 過去の取号から脳込先に続き 課例まる                                            |                                    |
| ::: 単点10回の取引から選択         単点10回の取引から選択                           |                                    |
| ② 新築に置込みの歴史書定する                                                 |                                    |
| 計 新規に振込先口度を入力<br>新規:振込先を起定できます。                                 |                                    |
|                                                                 | ―― 受取人番号を指定                        |
| ※ 教業内の登録板込み口市から連枚する                                             |                                    |
| ※ 総合要込先口廠一覧から選択<br>総合額以及一覧から適応たを確認できます。                         |                                    |
| 二前参・賞布振込先口服一覧から選択<br>総令・賞を振込先し服べてきます。                           |                                    |
| ( M &                                                           |                                    |

# 手順2 振込先口座を選択

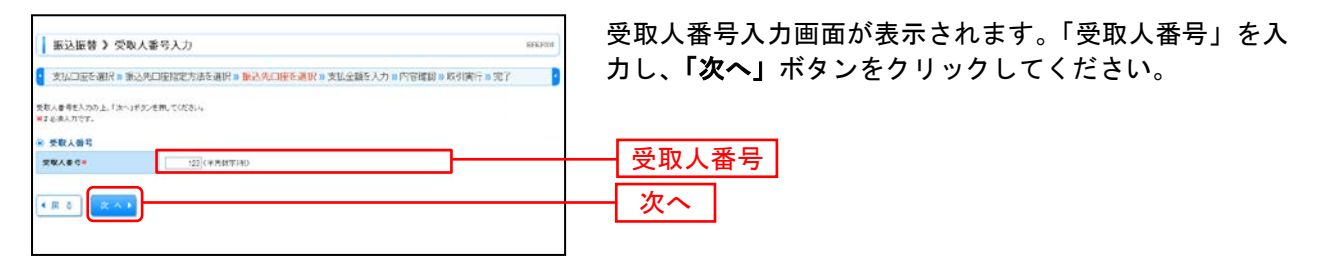

# 5. 他業務の登録振込先口座から選択

本手順はP42の続きです。

## 手順1 振込先口座指定方法を選択

| ● 振込振費 》 振込先口座相定方法選択 8997033                                                                                              | 】振込先口座指定方法選択画面が表示されますので、 <b>「総合</b>   |
|----------------------------------------------------------------------------------------------------|---------------------------------------|
| 支払口座を選択。第2次口腔間能方法を選択。第2次口座を選択。対人金額を入力。内容補類。取引換行。充了                                                                        | 振込先口座一覧から選択」「給与・賞与振込先口座一覧か            |
| 第5点の中心を発見たきを思わってんだい。<br>の一般を取りための中から発展する。                                                                                 | ら選択」のいずれかのボタンをクリックしてください。             |
| 11 利用者登録口段一覧25送訳<br>単変など方式の書いた。単なら新した一覧から新したを調べてます。                                                                       |                                       |
| ※ 過去の取らから振込先に聞き意味する                                                                                                    |                                       |
| :: 最近に回の取引から選択<br>単立に知らの取引から選択                                                                                            |                                       |
| ※ 新想:振込丸口療養密定する                                                                                                    |                                       |
| 田 新聞に描述先日最多人力     新売:第三売売品度で含ます。     日 参照人員考察人員    「    「    第三売売品度で含ます。     日    学校人員考察人社    「    年後:    「    市山売売会定でます。 |                                       |
|                                                                                                    |                                       |
|                                                                                                    | 総合振込先口座一覧から選択                         |
| (二:前本・黄本語込火口屋一覧から選択)                                                                                                    |                                       |
| • R 5                                                                                                    | ┿━━━━━━━━━━━━━━━━━━━━━━━━━━━━━━━━━━━━ |
|                                                                                                    |                                       |

## 手順2 振込先口座を選択

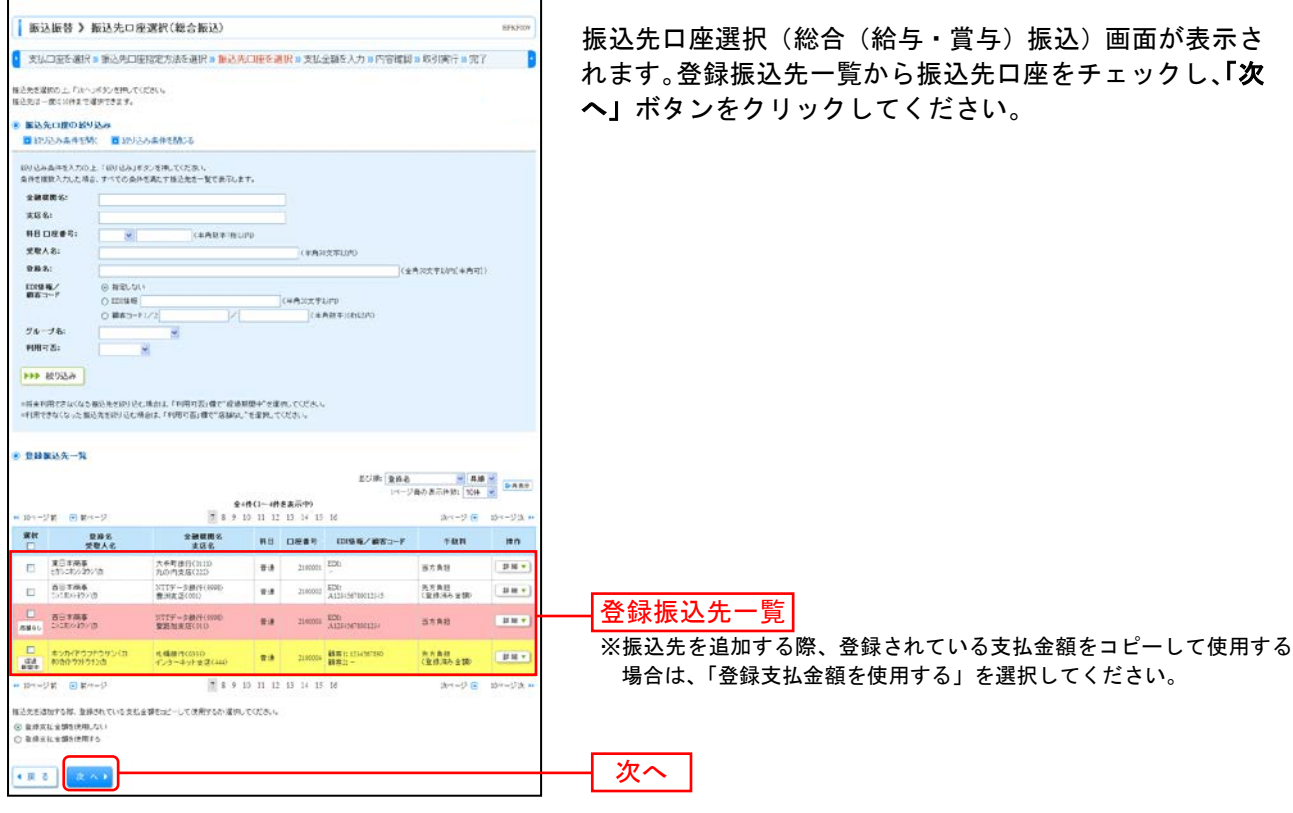

## 共通後処理

٦

## 手順1 支払金額を入力

Г

| 新公振                                                       | ∆振替 > 支払金額入力 854701                                      |                                  |                                         |                                                  |                                                                                      |                                                                                      |                |
|-----------------------------------------------------------|----------------------------------------------------------|----------------------------------|-----------------------------------------|--------------------------------------------------|--------------------------------------------------------------------------------------|--------------------------------------------------------------------------------------|----------------|
| <b>*</b>                                                  | を満訳。重み                                                   | 先口麻醉                             | 能定力法多                                   | 请报 » 根达先口座!                                      | F谢识 » 支払金額を入力 x                                                                      | F 府徽建設 » 取引支行 » 法                                                                    | e7 🚦           |
| 様分雑世日、東初<br>様正報定日として<br>(先方角圧)を重要<br>様分外口等を進た<br>■また添入力項目 | に全部を入力の上、<br>「入力でをも目を編<br>同した場合、入力し<br>日本を進出ま、「祝<br>日です。 | 「さへ」が<br>日したい様<br>たまじま!<br>ららのは5 | タン水根、T<br>16は、「力し<br>開から先方」<br>11年30/49 | くだれし<br>シダーを表示3ギダンを構<br>利益単数料を持てた金額の<br>中してくだれい。 | 、そく記さい。<br>自己全体につります。                                                                |                                                                                      |                |
| . MARGER                                                  | 日·取引名                                                    | _                                |                                         |                                                  |                                                                                      |                                                                                      |                |
|                                                           |                                                          | 20                               | 16/18/15                                | (กากกลงชอง)                                      | INCOME.                                                                              |                                                                                      |                |
| -                                                         |                                                          | 10                               | 月:5日★                                   | K9 (3                                            | :并且式率LG现面角的p                                                                         |                                                                                      |                |
| <ご 単定力 単色き<br>単色物 定日 ( 羊目                                 | 5に、ただ今の時間<br>日本ご知道した考慮                                   | 間は核込<br>に 部込数3                   | #支日に本<br>支日に本日                          | 日本ご確定できない様分支<br>ちご整定できない話込知す                     | はゆります。<br>「登吉美日参いにさせていただきま)                                                          | r.                                                                                   |                |
| · BARRIES                                                 | 8 M G<br>8 M G                                           |                                  |                                         |                                                  |                                                                                      | the sec one fill                                                                     |                |
| 本日の憲法可                                                    | 2.9                                                      |                                  |                                         |                                                  |                                                                                      | 600,000,000FA                                                                        |                |
|                                                           |                                                          |                                  |                                         |                                                  |                                                                                      | F200,000,000                                                                         |                |
| 985<br>985                                                | 2.0071)<br>2.04000.8,<br>5.02.5,                         | **                               | 080                                     | 支払金 (FD #<br>(※內陸平 () 4612/0                     |                                                                                      | 107時、気後名 ※ 4<br>施込が1セージ<br>ノを込めたそく<br>(1月20天平以内)                                     | 18 × 5444      |
| 1日本政策<br>(ガン:ネッパウ)*<br>の                                  | 大手町番目(3)<br>10<br>丸の内支塔(2)<br>D                          |                                  | 2100001                                 | 1,000,000                                        | <ul> <li>● 当方典目</li> <li>○ 先方典目(登録)共ら主節●</li> <li>○ 先方典目(協定支部)</li> <li>▲</li> </ul> | <ul> <li> </li></ul>                                                                 | M1 +<br>#2 +   |
| 88408<br>(0,4%90)03                                       | ₩119'-5#<br>11(990)<br>#2%4.2000                         | 14                               | 2100302                                 | 1,000,000                                        | <ul> <li>○ 当方角枝</li> <li>④ 列方角枝(泉北)(泉水)(泉水)(泉水)(泉水)(泉水)(泉水)(泉水)(泉水)(泉水)(泉水</li></ul> | <ul> <li>○ 単込わセージ</li> <li>◎ 単近保護人名</li> <li>123.84/9399/</li> </ul>                 | 413 v<br>412 v |
| *2017928                                                  | 4.48.8819(05)                                            |                                  | 2100004                                 | 1,000,000                                        | <ul> <li>○ 当方角担</li> <li>※ 九方角担(登録)第2-全団(</li> <li>○ 九方角担(指定会団)</li> </ul>           | <ul> <li>● 単込いセージ</li> <li>&gt;&gt;++&gt;&gt;・&gt;515キン</li> <li>● 単色ω単人名</li> </ul> | HR -           |

※「振込先の追加」ボタンをクリックすると、振込先を追加することができます。

※「クリア」ボタンをクリックすると、入力項目を未入力状態に更新することができます。

### 手順2 内容確認

| 支払口回答選択 = 5<br>ただき、単分売の増加された。<br>に下の内容で取引き責任しま<br>内容を増加りた、1.2~1まか。                          | 新入外口障害部方法を選択<br>というきません。単込みをご確定<br>す。<br>べき声していたみい。 | 【■ 振込角<br>カロユ+ 21 | (口座を選択<br>ご 概念か上)                                                                                                    | ■ 支払会額を入<br>smakだれに | 力》内容調                                       | 8 - 取引展行                              | s 完了 ·            |
|---------------------------------------------------------------------------------------------|-----------------------------------------------------|-------------------|----------------------------------------------------------------------------------------------------|---------------------|---------------------------------------------|---------------------------------------|-------------------|
| <ul> <li>Indition</li> </ul>                                                                |                                                     |                   |                                                                                                    |                     |                                             |                                       |                   |
| 取引被到                                                                                        | 推行港路                                                |                   |                                                                                                    |                     |                                             |                                       |                   |
| 11日日日日                                                                                      | 22(0年10月19日                                         |                   |                                                                                                    |                     |                                             |                                       |                   |
| <b>स</b> दा ६                                                                               | 10月16日支払号                                           |                   |                                                                                                    |                     |                                             |                                       |                   |
| 2 取引情報の修正                                                                                   |                                                     |                   |                                                                                                    |                     |                                             |                                       |                   |
| 8 假达元情報                                                                                     |                                                     |                   |                                                                                                    |                     |                                             |                                       |                   |
| *608                                                                                        | 黄山太塔(110) 巻通                                        | 10467 第4          | PANECR                                                                                                    |                     |                                             |                                       |                   |
| 支払口座の修正 +                                                                                   |                                                     |                   |                                                                                                    |                     |                                             |                                       |                   |
| R NO. HINGS                                                                                 |                                                     |                   |                                                                                                    |                     |                                             |                                       |                   |
| <ul> <li>家込用銀内容</li> <li>用数</li> </ul>                                                      |                                                     |                   |                                                                                                    |                     |                                             | 399                                   |                   |
| <ul> <li>服込明細内容</li> <li>件数</li> <li>支払金額合計</li> </ul>                                      | -                                                   |                   |                                                                                                    |                     | 3,000,0                                     | 9HF<br>00円                            |                   |
| <ul> <li>服込明細内容</li> <li>件数</li> <li>支払金額合計</li> <li>先方負担手数料合計</li> </ul>                   |                                                     |                   |                                                                                                    |                     | 3,000,0                                     | 3件<br>00円<br>45円                      |                   |
| <ul> <li>歐达明細內容</li> <li>件数</li> <li>支払金額合計</li> <li>先方負担手数料合計</li> <li>服込金額合計</li> </ul>   |                                                     |                   |                                                                                                    |                     | 3,000,0<br>9<br>2,999,0                     | 3)将<br>00円<br>45円<br>55円              |                   |
| <ul> <li>服込明細的等<br/>件数<br/>支払金額合計<br/>先方負担手数料合計<br/>服込金額合計</li> <li>要集条<br/>支取人名</li> </ul> | 全純細胞系                                               | 88                | 0865                                                                                                    | 文化主張(門)             | 3,000,0<br>9<br>2,999,0<br>2,75克器<br>于被的(門) | 31年<br>600円<br>45円<br>55円<br>第48金第6円) | 福込めた-ジ<br>ノ塩込在料人名 |
| <ul> <li>         (1) (1) (1) (1) (1) (1) (1) (1) (1) (1)</li></ul>                         | <u>ま終戦間も</u><br>支武5、<br>大手町県刊(clin)<br>大方門(3:cl22)  | 88                | D&#\$</td><td>文化,全部(門)<br>1.000,000</td><td>3,000,0<br>9<br>2,999.0<br>\$258.0<br>\$358.0<br>1<br>8<br>5856.0<br>1</td><td>314<br>00円<br>45円<br>55円<br><b>19:82 2 35:7</b>3)<br>L000.000</td><td>■読みせージ<br>/毎記食養人名<br>■記みセージ:</td></tr><tr><td><ul>     <li>         新設明細内容<br>件数<br>支払金額合計<br>先方負担子数符合計<br>部合<br>数単合<br>数単合<br>数単合<br>数単合<br>数単合<br>数単合<br>数単合<br>数単合<br>数単合<br>数単合<br>数単合<br>数単合<br>数単合<br>数単合<br>数単合<br>数単合<br>数単合<br>数単合<br>数単合<br>数単合<br>数単合<br>数単合<br>数単合<br>数単合<br>数単合<br>数単合<br>数単合<br>数単合<br>数単合<br>数単合<br>数単合<br>数単合<br>数単合<br>数単合<br>数単合<br>数単合<br>数単合<br>数単合<br>数単合<br>数単合<br>3単目王章章<br>(3) 300 M/G         目目王章<br>(3) 300 M/G         目目王章<br>(3) 300 M/G         目目王章<br>(3) 300 M/G         目目王章<br>(4) 300 M/G         目目王章<br>(4) 300 M/G         目目王章<br>(4) 300 M/G         (4) 300 M/G         (4) 300 M/G</</td><td></td><td>88<br>83<br>83</td><td>D£\$5</td><td><b>文化主称(門)</b><br>1.000,000<br>1.000,000</td><td>3,000,0<br>9<br>2,999,0<br>2,999,0<br>2,999,0<br>2,999,0<br>2,999,0<br>0<br>4,0<br>4,0<br>4,0<br>4,0<br>4,0<br>4,0<br>4,0<br>4,0<br>4,0</td><td>389<br>00円<br>45円<br>55円<br>L000.000<br>660.600</td><td><ul>     <li>第込わセージ<br>/多発音発表</li>     <li>第込がセージ</li>     <li>第込気料人参</li>     <li>11 11/9439/</li> </ul></td></tr></tbody></table> |                     |                                             |                                       |                   |

内容確認画面が表示されます。**「次へ」**ボタンをクリック してください。

※「取引情報の修正」ボタンをクリックすると、取引情報を修正することができます。

※「支払口座の修正」ボタンをクリックすると、支払口座を修正することができます。 ※「明細の修正」ボタンをクリックすると、支払金額入力画面にて、明細を修正することができます。

※「印刷」ボタンをクリックすると、印刷用 PDF ファイルが表示されます。

次へ

# 手順3 振込振替暗証番号入力

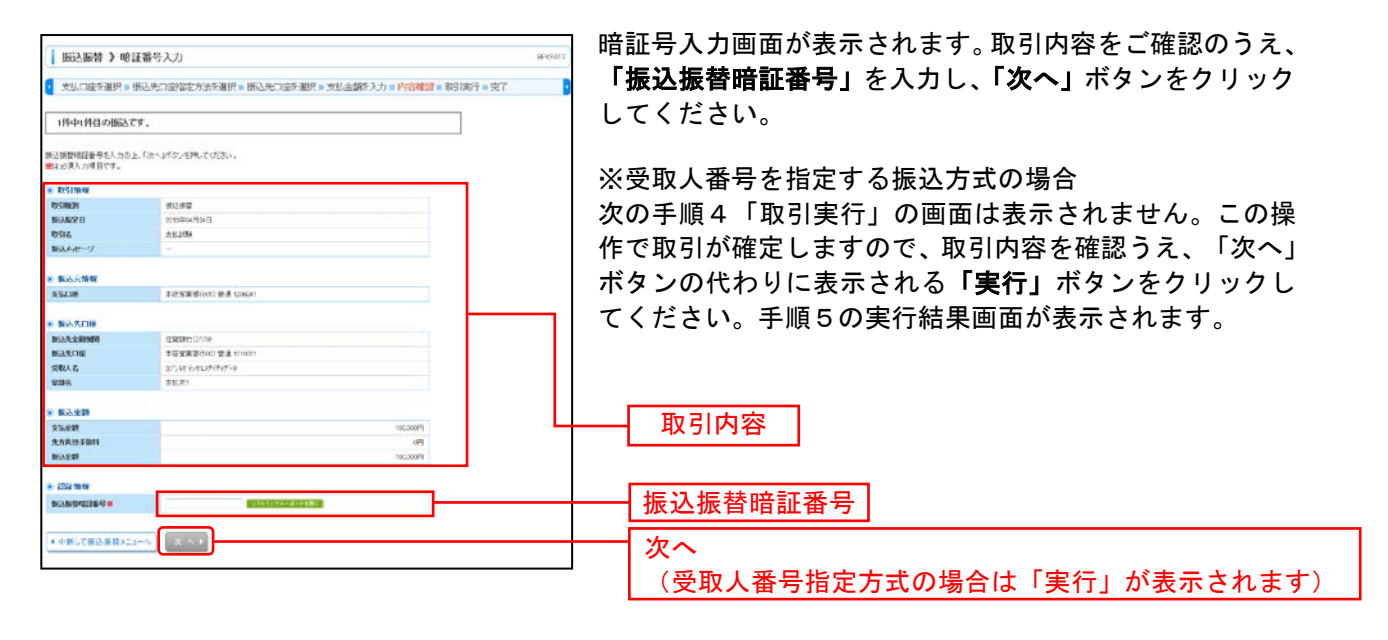

## 手順4 取引実行

| ( 新麗石) 実行                                      | 丁確認                                                              | 実行確認画面が表示されます。再度、取引内容をご確認の               |
|------------------------------------------------|------------------------------------------------------------------|------------------------------------------|
| ★払口座を避択»目                                      | 成之北口庄指定方法答测州 = 据入北口应答测升 » 支払金额条入力 » 内容储器 = <mark>取尽快行</mark> » 共 | ──■ うえ、「確認暗証番号」を入力し、「次へ」ボタンをクリッ          |
| 1件中1件目の振込で                                     | ۶.                                                               | クしてください。                                 |
| 第三日第二日の日本のです                                   | *                                                                |                                          |
| 大の画面で取り結果が表示さ<br>してい取りの存を確認。 喇<br>■18必須入力項目です。 | れます。<br>問題記録号を入力の上、問題的Jボタンを押してくだれい。                              | ※既に同一振込情報(「受付日」または「指定日」「支払口座」「入金         |
| <ul> <li>取引援援</li> </ul>                       |                                                                  | 先口座情報」「振込金額」)が存在する場合、二重振込警告メッセ           |
| 受付番号(数)                                        | 042003                                                           |                                          |
| REFER                                          | 第43冊會                                                            | ーシか表示されます。依頼内容をこ確認後、お取引を継続する場            |
| 日村                                             | N2(8 047)248                                                     |                                          |
| RSIE                                           | 文化部隊                                                             | 「口は「取りを秘涜する」をデェックし、「美1」「ホランをクリック         |
| 描えられージ                                         | -                                                                | してください。                                  |
| ◎ 個込光情報                                        |                                                                  | ※複数の入金先口座を選択した場合は、「 <b>中断して次の取引へ</b> 」ボタ |
| 来版印刷                                           | 本区面前(001) 普通 1200011                                             | いたクロックオスと、次のう全生口広への振行振技な行うことが            |
| ● 振送先口度                                        |                                                                  | フをサリックすると、次の八金九口座への派が派者を打りことが            |
| WAR DOWN                                       | (4)開始11(0:759                                                    |                                          |
| BAROR                                          | 本20営業部(500) 曽通 1010001                                           |                                          |
| SHEAR                                          | 875-8275-7152r(r(r-9                                             |                                          |
| 2016                                           | 支12年1                                                            |                                          |
| ● 推送金額                                         |                                                                  | 而已由家                                     |
| 人主主制                                           | 1000034                                                          |                                          |
| HEA-FIRM                                       | Pice Pice Pice Pice Pice Pice Pice Pice                          |                                          |
| 309031259                                      | K0620 <sup>2</sup> ]                                             |                                          |
| · 1212 19 W                                    |                                                                  |                                          |
| IREDNOLFIE 19 M                                | 1912/192 (CONTR.                                                 |                                          |
| ・中新して振込器管大                                     |                                                                  |                                          |

| 新公振替 》 実                                                                                          | 行結果                                                                          | 5873701+                                                      |
|---------------------------------------------------------------------------------------------------|------------------------------------------------------------------------------|---------------------------------------------------------------|
| 支払口達を選択。                                                                                          | 最达先口虚指定方法を避択 ■ 振达先口虚を選択 » 支払金額を入力 ■ 内容確認 ■ 取引使行                              |                                                               |
| ただいま2件中1件目                                                                                        | の振込が完了しました。                                                                  | さい。                                                           |
| 込・経験の原料を受け付けま<br>にに定用会称により取引した<br>この取引の括応体験を受け<br>と原料は営営業分野、です<br>も、接込得来まま非常付けの<br>の取引を行う場合は、「2kの | LLER EINERARD (ROLTLOGUMER)<br>BYTER<br>BYTER<br>RETURN<br>ARTHUR<br>BRITIST |                                                               |
| 86511AW                                                                                           |                                                                              |                                                               |
| 2018-10                                                                                           | 1015340                                                                      |                                                               |
| A CI ME EI                                                                                        | 推动推荐。                                                                        |                                                               |
| п                                                                                                 | 488B 10月12B                                                                  |                                                               |
| 616                                                                                               | 10月15日生化分                                                                    |                                                               |
| あメッセータ                                                                                            | 20                                                                           |                                                               |
|                                                                                                   |                                                                              | 宝行结里                                                          |
| <b>展於元前等</b>                                                                                      | B. Land Comp. B. B. Land and D. A. Marketter. B.                             |                                                               |
| (BL) R                                                                                            | WITT RUNN BIG TING WIT GROUP G                                               |                                                               |
| 職込先に計算<br>おけ語を描述用に登録する<br>使用かり最近先にご登場の<br>使登録する項目ま「福祉者<br>56の内容で更新します。                            | 希望は、1年前次の第三条連連手が大学時代で公式し、<br>第1条形が見たんながれたっています。<br>日の用で登録にそう大学用、ていたん。        | ※入力した振込先を登録・更新する場合は、「振込先口座に登録」<br>タンをクリックし、振込先登録画面で登録先情報を入力のう |
| 网络粮食菜种                                                                                            | 1872843(0)(011)                                                              | 「登録」ボタンをクリックしてください。                                           |
| 979-C1#                                                                                           | 2月47年5月5212日 重通2100001                                                       |                                                               |
| 取人名                                                                                               | 1852804903B                                                                  | ※複数の人金光口座を選択した場合は、「次の取引へ」ホタンをク                                |
| (最名                                                                                               | 第日本四番                                                                        | │ │ ックすると、次の入金先口座への振込振替を行うことができます                             |
| #这天口座10日 ·                                                                                        |                                                                              | ※「 <b>印刷」</b> ボタンをクリックすると、印刷用PDFファイルが表示                       |
| <b>第</b> 込主题                                                                                      |                                                                              | れます。                                                          |
| 2.29                                                                                              | 1.002.000[4]                                                                 |                                                               |
| ****                                                                                              | 18                                                                           |                                                               |
| 12.5 10                                                                                           | 1.000.01089                                                                  |                                                               |
| 法手数期                                                                                              | 30F)                                                                         |                                                               |
|                                                                                                   | 999,61:[7]                                                                   |                                                               |
| *                                                                                                 | 18年                                                                          |                                                               |
|                                                                                                   | 1140                                                                         |                                                               |
|                                                                                                   |                                                                              |                                                               |
| 6.0.<br>101                                                                                       | 1004                                                                         |                                                               |

# ●振込データの状況照会・取消

過去に行った取引の状況照会や、予約中取引の取消が可能です。

# 手順1 作業内容を選択

| i 編込振告 》 作業内容選択               | (Inc.12)                                                | 「振込振替」メ                    | ニューをクリ           | ックしてく           | ださい。続いて                |
|-------------------------------|---------------------------------------------------------|----------------------------|------------------|-----------------|------------------------|
| <ul> <li>RESIDENSE</li> </ul> |                                                         | 作美内容選択画<br><b>況照会・取消</b> 」 | 面か表示され<br>ボタンをクリ | ますので、「<br>ックしてく | <b>振込ナータの祆</b><br>ださい。 |
| ## \$65%32731 ##              | 2. 物語の 和引(真正治物にし)を用いてきます。                               |                            |                  |                 |                        |
| ● 数引は次の 幣全                    |                                                         |                            |                  |                 |                        |
| # 福品データの伏沢開会・取消               | u- II Mild Harlan, Appendix B. B. S. Pasty              | ―― 振込データのり                 | 犬況照会・取ネ          | 肖               |                        |
| 8 筆込天の管理                      |                                                         |                            |                  |                 |                        |
|                               | 2月の市県東通り、東藤福谷県の定美、東海江で学ます。<br>1. 東原藩込気の情報性20~6月に出力できます。 |                            |                  |                 |                        |

## 手順2 取引を選択

| 日本<br>日本<br>日本<br>日本<br>日本<br>日本<br>日本<br>日本<br>日本<br>日本                                       | かたりつゆるは<br>ARLを行う場合は<br>ARLを行う場合<br>Aの項目です。<br>ARL<br>ARL<br>ARL<br>ARL<br>ARL<br>ARL<br>ARL<br>ARL<br>ARL<br>ARL                                                                                                    | 、現会対象の取り毛<br>1日、取り用い対象の<br>称 日 取り込み | BIRL, MEB<br>DSIEBRL,<br>RAYMEB | 當可設备号多人力の<br>後2.88當可證最号。                 | し上 「沈へ」ポタンを押<br>E人力の上、「ぷへ」ず | 見てくだきい。<br>タンを補してくだきい。 |                        |                 |
|------------------------------------------------------------------------------------------------|----------------------------------------------------------------------------------------------------|-------------------------------------|---------------------------------|------------------------------------------|-----------------------------|------------------------|------------------------|-----------------|
| 0 RSI-                                                                                         | -K                                                                                                    |                                     |                                 |                                          | <b>20</b> ₽                 | 94-9 <b>8</b>          | 5点形并积1_10 <del>月</del> | • • • • • • • • |
| 388                                                                                            | 1051-508                                                                                                    | 受付日<br>制以和定日                        | 突日服用                            | 取引名<br>(物数元取510)                         | 安払口線                        | 受取人名                   | 040983.638             | 2014<br>(2024)  |
| ٠                                                                                              | 党性基心                                                                                                    | 2010年04月00日<br>2019年04月29日          | 04/2002                         | 代金支払金                                    | 本2営業部(x1)<br>営业120回41       | 175417642244747-1      | 150,000                | 医第六群            |
| 0                                                                                              | 受付来み                                                                                                    | 2010/00/17 2010<br>2010/00/17 2410  | 04/2003                         | 代金支払                                     | 本古宮東部(010<br>野点 120回41      | 8754876412894974914    | 200.000                | (1)第六部          |
| 0                                                                                              | 爱情莱森                                                                                                    | 2013年04日09日<br>2013年04月11日          | 0400004                         | 代告入会2                                    | ま送営業形(xc1)<br>智道 120/041    | לבל 'ליוי              | 200.000                | (1)第六部          |
| 0                                                                                              | 爱情景态                                                                                                    | 2013年04月09月<br>2013年04月11日          | 0409003                         | 代高入岩之                                    | 水理変更形(0:1)<br>音点 129841     | לבל ליוי               | 100,300                | 任常大郎            |
| 0                                                                                              | \$11.84                                                                                                    | 2013FO8T09E                         | 0409005                         | 代言入棄2                                    | # 古宮東部(の1)<br>雷波 120(941    | \$78F (-789            | 70,200                 | (1)第大部3         |
| 0                                                                                              | R.89.4                                                                                                    | 2013年04月09日<br>2013年04月10日          | 0808001                         | 代金入室                                     | 本品客東部(001)<br>皆道1208841     | 17/9 1020              | 25,000                 | IT BET BI       |
| <ul> <li>1241</li> <li>1541</li> <li>1542</li> <li>1543</li> <li>1543</li> <li>1543</li> </ul> | n ni in the second second second second second second second second second second second second second second s<br>Second second second second second second second second second second second second second second second second<br>Second second second second second second second second second second second second second second second second<br>Second second second second second second second second second second second second second second second second |                                     | 1日月15日の                         | 200702 - 2002<br>200703 - 2002<br>200703 | niječat.<br>Svediškat       |                        | ]<br>]                 |                 |

取引状況照会取引一覧画面が表示されますので、取引一覧 から対象の取引を選択してください。

照会を行う場合は、認証情報から「**照会」**を選択し、「振込 振替暗証番号」を入力後、「次へ」ボタンをクリックして、 手順3-1へお進みください。

取消を行う場合は、認証情報から「**取消」**を選択し、「振込 振替暗証番号」を入力後、「次へ」ボタンをクリックして、 手順3-2へお進みください。

取引一覧

| J |
|---|
|   |
| J |
|   |
|   |
|   |

# 手順3-1 照会結果

|                                                                                                    |                                                                                                    | _ 取引状況照会約  |
|----------------------------------------------------------------------------------------------------|----------------------------------------------------------------------------------------------------|------------|
| 服込振替 > 取                                                                                                    | 计状况版会結果 新江                                                                                                    | 一 फ 羽ノ おうり |
| 取引を選択 » 懸会                                                                                                    | 法果                                                                                                    |            |
| こ数定の取引の協会結果です                                                                                                    | · · · · · · · · · · · · · · · · · · ·                                                                                                    | w.t.       |
| RSING                                                                                                    |                                                                                                    | 542        |
| -                                                                                                    | 27.85                                                                                                    |            |
| 学们委员                                                                                                    | 18(300)                                                                                                    |            |
| REALE OF                                                                                                    | 1613                                                                                                    |            |
| Brr                                                                                                    | W20 (05)10                                                                                                    |            |
| 21516                                                                                                    | 10月16日末私马                                                                                                    |            |
| 14.00 T                                                                                                    | · · · · · · · · · · · · · · · · · · ·                                                                                                    |            |
| tytle .                                                                                                    | 7-34÷                                                                                                    |            |
|                                                                                                    |                                                                                                    |            |
|                                                                                                    | 11.1.1.4.000000                                                                                                    |            |
| ant - the line                                                                                                    | 12:001.2000201/13                                                                                                    |            |
| 物学元を引わ<br>のサーカズ(MM                                                                                                    | incernectorin                                                                                                    |            |
| 特徴元数引的<br>特徴元数引援到<br>(10年112、上記の公営元期)                                                                                                    | 1010000000000000000000000000000000000                                                                                                    |            |
| 特徴元数300<br>特徴元数31後33<br>-13号(13、上記の均衡元型)<br>● ■込元情報                                                                                                    | 1000000000<br>#10 988-00<br>10 - 0 - 0 - 10 - 0 - 0 - 0 - 0 - 0 - 0                                                                                                    |            |
| <ul> <li>(10)</li> <li>(11)</li> <li>(11)</li> <l< td=""><td>10000000011<br/>転換加速<br/>取込代にした。</td><td></td></l<></ul>                                                                                                    | 10000000011<br>転換加速<br>取込代にした。                                                                                                    |            |
| <ul> <li>(時天夜(10)</li> <li>(時天夜(1番川))</li> <li>(日本)(12、上区の(1部元年))</li> <li>(部) 天代和<br/>文化(1座)</li> </ul>                                                                                                    | 1000000000000000000000000000000000000                                                                                                    | 昭会結果       |
| <ul> <li>(時天夜(10)</li> <li>(時天夜(1金川))</li> <li>(日本)(12,上区の(19元年))</li> <li>(国大元代報)</li> <li>(国大元代報)</li> <li>(国大元代報)</li> <li>(国大元代報)</li> <li>(国大元代報)</li> </ul>                                                                                                    | 10000000001<br>好き意思<br>ほうのただらのまた。<br>あたたな(110 を通 000012を分析用のを                                                                                                    | 照会結果       |
| (明治元取引田)<br>(明治元取引通知)<br>(日和引二,上記の日知元和<br>(日本)(二,上記の日知元和<br>(日本)(二)(二)(二)(二)(二)(二)(二)(二)(二)(二)(二)(二)(二)                                                                                                    | 10000000000000000000000000000000000000                                                                                                    | 照会結果       |
| (時元取引)の<br>(時元取引)値列<br>・目前引:上上200日(元約)<br>を取込元代報<br>支払口度<br>あ込元の作<br>あ込元の作<br>あ込元の作                                                                                                    | 10000000011     100000011     100000011     100000000                                                                                                    | 照会結果       |
| (特定数引加<br>特定数引通到<br>                                                                                                    | 101010000033     秋日 単名     休白 単名     休白 単名                                                                                                    | 照会結果       |
| <ul> <li>(1) (1) (1) (1) (1) (1) (1) (1) (1) (1)</li></ul>                                                                                                    |                                                                                                    | 照会結果       |
| 支援の<br>(1)<br>(1)<br>(1)<br>(1)<br>(1)<br>(1)<br>(1)<br>(1)                                                                                                    | 10000000011     100000011     はままる     はきる     はからか 知られました。     ましたなな(100 を通った)の「波浪が使用口度     取りませんの「波浪が使用口度     なんかかった)この を見った0000     なんかかった)この を見った0000     にたっようかうがった     取目 実際多                                                                                                    | 照会結果       |
| (特別人参引)D<br>(特別人参引)(参列)<br>(市利)(上 上から(形)(利)<br>(市利)(上 上から(形)(利)<br>(市利)(大)(市利)<br>(市利)(大)(市利)(市利)(市利)(市利)(市利)(市利)(市利)(市利)<br>(市利)(市利)(市利)(市利)(市利)(市利)(市利)(市利)(市利)(市利)                                                                                                    | 1010140000135                                                                                                    | 照会結果       |
| 特別入を110<br>特別入を11回<br>特別入を11回<br>10月1日、上のく日本20<br>10月1日、上のく日本20<br>10月1日、上のく日本20<br>10月1日、上のく日本20<br>10月1日、一の<br>10月1日、一の<br>11月1日、一の<br>11月1日、一の<br>11月1日、一の<br>11月1日、一 |                                                                                                    | 照会結果       |
| (第二条100<br>(第二条)<br>(第二条)<br>(<br>)<br>(<br>)<br>(<br>)<br>(<br>)<br>(<br>)<br>(<br>)<br>(<br>)<br>(<br>)<br>(<br>)<br>(                                                                      | 101010000033     以来参加     はからかい知んられました。     まんたちにいたままが分析的日本     またたちにかままが分析的日本     またたちにからかり注     またたちからり注     スレート・・・・・・・・・・・・・・・・・・・・・・・・・・・・・・・・・・・・                                                                                                    | 照会結果       |
|                                                                                                    | LUKENAMOULS     Kapaa     Kapaa                                                                                                    | 照会結果       |
| レンス (1)     レンス (1)     L     L                                                                                                    | LUNCHANNOLL     LEAR AND LEAR AND | 照会結果       |
| <ul> <li>         ・ 回りたいのの目的にある。         ・ 回りたい、上のの目的である。         ・ 回りたい、上のの目的である。         ・ 回りたい、上のの目的である。         ・ 回したいの目的である。         ・ 回したいの目的である。         ・         ・         ・</li></ul>                                                                                                    | LUISIANNELLS     LEASE STATES STATES     LUISIANNELLS      LUISIANNELLS      LUISIANNELS      LUISIANNELLS      LUISIANNELS      LUISIANNELS      LUISIANNELLS      LUISIANNELLS      LUIS | 照会結果       |
| www.content     www.content     www.conte                                                                                                    | Link Hamburg      Kar and     Kar and     Kar an | 照会結果       |
| 부분 문신(D)<br>유명 사용(1)(1)<br>유명 사용(1)(1)(1)<br>유명 사용(1)(1)(1)(1)(1)(1)(1)(1)(1)(1)(1)(1)(1)(                                                                                                    |                                                                                                    | 照会結果       |

Q引状況照会結果画面が表示されますので、照会結果を ご確認ください。

※「印刷」ボタンをクリックすると、印刷用PDFファイルが表示されます。

## 手順3-2 取消内容を確認

| 新込振替 》取                                        | 消確認                            | 8775010          | ①取消確認画面が表示されます。取消内容をご確認のうえ、 |
|------------------------------------------------|--------------------------------|------------------|-----------------------------|
| 取引を選択 » 取用                                     | Présを確認 » 完了                   | D                |                             |
| 以下の核と位頼を取り組成す<br>内容を確認人、単記様証券や<br>■11を承入力道数です。 | す。<br>見入力の上「専行」がタンを押してください。    | 10 ALT           |                             |
| ■ 取引情報                                         |                                | _                |                             |
| 受付委号                                           | 1381001                        |                  |                             |
| <b>股制区分</b>                                    | 推动                             |                  |                             |
| BR                                             | 8/KB 10/814B                   |                  |                             |
| WELS                                           | 10月10日世纪9                      |                  |                             |
| 構造メッセージ<br>構造保護人名                              | EDENKOL 01:505                 |                  |                             |
| 1861 B                                         | 世当A                            |                  |                             |
| <ul> <li></li></ul>                            |                                |                  |                             |
| WWR BRID                                       | 131.001.000000123              |                  |                             |
| 明發元款引著50                                       | 和音樂站                           |                  |                             |
| - 第四日12、上田の引鮮光期日                               | 引からゆ! 覚えられました。                 |                  |                             |
|                                                |                                |                  | —— 取消内交                     |
| *1.0#                                          | ●山太広(100 名通123-05 第名時数用日序      |                  | 42/11/12                    |
|                                                |                                |                  |                             |
| ◎ 服込先口歴                                        |                                | _                |                             |
| 集込先全納有限                                        | 889284509(0000)                |                  |                             |
| 解验死口腺                                          | 78.7999120220 業満2100001        |                  |                             |
| 受取人名                                           | CR020030278                    |                  |                             |
| 286                                            | 東日本商事                          |                  |                             |
| -1812/320 (J 181-1840) A.810                   | 43((4))                        | -                |                             |
| ● ■込合額                                         |                                |                  |                             |
| 25.28                                          |                                | P000             |                             |
| 先方向世子教科                                        |                                | P2+              |                             |
| -                                              | 0                              | 000F9            |                             |
| ******                                         |                                | 10mm             |                             |
| 10002120                                       |                                | P1030            |                             |
| <b>N</b> ±                                     |                                | 10079            |                             |
| PER.                                           |                                | 10003            |                             |
| (1) N                                          |                                | 10044            |                             |
| 田和<br>*元方直接千計料価に**がま<br>・ネキンセル                 | RF575 ていと希告は、平然料との際に変換が立じていなす。 | 1094<br>11 11 12 | —— 実行                       |

※「印刷」ボタンをクリックすると、印刷用PDFファイルが表示されます。

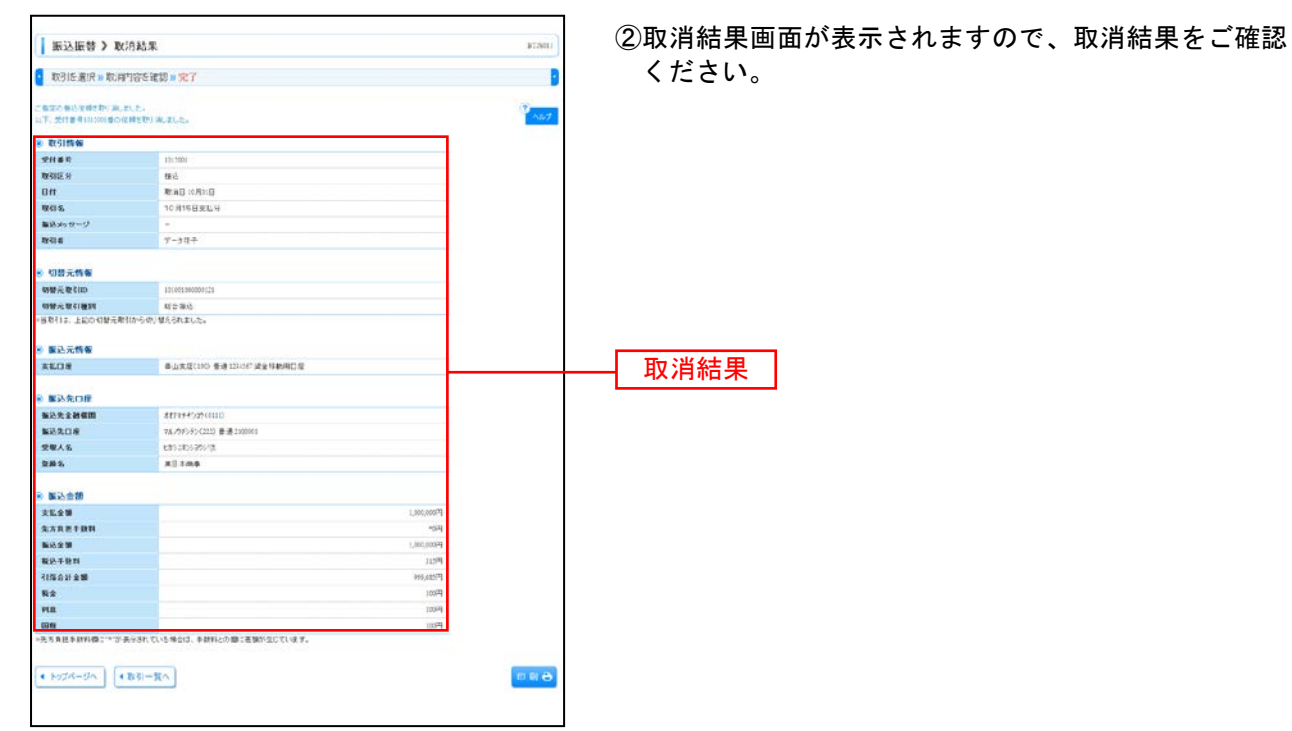

※「印刷」ボタンをクリックすると、印刷用PDFファイルが表示されます。

## 総合振込

お申込いただいた口座から、取引毎に振込先口座情報および、日付、金額を指定し、複数の振込を一括で 行うことができます。

※「総合振込」はフルサービスをご利用のお客様にご利用いただけます。

### 手順1 業務を選択

| 【 筆棋選択 855861                                                                                                    | 「 <b>データ伝送サービス」</b> メニューをクリックしてください。                  |
|----------------------------------------------------------------------------------------------------|-------------------------------------------------------|
| 田 総合職込     日 総合職込     日 総合職込     日 総合職込     日 総合 現 ク 振ら     日 総合・見 ク 振ら     日 総合・見 ク 振ら     日 総合・見 ク 振ら     日 総合・見 ク 振ら     日 総合・見 ク 振ら     日 総合・見 ク 振ら     日 総合・日 化 ふび 客間を知る     日 総合・日 化 ふび 客間を知る     日 総合・日 化 ふび 客間を知る     日 総合・日 化 ふび 客間を知る     日 総合・日 化 ふび 客間を知る     日 総合・日 化 ふび 客間を知る     日 総合・日 化 ふび 客間を知る     日 総合・日 化 ふび ま に から 日 化 ふび ま に から 日 化 ふび ま に から 日 パ ふび ま に から 日 パ ふび ま い い ひ び び ま て 、 | 続いて業務選択画面が表示されますので、 <b>「総合振込」</b> ボ<br>タンをクリックしてください。 |
|                                                                                                    | ────────────────────────────────────                  |

### 手順2 作業内容を選択

| 1 総合版达 3 合美内容選択 ssaran                                                                                                    | 作業内容選択画面が表示されますので、「 <b>振込データの新規</b> |
|----------------------------------------------------------------------------------------------------|-------------------------------------|
| • IN IOMA                                                                                                    | <b>作成」</b> ホタンをクリックしてくたさい。<br>      |
| 日 振込デーシラの単連一相論         日本成や振込デーシラの単正一相論           日 作成や振込デーシラの単正一相論              カロストロ・シーンの一部100・アンコー・シーンの一部100・アンコー・シーンの一部100・アンコー・シーンの一部100・アンコー・シーンの「加速」が、日本の一部100・アンコー・シーンの一部100・アンコー・シーンの「加速」が、日本の一部100・アンコー・シーンの「加速」が、日本の一部100・アンコー・シーンの「日本の一本の一本の一本の一本の一本の一本の一本の一本の一本の一本の一本の一本の一本 | ―― 振込データの新規作成                       |
| 8. 取5(の開始(ファイル受付)                                                                                                    |                                     |
| 田 振込アバイルでよる新築作業     即はアバイムの作用におい、総合即はの形式は間線できます。     日本 作成や振込アバイルの再進・相論     空気信仰であったな人間にアメーと発表を開催     市内市の一方な人間になったと考え、                                                                                                    |                                     |
| s Brithows                                                                                                    |                                     |
| 1 振込データの状気摂会<br>あたにかったがたにおりに知ってます。                                                                                                    |                                     |
| ◎ 置送データの引択し 永認取消                                                                                                    |                                     |
| #最終55-5051度し     * 高利化(部人)に行う(例人)できます。     50.51(別したけい)(約12.54(素)を出たられてきます。                                                                                                    |                                     |
| 8 版2 A0 管理                                                                                                    |                                     |
| 11 議込先の管理<br>第二大小が常定見い、直接加上大小正常、通知がくなます。<br>第二大小部署に知られば時代アイネスに出力で学家す。                                                                                                    |                                     |
|                                                                                                    |                                     |

- ※「作成中振込データの修正・削除」ボタンをクリックすると、作成途中の取引やエラーとなった取引を修正、削除できます。 また、ここから振込振替へ切替えができます。(P64参照)
- ※「過去の振込データからの作成」ボタンをクリックすると、過去の取引を再利用して、総合振込の取引を開始できます。 また、ここから"切替済み"の取引も再利用できます。(P69参照)
- ※「振込ファイルによる新規作成」ボタンをクリックすると、振込ファイルの指定により、総合振込の取引を開始できます。 (P71参照)
- ※「作成中振込ファイルの再送・削除」ボタンをクリックすると、作成途中やエラーとなった振込ファイルを再送、削除できます。 また、ここから振込振替への切替ができます。
- ※「振込データの状況照会」ボタンをクリックすると、過去に行った取引の状況を照会できます。(P73参照)
- ※「承認待ちデータの引戻し」ボタンをクリックすると、ご自身が依頼した取引の引戻しができます。 なお、引戻しを行った取引は、修正して再度承認を依頼できます。(P77参照)
- ※「振込先の管理」ボタンをクリックすると、振込先の新規登録や、登録振込先の変更、削除ができます。 また、登録振込先の情報をファイルに出力できます。

# 手順3 振込元情報を入力

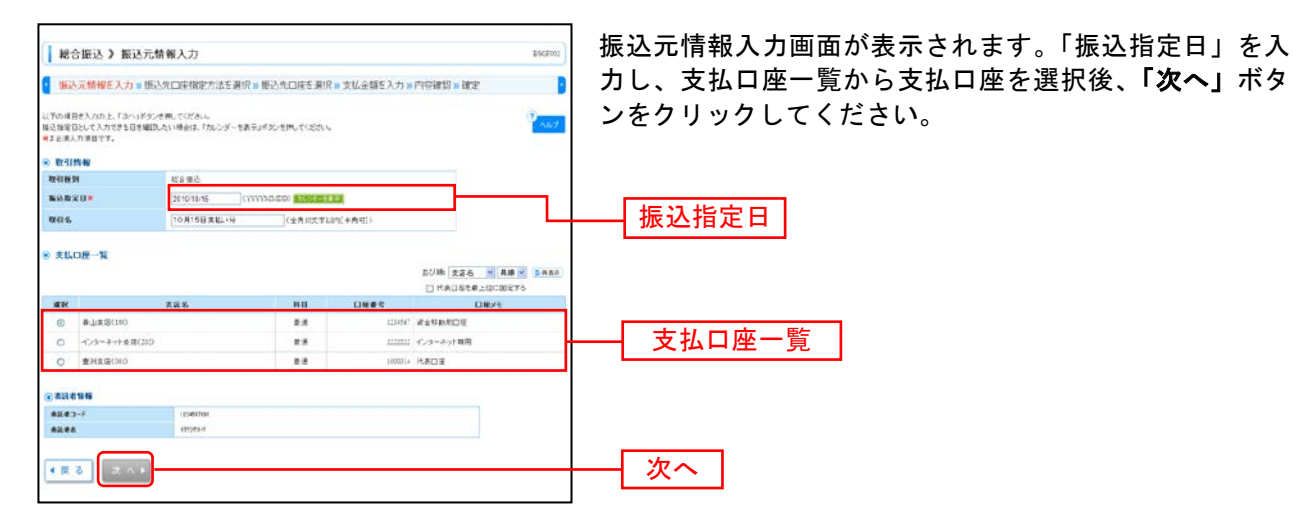

※取引名が未入力の場合、「〇月〇日作成分」が設定されます。(〇月〇日は振込データ作成日)

## 手順4 振込先口座指定方法を選択

| 総合振込 > 振込先口連指定方法選択 55(270)                                           | 振込先口座指定方法選択画面が表示されます。               |
|----------------------------------------------------------------------|-------------------------------------|
| 「「「「「「「「」」」」、「「「」」、「「」」、「「」」、「「」、「」、「」、「                             | 振込先一覧登録済の振込先の場合は、「 <b>総合振込先口座一</b>  |
| 単原語込み口符の有面方法を漏除してにださい。                                               | <b>覧から選択」</b> ボタンをクリックし、手順5-1へお進みくだ |
| ※ 登録録込先口度から運営する                                                      | さい。                                 |
|                                                                      | はじめての振込先の場合は、 <b>「新規に振込先口座を入力」</b>  |
| ログループー覧から選択 超之先リループー覧からびループを選択できます。<br>選びされたウループに発展する全日が登載しまして登録します。 | ボタンをクリックし、手順5-2へお進みください。            |
| ※新規:「新設久口法を指定する」                                                     | 総合振込先口座一覧から選択                       |
| # 新規に振込丸口屋を入力                                                        |                                     |
| ※ 教育院の登録業入売口市から満喫する                                                  | ―― 新規に振込先口座を入力                      |
| 11 第七後時先口蔵一気から変代 用と単形た一気から用したを用けたます。                                 |                                     |
| • R 6                                                                |                                     |

※「**グループ一覧から選択」**ボタンをクリックすると、振込先グループ一覧からグループを選択できます。 選択されたグループに所属する全口座を振込先として指定します。

※「振込振替先口座一覧から選択」ボタンをクリックすると、振込振替先一覧から振込先を選択できます。

#### 総合銀込 》 全鍵振込先口座透訊 登録振込先口座選択画面が表示されます。登録振込先一覧から · 法认为情報运入力:# 你认为口应我能力法多测试:# #这头口院参测说 \* 支払金額在入力 \* 門容補助:# 建定 振込先をチェックし、「次へ」ボタンをクリックして、手順6へ あえたをおけりよ、「トー」パターを用いてくときい。 お進みください。 ■お売口田の取り込み ■お売口用の取り込み ■お売しゃ年作時時、 ■お売しゃ年作時時、 の)公み島後を入力の上「の)公み」が大・宅内、てくど外し。 条件を得取入力」と特点、すべての条件を満たす単位条件一覧で表現します。 -----20400 2020 80 08402 2044 (+ANETUR - B.6.: Γ IDPSB/: © 102.01.1 B.62:-71 ○ 100.00 ○ 102.01 ○ Ø.5-78: № RB426: № (#ASTTURE (#ASTURE) +++ 40033.H ・日本内容できならた単位をおけたも単位と「下向の否」者で資産問題が、生産性、そくだめ、 ・ドログでならなった単位を含む見た単位は、「下向の否」者で支援し、「大量性、でだめ、」 -2488-25-2 008 28.0 × 48 × 948C1+4888349 8 0 7 5 9 10 11 12 13 14 28 8.8 and a m \*##### 2565 HH DE#E 0956/##25-7 +#n ..... 8788 88\* 4788 88\* (20.038) 88\* 登録振込先一覧 NTTY-SERIES 80768 8410 55500/3 -※振込先を追加する際、登録されている支払金額をコピーして使用する場合 C suberouro ARMINISTER BIR INCOMENTATION ----は、「登録支払金額を使用する」を選択してください。 . . . . . . IO 11 12 13 (のを意味するね、発発されているまえを開きたとして使用するの違い」でくだれい。 を終まに主切り作用しない を終まに主切り作用しない 次へ 4.8.5 X.A.F

# 手順5-1 振込先口座を選択(登録振込先口座選択)

# 手順5-2 振込先口座を選択(新規振込先口座入力)

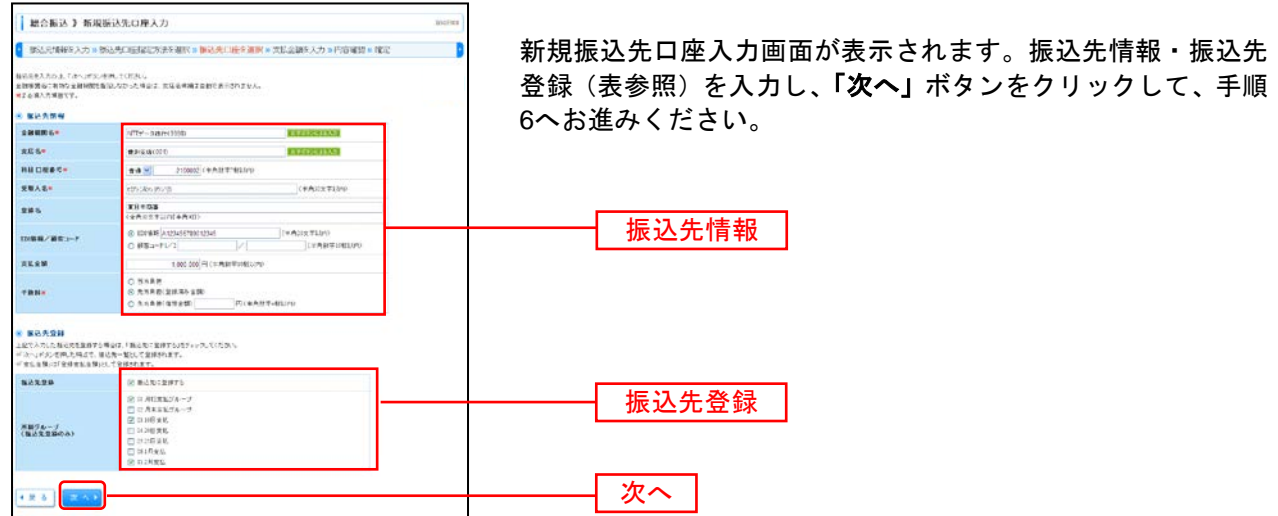

| 入力    | 項目      | 入力内容                                              |
|-------|---------|---------------------------------------------------|
|       | 金融機関名   | ・「文字ボタンによる入力」ボタンをクリックすると、文字ボタンで金融機関を検索することができます。  |
|       | 支店名     | ・「文字ボタンによる入力」ボタンをクリックすると、文字ボタンで支店を検索することができます。    |
|       | 科目      | ・科目を選択してください。                                     |
|       | 口座番号    | ・半角数字7桁以内で入力してください。                               |
| 振込先情報 | 受取人名    | ・半角 30 文字以内で入力してください。                             |
|       | 登録名     | ・全角 30 文字以内[半角可]で入力してください。                        |
|       | EDI 情報/ | ・EDI 情報は半角 20 文字以内で入力してください。                      |
|       | 顧客コード   | ・顧客コード 1/2 は半角数字 10 桁以内で入力してください。                 |
|       | 支払金額    | ・半角数字 10 桁以内で入力してください。                            |
|       | 千米型     | ・「当方負担」「先方負担(登録済み金額)」「先方負担(指定金額)」のいずれかから選択してください。 |
|       | 于奴科     | ・「先方負担(指定金額)」は半角数字4桁以内で入力してください。                  |
| 作い生産会 | 振込先登録   | ・振込先を登録する場合は、「振込先に登録する」をチェックしてください。               |
| 派心尤豆稣 | 所属グループ  | ・振込先を登録する場合は、所属グループをリストから選択してください。                |

## 手順6 支払金額を入力

| 張込元情報を <i>。</i>                        |                                 | 定方法            | た趣訳             | ● 語込代口座を避け                     | R II 支払金額を入力 II  | 内容確認。確定                                                                              | D              | 又仏 並 祖八<br>を入力し、 |
|----------------------------------------|---------------------------------|----------------|-----------------|--------------------------------|------------------|--------------------------------------------------------------------------------------|----------------|------------------|
| 払会領を入力の上、「<br>込気を適加する場合:<br>よと違入力道目です。 | ネールギタンを押してくだき<br>L 「推送先の通知ギタン   | (, )f<br>€78,7 | 3~163.<br>Kitan | /老刑,此時成で、伯紹特                   | KORSIN/RASELET.  |                                                                                      |                |                  |
| 服込充一覧                                  |                                 |                |                 |                                | 20#              | (査修名 ● 単単<br>)マージ条の表示件分: 10件                                                         | · BAAS         | ++ 4 4 45        |
| 10-1-17 E 1                            | 1-7                             |                | 1               | \$3#C1~-3####<br>6 7 8 5 10 11 | (元中9<br>12 13 14 | 70-1-17 (3)                                                                          | 10-1-ジ次 **     | 又払並領             |
| 登録名<br>安徽人名                            | 20400-5<br>5.55 5               | -              | 0.86            | 1015H/#8-1-                    | ± € 2 BKFD =     | ●●●●●●●●                                                                             | 180            |                  |
| (0+##<br>1>15-15-19-19                 | 大手町銀15(0110<br>丸の内式書(222)       | -              | 2130031         | EDL .                          | 106.000.000      | ◎ 当ち丸田<br>○ 九ち丸田(金藤市み金額)<br>○ 九ち丸田(石家金銀)<br>●                                        | 8121 V         |                  |
| 18+48<br>1900/19                       | NTTデータ使行(2000<br>豊利支援(200       | 1.0            | 2130002         | EDE<br>A125456780912542        | 180,038,000      | <ul> <li>○ 当方角柱</li> <li>※ 大角柱(金融)(本大倉田)</li> <li>○ 光方角柱(な安大畑)</li> <li>L</li> </ul> | 811 T          | — 手数料            |
| ענייורסיורסט<br>ס<br>געניורסיורס       | 札集創行(833)<br>インターネット支援(44<br>4) | -              | 2130004         | 朝鮮1:125-05196<br>朝鮮1:-         | 166.008.000      | <ul> <li>○ 当方真性</li> <li>④ 先方真性(登録)(為方士語)</li> <li>○ 先方真社(登録)(登録)(</li> </ul>        | M11 +<br>6 2 • |                  |
| 1022前 回日                               | tre=13                          |                | 5               | 67891011                       | 12 13 14         | ネッージ 🕢                                                                               | 10~~513t ••    |                  |

支払金額入力画面が表示されます。「支払金額」「手数料」 を入力し、**「次へ」**ボタンをクリックしてください。

※「振込先の追加」ボタンをクリックすると、手順4に戻り、振込先を追加することができます。 ※「クリア」ボタンをクリックすると、入力項目を未入力状態に更新することができます。

※「一時保存」ボタンをクリックすると、作成しているデータを一時的に保存することができます。

## 手順7 内容確認

| 1 股合振込 3 内部                                                       |                                                                |           |                    |                   |           |              |              |             |
|-------------------------------------------------------------------|----------------------------------------------------------------|-----------|--------------------|-------------------|-----------|--------------|--------------|-------------|
| I work was a set                                                  | 容確認[面面入力]                                                      |           |                    |                   |           |              |              | Enclos+     |
| 振込元情報を入力。                                                         | 振込先口虚指定方法                                                      | を選択り      | 振込先口座              | 东温识 = 支払          | 金額を入力     | 内容能請 = 確認    | 5            |             |
| 1下の内容で和4性最近します<br>1回音を確認のと「確定」の<br>1回音を確認のと「確定」の<br>1回音をに自身を使用したす | F。<br>31/2000-11(200-06<br>1812、「雑誌して参加へ」がう<br>1812、補助してその目前の目 |           | (231 v<br>NY282 F. |                   |           |              |              |             |
| RISIMA                                                            |                                                                |           |                    |                   |           |              |              |             |
| eap                                                               | 131.0013000000121                                              |           |                    |                   |           |              |              |             |
| Rect and Dist                                                     | 经定律法                                                           |           |                    |                   |           |              |              |             |
| 新於南京日                                                             | 2019年11月17日                                                    |           |                    |                   |           |              |              |             |
| 取引名                                                               | 10月16日文化                                                       | 动力        |                    |                   |           |              |              |             |
| 账込元终带                                                             |                                                                |           |                    |                   |           |              |              |             |
| XLOR                                                              | ●山実店(390)                                                      | Biğ 12333 | 13681980400        | 140               |           |              |              |             |
| #3E#10-F                                                          | 1214267093                                                     |           |                    |                   |           |              |              |             |
| 推測者名                                                              | 05750                                                          |           |                    |                   |           |              |              |             |
| 2 取引・振込元情報の                                                       | 修正                                                             |           |                    |                   |           |              |              |             |
|                                                                   |                                                                |           |                    |                   |           |              |              |             |
| and the second second                                             |                                                                |           |                    |                   |           |              |              |             |
| 件政                                                                |                                                                |           |                    |                   |           | 3件           |              |             |
| 支払金額合計                                                            |                                                                |           |                    |                   |           | 円000,000,8   |              |             |
| 先方負担手数料合計                                                         |                                                                |           |                    |                   |           | 945円         |              |             |
| 振込金額合計                                                            |                                                                |           |                    |                   |           | 2,999.055円   |              |             |
| 振送手数料合計                                                           |                                                                |           |                    |                   |           | \$40[4]      |              |             |
|                                                                   |                                                                |           |                    |                   |           | 14-138.5 # - | 18.051 97.44 |             |
| 10x-1147 (2) Pro-1                                                | £                                                              |           | \$1#(I~3           | (林奈美元中)           |           | 2400         | ter all C    | No. 12 to 1 |
| 286                                                               | 224006                                                         | HP.       | 0.649              | HRa-P             | 末記会開      | 先方典医于数料      | N-2-10       | N2-FRN      |
| 受取人名<br>第日中日年                                                     | 支店名<br>大手町鉄行(111)                                              |           | Loope E            | 20                | (PD)      | (PD          | CFD          | OPD are     |
| 010010010010                                                      | 大方内(東留(122)                                                    | a q       | 2100001            |                   | 1,000,000 | 0            | L001,000     | 215         |
| \$1476.075 (B                                                     | ★H表量(200)                                                      | 24        | 2100012 A          | 111119678611745   | 1,800,000 | 115*         | 992,621      | 210         |
|                                                                   | 1 m m 20 20 7 A 19 1A                                          |           | Acres 1            | #76 11 1214597890 | 1 900 000 | 650*         | 1 449 570    |             |

※「取引・振込元情報の修正」ボタンをクリックすると、振込元情報修正画面で「取引・振込元情報」を修正することができます。 ※「明細の修正」ボタンをクリックすると、支払金額入力画面で、明細を修正することができます。

※承認者へのメッセージとして、任意で「コメント」を入力することができます。「コメント」は振込先へは届きません。

- ※「一時保存」ボタンをクリックすると、作成しているデータを一時的に保存することができます
- ※「確定して承認へ」ボタンをクリックすると、承認権限のあるユーザが、自身を承認者として設定した場合に、続けて振込データの承認を行うことができます。
- ※「印刷」ボタンをクリックすると、印刷用PDFファイルが表示されます。

| 手順8                                   | 確定                             |              |                |                                          |             |                  |                                |         |                  |
|---------------------------------------|--------------------------------|--------------|----------------|------------------------------------------|-------------|------------------|--------------------------------|---------|------------------|
| 秘合版达 ) 有                              | 《定結果[側面入力]                     | 1            |                |                                          |             |                  |                                | ESCP01) |                  |
| · · · · · · · · · · · · · · · · · · · | ■ 振込外口床指定方法                    | を選択          | » 振己/ti        | 口底后满识。支払金                                | 語を入力。       | rhistantal in Ma | BP:                            |         | 唯正結果[画面入力]画面が表示さ |
| い下の取りき検索によった。                         |                                |              |                |                                          |             |                  |                                | 141     | 確認ください。          |
| 取引的報                                  |                                |              |                |                                          |             |                  |                                |         |                  |
| Rein .                                | 131001.0000001.3               | 11           |                |                                          |             |                  |                                |         |                  |
| INCLUSING SI                          | 赵宇御站                           |              |                |                                          |             |                  |                                |         |                  |
| \$2582B                               | 2010年10月13日                    | 1            |                |                                          |             |                  |                                |         |                  |
| <b>R</b> 216.                         | 10月16日支払                       | A 19         |                |                                          |             |                  |                                |         |                  |
| ·                                     |                                |              |                |                                          |             |                  |                                |         |                  |
| 48.0.0                                | @dr#38(100                     | ***          | incrimentes    | 6RO N                                    |             |                  |                                |         |                  |
| 泰説者コード                                | 1234367892                     |              |                |                                          |             |                  |                                |         |                  |
| #R#8                                  | 100+7441                       |              |                |                                          |             |                  |                                |         |                  |
| · NO. OF BRIDE                        |                                |              |                |                                          |             |                  |                                |         |                  |
| 60                                    |                                |              |                |                                          |             | 100              |                                |         |                  |
| *******                               |                                |              |                |                                          |             | P000.000.0       |                                |         |                  |
| 北方泉田千秋村合計                             |                                |              |                |                                          |             | 种的               |                                |         |                  |
| NikeWolf                              |                                |              |                |                                          |             | 1,000,03577      |                                |         |                  |
| B-S-THTICH                            | 1                              |              |                |                                          |             | 1254             |                                |         | └──── 確定結果 │     |
| • 197-211 ( 🖲 1840                    | -9                             |              | \$3 <b>6</b> 4 | (3~3 <b>4)忠康范中</b> )<br>9 10 11 12 13 14 |             | (11-5868         | ₩28] :1844151<br>₩26] :1844151 | 104-518 |                  |
| 型錄名<br>受取人名                           | 全被联锁名<br>太高名                   | NB           |                | 12056/08/3-7                             | RESS<br>(PD | 先方用数中数<br>(FD    | 11 Bid 23<br>(PD               | CFD     |                  |
| 単目3.08条<br>1.85/c.8293293(3           | 天本町線行(0111)<br>丸の内表像(212)      | **           | 1920001        | EDR.                                     | LRELOOD     |                  | ¥ 1,000.00                     | 9       |                  |
| 8日末前事<br>29280527518                  | NTT7'-5銀行(980)<br>重用支支(00)     |              | 2909902        | 120:<br>A123456789012345                 | 1,800,000   | 2                | 15* 999,00                     | 1 29    |                  |
| 1004F00F000240                        | 札幌県行(0033)<br>- 化-ターキット支互(AUS) | **           | 2100001        | 朝安1:1234567834<br>朝安2:-                  | 1,900,000   |                  | 20 <sup>4</sup> \$09,31        | 9 22    |                  |
| - 1028 . 84-                          | -15                            | -            | 5 7 8          | \$ 10 11 12 13 14                        |             |                  | 20                             | 10H-028 |                  |
| HTAIL 先为其任于数约达                        | 推送手触和扩展なる時に表示                  | ch17.        |                |                                          |             |                  |                                |         |                  |
| ◎ 承認者情報                               |                                |              |                |                                          |             |                  |                                |         |                  |
| *27                                   | 法条题者(デ<br>最终来题者)デ              | 一夕大居<br>一夕中千 |                |                                          |             |                  |                                |         |                  |
| ACRES                                 | 2010年10月14日                    | 1            |                |                                          |             |                  |                                |         | 11               |
|                                       |                                |              |                |                                          |             |                  |                                |         |                  |

れますので、確定結果をご

※「印刷」ボタンをクリックすると、印刷用 PDF ファイルが表示されます。

## 給 与 · 賞 与 振 込

お申込いただいた口座から、指定した各社員の口座および、日付、金額を指定し、振込を行うことができ ます。

※「給与・賞与振込」はフルサービスをご利用のお客様にご利用いただけます。

#### 手順1 業務を選択

| ↓ 茶務選択 | 800 M001                                                                                                    |                                                         |
|--------|----------------------------------------------------------------------------------------------------|---------------------------------------------------------|
|        | 会変が考えり得ら口切らん。数1回い出さた口は4回、口作、たび会感を知识、現然の場合を一<br>当ていたことでである。<br>と変があり得る口切らん、単刻した年後為の口服、日化、たび合感を知识、現分サンスとがで<br>さます。<br>各意なて何をおしたたがらら感染なた時間、数5の目的、素型、少数を行たことができます。 | 続いて美務選択画面が表示されますので、「 <b>紹与・眞与振</b><br>込」ボタンをクリックしてください。 |
|        |                                                                                                    | —— 総合振込                                                 |

## 手順2 作業内容を選択

| BODRE     Control (Ref (Page (Page             | () 給与-賞与振込 》 會業內容選択                                                           | 作業内容選択画面が表示されますので、給与振込データの<br>新規作成」または「賞与振込データの新規作成」ボタンを |
|----------------------------------------------------------------------------------------------------|-------------------------------------------------------------------------------|----------------------------------------------------------|
| <ul> <li>第二級基金学-90年度小型</li> <li>第二級公グ-90年度小型</li> <li>第二級公グ</li> <li>第二級公グ</li> <li>第二級公グ&lt;</li></ul>                                                                                                    | <ul> <li>取引の開始</li> </ul>                                                     | クリックしてくたさい。                                              |
| (主 共和国公平-2014度10 年、日本市の10112-10-2-10110 時間、102 年、日本市の10110時(127 年、日本市の10112-10-2-10210 時間、102 年年、日本市の10110時(127 年、日本市の10110時(127 年)日の10110時(127 年))                                                                                                    | 11 结专描达学与20预试传统<br>最多描述の取引性物化学生素。                                             |                                                          |
| <ul> <li>         ・11 中国の大学・50年度 ・1980年年、         ・11 中国の大学・50年度 ・1980年年、         ・11 中国の大学・50年度 ・1980年年、         ・11 中国の大学・50年度 ・11 中国の大学・50年度 ・11 中国の大学・50月度 ・11 中国の大学・50月度 ・11 日本の大学・50月度 ・11 日本の大学・50月度 ・11 日</li></ul>  | # 賞与振込データの新規作成 # 6 体心の取引き型にできます。                                              |                                                          |
|                                                                                                    | 日 作成中振込データの修正・削除<br>れたまやひ切りにコラーとなったおけ 再致、 何正、利用できます。<br>また、ここから長き後さへの見ただできょす。 |                                                          |
| <ul> <li>         ・ 取功の期後(774を発行)         ・ 取立つてならな際におり、日本 美和な 切び 理解でせます。         ・ 飲む 可能理解のな 知られ 日本 和時できます。         ・ たいここの必須 当日かった たい思かった 日本 おけできます。         ・ たいここの必須 当日からで たい思かった 日本 おけできます。         ・ たいここの必須 当日からで 日本 おけできます。         ・ たいここの必須 当日からで 日本 おけできます。         ・ たいここの必須 当日からで 日本 かけできます。         ・ たいここの必須 当日からで 日本 かけできます。         ・ たいここの必須 当日からで 日本 かけできます。         ・ たいここの必須 当日からで 日本 かけできます。         ・ たいここの必須 当日からで 日本 かけできます。         ・ たいここのの 日本 かけできます。         ・ たいここのの 日本 かけできます。         ・ たいこのの 日本 かけできます。         ・ たいこのの 日本 かけできます。         ・ たいこのの 日本 かけできます。         ・ たいこのの 日本 かいできます。         ・ たいこのの 日本 かいできます。         ・ たいこの の 日本 かいできます。         ・ たいこの の 日本 かいできます。         ・ たいの 日本 かいできます。         ・ たいの 日本 かいできます。         ・ かいの 日本 かいできます。         ・ たいの 日本 かいできます。         ・ たいの 日本 かいできます。         ・ たいの 日本 かいできます。         ・ たいの 日本 かいできます。         ・ たいの 日本 かいできます。         ・ たいの 日本 かいできます。         ・ たいの 日本 かいできます。         ・ たいの 日本 かいできます。         ・ たいの 日本 かいできます。         ・ のの 日本 かいできます。         ・ たいの 日本 かいできます。         ・ たいの 日本 かいできます。         ・ のの の本 かいできます。         ・ たいの 日本 かいできます。          ・ たいの 日本 かいできます。          ・ かいの 日本 かいできます。         ・ かいの 日本 かいできます。         ・ かいの 日本 かいできます</li></ul> |                                                                               |                                                          |
| II 音道や子信を記録目前度       NGR #PR20-20-20-20-20-20-20-20-20-20-20-20-20-2                                                                                                    | 8. 取引の関始(ファイル受付)                                                              |                                                          |
| III 中国中戦以アナイムの高速・相談       ① パメモヤセンターとなった戦烈の大学者         1II 中国中戦以アナイムの高速・相談       ① パメモヤセンターとなった戦烈の大学者         1II 中国中国・日本       ● 地域に行った戦略の以び無知会できます。         1II 中国中国・日本       ● 地域に行った戦略の以び無知会できます。         1II 中国中国・日本       ● 山田・日本         1II 中国・日本       ● 山田・日本         1II 日本       ● 山田・日本         1II 日本       ● 山田・日本         1III 日本       ● 山田・日本         1III 日本       ● 山田・日本         1III 日本       ● 山田・日本         1III 日本       ● 山田・日本         1III 日本       ● 山田・日本         1III 日                                                                                                    | # 振込プイルによる新規作成 振じたくいの放向により、約4・米キ目 むの取りを開始できます。                                | 給与振込データの新規作成                                             |
| B SHIK 200 所分      B SHIK 200 所分      B SHIK 200 HHK      B SHIK 200 HHK      B SHIK 2            | 日式は中枢込力・イムの再洗・削除<br>れた、ことからは本体とへ切合えてきます。<br>れた、ことからは本体とへ切合えてきます。              | 賞与振込データの新規作成                                             |
| 11 単品子ータの状況開会     単加に行った時には送用会せきたて、       12 単品サータの状況レ・参加取加     ご由却目標のたたれいた用品ができた。<br>いた、対応したりた例では、       12 単品サムラの状況レ<br>・ 加た力の管理     ご自動目標のたたれいた用品ができた。<br>いた、対応したりた例できた。<br>いた、対応したりた例できた。<br>いた、対応したりた例できた。       12 番組入の管理     加た力の形状型時に、自動用にかいまた、評判のできたす。<br>たた、資産用になったれに出たできます。                                                                                                    | ● 取号状版の 原会                                                                    |                                                          |
|                                                                                                    | 1: 重心データの改良服会 通知に行った際別の以及税務会できます。                                             |                                                          |
| 主 来語体もデーSO4IRL     ご面却可能力と対しな認識ができず。<br>いた、対応、対応、対応、対応、対応、対応、対応できず。       * 脳込丸の管理     単立に可能可能の「利用生物」、注意性以上の文工具、評判のできます。       # 描込先の管理     単立につかり利用生物、注意性以上の文工具、評判のできます。       # 描込先の管理     単立につかり利用生物、注意性以上の文工具、評判のできます。                                                                                                    | ※ 医达平一外外引供い 非显影(A)                                                            |                                                          |
| <ul> <li>● 製込丸の管理</li> <li>■ 超込丸の部分料料型時い、型塑用込色の変更、利用のできます。</li> <li>■ 振込丸の管理</li> <li>■ お込丸の部分料料ビンペルに送かできます。</li> </ul>                                                                                                    | ※認得ちデータの51限し<br>ご商長が後期に取得の方面」ができます。<br>なお、利用した行った取付に、特互いて再要求団体的行きます。          |                                                          |
| 13 振込先の管理         私公売の命刊税金額(い、登録風込め支配・計算のできます。           また、登録風込みの情報につくんに急かできます。                                                                                                    | ※ 擬込気の管理                                                                      |                                                          |
|                                                                                                    |                                                                               |                                                          |
|                                                                                                    |                                                                               |                                                          |

- ※「作成中振込データの修正・削除」ボタンをクリックすると、作成途中の取引やエラーとなった取引を修正、削除できます。また、 ここから総合振込へ切替えができます。(P67参照)
- ※「過去の振込データからの作成」ボタンをクリックすると、過去の取引を再利用して、給与・賞与振込の取引を開始できます。 また、ここから"切替済み"の取引も再利用できます。(P69参照)
- ※「振込ファイルによる新規作成」ボタンをクリックすると、振込ファイルの指定により、給与・賞与振込の取引を開始できます。 (P71参照)
- ※「作成中振込ファイルの再送・削除」ボタンをクリックすると、作成途中やエラーとなった振込ファイルの再送、削除ができます。 また、ここから総合振込へ切替えできます。
- ※「振込データの状況照会」ボタンをクリックすると、過去に行った取引の状況を照会できます。(P73参照)
- ※「承認待ちデータの引戻し」ボタンをクリックすると、ご自身が依頼した取引の引戻しができます。
- なお、引戻しを行った取引は、修正して再度承認を依頼できます。(P77参照)
- ※「振込先の管理」ボタンをクリックすると、振込先口座の新規登録や、登録振込先の変更、削除が可能です。また、登録振込先の 情報をファイルに出力できます。

# 手順3 振込元情報を入力

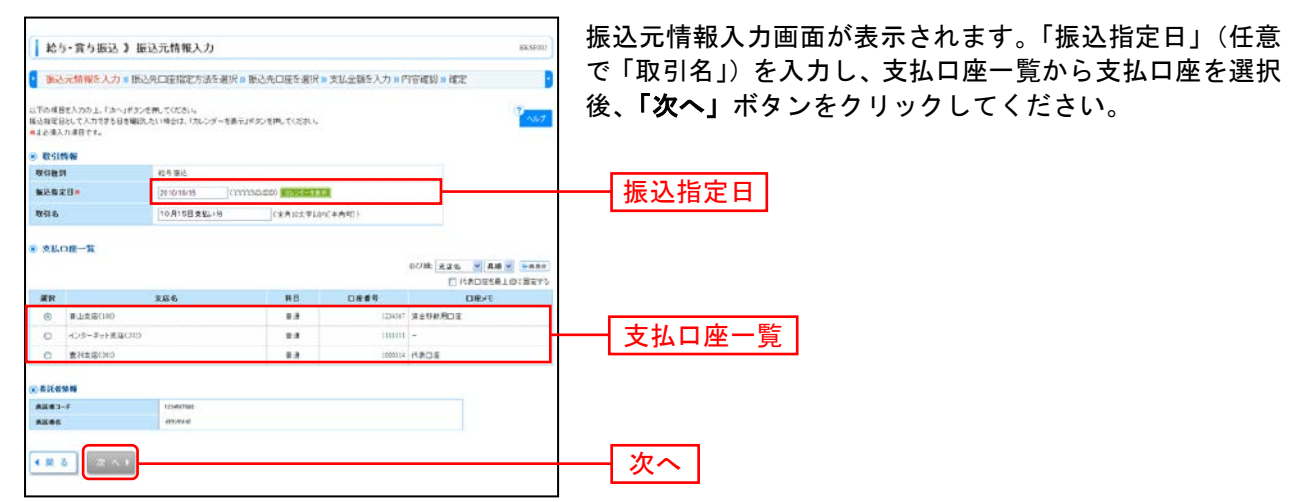

※取引名が未入力の場合、「〇月〇日作成分」が設定されます。(〇月〇日は振込データ作成日)

## 手順4 振込先口座指定方法を選択

|                                                                                               | ──── 振込先口座指定方法選択画面が表示されます。                             |
|-----------------------------------------------------------------------------------------------|--------------------------------------------------------|
| 給与·謂与振込 》 振込先口座指定方法選択                                                                         | 振込先一覧登録済の振込先の場合は、「給与・営与振込先」                            |
| 1. 浙达元号制经入力》市 浙达九年建建的方法查测限》 浙达元已更多进展》支払金額を入力》內容確認》 確定                                         | <b>座一覧から選択</b>   ボタンをクリックし、手順5-1へお進みく                  |
| <ul> <li>         第3条の指定方法を提供していたい。      </li> <li>         第 算機構成を発行的から満載する      </li> </ul> |                                                        |
| はお・食な様後先の第一覧から選択                                                                              | はじめての振込先の場合は、「新規に振込先口座を入力」オ<br>タンをクリックし、手順5-2へお進みください。 |
| 8 教想に憲正元の授考指定する                                                                               | 給与・賞与振込先口座一覧から選択                                       |
| # 新聞に描込先口屋を人力 #用に寄い汚り指定できます。                                                                  | 新規に振込先口座を入力                                            |
| * R 2                                                                                         |                                                        |

※「**グループー覧から選択」**ボタンをクリックすると、振込先グループー覧からグループを選択できます。 選択されたグループに所属する全口座を振込先として指定します。

# 手順5-1 振込先口座を選択(登録振込先口座選択)

| 1 10                   | 5-官な振送                                  | ) 会经振込先口座選択                                                    |                                |             |                          | 34,5756                                | ※得に3 生口应選択両面がまこされます。 ※得に3 生一覧か        |
|------------------------|-----------------------------------------|----------------------------------------------------------------|--------------------------------|-------------|--------------------------|----------------------------------------|---------------------------------------|
| 85                     | 1.元编辑83.力                               | · 特认先们回报后次进行提供 》 制以先们                                          | <del>使</del> 差满 <b>时。</b> 发长会算 | #8入力 » 内容運動 | 10 m 1922                | D                                      | 豆球派込元口座選択画面が衣小されまり。豆球派込元一見か           |
| 44.000                 | Rinha, Tanur                            | suentas.                                                       |                                |             |                          |                                        | ら振込先をチェックし、 <b>「次へ」</b> ボタンをクリックして、手順 |
| 8 M 8                  | 大口座の MAI 20<br>9 日本条件 新聞の               | の<br>面 おび込み条件を掛ける                                              |                                |             |                          |                                        | 6へお進みください。                            |
| 1010)<br>4/111<br>2/11 | 64HEARD &<br>8HARLEMA<br>8R6:           | 「同り込み」がないまれ、ていたか。<br>ドップの各所を発行す自己な多一気の形にます。                    |                                |             |                          |                                        |                                       |
| **                     | ¢:                                      |                                                                |                                |             |                          |                                        |                                       |
|                        | 0882:                                   | (+ART(HU))                                                     |                                |             |                          |                                        |                                       |
| 28                     | 8                                       |                                                                | 14830544                       | ire#        |                          |                                        |                                       |
| -                      |                                         | (*####UBSNPO                                                   |                                |             |                          |                                        |                                       |
| -                      | 3-81                                    | C#ABT INFLING                                                  |                                |             |                          |                                        |                                       |
| 91-<br>010             | -78:<br>45:                             |                                                                |                                |             |                          |                                        |                                       |
|                        |                                         |                                                                |                                |             |                          |                                        |                                       |
|                        | 40736-0                                 |                                                                |                                |             |                          |                                        |                                       |
| +65.87                 | 利用できなくなら来<br>できなくなった単行き                 | 各地市地区总有市场上,「利用可用」都有"直接制限中"。<br>MAIAFIEL用的上,「利用可用」都有"直接制品」。"大量的 | ERRUTCEAL                      |             |                          |                                        |                                       |
|                        |                                         |                                                                |                                |             |                          |                                        |                                       |
| * 28                   | <b>3</b> -25                            |                                                                |                                |             |                          |                                        |                                       |
|                        |                                         |                                                                |                                | a0.0 (g)    | na <u>-</u> eu           |                                        |                                       |
|                        |                                         | ******                                                         | -#######                       | 1.2         | ACTURE NO                |                                        |                                       |
| 29                     | 28 E 84-                                |                                                                | 10 11 12 13 14                 |             | 21-23                    | H-22 +                                 |                                       |
| D                      | 28.4                                    | 5 286                                                          | 83                             | 016415      | 552-1                    | 1917                                   |                                       |
| D                      | 1-9012                                  | 3.073.3120                                                     | 8.8                            | 310008      |                          | 3.4.*                                  | <u> </u>                              |
| 0                      | P-928                                   | 57777-9時15(MiD)<br>豊浦変長(MD)                                    | 8.8                            | 3138062     | 100705/021               | 34+                                    |                                       |
|                        | 7-24M                                   | STITE - MERCHAND<br>BENERALING                                 |                                | 2138185     | 24/0° 80                 | 9.6 +                                  |                                       |
| 0<br>58                | #1-36.8<br>1-802                        | 8.15.00(v(0010)<br>47.29-3-19.2.20(and)                        |                                | 2110004     | 1404-1815<br>240-1844-00 | 3.8.+                                  | ※振込先を追加する除、登録されている文払金額をコヒーして使用する場合    |
| -                      |                                         |                                                                |                                |             |                          | 10 1 1 1 1 1 1 1 1 1 1 1 1 1 1 1 1 1 1 | は、「登球文払金額を使用する」を選択してくたさい。             |
| 80.441<br>(0.287       | RINFOR BRIN<br>KCROMMILLA<br>KCROMMILLA | ったいちゃにお聞きまだーして使用するか構成していたら<br>い                                | 5-1-                           |             |                          | _                                      |                                       |
| + 32                   | ð 🗐 🛪 🔨                                 | · · · · · · · · · · · · · · · · · · ·                          |                                |             |                          |                                        | 次へ                                    |

# 手順5-2 振込先口座を選択(新規振込先口座入力)

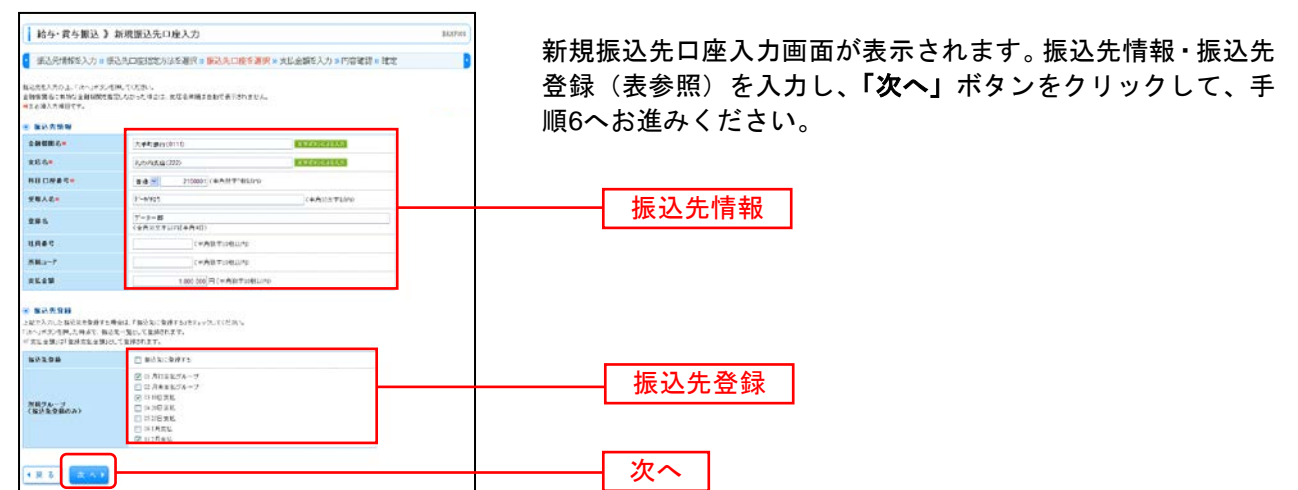

| 入力               | 項目     | 入力内容                                                 |
|------------------|--------|------------------------------------------------------|
|                  | 金融機関名  | ・「文字ボタンによる入力」ボタンをクリックすると、文字ボタンで金融機関を検索することが<br>できます。 |
|                  | 支店名    | ・「文字ボタンによる入力」ボタンをクリックすると、文字ボタンで支店を検索することができます。       |
|                  | 科目     | ・科目を選択してください。                                        |
|                  | 口座番号   | ・半角数字7桁で入力してください。                                    |
| 振込先情報            | 受取人名   | ・半角 30 文字以内で入力してください。                                |
|                  | 登録名    | ・全角 30 文字以内[半角可]で入力してください。                           |
|                  | 社員番号   | ・半角数字 10 桁以内で入力してください。                               |
|                  | 所属⊐ード  | ・半角数字 10 桁以内で入力してください。                               |
|                  | 支払金額   | ・半角数字 10 桁以内で入力してください。                               |
| <b>乍</b> 3 生 冬 绿 | 振込先登録  | ・振込先を登録する場合は、「振込先に登録する」をチェックしてください。                  |
| 派公元豆稣            | 所属グループ | ・振込先を登録する場合は、所属グループをリストから選択してください。                   |

## 手順6 支払金額を入力

| · 振达元情報                                                                                                    | 9 載され 文化正朝大力                                                                                                    | 81R = 語込丸口(                           | 室を選択 <mark>ョ 支払金</mark>                                  | 编E入力 » 内容               | 確認 = 確定                                                                                                    | BKSPUP                                                                                       | 「次へ」オ                      |
|----------------------------------------------------------------------------------------------------|----------------------------------------------------------------------------------------------------|---------------------------------------|----------------------------------------------------------|-------------------------|----------------------------------------------------------------------------------------------------|----------------------------------------------------------------------------------------------|----------------------------|
| 1 公吉師を入りの上<br>「正へ」ギタンを押、<br>1 公元を通知下る場<br>(まと演入力道日で                                                                  | た「水へ」ギタン考研、CCE改ら、<br>二時まで、自然中の取引に保存されます<br>「加込金の通知」ギス・使用、CCE<br>「す。                                                                       | s<br>5. 1.                            |                                                          |                         |                                                                                                    | -                                                                                            |                            |
| ● 账込先一覧                                                                                                    |                                                                                                    | 2780-                                 | -3件を表示(19)                                               | 27498<br>1-1            | 登録名 ● 長編 ●     ジョン あのける: 50件 ●     ジョン あのける: 50件 ●     ジョン あのける: 50件 ●     ジョン あのける: 50件 ●     ジョン まのける: 50件 ●     ジョン まのける: 500 ●     ジョン まのける: 500 ●     ジョン まのける: 500 ●     うんりまのける: 500 ●     うんりまのける: 500 ●     うんりまのける: 500 ●     うんりまのける: 500 ●     うんりまのける: 500 ●     うんりまのける: 500 ●     うんりまのける: 500 ●     うんりまのける: 500 ●     うんりまのける: 500 ●     うんりまのける: | DARE .                                                                                       |                            |
| 10-1-17 K E                                                                                                    | 日 第14-53                                                                                                    | 55789                                 | 10 11 12 13 14                                           |                         | 20-1-57 💽                                                                                                    | 194-ジス **                                                                                    |                            |
| 2848<br>2848<br>2848                                                                                                 | -) 11-1-2<br>全計単同名<br>支広名                                                                                                    | #8                                    | 10 11 12 13 14                                           | 10.005<br>10.007        | 次に全部(FD+<br>(平内数平10年12月)                                                                                                    | 194-533 H                                                                                    |                            |
| 10-1-ジド G<br>登録名<br>支取入名<br>データー目<br>(10)                                                                            | (1) 第ページ<br>金融編組み<br>支店名<br>大手町創行(1111)<br>丸の内を反(122)                                                                                     | 8 5 7 1 5<br>HB<br>T#                 | 10 11 12 13 14                                           | 15月番号<br>内容:            | 34-5 (<br>38529(PD#<br>(874)871081290<br>1000.000                                                                                                    | 90-52 ··                                                                                     | 支払金額                       |
| 284<br>284<br>2844<br>2844<br>5<br>5<br>5<br>5<br>5<br>5<br>5<br>5<br>5<br>5<br>5<br>5<br>5<br>5<br>5<br>5<br>5<br>5 | また-ジ <u>全務期間名</u> <u>多広名</u> ズ本打損(r(i111)<br>丸の内実量(222)     X17デーS通行(888))<br>費利支革(320)                                                   | 2 5 7 1 5<br>HB<br>π8<br>π8           | 10 11 12 13 14<br>DR:07<br>213003                        | 15865<br>1986 2 - 7<br> | 3KH-5 C<br>3KE-5 B(PD +<br>(*AB7106104)<br>1 500,000                                                                                                    | 1817<br>1817<br>182 -<br>182 -<br>182 -<br>182 -                                             | 支払金額                       |
| 194-97 6<br>2846<br>2846<br>2846<br>2846<br>29460<br>7-32 8<br>7-32 8<br>7-32 8<br>7-32 8<br>7-32 8<br>7-32 8        | ■ #+-ジ<br>全般期間も<br>安広る<br>次市月間行(111)<br>丸市月間行(111)<br>丸市月間行(111)<br>丸市月間行(111)<br>丸市月間行(112)<br>月前ま成(200)<br>も、現日(1312)<br>「ジラーオット実成(140) | <u>е</u> 5719<br>нВ<br>ти<br>ти<br>ти | 10 11 12 13 14<br>CLIR: <b>6</b> %<br>2139002<br>2130022 | 10.00 F                 | 2011-57 (C<br>2012-58 (CFD +<br>(30-76 (C + 10-66 (240))<br>1.000,000<br>1.000,000<br>1.000,000                                                                                                    | 80<br>80<br>80<br>81<br>81<br>81<br>81<br>81<br>81<br>81<br>81<br>81<br>81<br>81<br>81<br>81 | ────────────────────────── |

支払金額入力画面が表示されます。「支払金額」を入力し、 **「次へ」**ボタンをクリックしてください。

※「振込先の追加」ボタンをクリックすると、手順4に戻り、振込先を追加することができます。
※「クリア」ボタンをクリックすると、入力項目を未入力状態に更新することができます。
※「一時保存」ボタンをクリックすると、作成しているデータを一時的に保存することができます。

### 手順7 内容確認

| <b>給与・賞与振込</b> 》                                                         | 内容確認[图面]                                    | 入力]                      |                           |                          | BKSP110                              | 内容   | 確認[画 | 面入り | う)画面: | が表 | 示さ | れま | す。 | 「承  | 認者 |
|--------------------------------------------------------------------------|---------------------------------------------|--------------------------|---------------------------|--------------------------|--------------------------------------|------|------|-----|-------|----|----|----|----|-----|----|
| <ul> <li>振込元情報を入力 &gt; 1</li> </ul>                                      | 12.先口座指定方法。                                 | 医海根 > 振込先口的              | 1を選択 = 支払金額を              | カッド官律課書                  | 82 📑                                 | L.   | 「確定」 | ボタ  | ンをク   | ரு | クし | てく | ださ | い。  |    |
| 山下の内容と取る後継加上ます。<br>承認者を確認の上「確定」がうひ<br>確認してそのまま承認分子場合<br>- ほ認確して自身を開発した場合 | 5押してください。<br>2.「曜宅して承認へ」がタ<br>4. 増労してその主主項語 | ンを押してください。<br>地行へたができます。 |                           |                          |                                      |      |      |     |       |    |    |    |    | - 0 |    |
| 取引的報                                                                     |                                             |                          |                           |                          |                                      |      |      |     |       |    |    |    |    |     |    |
| IVED                                                                     | 10.0000000111                               |                          |                           |                          |                                      |      |      |     |       |    |    |    |    |     |    |
| 12 41 65 19                                                              | 终与推动                                        |                          |                           |                          |                                      |      |      |     |       |    |    |    |    |     |    |
| \$28x0                                                                   | 2010年10月10日                                 |                          |                           |                          |                                      |      |      |     |       |    |    |    |    |     |    |
| 取得化                                                                      | 10月16日実払                                    | 19                       |                           |                          |                                      |      |      |     |       |    |    |    |    |     |    |
| MARTIN                                                                   |                                             |                          |                           |                          |                                      |      |      |     |       |    |    |    |    |     |    |
| 84.0#                                                                    | @118.8C00 1                                 | BIRLING WEITER           | C M                       |                          |                                      |      |      |     |       |    |    |    |    |     |    |
| #3E#:::-?                                                                | 1234367892                                  |                          |                           |                          |                                      |      |      |     |       |    |    |    |    |     |    |
| #2.6 S                                                                   | -09747762                                   |                          |                           |                          |                                      |      |      |     |       |    |    |    |    |     |    |
| 2 取引・振込元情報の振                                                             | E ROBANS                                    | 88 ×                     |                           |                          |                                      |      |      |     |       |    |    |    |    |     |    |
|                                                                          |                                             |                          |                           |                          | 2                                    |      |      |     |       |    |    |    |    |     |    |
| REVAIND 28                                                               | _                                           |                          |                           |                          |                                      |      |      |     |       |    |    |    |    |     |    |
| 11政                                                                      |                                             |                          |                           | 319                      |                                      |      |      |     |       |    |    |    |    |     |    |
| 支払金額合計                                                                   |                                             |                          |                           | 3,000,000[4]             |                                      |      |      |     |       |    |    |    |    |     |    |
| • 151-9 K 🕒 Kri-9                                                        |                                             | \$380-<br>5 0 7 8 9      | 3時世東高中9<br>10 11 12 13 14 | パージ基の書                   | (市井谷) 100 × 日本市市<br>(水ージ ④ 101ージス ** |      |      |     |       |    |    |    |    |     |    |
| 夏勝名<br>愛敬人名                                                              | 全副要因名<br>支后名                                |                          | 0880                      | ER#C<br>MR3-F            | 支払金額(PD                              |      |      |     |       |    |    |    |    |     |    |
| テーター首 大平町<br>1~9(1407 丸〇内                                                | 使行(0111)<br>実品(222)                         | e                        | e 2190001                 | 1                        | 1,040,000                            |      |      |     |       |    |    |    |    |     |    |
| Y-9二部 NTTY<br>(一字)(22) 創活家                                               | -5-線(年CHRI5)<br>成(001)                      |                          | Ø 210000                  | 1234067890<br>0997654321 | 1,000,000                            |      |      |     |       |    |    |    |    |     |    |
| デーショウス ドレ構成<br>ドーラになり イン・クー                                              | 中(0333)<br>ネット支援(444)                       |                          | đ 2100004                 | 34567892<br>000°654301   | 1,040,400                            |      |      |     |       |    |    |    |    |     |    |
| - 10                                                                     |                                             | 8 6 7 8 9                | 10 11 12 13 14            |                          | 24-9 G 104-92 ···                    |      |      |     |       |    |    |    |    |     |    |
| ● 羽結の修正                                                                  |                                             |                          |                           |                          |                                      |      |      |     |       |    |    |    |    |     |    |
| ● 承認各情報                                                                  |                                             |                          |                           |                          |                                      |      |      | 1   |       |    |    |    |    |     |    |
| *228                                                                     | 697.2.B 🖂                                   |                          |                           |                          |                                      | ── 承 | 認者   |     |       |    |    |    |    |     |    |
| 30F                                                                      |                                             |                          | (金膚)認定                    | (本先可))                   |                                      |      |      |     |       |    |    |    |    |     |    |
| (「子田を」 個には、取引課を受注                                                        | アクラも 承認者が 表示され                              | 27.                      |                           |                          |                                      |      |      |     |       |    |    |    |    |     |    |
|                                                                          | ]                                           |                          |                           |                          |                                      |      | 崔定   |     |       |    |    |    |    |     |    |

※「取引・振込元情報の修正」ボタンをクリックすると、振込元情報修正画面で、取引・振込元情報を修正することができます。
※「給与(賞与)振込へ切替」ボタンをクリックすると、振込元情報修正画面で、給与・賞与の各振込に切替えることができます。
※「明細の修正」ボタンをクリックすると、支払金額入力画面で、明細を修正することができます。

※承認者へのメッセージとして、任意で「コメント」を入力することができます。

※「一時保存」ボタンをクリックすると、作成しているデータを一時的に保存することができます。

※「確定して承認へ」ボタンをクリックすると、承認権限のあるユーザが、自身を承認者として設定した場合に、続けて振込データの承認を行うことができます。

※「印刷」ボタンをクリックすると、印刷用 PDF ファイルが表示されます。

# 手順8 確定

| 轮与·賞与振込                                                                                                    | 》確定結果[画面入力]                                                                                                    |                                                                                                    |                                                                                                    |                                                                                                    | SKSEU)                                                                                                    |
|----------------------------------------------------------------------------------------------------|----------------------------------------------------------------------------------------------------|----------------------------------------------------------------------------------------------------|----------------------------------------------------------------------------------------------------|----------------------------------------------------------------------------------------------------|----------------------------------------------------------------------------------------------------|
| 派込元情報を入力。                                                                                                    | 浙达先口座指定方法を選択 #                                                                                                    | 振込先口座を通                                                                                                    | 日沢■支払金額を入                                                                                                    | 力》四官建設。属                                                                                                    | æ 🚦                                                                                                    |
| 下の取引さき立ました。                                                                                                    |                                                                                                    |                                                                                                    |                                                                                                    |                                                                                                    |                                                                                                    |
| 取引的報                                                                                                    |                                                                                                    |                                                                                                    |                                                                                                    |                                                                                                    | -                                                                                                    |
| RECEID.                                                                                                    | 121(001000001)0                                                                                                    |                                                                                                    |                                                                                                    |                                                                                                    |                                                                                                    |
| tria II                                                                                                    | 科牛療氏                                                                                                    |                                                                                                    |                                                                                                    |                                                                                                    |                                                                                                    |
| 10.0 x 20                                                                                                    | 2200年10月15日                                                                                                    |                                                                                                    |                                                                                                    |                                                                                                    |                                                                                                    |
| <b>唐羽毛</b>                                                                                                    | 10月16日太郎19                                                                                                    |                                                                                                    |                                                                                                    |                                                                                                    |                                                                                                    |
| 医达元情報                                                                                                    |                                                                                                    |                                                                                                    |                                                                                                    |                                                                                                    |                                                                                                    |
| ALLO R                                                                                                    | ●山水&(110 金油1245                                                                                                    | 1 MERINAL                                                                                                  |                                                                                                    |                                                                                                    |                                                                                                    |
| \$E(#:)-/*                                                                                                    | 1254567892                                                                                                    |                                                                                                    |                                                                                                    |                                                                                                    |                                                                                                    |
| 素読者名                                                                                                    | -00777/2                                                                                                    |                                                                                                    |                                                                                                    |                                                                                                    |                                                                                                    |
| N-S-FILEPTS                                                                                                    |                                                                                                    |                                                                                                    |                                                                                                    |                                                                                                    |                                                                                                    |
|                                                                                                    |                                                                                                    |                                                                                                    |                                                                                                    | 305                                                                                                    |                                                                                                    |
| <b>永礼全閣</b> 合計                                                                                                    |                                                                                                    |                                                                                                    |                                                                                                    | 1,000,000                                                                                                    |                                                                                                    |
|                                                                                                    |                                                                                                    |                                                                                                    |                                                                                                    | シュージロの書                                                                                                    | 104-501 1044 M D-88.81                                                                                      |
| 885                                                                                                    | 5<br>204003                                                                                                    | \$3#C3~3#8<br>0 7 8 9 10 1                                                                                 | (東京中)<br>1 12 13 14                                                                                                    | 2860                                                                                                    | 21-9 🖬 21-92 •                                                                                              |
| 01-78 E 81-7<br>285<br>2855                                                                                                    | 5<br>全副裁問名<br>支援名<br>町県15(0113)                                                                                                    | \$3#C1~3#8<br>0 7 8 9 10 1<br>#8                                                                           | 表示中)<br>1 12 13 14<br>日前春堂                                                                                                    | 社員委号<br>原編コード                                                                                                    | 201-17日 201-172 m<br>東紅金蘭(PO                                                                                |
|                                                                                                    |                                                                                                    | 23H(3~3H2<br>0709101<br>H0<br>BH                                                                           | 表示中)<br>1 12 13 14<br>日間番号<br>2100001                                                                                                    | 社員委号<br>原編2-F                                                                                                    | 201-9 R 801-93 *<br>RE28(P0<br>L00.00                                                                       |
| ロコージド F ビコージ<br>安静も<br>安静も<br>安静も<br>大年<br>101-01 ため<br>つがって<br>うがの<br>たま<br>たの<br>たの<br>たの<br>たの<br>たの<br>たの<br>たの<br>たの<br>たの<br>たの                                                                                                    | ま 建築物も<br>実成名。<br>町後れ(012)<br>下一当即行(14日紀<br>度保(042)                                                                                                    | 23HC3~3HS<br>07059101<br>H0<br>DA<br>DA<br>EA                                                              | 表示中)<br>1 12 13 14<br>CI版書宅<br>2100001<br>2150002                                                                                                   | 22 PL 40 0<br>25 Millor - F<br>123-07210<br>097/03021                                                                                         | カページ (第二) (ページ)法 **<br>東京主筆(PO<br>しの6,000                                                                   |
|                                                                                                    |                                                                                                    | 23HC3~3H8<br>0789101<br>HB<br>09<br>8<br>8<br>8<br>8<br>8<br>8<br>8                                        | (C) (C) (C) (C) (C) (C) (C) (C) (C) (C)                                                                                                    | 22 PL & C<br>B MG P<br>                                                                                                    | 20ページ 第 10ページス **<br>東田 全部(PD<br>1.00,000<br>1.00,000                                                       |
| Inn-ジド (F) (Fn-ジ<br>登録名<br>安健名<br>安健名<br>安健名<br>・コー音<br>・コー音<br>・コー<br>・コー<br>・コー<br>・コー<br>・コー<br>・コー<br>・コー<br>・コー<br>・コー<br>・コー<br>・コー<br>・コー<br>・コー<br>・コー<br>・コー<br>・コー<br>・コー<br>・コー<br>・コー<br>・コー<br>・コー<br>・コー<br>・コー<br>・コー<br>・コー<br>・コー<br>・コー<br>・コー<br>・コー<br>・コー<br>・コー<br>・コー<br>・コー<br>・コー<br>・コー<br>・<br>・<br>・                                                                                                    | ★補償的も<br>支払名。<br>有目示(11:5)<br>(17)(二日)(12)(17)<br>ア→3月(14:15)<br>(23)(14)<br>(17)(13)(14)<br>(14)(13)(14)<br>(14)(14)(14)<br>(14)(14)(14)(14)(14)(14)(14)(14)(14)(14)                                                                                                    | 23H(3~3H2<br>0739101<br>H0<br>8H<br>8H<br>8H<br>8H<br>8H<br>8H<br>8H<br>8H                                 | BUTCHEN     CONCRETE     T12 13 14     CONCRETE     T10001     T10001     T10001     T10001     T10001     T1 12 13 14                              | 22 Pt 45 C<br>25 Million – P<br>15 Million – P<br>15 Million – P<br>15 Million – P<br>15 Million – P<br>15 Million – P<br>15 Million – P      | 301-ジョ 201-ジス **<br><b>スモン会習(PD</b><br>1.081,000<br>1.081,000<br>1.081,000<br>1.081,000<br>201-ジス 201-ジス ** |
| 101-71日 (日本1-5<br>201-71日 (日本1-5<br>201-71日 (日本1-5<br>(日本1-5<br>(日本1 | ま<br>ま<br>ま | 23HC3-3H2<br>0759101<br>H0<br>84<br>84<br>84<br>5789101                                                    | (2)         (3)         (4)           (2)         (3)         (4)           (2)         (4)         (4)           (2)         (3)         (4)       | 124 <b>8 6 0</b><br>( <b>3</b> 102 - <b>F</b><br>2014 507 100<br>2014 507 100<br>2014 507 100<br>2014 507 100<br>2014 507 100<br>2014 507 100 | スページ (E ロバージス +<br>本在全部(FO)<br>1,080,00<br>1,080,00<br>1,080,00<br>1,080,00<br>3,01ージ (E ロバージス +            |
| 101-1216 (F) 101-12<br>2014 (F) 101-12<br>2014 (F) 2014 (F) 101-12<br>(F) 101 (F) 101-12<br>(F) 101 (F) 101-12<br>(F) 101-12<br>(F) 101-                                                                                                    |                                                                                                    | 23HC2-3H2<br>0759101<br>840<br>84<br>84<br>84<br>85789101                                                  | <ul> <li>庚元中)</li> <li>1 12 13 14</li> <li>〇日秋季や</li> <li>2180001</li> <li>2180001</li> <li>2180001</li> <li>2180001</li> <li>1 12 13 14</li> </ul> | 21 71 40 0<br>75 70                                                                                                    | 30ページ G ビタージス +<br>東美 安 第4(PD)<br>1.080,001<br>1.080,001<br>2.080,001<br>3.08-ジ G ジャージス +                   |
| はバージド (1) ビバージ<br>日本本<br>日本本<br>ジッパロ ハロ<br>バージーボ 入口<br>バージーボ 入口<br>バージョン<br>バージョン<br>バージョン<br>ロバージボ (1) ビバージ<br>レバージボ (1) ビバージ<br>レバージボ (1) ビバージ<br>レバージボ (1) ビバージ<br>レバージボ (1) ビバージ<br>レバージボ (1) ビバージ<br>レバージボ (1) ビバージ<br>レバージボ (1) ビバージ<br>レバージボ (1) ビバージ<br>レバージボ (1) ビバージ<br>レバージボ (1) ビバージ<br>レバージボ (1) ビバージ<br>レバージ<br>レバージボ (1) ビバージ<br>レバージ<br>レ<br>レ<br>レ<br>レ<br>レ<br>レ<br>レ<br>レ<br>レ<br>レ<br>レ<br>レ<br>レ<br>レ<br>レ<br>レ<br>レ<br>レ<br>レ<br>レ<br>レ<br>レ<br>レ<br>レ<br>レ<br>レ<br>レ<br>レ<br>レ<br>レ<br>レ<br>レ<br>レ<br>レ<br>レ<br>レ<br>レ<br>レ<br>レ<br>・<br>レ<br>・<br>・                                                                                                    |                                                                                                    | \$314(2)-3448<br>0 7 8 5 10 1<br>846<br>8 4<br>8 4<br>8 4<br>8 4<br>8 4<br>8 4<br>8 4<br>8 4<br>8 4<br>8 4 | 庚元中9<br>1 12 13 14<br>日本       1 12 13 14       日本       日本       2110001       2150002       210000       210000       1 12 13 14                  | 21 Pt 4 0<br>(R Marco - F<br>                                                                                                    | 30ページ (E - 10ページ)) +<br>来日 5 第(PO<br>しのため)<br>しかため)<br>はかージ (E - 20代 +                                      |
| try - ジド () 新 ( ジ )                                                                                                    |                                                                                                    | 2314C3-3442<br>0 7 5 5 10 1<br>840<br>844<br>84<br>8<br>5 7 8 5 10 1                                       | 度元(中)<br>1 12 13 14<br>〇日電車中<br>2130001<br>2130005<br>1 12 13 14                                                                                    | 219 4 C<br>3627-9<br>2155730<br>09756121<br>155732<br>00766121                                                                                | 30ページ ④ 10ページ 31 +<br>末正 4 第(PD<br>1.084,80<br>1.084,80<br>1.084,80<br>30ページ ④ 10ページ 31 +                   |

63

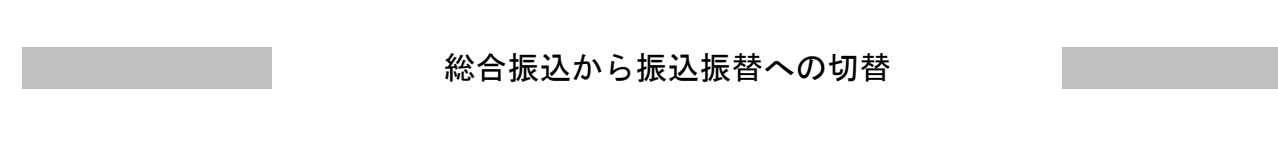

作成中の取引について振込振替への切替ができます。 ※本手順はP54(「作成中振込データの修正・削除」ボタンクリック後)の続きです。 ※「総合振込」はフルサービスをご利用のお客様にご利用いただけます。

# 手順1 作成中取引を選択

| ■ 総合振込 > 作成中<br>市法部部への)使えた地口(市正社)<br>市法部部への)使えた地口(市<br>● 作成中取引一覧 | 中取引選択<br>かそれてのたちい<br>いなかりつないする | 夜神してくだない。        |                                        |        |            | Factors |
|------------------------------------------------------------------|--------------------------------|------------------|----------------------------------------|--------|------------|---------|
| <b>莱秋 地介原</b> 展                                                  | <b>William</b>                 | 125              | 全14<br>現住日<br>時日日                      | own M  | 合計全開       | 180     |
| © 200911960E                                                     | (#a+                           | 2010/01/02/05/8  | 140001000040525<br>10月15日東辺に5分         | 214    | 2,806,000  | #31 ¥   |
| ◎ 2010年12月01日                                                    | <b>医肌肌</b> 炎                   | 3110415/R16日     | 183031-000965331<br>10月18日支払い分         | 319    | 3,800,000  | MB +    |
| O 2108417028                                                     | 19-                            | 2010 R 10 R 10 R | 10000000000000000000000000000000000000 | 1,0074 | 14,400,000 | At 25 + |

※「修正」ボタンをクリックすると、作成中の振込データを修正することができます。

## 手順2 切替対象を選択

| 総合振込 》 切替対象                                                                                                    | R遭択                                       |          |          |                                           |               |                 |                          | DOCPO21       |
|----------------------------------------------------------------------------------------------------|-------------------------------------------|----------|----------|-------------------------------------------|---------------|-----------------|--------------------------|---------------|
| 第の取る法律務の上、「3へ」を含い<br>A、福祉事業への対象は10年までお                                                                                                    | の上。1 3から1992に発明していたあい。<br>りが聞き10時までとなります。 |          |          |                                           |               |                 |                          |               |
| 10-11-00-00                                                                                                    |                                           |          |          |                                           |               |                 |                          |               |
| RONR                                                                                                    | 2010年11月20日                               |          |          |                                           |               |                 |                          |               |
| REILER                                                                                                    | 1400中                                     |          |          |                                           |               |                 |                          |               |
| CEID                                                                                                    | 12(001000000121                           |          |          |                                           |               |                 |                          |               |
| READ IN                                                                                                    | 经合併防                                      |          |          |                                           |               |                 |                          |               |
| 8282B                                                                                                    | 2010年10月17日                               |          |          |                                           |               |                 |                          |               |
| 614                                                                                                    | 10 R168 X M 9                             |          |          |                                           |               |                 |                          |               |
| 第込元的保                                                                                                    |                                           |          |          |                                           |               |                 |                          |               |
| *0*                                                                                                    | #10838(100 #3810                          | NATION & | REAL     | el la la la la la la la la la la la la la |               |                 |                          |               |
| 紙巻コード                                                                                                    | 1214361891                                |          |          |                                           |               |                 |                          |               |
| 12( <b>6</b> -5                                                                                                    | -driver kill                              |          |          |                                           |               |                 |                          |               |
| <b>新达明端内容</b>                                                                                                    |                                           |          |          |                                           |               |                 |                          |               |
| R                                                                                                    |                                           |          |          |                                           |               | 346             |                          |               |
| 化全部会計                                                                                                    |                                           |          |          |                                           | 1,0           | PR00.00         |                          |               |
|                                                                                                    |                                           | 8        | 14C13#   | (老実示中)                                    | aun <u>b</u>  | 樽名<br><−ジ毎の表売件  | - 41.00 -<br>-51: 1044 - | 5-880         |
| 10-c=2.W 🕒 W-c=2                                                                                                    |                                           | 12       | 3 4 5 6  | 5 7 8 9 10                                |               | 20-             |                          | 0-1-524 **    |
| - 100 日本<br>- 100 日本<br>- 100 日<br>- 100 日<br>- 1 | 金融截置名<br>波道名                              | **       | 13181817 | 10111年/日本コート                              | 48.218<br>(PD | えた自然手段的<br>(FD) | CPID                     | 新設主要制<br>(MD) |
| E 東日4歳基<br>とからあり350歳                                                                                                    | 大手軌路台GU10<br>丸の内支属G219                    | 818      | 2190001  | EDC.                                      | 1.006,300     | -               | 1.000.009                | 312           |
| 日 8日本産事<br>シニオン322/0                                                                                                    | NTTデーク銀行(1990)<br>豊治(支援(001)              | 6.9      | 2090002  | EDE:<br>A12HSF7HC12HS                     | 1,000,000     | 10*             | 009,515                  | 211           |
| E \$2749-234-242<br>\$2749-234-2424                                                                                                    | N.信用19(0330<br>-インターネット実現(140             | 8.8      | 218(0)1  | 観客1:1214567190<br>観客2 -                   | 1.038,080     | 630*            | - WV,518                 | 30            |
| Rot-Still 🕞 Mor-St                                                                                                    |                                           | 11.1     | 3 4 5 6  | 5 7 8 9 10                                |               | 20              | n-92 🕤 🔋                 | 0ページ次 **      |
| 国本、先方真信手数的让诸总手数的                                                                                                    | 初三萬なる時に表示されます                             |          |          |                                           |               |                 |                          |               |
| 承認者情報                                                                                                    |                                           |          |          |                                           |               |                 |                          |               |
| 28/                                                                                                    | 一次単設者:データ大規<br>単にも12年、ビークラス               |          |          |                                           |               |                 |                          |               |
| 10                                                                                                    | 10 8158 + 01.000                          | . 1017 - | NXABL    | LET.                                      |               |                 |                          |               |
| 1000 C                                                                                                    | TO PROVIDE SEALING S                      | A MARCH  |          |                                           |               |                 |                          |               |
|                                                                                                    |                                           |          |          |                                           |               |                 |                          |               |
| R & (2 へ)                                                                                                    |                                           |          |          |                                           |               |                 |                          |               |
|                                                                                                    |                                           |          |          |                                           |               |                 |                          |               |

## 手順3 切替確認

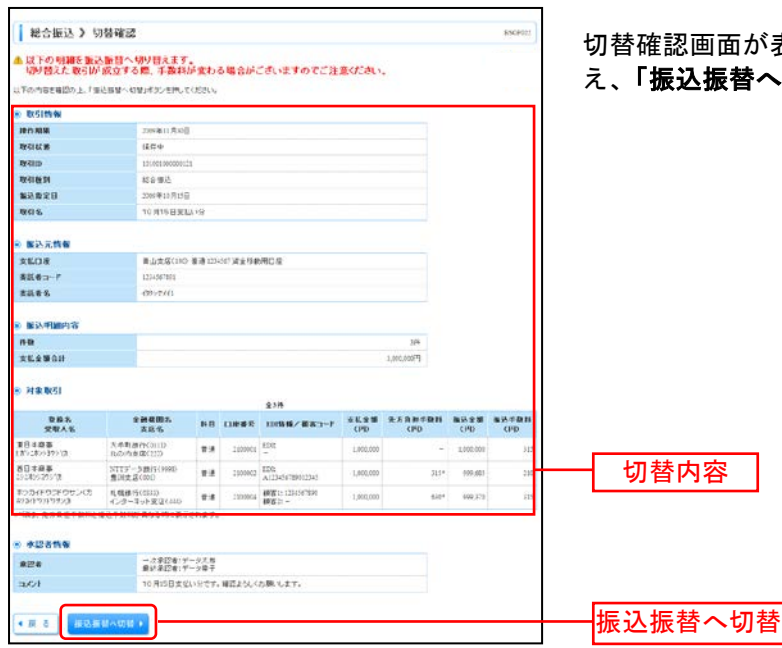

切替確認画面が表示されますので、切替内容をご確認のう え、「振込振替へ切替」ボタンをクリックしてください。

#### 手順4 内容確認

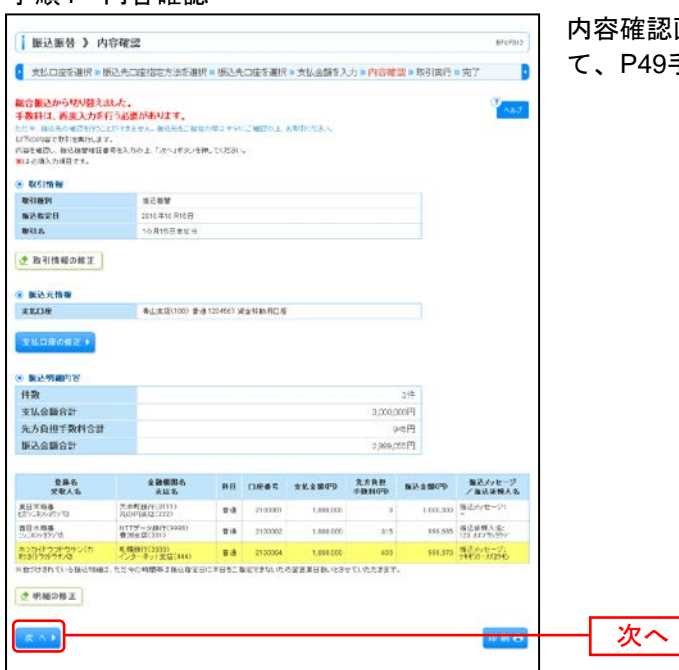

内容確認画面が表示されます。「次へ」ボタンをクリックして、P49手順3へお進みください。

※「取引情報の修正」ボタンをクリックすると、取引情報を修正することができます。

※「**支払口座の修正」**ボタンをクリックすると、支払口座を修正することができます。

※「明細の修正」ボタンをクリックすると、支払金額入力画面にて、明細を修正することができます。

※「印刷」ボタンをクリックすると、印刷用PDFファイルが表示されます。

## 給与・賞与振込から総合振込への切替

作成中の取引について総合振込への切替ができます。

※本手順はP59(「作成中振込データの修正・削除」ボタンクリック後)の続きです。 ※「総合振込」・「給与・賞与振込」はフルサービスをご利用のお客様にご利用いただけます。

## 手順1 作成中取引を選択

| 1000 E       | 与·實与振送》<br>Riceston上「gillin<br>(nd)間(548)は、「 | 作成中取!    | 51週訳<br>514<br>ギシンを用して(だた) |        |                                |             |             | BKSPILI<br>AL-7 |
|--------------|----------------------------------------------|----------|----------------------------|--------|--------------------------------|-------------|-------------|-----------------|
| 8 <b>P</b> A | eensi-n                                      |          |                            | - £3H  |                                |             |             |                 |
| -            | 100.002                                      | BRIER    | 8262B                      | BC1856 | NGI 26                         | 合計件数<br>(件) | 会社会開<br>(PD | #n              |
| ۲            | 2015年33月30日                                  | 课件中      | 2010#10/8158               | 经存额达   | 10:00:000000111<br>10月17日支払いだ  | 3           | 3.000,000   | HR T            |
| 0            | 2010年10月10日                                  | 8.02.9.4 | 2010年10月11日                | 東ち藤辺   | 100001000000132<br>10月15日更近11分 | 3           | 3.000,500   | A1 N =          |
| 0            | MICRAILE NOR                                 | 22~      | はい事が用け日                    | 接身懸达   | Lenon-connection               |             | 3.000,000   | At Sk +         |

※「修正」ボタンをクリックすると、作成中の振込データを修正することができます。

## 手順2 切替確認

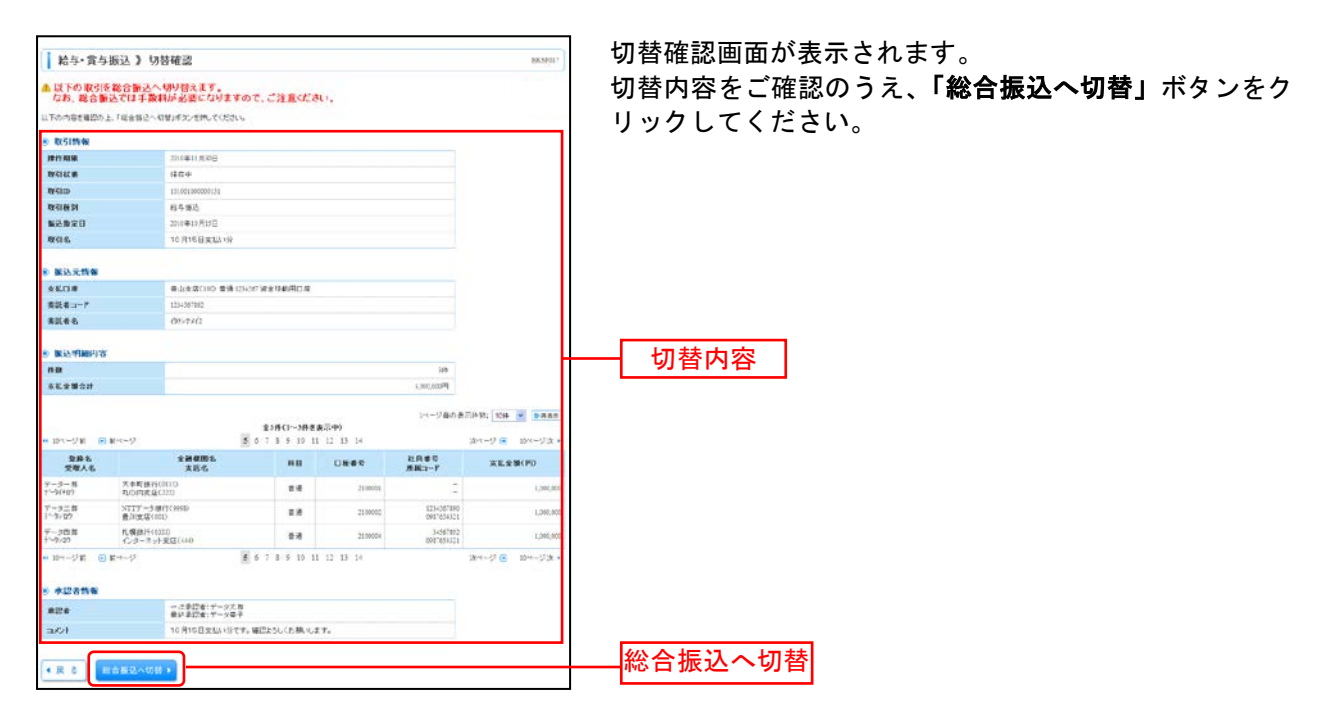

## 手順3 内容確認

| 1 40 A MILLS - 1 - 1                                                                                | de thomas if yan an in the                                                                       |                                    |                                   |           |            |              |          |
|----------------------------------------------------------------------------------------------------|--------------------------------------------------------------------------------------------------|------------------------------------|-----------------------------------|-----------|------------|--------------|----------|
| R合版达 》内                                                                                             | 谷城認(國面入力)                                                                                        |                                    |                                   |           |            |              | BACEULI  |
| 愿込元情報82入力                                                                                           | 图达先口座棺宅方法                                                                                        | を選択                                | ■ 極込先口座を選択 ■ 支払金額                 | 間を入力で     | 内容論語。論     | 8            |          |
| 結ち・貫な振込か<br>手数料は一律、音、<br>振込時間に 誘り打<br>下の内容で取り活電にま<br>空域を知びりた「確定」の<br>取ってそのまま単位1534<br>を通知にこ自身を変更したが | 5 切り替えました。<br>方白担が通信されてた。<br>たは著名があります。<br>5.<br>5. かれして(2015)。<br>私は「確定して来迎っ」が<br>私は、「確定して来迎っ」が | います。<br>新込明<br>35 Effe<br>18 Froci | )編内容をご確認にださい。<br>てにため、<br>2019ます。 |           |            |              |          |
| TO COM AL                                                                                           |                                                                                                  |                                    |                                   |           |            |              |          |
| BrZim                                                                                               | 11:001 000000-0                                                                                  | 4                                  |                                   |           |            |              |          |
| NCINCI                                                                                              | ax to make                                                                                       |                                    |                                   |           |            |              |          |
| NAME OF COLUMN                                                                                      | 2019-0012-01120                                                                                  |                                    |                                   |           |            |              |          |
| RAA.                                                                                                | 10月16日安3                                                                                         | uis.                               |                                   |           |            |              |          |
| -                                                                                                   |                                                                                                  |                                    |                                   |           |            |              |          |
| *108                                                                                                | -                                                                                                | T. 7/1                             | P415                              |           |            |              |          |
|                                                                                                    | CERAT-D                                                                                          | 107.7                              | CON.                              |           |            |              |          |
| 42.48                                                                                               | Cabesin                                                                                          |                                    | 1412                              |           |            |              |          |
|                                                                                                    |                                                                                                  |                                    |                                   |           |            |              |          |
| ② 取引・振込元情報の                                                                                         | 幣正                                                                                               |                                    |                                   |           |            |              |          |
| N NEW MINISTER                                                                                      |                                                                                                  |                                    |                                   |           |            |              |          |
| 件政                                                                                                  |                                                                                                  |                                    |                                   |           | 194        |              |          |
| TUABON                                                                                              |                                                                                                  |                                    |                                   |           | 1000.00089 |              |          |
| 生士自由王教祖会马                                                                                           |                                                                                                  |                                    |                                   |           | aiem.      |              |          |
| 100 0 00 0 H                                                                                        |                                                                                                  |                                    |                                   |           | 000.04400  |              |          |
| 振送于政府合計                                                                                             |                                                                                                  |                                    |                                   |           | 84019      |              |          |
|                                                                                                    |                                                                                                  |                                    |                                   |           |            | 10.30. 07.10 |          |
|                                                                                                    | 2                                                                                                |                                    | 全3件(13件を表示性)                      |           | 1>#4/4/    | 11.201 201   |          |
| 288                                                                                                 | 20405                                                                                            | 88                                 |                                   | *1.21     | *******    | NESS         | \$2491   |
| 981AB                                                                                               | 本和市場行(011D                                                                                       | 12                                 | Istrees HWEL-                     | 1,000,000 | (PD        | CP40         | (140     |
| (87282)172(3)<br>8日末緑夢                                                                              | 100月1日(220)<br>5779~21(19(1900)                                                                  |                                    | 1051: -                           | 1 800     |            | 6 400.ml     |          |
| ACCORD THE OWNER                                                                                    | 意況支援(00)<br>目標構造(00)                                                                             |                                    |                                   | 1,000,000 |            | Calimn 1     |          |
| 12417517923                                                                                         | インターネット美雄(440)                                                                                   | 2.8                                | 1000G4 B##1-                      | 1,000,000 |            | E 999,570    | 0        |
| <ul> <li>10ペー() 紅 (1) 紅 ペー)</li> </ul>                                                              |                                                                                                  | 5                                  | 6 1 8 9 10 11 12 13 14            |           |            | 201-12       | 104943 2 |
| ₫ 羽継の修正                                                                                             |                                                                                                  |                                    |                                   |           |            |              |          |
| 李建名情報                                                                                               |                                                                                                  |                                    |                                   |           |            |              |          |
| *224                                                                                                | 12.97 (t.16) 🖂                                                                                   |                                    |                                   |           |            |              |          |
| a01                                                                                                 |                                                                                                  |                                    |                                   |           | 10         |              |          |
| Calle dent Parte                                                                                    | 20048 8 2004H = - +1                                                                             |                                    | (金角                               | いたすと内     | (米角町))     |              |          |
| 1 marth, micia, 1081888                                                                             | 19111-C212-9412-877-第(示さ)                                                                        | 4.7.                               |                                   |           |            |              |          |
|                                                                                                    | E F 8001.7810                                                                                    | A 16                               |                                   |           |            |              | n a A    |
|                                                                                                    |                                                                                                  |                                    |                                   |           |            |              |          |

※承認者へのメッセージとして、任意で「コメント」を入力することができます。「コメント」は振込先へは届きません。
※「取引・振込元情報の修正」ボタンをクリックすると、取引・振込元情報を修正することができます。

※承認権限のあるユーザで、自身を承認者として設定した場合、「確定して承認へ」ボタンをクリックすると、続けて振込データの 承認を行うことができます。

※「印刷」ボタンをクリックすると、印刷用PDFファイルが表示されます。

## 過去の取引データからの作成

過去の取引を再利用して取引を開始できます。また、"切替済み"の取引も再利用できます。

## 手順1 業務を選択

| 【 茶務選択                                                                  | 8533467                                                                                                    | 「データ伝送サービス」メニューをクリックしてください。                 |
|-------------------------------------------------------------------------|----------------------------------------------------------------------------------------------------|---------------------------------------------|
| <ul> <li>** 約合援込</li> <li>** 約今 貫 今 振込</li> <li>** 通信デー90 承諾</li> </ul> | 会型が作った後日回から、取付後に加えた日本学校、日介、おび全部を知識、用かりなどで<br>まであたたができます。<br>のまますのが後日回から、日本にとなせ高くの年、日介、おび全部を知い、毎から行うとだすで<br>ます。<br>を来なて何をかけたとれたのな感気のないを見た。それのまた、年間、中的分かっとなってきます。 | 「 <b>給与・賞与振込」の</b> いずれかのボタンをクリックしてく<br>ださい。 |
|                                                                         |                                                                                                    | 総合振込,給与・賞与振込                                |

## 手順2 作業内容を選択

| 総合語込)作業内容選択 essent                                                                                                    | 作業内容選択画面が表示されますので、 <b>「過去の振込(請</b> |
|----------------------------------------------------------------------------------------------------|------------------------------------|
| <ul> <li>RTSIOSRM</li> </ul>                                                                                                    | <b>求・納付)データからの作成」</b> ボタンをクリックしてくだ |
|                                                                                                    | さい。      過去の振込データからの作成             |
| 8 取引の開始(ファイル受引)                                                                                                    |                                    |
| 田 振込アイルによる新築作成     即以アイムの作用においた含め加込だが、除会か加込だが活躍を守ます。     取上アイムの作用においた含め加込だが、除会か加込だが活躍を守ます。     などないを読んで、「などない」     などのであるの、相談     などのである。相談     などのである。     などのである。     ひのである。     などのである。     ひのである。     ひのである。     ひのである。     ひのである。     などのである。     などのである。     むのである。     などのである。     などのである。     などのである。     などのである。     などのである。     などのである。     ひのである。     などのである。     などのである。     などのである。     などのである。     などのである。     むのである。     ひのである。     ひのである。     ひのである。     ひのである。     むのである。     むのである。     むのである。     むのである。     むのである。     むのである。     むのである。     むのである。     むのである。     むのである。     むのである。     むのである。     むのである。     むのである。     むのである。    むのである。     むのである。     むのである |                                    |
| 8 BS1000000                                                                                                    |                                    |
| 12 藤正データの状況開会<br>通知にいった状況に知道できます。                                                                                                    |                                    |
| 8) 蜀廷子一步的引起,·永超取消                                                                                                    |                                    |
| 11 米田特ちデータのSI脱し<br>205、105、それらいたちは、利益して利用が出来す。<br>205、105、それらいたちは、利益して利用が出来すののできます。                                                                                                    |                                    |
| <ol> <li>第2九の官項</li> </ol>                                                                                                    |                                    |
| 11 描述先の管理 第二次の修理に行う。20世紀にたらます。利用のではます。<br>また、20世紀に使う時を行からなに立つて考ます。                                                                                                    |                                    |
|                                                                                                    |                                    |

# 手順3 過去取引を選択

|            | 合振込 ) 過去取<br>Mestagletation 」(何<br>Statistics、音話入力によ<br>取引一覧 | 引 <b>遊択</b><br>印用Jetacemu<br>PhilataたをRe | 2008-0<br>美元注和其子。<br>◆14                 |                                                                                  |                |        | ESCE23      | ┃ 過去取引選択画面が表示されます。過去取引一覧から<br>┃ 用する過去取引を選択し、 <b>「再利用」</b> ボタンをクリック<br>┃ ください。 |
|------------|--------------------------------------------------------------|------------------------------------------|------------------------------------------|----------------------------------------------------------------------------------|----------------|--------|-------------|-------------------------------------------------------------------------------|
| <b>#</b> # | 8282B                                                        | REAL REAL                                | 10 10 10 10 10 10 10 10 10 10 10 10 10 1 |                                                                                  | A24            | 62 M R | 合計金額<br>(FD |                                                                               |
| ۲          | 2011年33月11日                                                  | 68.12                                    | 2009(0008000120<br>10月15日支払(-))          | データ花子                                                                            | データ大部<br>データを子 | 314    | 3,010,000   |                                                                               |
| 0          | 2011/#33/#(1:E                                               | \$12.4.4                                 | 2019(0009000139<br>10月14日来EL19           | $\tau'\!=\!\!\!\!\!\!\!\!\!\!\!\!\!\!\!\!\!\!\!\!\!\!\!\!\!\!\!\!\!\!\!\!\!\!\!$ | データ大部<br>データ庫子 | 316    | 2,040,000   | ┝━━┥ 過去取引一覧                                                                   |
| 0          | 2011年31月31日                                                  | 単語まみ                                     | 20193000000118<br>9 R10 B 2 L1 \ 9       | 9-2-11                                                                           | 学一步大赏          | 1,0000 | 19,000,000  |                                                                               |

## 手順4 内容確認

|                                                                                                    |                                                                                                    | 総合振込)内                                                              | 自確認[画面入力]                                          |                     |                       |                             |           |             |           | BOGPELA      |
|----------------------------------------------------------------------------------------------------|----------------------------------------------------------------------------------------------------|---------------------------------------------------------------------|----------------------------------------------------|---------------------|-----------------------|-----------------------------|-----------|-------------|-----------|--------------|
| NINAPOTENDI SUBJECT.     Antipolity Subject.     Antipolity Subject.     Antipolity Subj                                                                                                    |                                                                                                    | 1 振送光情報を入力                                                          | 杨达先口在旧宅方法                                          | S JAIR &            | 振込先口                  | 庄を選択 a 支払金                  | 「「「「「」」   | 的容辨如主体      | ŧ         |              |
| * 801840           NNR         000000102           NNR         000000102           NNR         000000102           NNR         000000102           NNR         000000102           NNR         000000102           NNR         000000102           NNR         0000000000           NNR         000000000000000000000000000000000000                                                                                                    | Refine         United States           NUMBER 000000000000000000000000000000000000                                                                                                    | 以下の内容で取りた確認してい<br>単四者を確認さた」「確定」が<br>確認してそのまま単記者がうき<br>の学習者にごられた現れた明 | 5。<br>心療用してに飲い。<br>会は、「補助して来信へ」が<br>」の上、補助してその支援率員 | c-eiRut<br>Rehrbice | 11281 V<br>11 12 A J. |                             |           |             |           |              |
| Non-         Construction         Non-         Non-                                                                                                    | NIN         Description           NUM         Description           NUM         D                                                                                                    | a point                                                             |                                                    |                     |                       |                             |           |             |           |              |
| NUMBY         Research         Research <t< td=""><td>NUMBER         EMPA           NUMBER         EMPA           Statisticititititititititititititititititit</td><td>W CID</td><td>120000000000121</td><td></td><td></td><td></td><td></td><td></td><td></td><td></td></t<>                                                                                                    | NUMBER         EMPA           NUMBER         EMPA           Statisticititititititititititititititititit                                                                                                    | W CID                                                               | 120000000000121                                    |                     |                       |                             |           |             |           |              |
|                                                                                                    | Search ()         Search ()           State ()         Search ()           State                                                                                                    | 12111121                                                            | 社会報送                                               |                     |                       |                             |           |             |           |              |
| 1016         10171020110         101101102         101101102         101101102         101101102         101101102         101101102         101101102         101101102         101101102         101101102         101101102         101101102         101101102         101101102         101101102         101101102         10110102         101101102         101101102         101101102         101101102         101101102         101101102         101101102         101101102         101101102         101101102         101101102         101101102         101101102         101101102         101101102         101101102         101101102         101101102         101101102         101101102         101101102         101101102         101101102         101101102         101101102         101101102         101101102         101101102         101101102         101101102         101101102         101101102         101101102         101101102         101101102         101101102         101101102         101101102         101101102         101101102         101101102         101101102         101101102         101101102         101101102         101101102         101101102         101101102         101101102         101101102         101101102         101101102         10110102         10110102         1011010101010000000000000000000000000                                                                                                    | NAME         ID-RTERALLING           SOURCE         SOURCE           SOURCE         SOURCE           SOURCE </td <td>\$2820</td> <td>2009/01/2010</td> <td></td> <td></td> <td></td> <td></td> <td></td> <td></td> <td></td>                                                                                                    | \$2820                                                              | 2009/01/2010                                       |                     |                       |                             |           |             |           |              |
|                                                                                                    | NUME         NUME         NUME         NUME         NUME           NUME         UPPE         UPPE         UP                                                                                                    | <b>8</b> 12                                                         | 10月15日大山                                           | 9                   |                       |                             |           |             |           |              |
| BLACE         BLACE/LOG BRUICH'SSIERCES           BLACE         BLACE/LOG BRUICH'SSIERCES           BLACE         BLACES           BLACE         BLACES           BLACE         BLACES           BLACE         BLACES           BLACE         BLACES           BLACE         BLACES           BLACES         BLACES           BLACES         BLACES           BLACES         BLACES           BLACES         BLACES           BLACESSON         BLACESSON           BLACESSON         BLACESSON           BLACESSON                                                                                                    | Note<br>Example         Note of the state of the state of the state of the state<br>is the state of the state of the state of the state of the state<br>is the state of the state of the state                                                      |                                                                     |                                                    |                     |                       |                             |           |             |           |              |
|                                                                                                    | BARSON P         BUSINE           BARSON P         BUSINE           BARSON P         BUSINE P           BARSON P         BUSINE P           BARSON P         BUSINE P           BARSON P         BUSINE P           BARSON P         BUSINE P           BARSON P         BUSINE P           BARSON P         BUSINE P           BARSON P         BUSINE P           BARSON P         BUSINE P           BARSON P         BUSINE P           BARSON P         BUSINE P           BARSON P         BUSINE P <t< td=""><td># K.C.W</td><td>B108 21 200</td><td></td><td>el le stat</td><td>n(se</td><td></td><td></td><td></td><td></td></t<>                                                                                                    | # K.C.W                                                             | B108 21 200                                        |                     | el le stat            | n(se                        |           |             |           |              |
|                                                                                                    | Rate         (Print)           2 81-862.088462                                                                                                    | 表記者コード                                                              | 12459-301                                          |                     |                       | A                           |           |             |           |              |
|                                                                                                    |                                                                                                    |                                                                     | (11/11)                                            |                     |                       |                             |           |             |           |              |
| Koversenie Koversenie Kovers                                                                                                    | Styles         10           Styles         10           Styles         1000000000000000000000000000000000000                                                                                                    | 2 取引·振込元情報の                                                         | BI                                                 |                     |                       |                             |           |             |           |              |
| NYM         199           201.0286201                                                                                                    | 198                                                                                                    | · Roman                                                             |                                                    |                     |                       |                             |           |             |           |              |
| Statustivity         10.00000F           Statustivity         10.0000F           Statustivity         10.0000F           <                                                                                                    | State State State State State State State State     2000007       State State State State State State State State     2000007       State State State State State State State State     2000007       State State State State State State State State State     2000007       State State Sta                                                                                                    | 1998                                                                |                                                    |                     |                       |                             |           | 714         |           |              |
| なんた用を発す合け         ・・・・・・・・・・・・・・・・・・・・・・・・・・・・・・・・・・・・                                                                                                    | LVARUE Reference                                                                                                    | ANSESS .                                                            |                                                    |                     |                       |                             |           | 3,000,000FT |           |              |
| Biologone         2 (00) (001)         (00) (001)         (00) (001)         (00) (001)         (00) (001)         (00) (001)         (00) (001)         (00) (001)         (00) (001)         (00) (001)         (00) (001)         (00) (001)         (00) (001)         (00) (001)         (00) (001)         (00) (001)         (00) (001)         (00) (001)         (00) (001)         (00) (001)         (00) (001)         (00) (001)         (00) (001)         (00) (001)         (00) (001)         (00) (001)         (00) (001)         (00) (001)         (001) (001)         (001) (001)         (001) (001)         (001) (001)         (001) (001)         (001) (001)         (001) (001)         (001) (001)         (001) (001)         (001) (001)         (001) (001)         (001) (001)         (001) (001)         (001) (001)         (001) (001)         (001) (001)         (001) (001)         (001) (001)         (001) (001)         (001) (001)         (001) (001)         (001) (001)         (001) (001)         (001) (001)         (001) (001)         (001) (001)         (001) (001)         (001) (001)         (001) (001)         (001) (001)         (001) (001)         (001) (001)         (001) (001)         (001) (001)         (001) (001)         (001) (001)         (001) (001)         (001) (001)         (001) (001)         (001) (001)         (001) (001)         (001) (001)                                                                                                            | Biology         Control of the second second se                                                               | 先方負担手数料合計                                                           |                                                    |                     |                       |                             |           | 9411        |           |              |
| Bioly Staff.org         Alight         Alight <t< td=""><td>BENT BATCH         Lift                • • • • • • • • • • • • •</td><td>1655全新合計</td><td></td><td></td><td></td><td></td><td></td><td>2,999,055円</td><td></td><td></td></t<>                                                                                                    | BENT BATCH         Lift                • • • • • • • • • • • • •                                                                                                    | 1655全新合計                                                            |                                                    |                     |                       |                             |           | 2,999,055円  |           |              |
| Static - Jicks - Static - Jicks - Static - Jicks - Static - Jicks - Static - Jicks - Static - Jicks - Static - Jicks - Static - Jicks - Static - Jicks - Static - Jicks - Static - Jicks - Static - Jicks - Static - Jicks - Static - Jicks - Jicks - J                                                                                                    | Employee         Employee                                                                                                    | 服為手数料合計                                                             |                                                    |                     |                       |                             |           | 541FE       |           |              |
| Bit end (II)         All (III)         All (IIII)         All (III)                                                                                                    | Bit Horsey         Bit Horsey         Bit Hor                                                                                                    |                                                                     |                                                    |                     |                       |                             |           | 14-56585    | mit: 1014 | -            |
| B.B.         Control (1)         Control (1)         B.B.         B.B.         Different (1)         B.B.         B.B.         Different (1)         B.B.         B.B.                                                                                                    | B - 0         Date - 0         Date - 0 <t< td=""><td>- 07-28 8 87-5</td><td></td><td>5</td><td>2100</td><td> J推差表示(19)<br/>10 11 12 13 1-</td><td>i i</td><td></td><td>a</td><td>30-172 -</td></t<>                                                                                                    | - 07-28 8 87-5                                                      |                                                    | 5                   | 2100                  | J推差表示(19)<br>10 11 12 13 1- | i i       |             | a         | 30-172 -     |
| Ref         X+1         X+1 <td>Line         Line         Line         Line         Line         Line         Line           Bit Res         1274-04800000         10         1000         100         400         100           Bit Res         1274-04800000         10         1000         100         400         100           Bit Res         1274-04800000         10         1000         100         4000         100           Bit Res         1280-04000         100         1000         100         4000         100           Action Stationary Stationary S</td> <td>282</td> <td>220002</td> <td>-</td> <td>-</td> <td>883-1</td> <td>****</td> <td>*******</td> <td></td> <td>-</td> | Line         Line         Line         Line         Line         Line         Line           Bit Res         1274-04800000         10         1000         100         400         100           Bit Res         1274-04800000         10         1000         100         400         100           Bit Res         1274-04800000         10         1000         100         4000         100           Bit Res         1280-04000         100         1000         100         4000         100           Action Stationary Stationary S                                                                                                    | 282                                                                 | 220002                                             | -                   | -                     | 883-1                       | ****      | *******     |           | -            |
|                                                                                                    | 13.000011111111111111111111111111111111                                                                                                    | *E+##                                                               | 大学和描述(0110)                                        | 124                 | 210.001               | 110                         | 1.000,000 |             | 1,000,000 | 10           |
| Control (1997) (1997) (                                                                                                    | 3.50000 日<br>3.50000 日<br>5.50000 日<br>5.5000000 日<br>5.500000 日<br>5.500000 日<br>5.500000000000000000000000000000000000                                                                                                    | RE + RE                                                             | 7,5) F(19) (22)                                    | -                   | -                     | -                           | 00000     |             |           |              |
| F22017227722710 (1010年1月11日) 単連 210001 単数 110001 (1010年1月11日) 110<br>1010170171733 (1010年1月11日) (1010年1月11日) 110<br>1010年1月 単数・101<br>1010年1月 単数・101<br>1010年1月 単数<br>1010年1月 単数<br>1010年1月 単数<br>1010年1月 単数<br>1010年1月 単数<br>1010年1月 第100年1月 第10<br>1010年1月 第10<br>1010年1月 第10<br>1010年1月 第10<br>1010年1月 第10<br>1010年1月 第10<br>1010年1月 第10<br>1010年1月 第10<br>1010年1月 第10<br>1010年1月 第10<br>1010年1月 第10<br>1010年1月 第10<br>1010年1月 第10<br>1010年1月 第10<br>1010年1月 第100年1月 第100年1月 第100年1月 第100年1月 第100年1月 第100年1月 第100年1月 第100年1月 第100年1月 第1                                                                                                    | CONTRACTOR 2017 01 1000 101 1000 101 1000 101 1000 101 1000 101 1000 101 1000 101 101 101     CONTRACTOR 2017 01 101 101 101 101 101 101 101 101 1                                                                                                    | Louis and the                                                       | B162 (00)                                          | 2.8                 | 2109001               | A111456*10112145            | 1,605,508 | 115         | 100,025   | 218          |
| * (0++0) * * * * * * * * * * * * * * * * * * *                                                                                                    | ан-у в 2 р-у) <u>с</u> и т 1 к 10 11 211 24 дени у дени у 2 лениуд н<br>ад акай и инса и<br>инса и инса и инса и инса и инса и инса и инса и инса и инса и<br>инса и инса и инса и инса и инса и инса и инса и инса и<br>инса и инса и инса и инса и инса и инса и инса и инса и<br>инса и инса и инса и инса и инса и инса и инса и инса и<br>инса и инса и инса и инса и инса и инса и инса и инса и<br>инса и инса и инса и инса и инса и инса и инса и инса и инса и<br>инса и инса и инса и инса и инса и инса и инса и инса и инса и инса и инса и инса и инса и инса и инса и инса и<br>инса и инса и инс | 102012012020200                                                     | 七県株付(1800)<br>イン3ーネット2時(1440)                      | 2.0                 | 201004                | 職權15 FTHOR.200              | 1,000,009 | 534*        | 999,170   | 313          |
|                                                                                                    | 02. K. K. K. THINE ME THINE A GUNA A GUNA A GUNA F.<br>2 MARCOL                                                                                                    | . (ht-SH 3 Brt-5                                                    |                                                    | 5                   | 6785                  | 10 11 12 11 14              |           |             | 1         | 10-19-17法 == |
|                                                                                                    | AZA156<br>AZE (2018)<br>KOP (2010)<br>AZE(ROL RUBERTP SARDA-ROLT,<br>(2010)<br>CTP SARDA-ROLT,                                                                                                    | ₫ 時間の際Ⅱ                                                             |                                                    |                     |                       |                             |           |             |           |              |
| ⑦ 網絡の際正                                                                                                    | #22658           #26           EXXX.01           #26           CPUID           ADDINOL RUBERTIA SEDEN & POINTY.                                                                                                    |                                                                     |                                                    |                     |                       |                             |           |             |           |              |
| <b>企 明時の第</b> 正                                                                                                    |                                                                                                    | 8 承益的情報                                                             |                                                    |                     |                       |                             |           | _           |           |              |
| 2 (#4051)<br>2 (#2011)                                                                                                    |                                                                                                    | #C6                                                                 | 世界の第一                                              |                     |                       |                             |           |             |           |              |
| e alata<br>2 Alata<br>200 (22) 2 (2)                                                                                                    | ADEP (REAL PLACE ADEPA ADEPA                                                                                                    | 1.1.1                                                               |                                                    |                     |                       |                             |           | 10          |           |              |
| () ((()))<br>() (()))<br>() (()))<br>()))<br>() (()))<br>() (()))                                                                                                    | (19月10日7月1日)<br>(19月10日7月1日)<br>(19月11日)<br>(19月11日)<br>(19)(19)(19)(19)(19)(19)(19)(19)(19)(19)                                                                                                    | TO1                                                                 |                                                    |                     |                       | 1.00                        |           | 100         |           |              |
| े संसरका<br>अदेश्वेश्व<br>बदेव<br>सरम                                                                                                    |                                                                                                    | STREET BOX. DIME.                                                   |                                                    | Z T.                |                       | 197                         | 107708    | 1 #15 EX 1  |           |              |
| (使 供給合格)                                                                                                    |                                                                                                    |                                                                     |                                                    |                     |                       |                             |           |             |           |              |
| (#40682     (#40682     (#40682     (#40682     (#40682     (#40682     (#40682     (#40682     (#40682     (#40682     (#40682     (#40682     (#40682     (#40682     (#40682     (#40682     (#40682     (#40682     (#40682     (#40682     (#40682     (#40682     (#40682     (#40682     (#40682     (#40682     (#40682     (#40682     (#40682     (#40682     (#40682     (#40682     (#40682     (#40682     (#40682     (#40682     (#40682     (#40682     (#40682     (#40682     (#40682     (#40682     (#40682     (#40682     (#40682     (#40682     (#40682     (#40682     (#40682     (#40682     (#40682     (#40682     (#40682     (#40682     (#40682     (#40682     (#40682     (#40682     (#40682     (#40682     (#40682     (#40682     (#40682     (#40682     (#40682     (#40682     (#40682     (#40682     (#40682     (#40682     (#40682     (#40682     (#40682     (#40682     (#40682     (#40682     (#40682     (#40682     (#40682     (#40682     (#40682     (#40682     (#40682     (#40682     (#40682     (#40682     (#40682     (#40682     (#40682     (#40682     (#40682     (#40682     (#40682     (#40682     (#40682     (#40682     (#40682     (#40682     (#40682     (#40682     (#40682     (#40682     (#40682     (#40682     (#40682     (#40682     (#40682     (#40682     (#40682     (#40682     (#40682     (#40682     (#40682     (#40682     (#40682     (#40682     (#40682     (#40682     (#40682     (#40682     (#40682     (#40682     (#40682     (#40682     (#40682     (#40682     (#40682     (#40682     (#40682     (#40682     (#40682     (#40682     (#40682     (#40682     (#40682     (#40682     (#40682     (#40682     (#40682     (#40682     (#40682     (#40682     (#40682     (#40682     (#40682     (#40682     (#40682     (#40682     (#40682     (#40682     (#40682     (#40682     (#40682     (#40682     (#40682     (#40682     (#40682     (#40682     (#40682     (#40682     (#40682     (#40682     (#40682     (#40682     (#40682     (#40682     (#40682     (#40682     (#40682     (#40682                                                                                                        | ALL AND A DESCRIPTION AND A DESCRIPTION AND A DE                               | 2-14.0 T                                                            | 99 Carecourses                                     |                     |                       |                             |           |             |           | COLUMN TWO   |

内容確認[画面入力]画面が表示されます。「承認者」を選択し、 「確定」ボタンをクリックしてください。

- ※「取引・振込元/入金先/納付元情報の修正」ボタンをクリックすると、 振込元/入金先/納付元情報修正画面にて、取引・振込元/入金先/納 付元情報を修正することができます。
- ※「明細の修正」ボタンをクリックすると、支払/引落/納付金額入力画面 にて、明細を修正することができます。
- ※承認者へのメッセージとして、任意で「コメント」を入力することができます。

- ※「一時保存」ボタンをクリックすると、作成しているデータを一時的に保存することができます
- ※「確定して承認へ」ボタンをクリックすると、承認権限のあるユーザが、自身を承認者として設定した場合に、続けて取引データの承認を行うことができます。
- ※「印刷」ボタンをクリックすると、印刷用PDFファイルが表示されます。

### 手順5 確定

総合振込 》確定結果[重面入力] 確定結果[画面入力]画面が表示されますので、確定結果を 第记元1489至入方》第55元口腔指定方法を選択》第35元口座を選択》支払金額至入方。內容確認》 總定 ご確認ください。 以下の取りた確認しました。 0.0518.00 10310 1031020 1031020 1031020 10310 ROMU MORINETE 10月15日大山(1日 ● 販売売価報 未払口標 実証者コード 実証者も 新山大区(10) 意法(2535) 发出现的用口( 120-197300 (22>7741) 0 服設用編明書 用数 系化金融合計 系方用用于数数合計 服設金融合計 服設子数用合計 PR40 LIN<sup>4</sup> 確定結果 14399 \$18-(1~1888)290 CIESS 10 105/14.0(10) 8-8 20000 EX 1717-3-BH(000 8-4 2015(2)(00) 8-8 2015(2)(00) 8-9 2015(2)(00) 8-9 10 8 8 8 10 96 6 10 10 1,208,80 コン・シーマンド XOTABULI 40 40 (2017) 第日を募集 (2017)- 240(100) 第日 2016(2017)(2017) 第日を取り、 XOTABULI 40 40 (2017)(2017)(2017) 第日のパックンド 15 (2017)(2017)(2017 1,009,900 100.00 1.009.000 -----\*2316 \*28 一注意证券1至一方大部 展び來过者1至一方由于 92888 35/t 200年10月1日 10月15日支払いい下す。単語とかいいお熱でします。 < 作成中取引選択へ ( トップページへ) ( 総合保込メニューヘ) 11 R (

※「印刷」ボタンをクリックすると、印刷用PDFファイルが表示されます。

ファイルによる新規作成

振込(請求・納付)ファイルの指定により、各取引を開始できます。

## 手順1 作業内容を選択

| 総合振込 》作業内容選択 888                                                                                                    | 「データ伝送サービス」メニューをクリックしてください。                                                   |
|----------------------------------------------------------------------------------------------------|-------------------------------------------------------------------------------|
| ⊛ TR3 installed                                                                                                    | 続いて業務選択画面が表示されますので、「 <b>総合振込」</b> のボ                                          |
| 日 報及デージの新聞作成         総合第555月1日時にできます。           日 作成中福祉デージック構正・相論         2000年のシュージャング期(ダージが高正)相目できます。           日 油油大の福祉デージャンの作成         2000年の月間に、「おお用いた」の目前に、「おお用いた」の目前に、「おお用いた」できます。 | タンをクリックしてください。<br>作業内容選択画面が表示されますので、「振込(請求・納付)<br>ファイルによる新規作成」ボタンをクリックしてください。 |
| ※数5(の発意(ファイル受引)                                                                                                    |                                                                               |
| # 振込フィイルによる単現作成     #ALI-1-1-0-01に11、10.8-00-0-01680-1-0-0-0                                                                                                    | 振込ファイルによる新規作成                                                                 |
| 日 作成中様込ファイルの再進・削除<br>作応送のやゴニーンパット第にファイルを発達・削除<br>また、こことう他に開催したり増入ができます。<br>また、こことう他に開催したり増入ができます。                                                                                         |                                                                               |
| 8 B(1520 H2                                                                                                    |                                                                               |
| □ 藤及子→ゆは京開会 めたにつっただらしておた時面ですす。                                                                                                    |                                                                               |
| <ol> <li>         () 数ステータの引成し、水道取消     </li> </ol>                                                                                                    |                                                                               |
|                                                                                                    |                                                                               |
| 82 20 20 20                                                                                                    |                                                                               |
| 11 施込先の管理         第二先の対策反抗、金貨務に込たを置き、約分とできます。           第二、先の対策反抗、金貨務に込たを置き、約分とできます。         第二、第二、第二、第二、第二、第二、第二、第二、第二、第二、第二、第二、第二、第                                                     |                                                                               |
|                                                                                                    |                                                                               |

# 手順2 振込ファイルを選択

| 28合振入 ) 新現ファイル受付 Econet                                                                     |               | EDG/Tre1 | 新規ファイル受付画面が表示されます。「ファイル名」(任  |
|---------------------------------------------------------------------------------------------|---------------|----------|------------------------------|
| 1 国王ファイルを選択 9 戸前確認 9 確定                                                                     |               | B        | 意で「取引名」)を入力し、ファイル形式を選択後、「ファ  |
| 15年3フィルを発発の上「ファイル会社があって用いてでしたい。<br>※第42ファイムの時期は数分やい場合、ファイル会社に時間的かかることが終めます。<br>第2とその人が発音です。 |               |          | <b>イル受付」</b> ボタンをクリックしてください。 |
| 27/4-88                                                                                     | (御程)          |          | ファイル名                        |
| BSIG                                                                                        | (全共元学)。(全共元学) |          |                              |
| (4 展 る) アイルラオ・)                                                                             |               |          | ファイル受付                       |
## 手順3 内容確認

| _                                                                                                    |                                                                                                    |                          |                                                                         |                                       |                    |  |  |
|----------------------------------------------------------------------------------------------------|----------------------------------------------------------------------------------------------------|--------------------------|-------------------------------------------------------------------------|---------------------------------------|--------------------|--|--|
| 総合振込 》 内容                                                                                                    | 確認[ファイル受付]                                                                                                    |                          |                                                                         |                                       | B000#102           |  |  |
| 振送ファイルを選択 = 内容確認 = 確定                                                                                                    |                                                                                                    |                          |                                                                         |                                       |                    |  |  |
| 2700時近つべらの内容で発見します。<br>部時を全部的として考えていてきた。<br>第回してきたます意見がたちない、「後回してきた」、<br>単語には、食品を見たいたちない、「後回してきた」、<br>単語には、食品を見たいたちない、「後回してきた」、<br>単語には、食品を見たいたちない。 |                                                                                                    |                          |                                                                         |                                       |                    |  |  |
| 8 受打294%                                                                                                    |                                                                                                    |                          |                                                                         |                                       |                    |  |  |
| 77162                                                                                                    | C Donservits and Kintle                                                                                                    | sentes FAST-s            | f condition for                                                         |                                       |                    |  |  |
| 77-18-形式                                                                                                    | 全体情况完长式                                                                                                    |                          |                                                                         |                                       |                    |  |  |
| TIZINA                                                                                                    |                                                                                                    |                          |                                                                         |                                       |                    |  |  |
| BRID .                                                                                                    | 191001000000171                                                                                                    |                          |                                                                         |                                       |                    |  |  |
| 11311154                                                                                                    | <b>林市銀行</b>                                                                                                    |                          |                                                                         |                                       |                    |  |  |
| BABES                                                                                                    | 2012年10月12日                                                                                                    |                          |                                                                         |                                       |                    |  |  |
| \$15 <b>B</b>                                                                                                    | 10月15日金松1分                                                                                                    |                          |                                                                         |                                       |                    |  |  |
|                                                                                                    |                                                                                                    |                          |                                                                         |                                       |                    |  |  |
| 《报込元销報                                                                                                    |                                                                                                    |                          |                                                                         |                                       |                    |  |  |
| ercie<br>Trans                                                                                                    | ※山市県1135 業達125<br>1014年2019                                                                                                    | OF WAREPEDS              |                                                                         |                                       |                    |  |  |
| A101-1                                                                                                    | 120-08-085<br>(West of)                                                                                                    |                          |                                                                         |                                       |                    |  |  |
|                                                                                                    | and all a                                                                                                    |                          |                                                                         |                                       |                    |  |  |
| · K这相關內容                                                                                                    |                                                                                                    |                          |                                                                         |                                       | ſ                  |  |  |
| 件数                                                                                                    |                                                                                                    |                          | H                                                                       | +                                     |                    |  |  |
| 支払金額合計                                                                                                    |                                                                                                    |                          | 3,000.000P                                                              | 7                                     |                    |  |  |
| 能込手数料合計                                                                                                    |                                                                                                    |                          | 840                                                                     | 1                                     |                    |  |  |
| - 104-718 E R4-7                                                                                                    |                                                                                                    | \$3840-38<br>1 2 3 4 5 5 | 。<br>(2)<br>(2)<br>(2)<br>(2)<br>(2)<br>(2)<br>(2)<br>(2)<br>(2)<br>(2) | 8-54188: (すべて<br>4の長节時間: 10<br>(ターマタ) |                    |  |  |
| Na 284.8                                                                                                    | 全計整備の                                                                                                    | 8.8                      | 0#65 DMM#/##3-7                                                         | 支配金額<br>(FD)                          | 集合手動料<br>(PD       |  |  |
| 1 ta%:2004993h                                                                                                    | ##3###%ab(0110<br>76./960#26110                                                                                                    | = =                      | 2300000 EDA                                                             | 1,000,000                             | RT                 |  |  |
| 2 21280389218                                                                                                    | 139-11-07-34/20(3990)<br>312-52-0000                                                                                                    | 2.8                      | 2100002 EDE:<br>A125426799082145                                        | 1.000.600                             | 210                |  |  |
| 3 #201729-7920                                                                                                    | 958124505(8310)<br>Cr8-871075(440)                                                                                                    | 8.8                      | 2100004 (##21:121455*890<br>(#25:5 =                                    | 1.000,000                             | aut .              |  |  |
| - 201-V# - Ø11-V                                                                                                    |                                                                                                    | 123436                   | 7 1 9 10                                                                | 2                                     | - 10-1-17.h ++     |  |  |
|                                                                                                    |                                                                                                    |                          |                                                                         |                                       |                    |  |  |
| #2888                                                                                                    |                                                                                                    |                          |                                                                         | -                                     |                    |  |  |
| *24                                                                                                    | 6#A# ×                                                                                                    |                          |                                                                         |                                       |                    |  |  |
| -                                                                                                    |                                                                                                    |                          |                                                                         |                                       |                    |  |  |
|                                                                                                    |                                                                                                    |                          | (A \$100 to \$100 to \$20)                                              |                                       |                    |  |  |
| ((本記場) (第二) に、取引時を単む                                                                                                    | CCEO BUDED BUCCHET.                                                                                                    |                          | (金符100天750年8年月月13)                                                      |                                       |                    |  |  |
|                                                                                                    | _                                                                                                    |                          |                                                                         |                                       |                    |  |  |
| ▲一時保存                                                                                                    |                                                                                                    |                          |                                                                         |                                       | Constant of the    |  |  |
|                                                                                                    | State of the local division of the local division of the local div |                          |                                                                         |                                       | Contraction of the |  |  |

※承認者へのメッセージとして、任意で「コメント」を入力することができます。

※「確定して承認へ」ボタンをクリックすると、承認権限のあるユーザが、自身を承認者として設定した場合に、続けて取引データの承認を行うことができます。

※「印刷」ボタンをクリックすると、印刷用PDFファイルが表示されます。

### 手順4 確定

|                                                                                                    | 結果【ファイル受付】                                                                                                    |                                                                                                    |                                                                            |                                                                                                    |                                                                                                    | 8009 158                                                                                         | 速度は思い コーノル ぶんい 東天 ジャニュャ キナッズ・コー |
|----------------------------------------------------------------------------------------------------|----------------------------------------------------------------------------------------------------|----------------------------------------------------------------------------------------------------|----------------------------------------------------------------------------|----------------------------------------------------------------------------------------------------|----------------------------------------------------------------------------------------------------|--------------------------------------------------------------------------------------------------|---------------------------------|
| ● 振込ファイルを選択 » 日                                                                                                    | 1109850 × MER                                                                                                    |                                                                                                    |                                                                            |                                                                                                    |                                                                                                    |                                                                                                  | 確定結果[ノアイル受付]画面が表示されますので、ノア      |
| 以下の報送フィイルの内容で確定                                                                                                    | LELE.                                                                                                    |                                                                                                    |                                                                            |                                                                                                    |                                                                                                    |                                                                                                  | ル内容をご確認ください。                    |
| 8 受打ファイル                                                                                                    |                                                                                                    |                                                                                                    |                                                                            |                                                                                                    |                                                                                                    |                                                                                                  |                                 |
| ファイルモ                                                                                                    | C Decuments and Sertings a                                                                                                    | ·代入で and the                                                                                                    | Jamilian                                                                   |                                                                                                    |                                                                                                    |                                                                                                  |                                 |
| 27(ANK                                                                                                    | THEREFY                                                                                                    |                                                                                                    |                                                                            |                                                                                                    |                                                                                                    |                                                                                                  |                                 |
| <ul> <li>取引効率</li> </ul>                                                                                                    |                                                                                                    |                                                                                                    |                                                                            |                                                                                                    |                                                                                                    |                                                                                                  |                                 |
| RISHD                                                                                                    | 18100100000121                                                                                                    |                                                                                                    |                                                                            |                                                                                                    |                                                                                                    |                                                                                                  |                                 |
| 2040-010                                                                                                    | 191001000000133                                                                                                    |                                                                                                    |                                                                            |                                                                                                    |                                                                                                    |                                                                                                  |                                 |
| REIMEN                                                                                                    | 成合物社                                                                                                    |                                                                                                    |                                                                            |                                                                                                    |                                                                                                    |                                                                                                  |                                 |
| BABER                                                                                                    | 2013年10月11日                                                                                                    |                                                                                                    |                                                                            |                                                                                                    |                                                                                                    |                                                                                                  |                                 |
| BRIA.                                                                                                    | 8815日世紀19                                                                                                    |                                                                                                    |                                                                            |                                                                                                    |                                                                                                    |                                                                                                  |                                 |
| - 张达元情報                                                                                                    |                                                                                                    |                                                                                                    |                                                                            |                                                                                                    |                                                                                                    |                                                                                                  |                                 |
| ****                                                                                                    | ※山市県(105) 業達129456                                                                                                    | WAREARD                                                                                                    | 4                                                                          |                                                                                                    |                                                                                                    |                                                                                                  |                                 |
| #1.67-7                                                                                                    | 121-047815                                                                                                    |                                                                                                    |                                                                            |                                                                                                    |                                                                                                    |                                                                                                  |                                 |
| AHES                                                                                                    | (992734)                                                                                                    |                                                                                                    |                                                                            |                                                                                                    |                                                                                                    |                                                                                                  |                                 |
|                                                                                                    |                                                                                                    |                                                                                                    |                                                                            |                                                                                                    |                                                                                                    |                                                                                                  |                                 |
| - 家込明細内宮                                                                                                    |                                                                                                    |                                                                                                    |                                                                            |                                                                                                    |                                                                                                    |                                                                                                  |                                 |
|                                                                                                    |                                                                                                    |                                                                                                    |                                                                            |                                                                                                    |                                                                                                    |                                                                                                  |                                 |
| # <b>B</b>                                                                                                    |                                                                                                    |                                                                                                    |                                                                            | 14                                                                                                    |                                                                                                    |                                                                                                  |                                 |
| на<br>21.9902                                                                                                    |                                                                                                    |                                                                                                    |                                                                            | 149<br>3.000,000                                                                                                    |                                                                                                    |                                                                                                  | ―― ファイル内容                       |
| 件数<br>文化全部合計<br>版达平规符合計                                                                                                    |                                                                                                    |                                                                                                    |                                                                            | 943<br>Photo2006<br>PHOT                                                                                                    |                                                                                                    |                                                                                                  | ―― ファイル内容                       |
| rð<br>Slever<br>Blfrindy                                                                                                    |                                                                                                    |                                                                                                    |                                                                            | 10<br>100,000<br>100<br>100<br>100<br>100<br>100<br>100                                                                                                    | 表示地は マー<br>の表示性的: 10                                                                                                    |                                                                                                  | ―― ファイル内容                       |
| 井政<br>支払金額合計<br>販込手紙料合計                                                                                                    |                                                                                                    | \$3861~3                                                                                                    | NJ (東示中)<br>6 7 2 3 1                                                      | 19<br>100,000<br>미미미<br>19<br>19<br>19<br>19                                                                                                    | Anital T-                                                                                                    | tt w<br>a w<br>bas-tha                                                                           | ── ファイル内容                       |
| F級<br>支払金額の計<br>施込手規料の設<br>・ 計1-ジ目 三 計1-ジ<br>34、 支取人名                                                                                                    | 20000                                                                                                    | \$301-(2~)<br>[ 2 3 4 5<br>  80                                                                                                 | N() () () () () () () () () () () () () (                                  | 16<br>3100,300<br>100<br>100<br>100<br>100<br>100<br>100<br>100<br>100<br>100                                                                                                    | 2.5984 ₹<br>0.8.29131 10<br>3.47 (<br>22.638                                                                                                    | 194-92月 +<br>(194-92月 +<br>(194-92月 +<br>新潟市部町                                                   | ── ファイル内容                       |
| 日本<br>支払金量のお<br>あ込を総形会お<br>あ込べージ目 回 約ページ<br>3%<br>(12555×05×0)                                                                                                    | 2010<br>2010<br>2015<br>2015<br>2010<br>2010                                                                                                    | \$384G~3<br>[ 2 3 4 5<br>[ 8 0]<br>[ 2 3                                                                                        | Net東京中)<br>各 7 1 3 1<br>日曜番号<br>210000                                     | 18日<br>3.00(300円<br>10日<br>10日<br>2<br>2<br>2<br>2<br>2<br>2<br>2<br>2<br>2<br>2<br>2<br>2<br>2<br>2<br>2<br>2<br>2<br>2<br>2                                                                                                    | 2.9984 T<br>0.009710 10<br>370<br>25.28<br>(PD<br>1.00,00                                                                                                    | ст м<br>п м<br>в 24-528 н<br>в 24-528 н<br>(Рар<br>ил                                            | ── ファイル内容                       |
| <ul> <li>井政<br/>支払金幣のお</li> <li>販送半部日会お</li> <li>助ページ目 ※ 約ページ</li> <li>3% 受取人あ</li> <li>(1) とびらいがっ切</li> <li>とびらいがっ切</li> <li>とびらいがっ切</li> <li>とびらいがっ切</li> </ul>                                                                                                    | 2348000<br>234800<br>115745205000<br>115745205000<br>115745205000<br>11574520500<br>11574520500<br>11574520500<br>11574520500<br>11574520<br>11574520<br>1157450<br>11574520<br>11574520<br>11574520<br>11574520<br>11574520<br>11574520<br>11574520<br>11574520<br>11574520<br>11574500<br>1157450000000000000000000000000000000000                                                                                                    | \$300-(2~)<br>( 2 3 4 5<br>8 0<br>9 3<br>8 4                                                                                    | 57331<br>10865<br>210000<br>210000                                         | 18<br>3.00(3007<br>19-27<br>19-27<br>3<br>3<br>3<br>3<br>3<br>3<br>3<br>3<br>3<br>3<br>3<br>3<br>3<br>3<br>3<br>3<br>3<br>3<br>3                                                                                                    | E-11964 T-<br>0-e-17 (<br>27 (<br>2E-23<br>(FD)<br>L/m,me<br>1.000,me                                                                                                    | ct w<br>w<br>234-228 w<br>244-228 w<br>244<br>(PD<br>141<br>141<br>141<br>141<br>141<br>141      | ── ファイル内容                       |
| 件級<br>また金融合計<br>転送手様用合計<br>をおして上紙 回的ページ<br>3% 受数人名<br>(このにつかり)<br>2、ここかいかり)<br>3、のから7315からの                                                                                                    | 5HEERS<br>2055<br>157/75/2020<br>2357/2020<br>2357/2020<br>9257/2020<br>9257/2020<br>9257/2020                                                                                                    | \$386(2~3<br>{ 2 3 4 5<br>88<br>2 3<br>2 3<br>2 3<br>2 3<br>2 3<br>2 3<br>2 3<br>2 3<br>2 3<br>2 3                              | 和学家(小中)<br>を 7 3 3 3 1<br>日曜春間<br>210000<br>210000<br>210000               | 18日<br>3.000,000円<br>191-27日<br>191-27日<br>2011日日本の1月1日<br>2011日本の1月1日<br>1月11日日本の1月1日<br>日本の1日日本の1月1日<br>日本の1日日本の1月1日<br>日本の1日日本の1月1日<br>日本の1日日本の1月1日<br>日本の1日日本の1月1日<br>日本の1日日本の1月1日<br>日本の1日日本の1日本の1日本の1日本の1日本の1日本の1日本の1日本の1日本の                                                                                                    | 8.91%48 ₹<br>0.600m121 10<br>30↔-77 6<br>₹E90<br>1.000,000<br>1.000,000                                                                                                    | ст м (р.8.6.6)<br>в и и (р.8.6.6)<br>в 194-223 н<br>в 24-6843<br>(нр)<br>н<br>11<br>11           | ── ファイル内容                       |
| 件稿<br>支充を取らり<br>あるそ取用なり<br>・ かイージ紙 E おページ<br>1 23:45×5010<br>2 5:550301/3<br>3 750473475-55<br>・ かイージ M E おページ                                                                                                    | 8 24 20 20 20 20 20 20 20 20 20 20 20 20 20                                                                                                    | \$3B(2~3<br>[ 2 3 4 5<br>B(B)<br>TA<br>TA<br>TA<br>TA<br>TA                                                                     | 8 (1 ) (1 ) (1 ) (1 ) (1 ) (1 ) (1 ) (1                                    | 18<br>1845,049<br>1947,124<br>1947,124<br>1947,125<br>1055,124,125,124<br>1947,125<br>1957,124<br>1947,125<br>1947,125<br>1947                                                                                                    | <ul> <li>▼** 18/8/+3</li> <li>10 (11/1)</li> <li>11/1</li> <li>11/1</li></ul> | CT # (2.8.8%)<br># # (2.8.8%)<br>C 104-223 #<br>(PP)<br>111<br>113<br>111<br>E 104-523 #         |                                 |
| RB<br>25.6 ± 8.6 ±<br>8.6 ± 8.8 ±<br>4.5 ± −2 ±<br>5.8 ± 2.8 ± −2 ±<br>7.8 ± 2.8 ± −2 ±<br>7.8 ± 2.8 ± −2 ±<br>7.8 ± 0.8 ± −2 ±<br>7.8 ± 0.8 ± 0.8 ± −2 ±<br>7.8 ± 0.8 ± 0.8 ± −2 ±<br>7.8 ± 0.8 ± 0.8                                                                                                    | 8 Jacob<br>8 Jacob<br>8 Jacob<br>8 Jacob<br>9 Jacob<br>9 Jaco | \$38(2~3)<br>( 2 3 4 5<br>810<br>2 3<br>8 8<br>8 8<br>8 8<br>8 8<br>8 8<br>8 8<br>8 8<br>8 8<br>8 8<br>8                        | 87874)<br>57333<br>10865<br>10000<br>210000<br>87331                       | 16<br>1805,997<br>1947<br>1947 | E+19841 T<br>100-6-04111 10<br>3-4-28<br>CF9<br>LIND,000<br>1.000,000<br>1.000,000<br>1.000,000<br>1.000,000<br>1.000,000                                                                                                    | ст ()<br>а у ()<br>а у ()<br>а у ()<br>а ()<br>а ()<br>а ()<br>а ()<br>а ()<br>а ()<br>а ()<br>а |                                 |
| RB<br>ΣL2 B (0)<br>L2 B (0)<br>+ 20 − 22 E (0) + 20 − 22<br>(0) − 22 E (0) − 22<br>(0) − 22 E (0) − 22<br>(0) − 22<br>(0)                                                     | Beense<br>Resource<br>Resource<br>Resou                                                                                     | \$3862=3<br>2 3 4 5<br>88<br>2 8<br>8<br>8<br>8<br>8<br>8<br>8<br>8<br>8<br>8<br>8<br>8<br>8<br>8<br>8<br>8<br>8                | 87 8.7 4)<br>5 7 3 3 1<br>11865<br>210000<br>210000<br>220000<br>8 7 8 3 1 | ۱۵ ا<br>۱۹۹۹<br>۱۹۹۹<br>۱۹۹۲<br>۱۹۹۲<br>۱۹۹۲<br>۱۹۹۲<br>۱۹۹۲<br>۱۹۹                                                                                                    | ・<br>・<br>・<br>・<br>・<br>・<br>・<br>・<br>・<br>・<br>・<br>・<br>・<br>・                                                                                                    | (1)<br>(1)<br>(1)<br>(1)<br>(1)<br>(1)<br>(1)<br>(1)                                             |                                 |
| RB<br>RLABOU<br>LABOU<br>SU-28 (E DN-2<br>3 (E DN-2<br>2 (C DN-2<br>3 (C DN-2<br>2 (C DN-2<br>3 (C DN-2<br>3 (C DN- | внете.<br>хас<br>точности<br>точности<br>т                                                                                                    | \$38C2~3<br>2 3 4 5<br>80<br>2 3<br>8<br>8<br>8<br>8<br>8<br>8<br>8<br>8<br>8<br>8<br>8<br>8<br>8<br>8<br>8<br>8<br>8<br>8<br>8 | 848.7.4)<br>57333<br>10885<br>210000<br>210000<br>220004<br>87831          | 16<br>3545,00円<br>134-57日<br>14-57日<br>14-57日<br>14-57日<br>14-57日<br>15-57日<br>日<br>日<br>日<br>日<br>日<br>日<br>日<br>日<br>日<br>日<br>日<br>日<br>日<br>日<br>日<br>日<br>日<br>日                                                                                                    | *〒 18時93<br>61 1419936 (1<br>63) 5(-→4)<br>63) 5(-→4)<br>63) 63,00,0<br>9(-→4)<br>9(-→4)<br>9(-→4)                                                                                                    | (7 ₩<br>8 20-728 =<br>8 20-728 =<br>10<br>10<br>10<br>10<br>10<br>10<br>10<br>10<br>10<br>10     |                                 |

※「印刷」ボタンをクリックすると、印刷用PDFファイルが表示されます。

取引情報の照会

過去に行った取引の状況を照会できます。

## ●取引状況照会

データ伝送サービスの詳細情報、取引履歴を照会できます。

#### 手順1 業務を選択

| <b>〕 羊桃波訳</b> (531667) | 「 <b>データ伝送サービス」</b> メニューをクリックしてください。                                       |
|------------------------|----------------------------------------------------------------------------|
|                        | 続いて業務選択画面が表示されますので、 <b>「総合振込」~<br/>「給与・賞与振込」</b> のいずれかのボタンをクリックしてく<br>ださい。 |
|                        | 総合振込,給与・賞与振込                                                               |

## 手順2 作業内容を選択

| · 総合振込 》合果内容選択 teseron                                                                                                    | 作業内容選択画面が表示されますので、 <b>「振込データの状況</b> |
|----------------------------------------------------------------------------------------------------|-------------------------------------|
| e R3-IOMet                                                                                                    | <b>照会」</b> ボタンをクリックしてください。          |
| II 振込データの修道作成         料品(振込品)(16(May Chit Z = .))           II 作成の振込データの修道・制設         作品(振込品)(16(May Chit Z = .))           II 作成の振込データの修道・制設         作品(振込品)(16(May Chit Z = .))           II 油油の振気(日本)         たいたいため振動(16(May Chit Z = .))           II 油油の振気(日本)         たいためた場面(日本)           II 油油の振気(日本)         愛知(日本)           II 油油の振気(日本)         愛知(日本)                                                                                                    |                                     |
| 8 取引の開始(ファイル受付)                                                                                                    |                                     |
| 田 振込アバルによる新聞作成     即ルンディルの次回との、総合体のの行動開発できます。     日 保護の振込アバルの実施・削算     ロケイルの事業・削算     マルー     マルー     ア     ア     ア     ア     ア     ア     ア     ア     ア     ア     ア     ア     ア     ア     ア |                                     |
| 8 <b>8</b> 51330992                                                                                                    |                                     |
| 二 描述データの状況所会<br>・ 意志に行ったがたいたいたいたいないます。                                                                                                    | 振込データの状況照会                          |
| 8 服送データの引回水線取消                                                                                                    |                                     |
| 11 米田特ちデータのSIEU<br>この大学が増払しただいが、「第二人でつきます。<br>した、SIEUに合わられただちに、特定して予加を使用できます。                                                                                                    |                                     |
| <ol> <li>医2九0常確</li> </ol>                                                                                                    |                                     |
| 11 描述先の管理 第二次の単規語的。自然にたたの更 月前的できます。<br>第二次の単規語の法律を行うには正式できます。                                                                                                    |                                     |
| 1                                                                                                    |                                     |

| 総合振込 》 取引状況度会方法選択                                                                 | \$7.841 <sup>+</sup>                           |                                                          |  |  |
|-----------------------------------------------------------------------------------|------------------------------------------------|----------------------------------------------------------|--|--|
| satatap.cotav<br>副会方法                                                             | 取引状況照会方法選択画面が表示されます。     「取引状況照会」ボタンをクリックしてくだる | 取引状況照会方法選択画面が表示されます。<br>「 <b>取引状況照会」</b> ボタンをクリックしてください。 |  |  |
| 11 取引は交担会         - ○共和市の回道事業 和市 施設があますます。           11 取引付使交担会         日前見受付使交担会 | 取引状況照会                                         |                                                          |  |  |
| 11月3日受付収式用金<br>用単位によれた約450年時40、5年ま営行後を行ます。 4 页 3                                  |                                                |                                                          |  |  |

## 手順3 取引状況照会方法を選択

## 手順4 取引を選択

| 1 40 1                                   | 振込)取                                | 引一覧(伝送系)                                                                                                    |                                                |                                                                                       |                     |                                          |                  | BT25020                                 |                                                                                                    |
|------------------------------------------|-------------------------------------|----------------------------------------------------------------------------------------------------|------------------------------------------------|---------------------------------------------------------------------------------------|---------------------|------------------------------------------|------------------|-----------------------------------------|----------------------------------------------------------------------------------------------------|
| RS                                       | <b>陸遊訳 »</b> 開会                     | 結果                                                                                                    |                                                |                                                                                       |                     |                                          |                  | 9                                       | 取引一覧(伝送系)画面が表示されます。                                                                                  |
| 10(10)144<br>10(11)11日間での                | <br>  株式10円まする場合<br>  株式する場合は、)     | 813、日参の町(15 夏戸<br>(金の町215 夏457) 上、1                                                                                                    | の上、(探索)が30/を)<br>開発具会)ポタンを用                    | 考して (2081)。<br>(でくだみ)。                                                                |                     |                                          |                  |                                         | 取引一覧から照会する取引を選択し、 <b>「照会」</b> ボタンをク                                                                  |
| 1 10 10 10 10 10 10 10 10 10 10 10 10 10 | 500<br>529-44-550;                  | ■ 400込み車件を含                                                                                                    | 1.0                                            |                                                                                       |                     |                                          |                  |                                         | リックしてください。                                                                                           |
| (0) (3)<br>8(953                         | 条件を入力の上(<br>取入力した場合、す               | 取り込みますのを押して<br>「べての条件を満たて取                                                                                                    |                                                |                                                                                       |                     |                                          |                  |                                         |                                                                                                    |
| NC SI &                                  | £98: [<br>[<br>[                    | <ul> <li>○ 非正持ち( ○ 非常中</li> <li>○ 非常持ち( ○ - )(x)</li> <li>○ 非常法(x)</li> <li>○ 非常法(x)</li> <li>○ 非常法(x)</li> <li>○ 非常法(x)</li> <li>○ 非常法(x)</li> </ul> | • [] 위로I로스 [] 호<br>8년199 [] 윤서위인               | 用水か [] エラー [] 希望<br>46)                                                               | EALES )             |                                          |                  |                                         |                                                                                                    |
| ##E                                      | 11                                  |                                                                                                    |                                                | -                                                                                     | (cr)                | 113454D00 10                             |                  |                                         |                                                                                                    |
| Niès                                     | 128:                                |                                                                                                    | (11113.000 000                                 | SIGIL ~                                                                               | (11)                | אמשמירר                                  |                  |                                         |                                                                                                    |
| MACON .                                  | D: [                                |                                                                                                    | (半角数下15%                                       |                                                                                       |                     |                                          |                  |                                         |                                                                                                    |
|                                          | 取り込み                                |                                                                                                    |                                                |                                                                                       |                     |                                          |                  |                                         |                                                                                                    |
|                                          |                                     |                                                                                                    |                                                |                                                                                       |                     |                                          |                  |                                         |                                                                                                    |
| <b>R</b> 61-                             | -11                                 |                                                                                                    |                                                |                                                                                       |                     |                                          |                  |                                         |                                                                                                    |
| RSI-                                     | -12<br>83168                        | M450                                                                                                    | 82820                                          | 取引(10)<br>取引(名<br>( 切智元取引(10)                                                         |                     | *24                                      | 611 M B          | 合社全部<br>(PD                             | ※「 <b>履歴照会」</b> ボタンをクリックすると、取引履歴の照会ができます。                                                            |
| RGI-<br>RR<br>©                          | -11.<br>031000<br>842335            | ₩ <b>Λ-D</b><br>2010年10月01日                                                                                                    | <b>\$2520</b><br>2004:0A08                     | 間を加<br>取引<br>の<br>の<br>の<br>の<br>の<br>の<br>の<br>の<br>の<br>の<br>の<br>の<br>の            | 14.18.16<br>9-372.7 | <b>米田名</b><br>デー3大称<br>デー3年子             | 60 MB            | 음과 요해<br>(PD<br>1,000,000               | ※「 <b>履歴照会」</b> ボタンをクリックすると、取引履歴の照会ができます。<br>※絞り込み条件入力欄でいずれかの条件を入力後、 <b>「絞り込み」</b> ボタンを              |
| e ttsi-<br>är<br>e                       | -R<br>831000<br>842325<br>842323486 | <b>1010</b><br>2010#10.RocB<br>2010#10.RocB                                                                                                    | <b>\$2520</b><br>2004 <i>#A</i> 09<br>2006#A08 | 取引は3<br>取引者<br>(保健支配(III)<br>50000000011<br>10月15日支払い当<br>(20000000011)<br>10月15日支払い当 | <b>886</b><br>9-377 | *256<br>デージネボ<br>デージネボ<br>デージネボ<br>デージネボ | Anua<br>ni<br>ni | 634.255<br>(PD<br>1,04,400<br>4,040,400 | ※「履歴照会」ボタンをクリックすると、取引履歴の照会ができます。 ※絞り込み条件入力欄でいずれかの条件を入力後、「絞り込み」ボタンを<br>クリックすると、条件を満たした取引を表示することができます。 |

## 手順5 照会結果

| 1 総合振                        | SA ) REIKR                | 赋会結果      |                   |                |              |                 |                  | 67,(50)             |                                                |
|------------------------------|---------------------------|-----------|-------------------|----------------|--------------|-----------------|------------------|---------------------|------------------------------------------------|
| E BREIER                     | <b>現代 10 回合結果</b>         |           |                   |                |              |                 |                  |                     | │ 取引状況照会結果画面が表示されますので、照会結果をご                   |
| CRIZO DEIO                   | HAMRTS.                   |           |                   |                |              |                 |                  |                     | 確認ください                                         |
| <ul> <li>取引情報</li> </ul>     |                           |           |                   |                |              |                 |                  |                     |                                                |
| 8151108                      |                           | #1295     |                   |                |              |                 |                  |                     |                                                |
| 1888B                        |                           | 2013/804  | R#8               |                |              |                 |                  |                     |                                                |
| 18510                        |                           | 1304(2000 | 0002006           |                |              |                 |                  |                     |                                                |
| RISIBLE                      |                           | 经合额达      |                   |                |              |                 |                  |                     |                                                |
| 163528                       |                           | 2013年04   | 9x8               |                |              |                 |                  |                     |                                                |
| RHIE                         |                           | 405       |                   |                |              |                 |                  |                     |                                                |
| 1994                         |                           | 公司 法      |                   |                |              |                 |                  |                     |                                                |
| <ul> <li>初替元件</li> </ul>     | -                         |           |                   |                |              |                 |                  |                     |                                                |
| (IND)-DISM                   | D                         | 1204:2500 | 002072            |                |              |                 |                  |                     |                                                |
| ONDICATION                   | ESI                       | 16年1813   |                   |                |              |                 |                  |                     |                                                |
| 中台町513、上                     | 記のの替先取引めらせ                | の増えられまい   | ,J <sub>2</sub> , |                |              |                 |                  |                     |                                                |
| ·                            |                           |           |                   |                |              |                 |                  |                     |                                                |
| 文化口座                         |                           | #.8%#     | (foot) 首連         | 1296641        |              |                 |                  |                     |                                                |
| CLEED-F                      |                           | 06001111  | 11                |                |              |                 |                  |                     |                                                |
| <b>MIE&amp;</b> 8            |                           | 1427514   | 441921641502      |                |              |                 |                  |                     |                                                |
|                              |                           |           |                   |                |              |                 |                  |                     |                                                |
| <ul> <li>家込明期</li> </ul>     | 内容                        |           |                   |                |              |                 |                  |                     |                                                |
| f182                         |                           |           |                   |                |              | 194             |                  |                     |                                                |
| 支援金融合计                       | H.                        |           |                   |                |              | P000.000        |                  |                     |                                                |
| 先方角的手机                       | 11 (1948)                 |           |                   |                |              | 0F8             |                  |                     |                                                |
| 10321001                     | 0                         |           |                   |                |              | 250.000FF       |                  |                     |                                                |
| 863.9 IRFIC                  | S# <b>†</b>               | _         |                   |                |              | E30F3           |                  |                     |                                                |
|                              |                           |           |                   | 017            |              | 14-2百万          | 表示问题: 10月        | -                   |                                                |
| 大田信<br>多人研究                  | 全 <del>时6月</del> 全<br>五边五 | 8581      | 0869              | EDMING/BITE3-F | 参加全部<br>(PI) | 未方前进手前时<br>(PD) | (1)(人全部)<br>(14) | 1053-153931<br>07-D |                                                |
| 19第5章<br>1971年1月<br>1月11日    | 位面描行(01.33)<br>本记室重要(000) | #a        | 120406            | · · ·          | 350,000      |                 | o 350,000        | 63                  |                                                |
| <ul> <li>未詳書情</li> </ul>     | NF                        |           |                   |                |              |                 |                  |                     |                                                |
| *1384(108                    | 0                         | 位现大断      | (未承認)             |                |              |                 |                  |                     |                                                |
| REWERL                       |                           | STREEO(   | 1 mail            |                |              |                 |                  |                     |                                                |
| #418#                        |                           |           |                   |                |              |                 |                  |                     |                                                |
| 3/54                         |                           | -         |                   |                |              |                 |                  |                     | ※印刷される場合は、「 <b>ファイル取得</b> 」ボタンをクリックし、印刷用画面     |
| <ul> <li>+&gt;3%-</li> </ul> | -Un • R 8                 | ו         |                   |                |              |                 |                  | и н е               | (PDF)が表示されますので、ブラウザの「印刷」ボタンをクリックして<br>ご印刷ください。 |

# ●受付状況照会

日または月単位にまとめた取引の合計件数、合計金額を照会できます。

## 手順1 業務を選択

| ↓ 業務選択                                                            | 8551651                                                                                                    | 「 <b>データ伝送サービス」</b> メニューをクリックしてくださ<br>い。                                          |
|-------------------------------------------------------------------|----------------------------------------------------------------------------------------------------|-----------------------------------------------------------------------------------|
| <ul> <li># 総合振込</li> <li>2 約4・賞み振込</li> <li>1 送信デーSO保護</li> </ul> | 会変が良い残ら内容られていた。年代時に知道之気口度年後、日代、丸び金融を知知し、現界の頃のを一<br>前でれたなができます。<br>と変が良い代考さます。<br>と変が良い代考されたの。日本の人を社務の口は、日代、丸び金融を知知し、現込付けたとがで<br>さます。<br>らまれて何を知らた時には感知なから聞い、れたの目が、年間、中部を行うたとができます。 | 続いて業務選択画面が表示されますので、 <b>「総合振込」~</b><br>「 <b>給与・賞与振込」</b> のいずれかのボタンをクリックしてく<br>ださい。 |
|                                                                   |                                                                                                    | 総合振込,給与・賞与振込                                                                      |

## 手順2 作業内容を選択

| <ul> <li>▲ 総合協議入 ) 作業学校支援家 essavon</li> <li>■ 数100月46日</li> </ul>                                                                                                    | 作業内容選択画面が表示されます。 <b>「振込(請求・納付)デ</b><br><b>一タの状況照会」</b> ボタンをクリックしてください。 |
|----------------------------------------------------------------------------------------------------|------------------------------------------------------------------------|
| 日 株公子-9万板選作成         総合株公園(10時時になます。)           日 作成中価品データ方板正・相称         2000年のシューンパーた数に「「一支方面」相称でなます。<br>さたこととうない認知能のの通知ができます。           日 油洗の価品データ方板正・相称         2000年の方面の作成           日 油洗の価品データ方の作成         2000年の方面の作成のの目前になっていたのである(10時時できます。) |                                                                        |
| <ol> <li>取らの開始(22-(1)-型合)</li> </ol>                                                                                                    |                                                                        |
| 11 舗払ファイルによる新規作成 用ムンツィムの含むについ、把なからの方も16時をできます。 11 作成や毎回スワッイルの再進・相称  51 作成や毎回スワッイルの再進・相称                                                                                                    |                                                                        |
| 8 取引状态印形会                                                                                                    |                                                                        |
| □ 第五子→2015月会<br>                                                                                                    | 振込データの状況照会                                                             |
| (8) 憲法データの引用し、未認取済                                                                                                    |                                                                        |
| 11 時間待ちデータの引用し<br>58月代4時に2時時に登録した時間に登録して発展し<br>58月代日に2時代4月に日前に日本時代でます。                                                                                                    |                                                                        |
| <ul> <li>         医这九印管理     </li> </ul>                                                                                                    |                                                                        |
| 11 第三次の管理<br>第三次が非常知られたの意思、利用的でではす。<br>主に、室が開始の特徴をひゃれた出たではす。                                                                                                    |                                                                        |
|                                                                                                    |                                                                        |

## 手順3 取引状況照会方法を選択

| <ul> <li></li></ul>                                                                                              | 372611 | 取引状況照会方法選択画面が表示されます。<br>「日別受付状況照会」または「月別受付状況照会」ボタン<br>たりはいたしてください。 |  |  |  |  |
|----------------------------------------------------------------------------------------------------|--------|--------------------------------------------------------------------|--|--|--|--|
| # 取引状況開会         2月4時16日時時期 取り販売が用ます。           # 日目史付代沈用会         10月12日の1日の1日の1日の1日の1日の1日の1日の1日の1日の1日の1日の1日の1日 |        | をクリックしてくたさい。       田別受付状況照会                                        |  |  |  |  |
| ※ 月刻受付 (2) (2) (2) (2) (2) (2) (2) (2) (2) (2)                                                                   |        | ── 月別受付状況照会                                                        |  |  |  |  |

## 手順4 照会結果

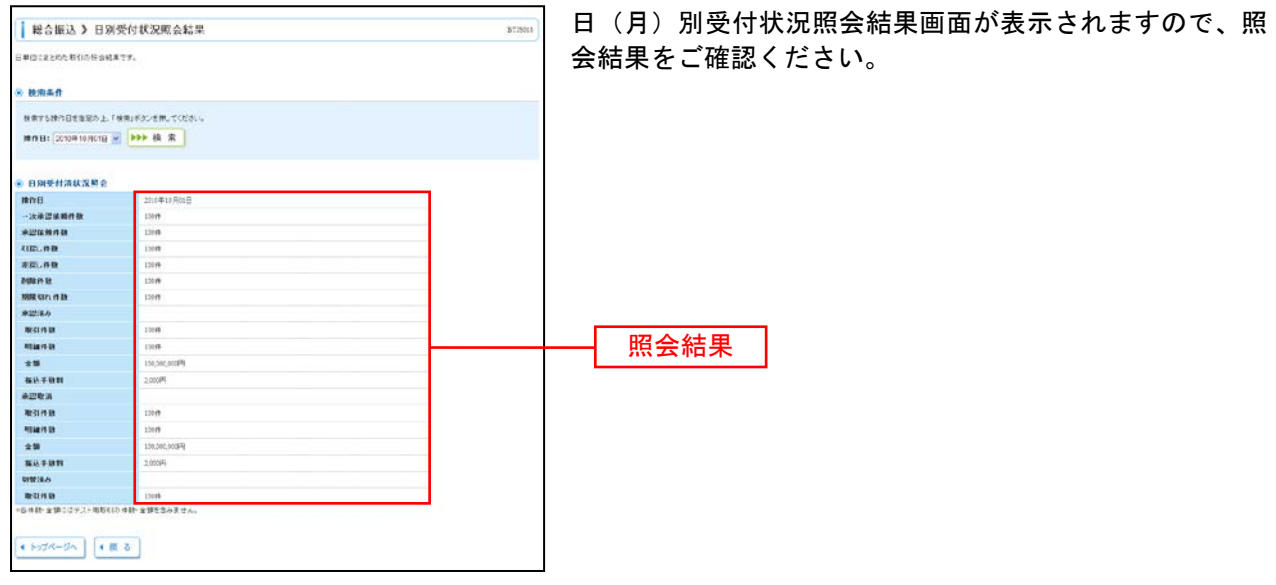

※照会する受付状況を変更する場合は、操作日(月)を選択して、「検索」ボタンをクリックしてください。

承認待ちデータの引戻し

承認待ちの取引を引戻しすることができます。

## 手順1 業務を選択

| ↓ 苯胺選択                            | 8559807                                                                                                    | <b>データ伝送サ</b><br>続いて業務選 | ービス」メニューる<br>択画面が表示される | をクリックしてください。<br>ますので、 <b>「総合振込」~</b> |
|-----------------------------------|----------------------------------------------------------------------------------------------------|-------------------------|------------------------|--------------------------------------|
| = 総合値込<br>= 約4-賞で振込<br>= 送信ゲーシロ奈朗 | ☆夏が売り得会口回から、取引用に加えた口室146、日バ、丸ジ会開を知识、規則の加えそ<br>当気でれたこだで見ます。<br>※夏が売り用金口回から、相同した日は角の口法、目付、丸ジ会開を自由、加込付けしこがで<br>さます。<br>の事業なで解説がした時にの名類に広を検信し、取らの自分・単調、・を始め行たことができます。 | <b>「給与・賞与</b><br>ださい。   | <b>辰込」</b> のいずれかの      | ボタンをクリックしてく                          |
|                                   |                                                                                                    | 総合振込,                   | 給与・賞与振込                | ]                                    |

## 手順2 作業内容を選択

| () 振込振替 > 合果内容透沢<br>8535000                                       | 作業内容選択画面が表示されますので、 <b>「承認待ちデータの</b><br><b>引戻し</b> 」ボタンをクリックしてください。 |
|-------------------------------------------------------------------|--------------------------------------------------------------------|
| 8 (R/5) 10 (Risk)                                                 |                                                                    |
| 22 新規取引 施込施設の取引に通貨施制なした教師にできます。                                   |                                                                    |
| ※ 重込データの新規作成 あらねならわちにまだなめかっとなかとすます。                               |                                                                    |
| 日 作法中国近データの修正・削除<br>日本県中の取引のエラーないた取引を用し、利用できます。                   |                                                                    |
| 8 \$310389.84                                                     |                                                                    |
| 11 重点データの状況開会・取消<br>通知に行った時刻の状況を会や、子い中年別の明治が可能です。                 |                                                                    |
| ※ 憲法デーがの引用。                                                       |                                                                    |
| 11 #22457-50510L                                                  | ── 承認待ちデータの引戻し                                                     |
| 5 憲法兵の官権                                                          |                                                                    |
| 日 重込売の管理<br>単立売与気度生活や、生活率込売支定素単純が可能です。<br>また、単非毎込売かり時程にからいた気できます。 |                                                                    |
|                                                                   |                                                                    |

## 手順3 取引を選択

| <b>10</b> 38    | E JAN IST IN THE OWNER | 内容を確認。完          | 0            | 取引一覧から                                        |               |               |                |         |
|-----------------|------------------------|------------------|--------------|-----------------------------------------------|---------------|---------------|----------------|---------|
| 13776/3         | におお書いたよ                | . faim, 143-878. | DCHARLE      |                                               |               |               |                | ックしてくた  |
| 0 <b>R</b> (51- | R.                     |                  | 21           | 1(3~3林を表示中)                                   | [4]=]         | 240 表示作说: 10件 | M 5485         |         |
| 10-1-12         | n 🗉 n 🗠 🖓              |                  | 5 6 7 8      | 9 10 11 12 13 1                               | £             | 2km-52 🖻      | 10~-公法 **      |         |
| **              | Bi Statum              | A228888          |              | 取引回<br>取引表<br>(切然元取引回の)                       | 爱教人名          | 编达全部(PD       | *2*            |         |
|                 | 最終來四時也                 | 2019年37月13日      | 2010年11月11日  | 1010010000011<br>10月15日支纪分<br><10100100000110 | 283,28/289218 | 945,613       | データ大田<br>データ中子 |         |
| C               | -20#10165              | 2018年12月(1日      | 2010年10月01日  | 10100100000112<br>10月01日支払分                   | 100-100309/0  | 1,040,000     | ゲージ大町<br>データ中子 | ── 取引一覧 |
| 0               | #42(45                 | 2013年09月10日      | 2010#09.AstB | 1010010000000000000000000000000000000         | 42501ウ20ウ5205 | 995,570       | データ大台          |         |
| 101-12          | R 🕞 R-1-12             | g.               | 5 6 7 8      | 9 10 11 12 13 1-                              | ć.            | 3/1-12 🕞      | 10ページ次 **      |         |
|                 |                        | <b>`</b>         |              |                                               |               |               |                |         |
| 4 10 2          | Common of              |                  |              |                                               |               |               |                | 리로니 ㅣ   |

引戻し可能取引一覧画面が表示されます。 取引一覧から対象の取引を選択し、「**引戻し」**ボタンをクリ ックしてください。

## 手順4 引戻し内容を確認

| <ul> <li>取引た選択 # 引訳、内容を目<br/>に下の取りの確定を用り来。ます。</li> </ul> | <b>推課 »</b> 笑了                          | 「月戻し内谷唯認画面の衣示されまり。」「戻し内谷をこ唯認 |  |  |  |
|----------------------------------------------------------|-----------------------------------------|------------------------------|--|--|--|
| 以下の取りの確定を取り返します。                                         |                                         |                              |  |  |  |
| うちなを確認の上、1歳行1本タンを押していた                                   | (au.                                    | のうえ、「実行」ホタンをクリックしてくたさい。      |  |  |  |
| ※ 取引售報                                                   |                                         |                              |  |  |  |
| 取引政策                                                     | 泉が承認行り                                  |                              |  |  |  |
| 1010 C                                                   | 121001200000113                         |                              |  |  |  |
| \$2829                                                   | 2018年13月15日                             |                              |  |  |  |
| WG S.                                                    | 10月15日史山分                               |                              |  |  |  |
| 観込お5 セージ                                                 |                                         |                              |  |  |  |
| · 切昔元供報                                                  |                                         |                              |  |  |  |
| 朝晉元妻(IID                                                 | 13(10)13000001(2)                       |                              |  |  |  |
| 物發売取引種別                                                  | 彩音描述                                    |                              |  |  |  |
| -活動計11、上配の切解元期初からゆう場                                     | D. ON. R. L. C.                         |                              |  |  |  |
|                                                          |                                         |                              |  |  |  |
| ※ 据达元情報                                                  |                                         |                              |  |  |  |
| 2608                                                     | ●中安度(110) 書簿12505.所予注意知道口语。             |                              |  |  |  |
| ◎ 副込先口證                                                  |                                         |                              |  |  |  |
| NO.R. 2 MORE                                             | 889354529(0000)                         |                              |  |  |  |
| \$6330 B                                                 | 78.79%(3)(222) 登場(20000)                |                              |  |  |  |
| <b>宝融</b> 人名                                             | に称うこれとう語うが読                             |                              |  |  |  |
| 皇操名                                                      | <b>发</b> 日本内事                           |                              |  |  |  |
| * NO.270                                                 |                                         |                              |  |  |  |
| 15.29                                                    | 1.80.0094                               |                              |  |  |  |
| 2.7.0.8.4.00H                                            | 94                                      |                              |  |  |  |
| -                                                        |                                         |                              |  |  |  |
| * 6.88858                                                |                                         |                              |  |  |  |
| 6.006                                                    | データ花子                                   |                              |  |  |  |
| (K.16)                                                   | 2007年13月01日                             |                              |  |  |  |
| ● 承認者情報                                                  |                                         |                              |  |  |  |
| #226(U.B)                                                | ー 小学的者: データ大型(学校)<br>県好学校2者: データサ子(大学店) |                              |  |  |  |
| *WMRB                                                    | 22(0#10月12日                             |                              |  |  |  |
| 1001                                                     | 13月分の支払になります。米辺を約載したます。                 |                              |  |  |  |

※「印刷」ボタンをクリックすると、印刷用PDFファイルが表示されます。

| 版込版替 > 引用                | 同し結果                                   | BTNOL                  | 리豆」 結果両面が表示されます。 리豆」 結果をご確認く |
|--------------------------|----------------------------------------|------------------------|------------------------------|
| 取引任道宗》引戻し                | J內容を確認 a 完了                            |                        |                              |
| <b>初生の1551の時生き10010年</b> | 1.S.                                   | Contract of the second | 2 L Vo                       |
| 0.851M-96                |                                        | 1.00                   |                              |
| RAILER.                  | 41类活动                                  |                        |                              |
| RY CELO                  | Edited Lancesco Lis                    |                        |                              |
| #35#±0                   | 2016年16年15日                            |                        |                              |
| <b>0</b> 318             | 10月10日支払行                              |                        |                              |
| 観光メッセージ                  |                                        |                        |                              |
| 初替光鹄報                    |                                        |                        |                              |
| 明碧元章(10)                 | 131.001.00030123                       |                        |                              |
| 11111元款引援31              | 纸合细处                                   |                        |                              |
| RAULT TIDO GRAMA         | はたらのと聞えられました。                          |                        |                              |
|                          |                                        |                        |                              |
| REDR                     | 後山東京(110 生活(2)200 建金谷物用日星              |                        | 「一」「「」」「」「」」「」」              |
| N NA SCOR                |                                        |                        |                              |
| 制动先会被保護                  | ませ7キチキシング(0111)                        |                        |                              |
| 1440 <i>8</i>            | 78.095-95(222) 書通100000                |                        |                              |
| 受取人名                     | t的100%的/使                              |                        |                              |
| 285                      | 80 TAB                                 |                        |                              |
| BE 53. 00 280            |                                        |                        |                              |
| ***                      | P005306.1                              |                        |                              |
| 先方典把手数料                  | ٣٥                                     |                        |                              |
| 10.29                    | 1,80,0054                              |                        |                              |
| 依赖古情報                    |                                        |                        |                              |
| 18:10 e                  | 7-324                                  |                        |                              |
| 8:1988                   | 2110年19月0日日                            |                        |                              |
| *128119                  |                                        |                        |                              |
| #22#(U.W)                | (太孝記者) データ天啓(東記法)<br>最好意記者: データ章子(太後記) |                        |                              |
| *ENRO                    | 2014年19月13日                            |                        |                              |
|                          |                                        |                        |                              |

※「印刷」ボタンをクリックすると、印刷用PDFファイルが表示されます。

#### 承 認

承認権限を持つ利用者様が、各業務で確定された取引の依頼内容を確認し、取引の承認・差し戻し・削除 を行うことができます。

## ●データ伝送承認

#### 手順1 業務を選択

| THE SAGAKYOEI BANK,LTD         Фрахначинт         Орг/24: весян (229-2-9)           тенстве         С         Х         яканана           1-07228         Воля в 2.884         8484.884         7-уели - 2.2         Уканана           1-07228         Воля в 2.884         8484.884         7-уели - 2.2         Уканана         32.848.884         1- | 「データ伝送サービス」メニューをクリックしてください。<br>続いて業務選択画面が表示されますので「送信データの承認」ボタンをクリックしてください。 |
|----------------------------------------------------------------------------------------------------|----------------------------------------------------------------------------|
| ↓ 菜桃家沢                                                                                                    | 100-000                                                                    |
| # 総合報込<br>- 注意が含いたいただで、おに第一年の日本時期 日代、207点時を増加、作用<br>- 当て行んしたではます。                                                                                                    | RC#LX                                                                      |
|                                                                                                    | (#Calify 送信データの承認)                                                         |

#### 手順2 取引一覧

| 85 1<br>1<br>1<br>1<br>1<br>1<br>1<br>1<br>1<br>1<br>1<br>1<br>1<br>1<br>1<br>1<br>1<br>1<br>1 | 【言データの、<br>水5:2番900上<br>151を離れするこ<br>2005取ら1一3 | 赤辺 > 取ら一<br>(単位)パタッパー(48)<br>とこ 道明して非常に対<br>((図合教法)、契う | 覧<br>D.1702.または作時。<br>PR2とができます。<br>・賞な驚込) | instation of         | .7284 v.             |             |               |                         | 8344001          | : | 承認待ち取引一覧(総合振込、給与・賞与振込)が表示。<br>れますので対象の取引をチェックし <b>、「承認」</b> ボタンをク「<br>ックしてください。 |
|------------------------------------------------------------------------------------------------|------------------------------------------------|--------------------------------------------------------|--------------------------------------------|----------------------|----------------------|-------------|---------------|-------------------------|------------------|---|---------------------------------------------------------------------------------|
| 80                                                                                             | 27-92<br>東京特5                                  | ACOMIN<br>2152EAR208                                   | 888<br>200904500                           | 40314634<br>40314634 | REID<br>REID<br>REIE | UMA<br>SRLF | 88 <b>4</b> 8 | 631200<br>070<br>350000 | 1809<br>20 10 10 |   | - 承認待ち取引一覧(総合振込,給与・賞与振込)                                                        |
| . R                                                                                            | •                                              | AU 7                                                   |                                            |                      | 107                  |             | · · ·         | -                       | 1947D            |   | 承認                                                                              |

※複数の取引を選択すると、連続して承認をすることができます。

- ※「詳細」ボタンをクリックすると、取引の詳細を表示することができます。
- ※「差戻し」ボタンをクリックすると、依頼者によりデータを編集することができます。
- ※「削除」ボタンをクリックすると、取引を削除し、データを破棄することができます。削除されたデータの照会は可能です。
- ※「限度額表示」ボタンをクリックすると、取引限度額を表示することができます。

## 手順3 取引内容を確認

| 1 367-90%                       | a ) (te      | 2008-29150  | 6401        |                       |                            |                       |                 | 13100 | 7 内容確認「総合振込(給与・賞与振込)」画面が表示されます。  |  |  |
|---------------------------------|--------------|-------------|-------------|-----------------------|----------------------------|-----------------------|-----------------|-------|----------------------------------|--|--|
|                                 | \$22.LT      | 0-10-00     | 10.000      |                       |                            |                       |                 |       | で、取引内容をご確認のうえ、「確認用パスワード」を入力し     |  |  |
| いての内容を感受の上、(単数<br>■1と強入力成日です。   | R#1179       | ∠emita∂     | BL14        |                       |                            |                       |                 |       | て、 <b>「承認実行」</b> ボタンをクリックしてください。 |  |  |
| · #2515649                      |              |             |             |                       |                            |                       |                 |       | 1                                |  |  |
| RISING                          |              | *2245       |             |                       |                            |                       |                 |       |                                  |  |  |
| tisto                           |              | -0012900003 | 2001        |                       |                            |                       |                 |       |                                  |  |  |
| <b>BSIND</b>                    |              | Rama        |             |                       |                            |                       |                 |       |                                  |  |  |
| BEAM 2.B                        |              | 2012年の月ま    | ea.         |                       |                            |                       |                 |       |                                  |  |  |
| 8518                            |              | 45.5        |             |                       |                            |                       |                 |       |                                  |  |  |
| 0844                            |              | 也說大帮        |             |                       |                            |                       |                 |       |                                  |  |  |
| * #83.5. <b>9</b> 4             |              |             |             |                       |                            |                       |                 |       |                                  |  |  |
| 2014 A                          |              | 本记言素形(      | 001) 管道 ID9 | 60/1                  |                            |                       |                 |       |                                  |  |  |
| Rifer1-F                        |              | 0655111111  |             |                       |                            |                       |                 |       |                                  |  |  |
| 20062                           |              | 2947/294    | 2014522     |                       |                            |                       |                 |       |                                  |  |  |
| <ul> <li>mis/mar/est</li> </ul> |              |             |             |                       |                            |                       |                 |       |                                  |  |  |
| 們教                              |              |             |             |                       |                            | 1(+                   |                 |       |                                  |  |  |
| 支払金額合計                          |              |             |             |                       |                            | F000.025              |                 |       |                                  |  |  |
| 先方自同手数料合計                       |              |             |             |                       |                            | 071                   |                 |       |                                  |  |  |
| 163.全部合計                        |              |             |             |                       |                            | F000,005              |                 |       |                                  |  |  |
| 版為手数料合計                         |              |             |             |                       |                            | F1069                 |                 |       |                                  |  |  |
|                                 |              |             |             | £1B                   |                            | H-SHOP                | 1748 (168       |       |                                  |  |  |
| 999 9999<br>500 8 A392          | 1988<br>1988 | 88          | 0249        | 100個紀/個化1-ド           | 支払金額<br>(FID               | 3.511.193-104<br>(PD) | 162.63年<br>(PI) | 040   |                                  |  |  |
| 作家大郎 作家田町一<br>行(すり)(2) 年後家東京    | 120          | 84          | 1267        | RET: 11111            | 250.000                    |                       | 0 350.000       |       |                                  |  |  |
| • 水过石银石                         |              |             |             |                       |                            |                       |                 |       |                                  |  |  |
| #22#                            |              | 金融九郎        |             |                       |                            |                       |                 |       |                                  |  |  |
| 4038B                           |              | 2012/#06月3  | 1日1月10日     |                       |                            |                       |                 |       |                                  |  |  |
| 3F.4                            |              |             |             |                       | (0 <b>8</b> m <del>)</del> |                       |                 |       |                                  |  |  |
|                                 | -            |             |             |                       |                            |                       |                 |       |                                  |  |  |
| and the second second           | - 1          |             |             | and the second second | -                          |                       |                 |       | ↓」 確認用パスワード ↓                    |  |  |
| matrix)-fm                      |              |             |             | - SALARA D            |                            |                       |                 |       |                                  |  |  |
| ・中語して一覧へ                        | *0**         | -           |             |                       |                            |                       |                 |       |                                  |  |  |
| -                               |              | _           |             |                       |                            |                       |                 |       |                                  |  |  |

※「印刷」ボタンをクリックすると、印刷用PDFファイルが表示されます。

| 美代デ            | - 今の承辺 ) )          | ·波結果[]    | 総合版(入]               |          |           |              | 836.00    |
|----------------|---------------------|-----------|----------------------|----------|-----------|--------------|-----------|
| INC LITER      | E.1817 - 04101      |           |                      |          |           |              |           |
| 001/18         | COLSE & PARK        |           |                      |          |           |              |           |
| (下の)(11)を承     | 認いまいた。              |           |                      |          |           |              |           |
| 8. 取引情報        |                     |           |                      |          |           |              |           |
| BIG I SUME     |                     | \$423.53  |                      |          |           |              |           |
| 8510           |                     | 1304/2000 | 002896               |          |           |              |           |
| 88 REF         |                     | 80962     |                      |          |           |              |           |
| WANT B         |                     | 2013/mort | 808                  |          |           |              |           |
| 8518           |                     | 40.5      |                      |          |           |              |           |
| 法新年            |                     | 化智人群      |                      |          |           |              |           |
|                |                     |           |                      |          |           |              |           |
| 12.08          | - 22                | 本店客業      | (con) the toxical    |          |           |              |           |
| 8841-F         |                     | 998311111 |                      |          |           |              |           |
| -              |                     | 140757    | H-32-IR537           |          |           |              |           |
|                |                     | -coality  |                      |          |           |              |           |
| 0 (K245)B      | 内容                  |           |                      |          |           |              |           |
| 10             |                     |           |                      |          | 18        |              |           |
| REAMOR         | t                   |           |                      |          | 255,000円  |              |           |
| 大方百姓王朝         | man                 |           |                      |          | 0Pl       |              |           |
| MARMON         | 1                   |           |                      |          | 960.000Pl |              |           |
| 1882.448.992   | 127                 |           |                      |          | 50PJ      |              |           |
|                |                     |           |                      |          | ×-285     | A 9 9 8 1 10 |           |
| 2915           | 2000018             | 88        | 218<br>D#69 0550/288 | -r X1.28 | 先方角担于数时   | Marcall      | BEA-FERFI |
| SORA B         | (KD)/PRES           |           | Extension            | 0'0      | 0.0       | 445          | 040       |
| 11, 120        | <b>1/2 米東部(500)</b> | 2.8       | 10000 BES 111111     | 20,000   |           | 0 25000      | 600       |
|                | 15                  |           |                      |          |           |              |           |
| *24            |                     | 住民大型      |                      |          |           |              |           |
| *2318          |                     | 210年04)   | 125E 199009          |          |           |              |           |
| arrent.        | 8284 2108x828 4400  |           |                      |          |           |              |           |
| and the second |                     |           |                      |          |           |              |           |

手順4 承認完了

※「印刷」ボタンをクリックすると、印刷用PDFファイルが表示されます。

# 税金・各種料金の払込み

税金・各種料金の払込み

Pay-easy (ペイジー)マークが表示された税金・公共料金等の払込みを行うことができます。

## 手順1 作業内容を選択

| トック面面         取引用金         単立量数         データ伝送サービス         マパパパット<br>サービス         企業情報管理         ユーザー情報管理            数点を各様料金の払込 き 作用が存取測数         moon         ※等切込用数         moon | 「各種料金払込サービス」メニューをクリックしてくださ<br>い。作業内容選択画面が表示されます。「税金・各種料金<br>の払込み」ボタンをクリックしてください。 |
|----------------------------------------------------------------------------------------------------|----------------------------------------------------------------------------------|
| □ 秋会·6相料会の私込み                                                                                                    | 税金・各種料金の払込み                                                                      |

## 手順2 支払口座を選択

| 1 8      | 金・各種料金の払込          | み 》支払口座選択          |            |          | 865/5002                                     | 支払口座選択画面が表示されます。支払口座一覧から支払          |
|----------|--------------------|--------------------|------------|----------|----------------------------------------------|-------------------------------------|
| <b>1</b> | LICHEE BIR » QUINE | 聞を指定» 仏込情報を入力 » 仏。 | 込金額を指定 » I | 内容確認》實行  | B                                            | ロ座を選択し、 <b>「次へ」</b> ボタンをクリックしてください。 |
| é V.D.W  | REPORT AND AND A   | LECERL             |            |          |                                              |                                     |
| • AE     | 口度一覧               |                    |            |          | 2010年<br>支266 学 月藤 学 日本本市<br>一 代本口母生命上のに発音する |                                     |
| 東京       |                    | 交探书                | #B         | 口座委号     | D#XT                                         |                                     |
| ۲        | @118;42(100)       |                    | <b>2.8</b> | 1299.942 | 32568.RD1                                    |                                     |
| 0        | -(ンターキッ) 実店(202)   |                    | 0.8        | 10000    | -                                            |                                     |
| 0        | ●HRE(240)          |                    | 2.4        | 1000314  | (大美)(日本)                                     |                                     |
| • 51     | ð ( <b>x ^ )</b>   |                    |            |          | - Co<br>ay časy                              | 次へ                                  |

## 手順3 収納機関を指定

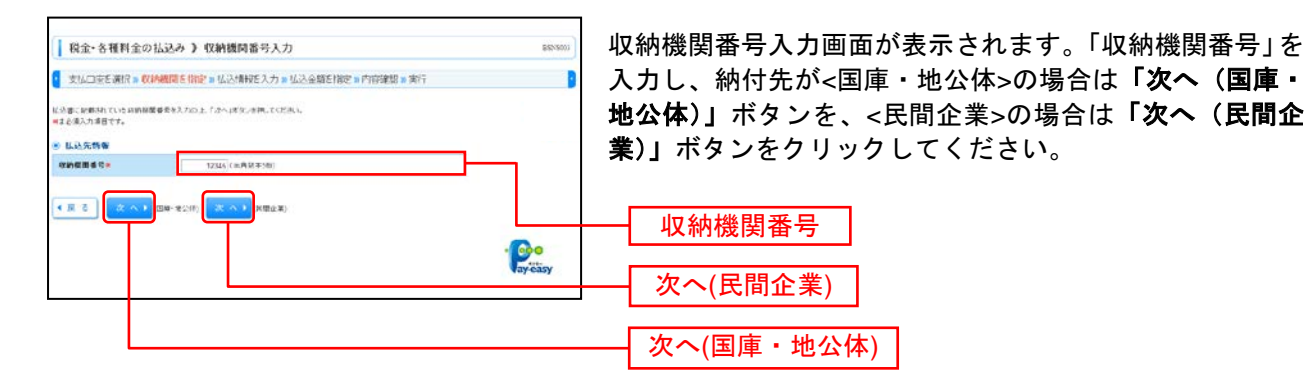

#### ※以降は、納付先が国庫・地公体の手順となります。納付先が民間企業の場合は、画面に表示される内容 が一部異なりますので、ご注意ください。

## 手順4 払込情報を取得

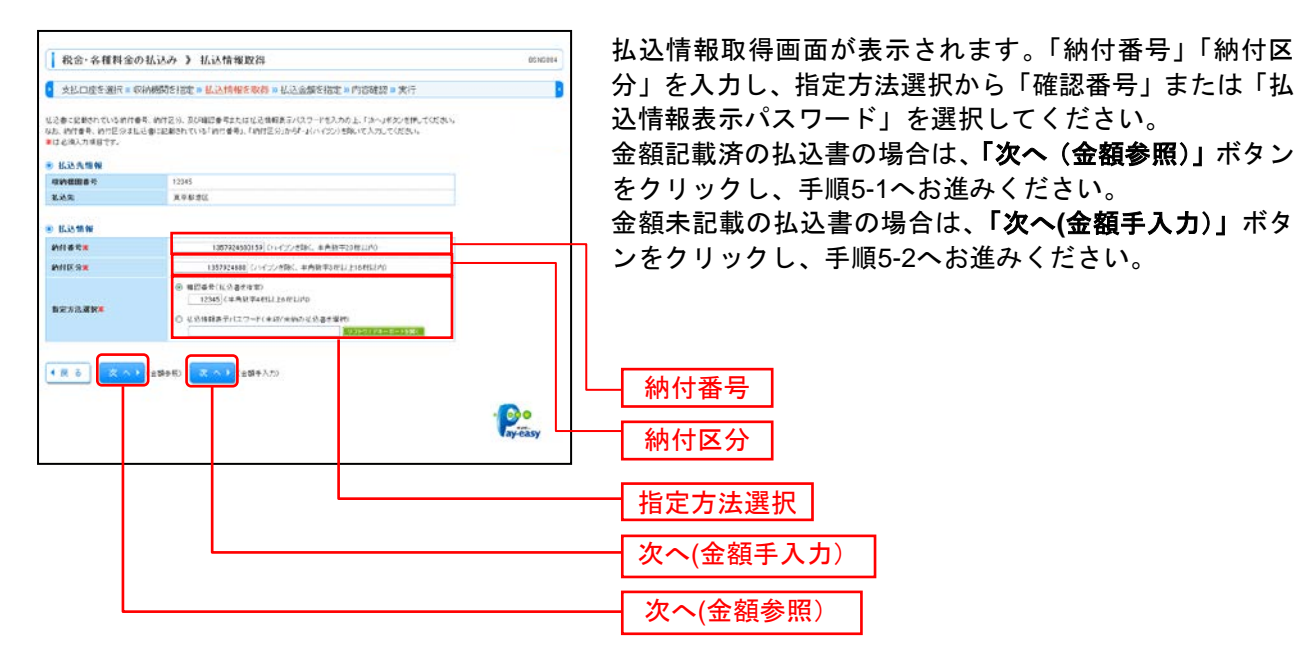

※収納機関によっては、「納付区分」が表示されない場合があります。

※「指定方法選択」は収納機関がパスワード方式を採用している場合のみ、表示されます。

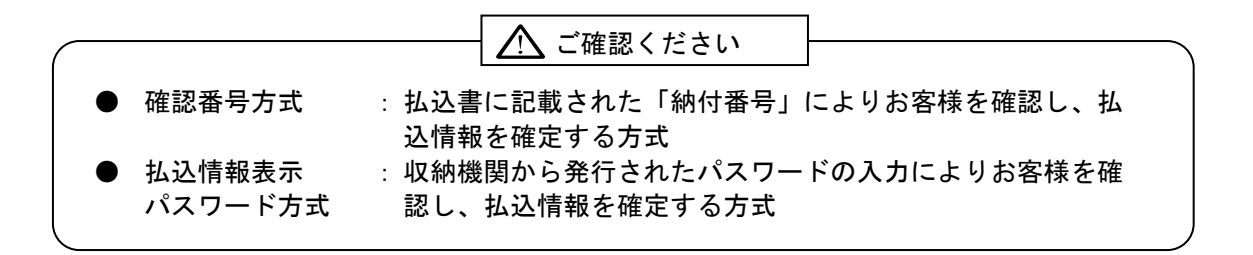

## 手順5-1 払込金額を指定(金額参照)

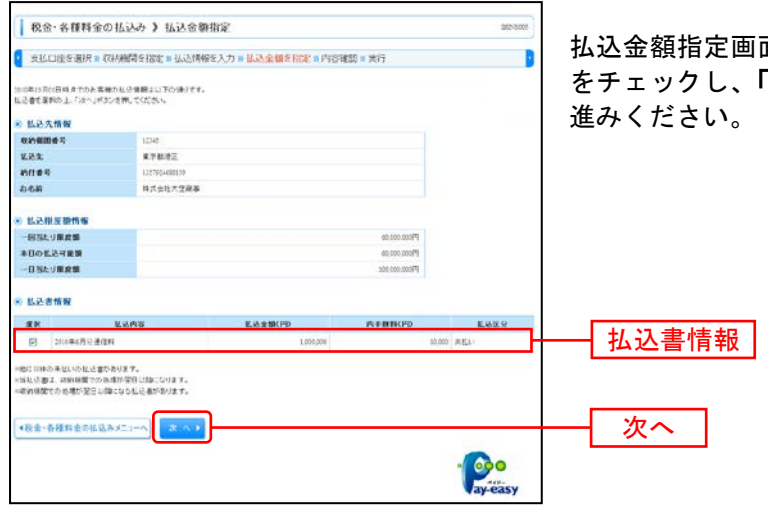

払込金額指定画面が表示されます。払込書情報から払込書 をチェックし、「次へ」ボタンをクリックして、手順6にお 進みください。

## 手順5-2 払込金額を指定(金額手入力)

|                                                    | の払込み 》 払込金額指定                                        | 885303           |                             |
|----------------------------------------------------|------------------------------------------------------|------------------|-----------------------------|
| 支払口違答選択 = 4                                        | CH相關を指定 = 弘达情報を入力 = <mark>私込金額を指定</mark> = 内容確認 = 実行 |                  | 払込金額指定画面が表示されます。「払込金額」を人力し、 |
| 2850年13月61日時点でのた客<br>に必須領を入力のよ、「かへ」<br>■は入力を深項目です。 | 能力心没確認よれての通りです。<br>客交と各種にててなみい                       |                  | 「次へ」ホタンをクリックして、手順6にお進みください。 |
| ● 私込先情報                                            |                                                      |                  |                             |
| RMEDS 1                                            | 12542                                                |                  |                             |
| 8.95 B                                             | 時式会社データ連接                                            |                  |                             |
| 的目垂号                                               | 1307954680139                                        |                  |                             |
| 888                                                | <b>同式会社大党原事</b>                                      |                  |                             |
| ◎ 私忌用意動情報                                          |                                                      |                  |                             |
| 一回当たり東倉橋                                           | P(00.00108                                           |                  |                             |
| 半日の私送可能験                                           | 60.000.00049                                         |                  |                             |
| 一日5たり単産額                                           | 800.000.00044                                        |                  |                             |
| 8 8.2.8 mm                                         |                                                      |                  | —— 払込金額                     |
| W.M.PHW                                            | 2008665938284                                        |                  |                             |
| 1.2220×                                            | 1.000.000 円(半内田(平:1451.0内)                           |                  |                             |
|                                                    |                                                      |                  |                             |
| ◆联金·各種料金の払送                                        |                                                      |                  | ──   次へ                     |
|                                                    |                                                      | - Poo<br>ay-easy |                             |

## 手順6 内容確認

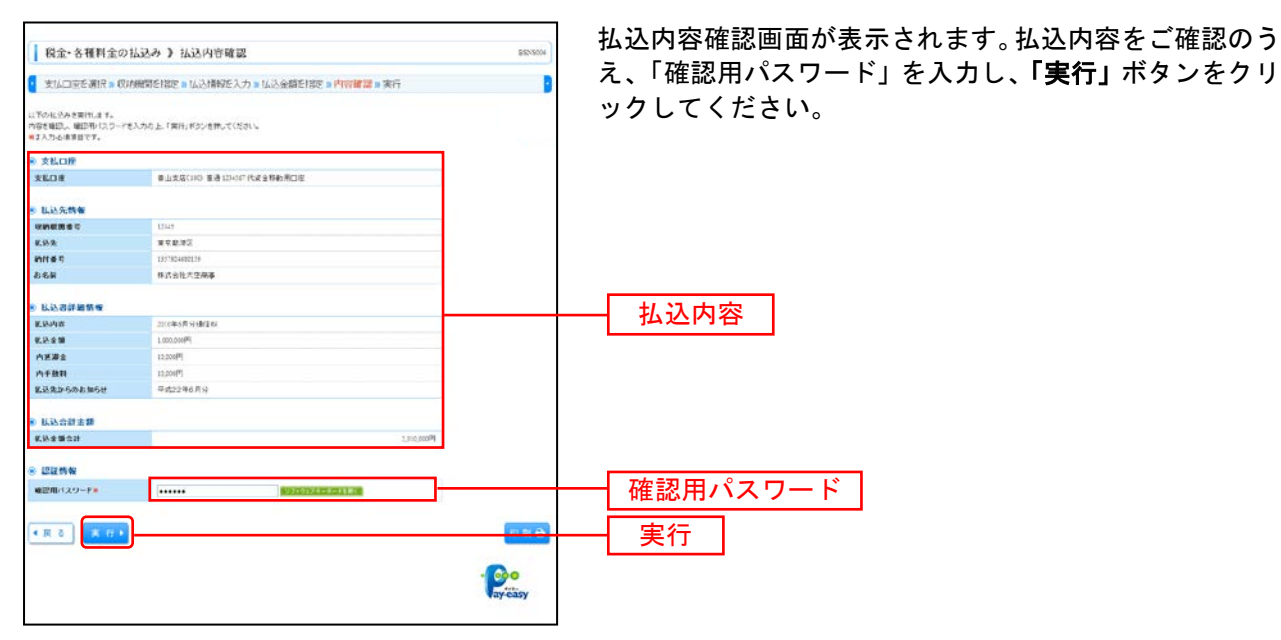

※「印刷」ボタンをクリックすると、印刷用PDFファイルが表示されます。

## 手順7 実行

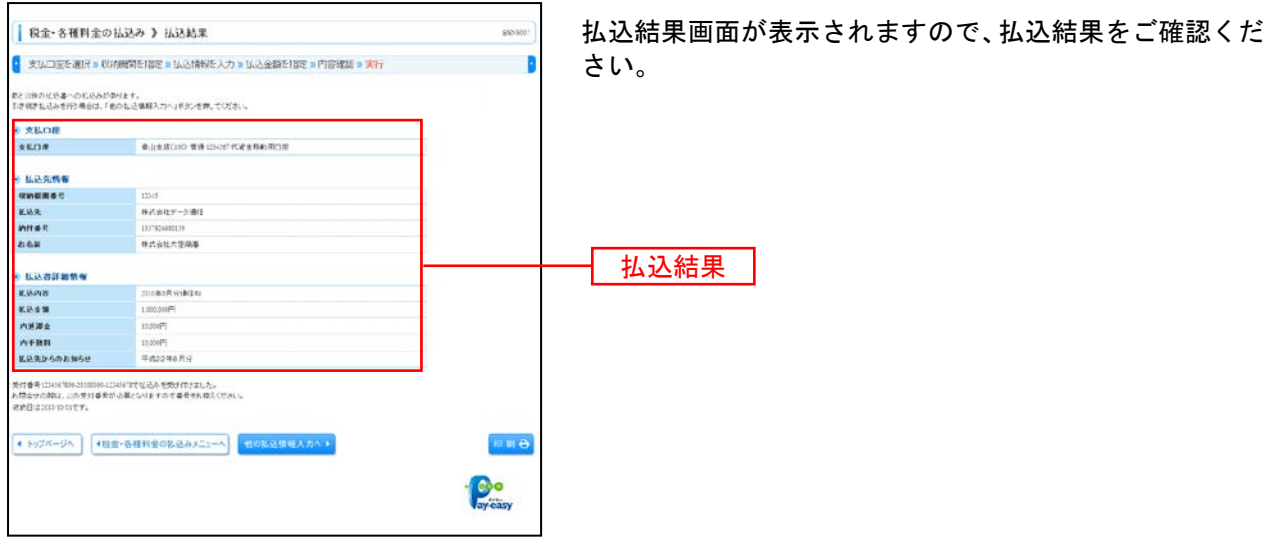

※「印刷」ボタンをクリックすると、印刷用PDFファイルが表示されます。

※手順6-1で複数の払込書をチェックした場合は、「他の払込情報入力へ」ボタンをクリックすると、続けて次の払込みができます。

# サービスご利用のヒント 用 語 集

#### <u>■ ログインID</u>

インターネットバンキングサービスにログインする際に入力していただく、お客様のお名前に代わる ものです。

<u>■ ログインパスワード</u>

インターネットバンキングサービスにログインする際に入力していただく、お客様がご本人であることを確認させていただくための重要な情報です。

■ 確認用パスワード

登録事項の設定・変更、取引の承認、および税金・各種料金の払込みの際に入力していただくもので す。

#### ■ 承認実行暗証番号

伝送サービスで承認の際に入力していただく、承認者様が行った取引であることを確認するためのものです。

■ 払込情報表示パスワード

収納サービスの払込情報照会時に入力していただく、ご本人様が行った照会であることを確認するためのものです。

■ 振込振替暗証番号

振込振替を行う際に入力していただく、ご本人様が行った振込振替であることを確認するための暗証 番号です。

#### ■ 確認暗証番号

都度指定方式による振込振替を行う際に入力していただく、ご本人様が行った振込振替であることを 確認するための暗証番号です。

■ 承認暗証番号

振込振替で承認の際に入力していただく、承認者様が行った取引であることを確認するためのもので す。

#### ■ 照会用暗証番号

取引の照会をする際に入力していただく、ご本人様が行った照会であることを確認するためのもので す。

#### ■ 電子証明書

インターネットバンキングサービスヘログインする際に、クライアント証明書を元に、利用者端末お よびログインIDの特定を行い、同時に入力するログインパスワードにより認証を行う方式です。 クライアント証明書による端末認証は、従来のID、パスワードによる個人認証と比較し、強度のセキ ュリティを確保できます。

#### 用 語 集

#### ■ 受取人番号

事前登録方式による振込振替を行う際の入金先を表す番号です。振込振替ご利用時に、受取人番号を 入力していただくことにより、入金先口座の詳細な入力を省略して簡易に振込振替を行っていただく ことができます。

#### ■ 委託者コード/委託者名

委託者コード/委託者名は、全銀協における依頼者や企業を特定するものであり、数字10桁のコード値 と半角英数カナ40桁の名から構成されます。

#### <u>■ マスターユーザ</u>

マスターユーザは1企業様で1人のみ登録できます。マスターユーザは、初回のログインID取得を行った利用者様であり、自身を含む全ての利用者様を管理できます。

#### ■ 管理者ユーザ

企業管理権限および利用者管理権限を持つ利用者様のことを指します。

■ 依頼者

振込振替情報、振込情報、請求情報、納付情報を作成、編集、削除する権限を持った利用者様のこと を指します。

#### ■ 承認者

依頼者より依頼データの承認を委託された人のことを指します。

#### ご注意事項

#### ■ログインIDを忘れた

ログインIDをお忘れになるとログインできません。マスターユーザまたは管理者ユーザにご連絡いただくか、「お問合せ先」(P5)までご連絡ください。

#### ■ログインパスワードを忘れた

ログインパスワードをお忘れになるとログインできません。

マスターユーザまたは管理者ユーザにご連絡いただくか、「お問合せ先」(P5)までご連絡ください。

#### ■確認用パスワードを忘れた

確認用パスワードをお忘れになると様々なご登録事項の設定・変更、取引の承認、および税金・各種料 金の払込みがご利用になれなくなります。 マスターユーザまたは管理者ユーザにご連絡いただくか、「お問合せ先」(P5)までご連絡ください。

#### ■各暗証番号を忘れた

「お問合せ先」(P5)までご連絡ください。

#### ■ログイン・確認用パスワードを間違えて入力した

パスワードを連続して誤入力すると、セキュリティ確保のため一定時間きょうぎん法人WEBサービスが ご利用いただけなくなります。しばらく待って正しいログイン・確認用パスワードを入力してください。

#### ■ログイン・確認用パスワードが無効になった

さらにパスワードを連続して誤入力すると、セキュリティ確保のためパスワードが無効になります。 サービス再開にあたっては、マスターユーザまたは管理者ユーザにご連絡いただくか、「お問合せ先」 (P5)までご連絡ください。

#### ■暗証番号を間違えて入力した

「お問合せ先」(P5)までご連絡ください。

#### ■「お問合せ先」について

P5をご参照ください。